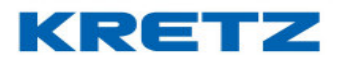

## Sobre Funciones y Configuración iTegra

En este documento se desarrollan las Funciones y Configuración de iTegra, que contiene la información necesaria para gestionar el software de Kretz. Está dirigido a la red de servicios técnicos, distribuidores y todos aquellos que trabajen con balanzas Kretz S.A.

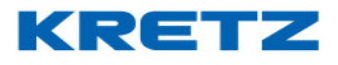

# Contenido

| Sobre Funciones y Configuración iTegra            | 1   |
|---------------------------------------------------|-----|
| INSTALACION DEL SOFTWARE iTegra                   | 3   |
| CARGA DE DATOS                                    | 9   |
| CONFIGURACION REPORT NX/LT VIA USB                | 22  |
| CONFIGURACION REPORT NX VIA ETHERNET / WIFI       | 31  |
| PERMISOS DE USUARIO                               | 35  |
| CREAR Y CARGAR RESPALDO DE DATOS                  |     |
| IMPORTACION DESDE ARCHIVO                         | 43  |
| IMPORTACION DESDE EQUIPO CONFIGURADO              | 51  |
| IMPORTACION DE TEXTO LIBRE                        | 54  |
| CONFIGURACION DE TEMPORIZADOR                     | 66  |
| CONFIGURACION DE NOMBRE Y DIRECCION DE LA EMPRESA | 68  |
| AMPLIAR DIGITOS EN CODIGO DE PLU                  | 72  |
| ALTA DE VENDEDORES                                |     |
| CONFIGURACION DEL CODIGO DE BARRAS                |     |
| PESO DESTACADO                                    | 99  |
| PRECIO POR RANGO DE PESO                          | 107 |
| ALTA DE TABLAS NURICIONALES                       | 111 |
| FUNCION NUMERO DE LOTE                            | 118 |
| TICKET ON LINE                                    | 133 |
| ETIQUETA SIN CODIGO DE BARRAS                     | 137 |
| TECLAS DIRECTAS CON FUNCIONES ESPECIALES          | 149 |
| CONFIGURACION BALANZAS ECO EN iTegra              | 153 |
| RECUPERACION DE LA CLAVE DE ACESO                 | 158 |
| PAPIRO                                            |     |

#### UN MUNDO DE SOLUCIONES

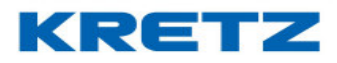

### FUNCIONES Y CONFIGURACION iTegra

### INSTALACION DEL SOFTWARE iTegra

### Recursos necesarios para la instalación

- SO: Windows XP, Vista, 7, 8, 10
- Espacio en disco: 200MB
- Memoria RAM: 512MB

#### Procedimiento de instalación

Descargar el software iTegra desde el siguiente link <u>http://www.kretz.com.ar/resources/original/act\_drivers/iTegra/Windows//iTegra\_W.zip</u>

Luego de la descarga se debe descomprimir el archivo ZIP.

Ejecutar el archivo de instalación.

Se abre la siguiente pantalla

| InstallAnywh   | ere                                             |          |
|----------------|-------------------------------------------------|----------|
| ځ              | InstallAnywhere está preparando la instalación. |          |
|                |                                                 |          |
|                |                                                 | Cancelar |
| (C) 2013 Flexe | era Software LLC                                |          |

En la pantalla siguiente se debe seleccionar el idioma

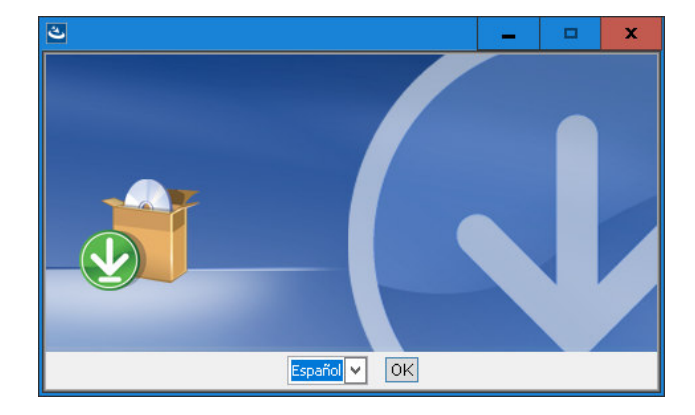

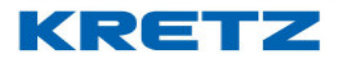

Luego de seleccionar el idioma hacer click en OK y aparece la siguiente pantalla

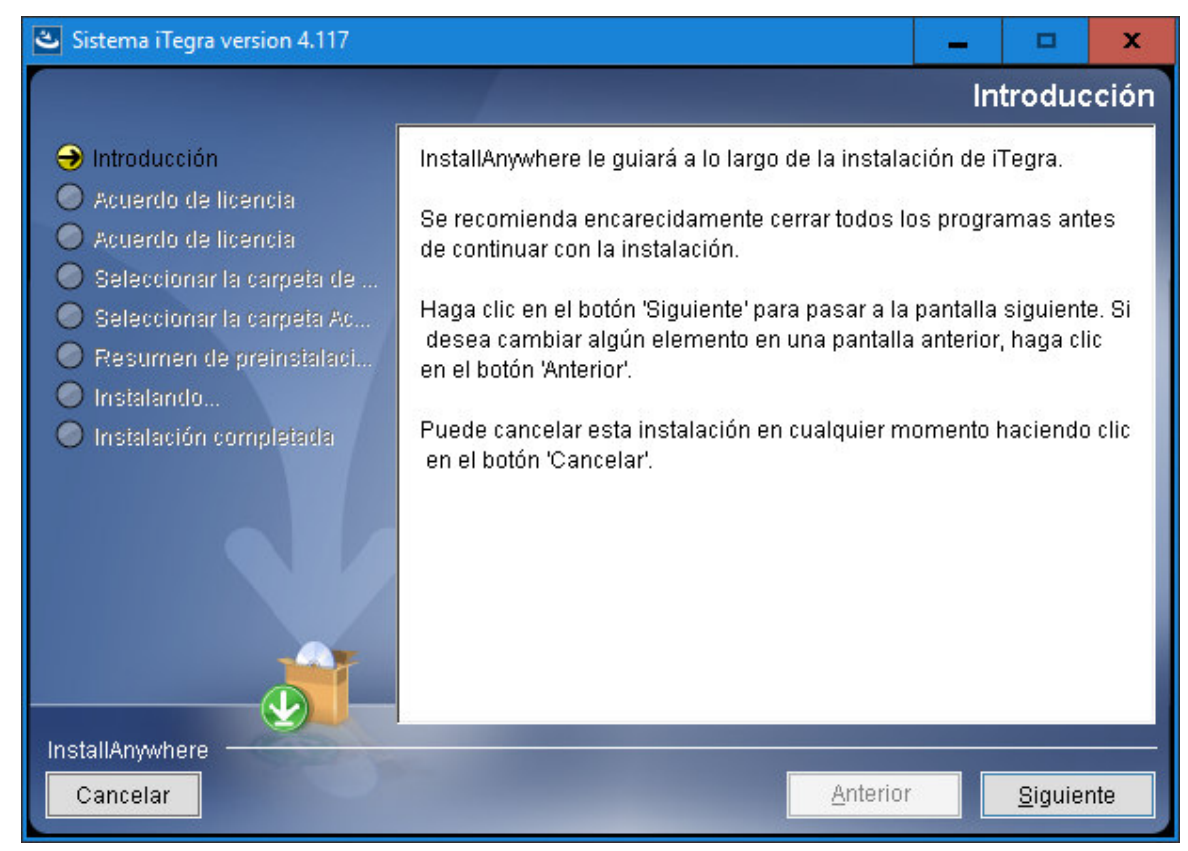

Hacer click en SIGUIENTE y se muestra el acuerdo de licencia

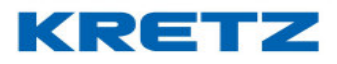

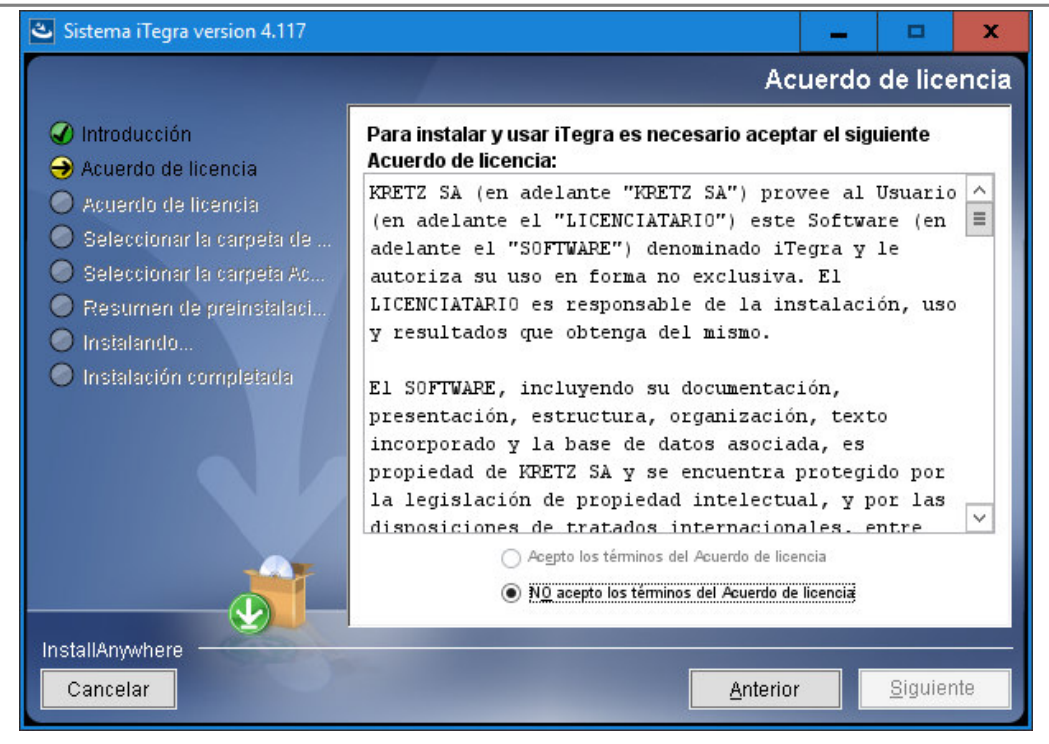

Bajar la barra de desplazamiento hasta el final. Se habilita la opción para aceptar los términos del acuerdo de licencia y luego hacer click en **SIGUIENTE**.

Luego se muestra la siguiente pantalla

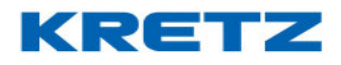

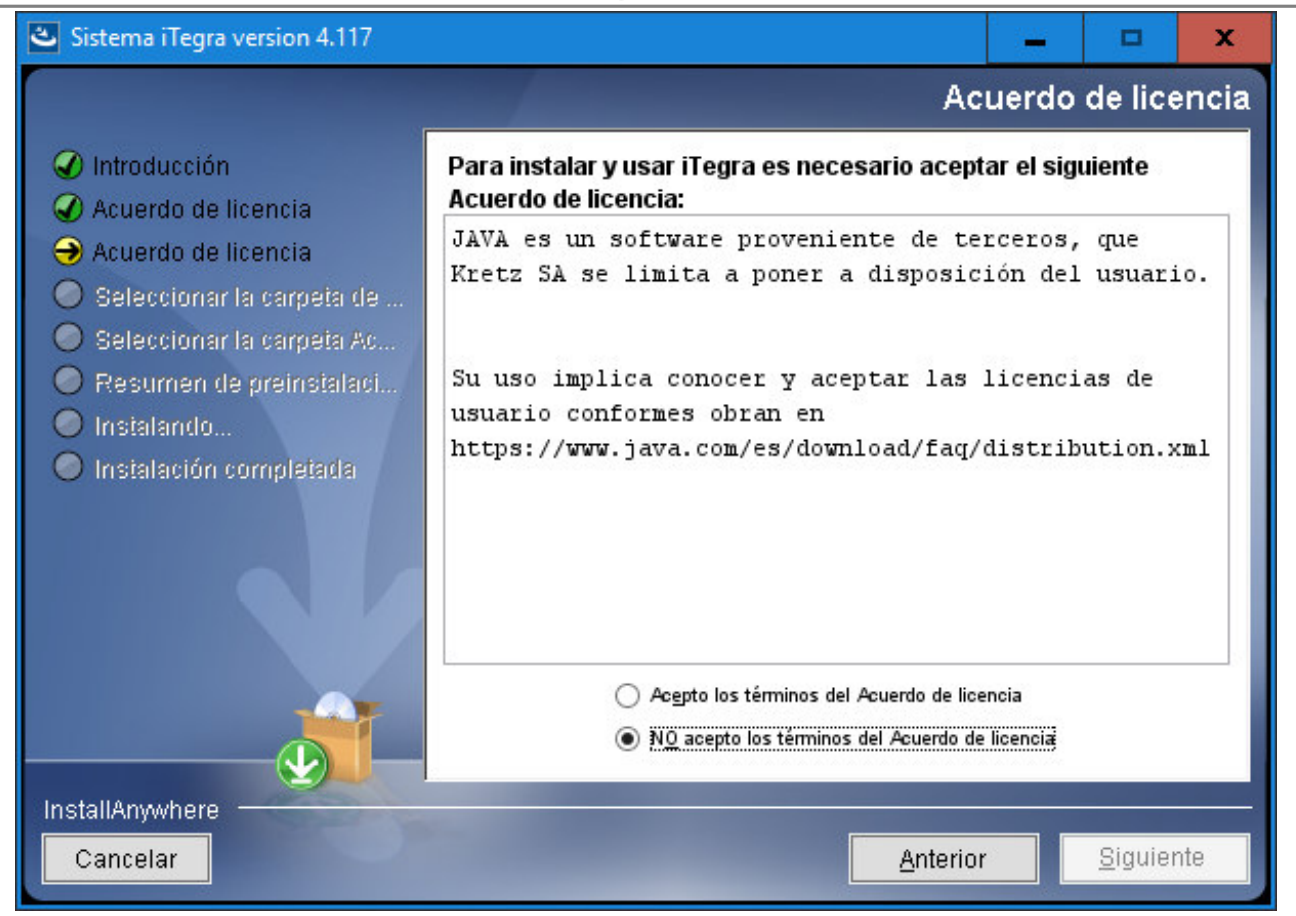

Aceptar los términos del acuerdo de licencia (corresponde a la licencia de JAVA) y hacer click en SIGUIENTE. En la siguiente pantalla se selecciona el directorio de instalación, por defecto es C:\Program Files (x86)\iTegra

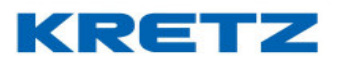

| 🕙 Sistema iTegra version 4.117                                                                                                    |                                                                                                    | -       |          | x     |
|----------------------------------------------------------------------------------------------------|----------------------------------------------------------------------------------------------------|---------|----------|-------|
|                                                                                                    | Seleccione la carp                                                                                                    | eta de  | instala  | ación |
| <ul> <li>Introducción</li> <li>Acuerdo de licencia</li> <li>Acuerdo de licencia</li> <li>Seleccionar la carpeta de</li> <li>Seleccionar la carpeta Ac</li> <li>Resumen de preinstalaci</li> <li>Instalando</li> <li>Instalación completada</li> </ul> | Seleccione una carpeta destino para esta insta<br><b>¿Dónde desea realizar la instalación?</b><br>C:\Program Files (x86)\iTegra<br><u>R</u> estaurar carpeta predeterminada | lación. | eccionar |       |
| InstallAnywhere Cancelar                                                                                                    | Anterio                                                                                                    | r       | Siquier  | nte   |
|                                                                                                    | Brieno                                                                                                    |         | Diguter  | ne    |

Luego de la selección del directorio de instalación, hacer click en **SIGUIENTE**. A continuación, se puede seleccionar la ubicación del acceso directo. Después de seleccionar el acceso directo, hacer click en el botón **SIGUIENTE**. A continuación, aparece una pantalla con el resumen de la preinstalación

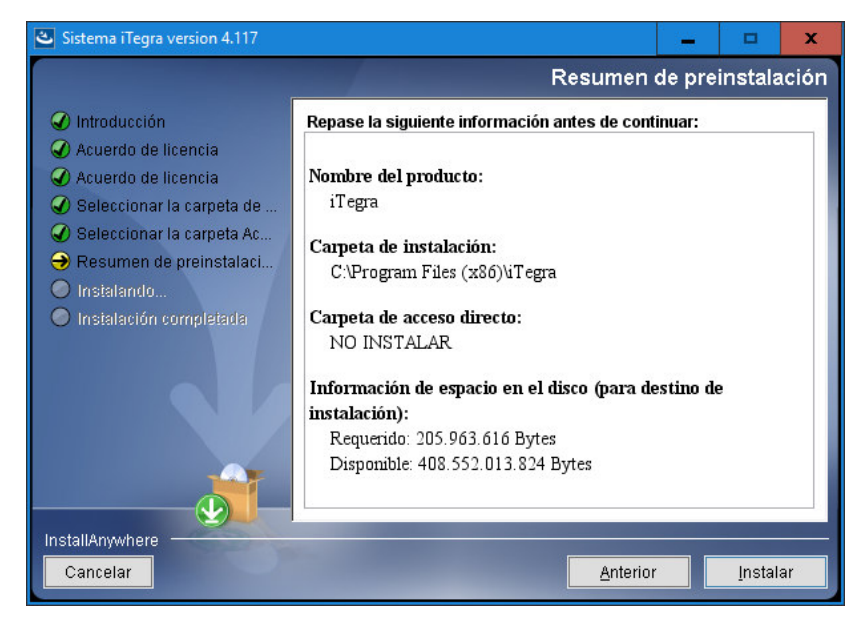

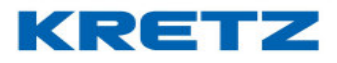

Hacer clic en INSTALAR para dar comienzo a la instalación

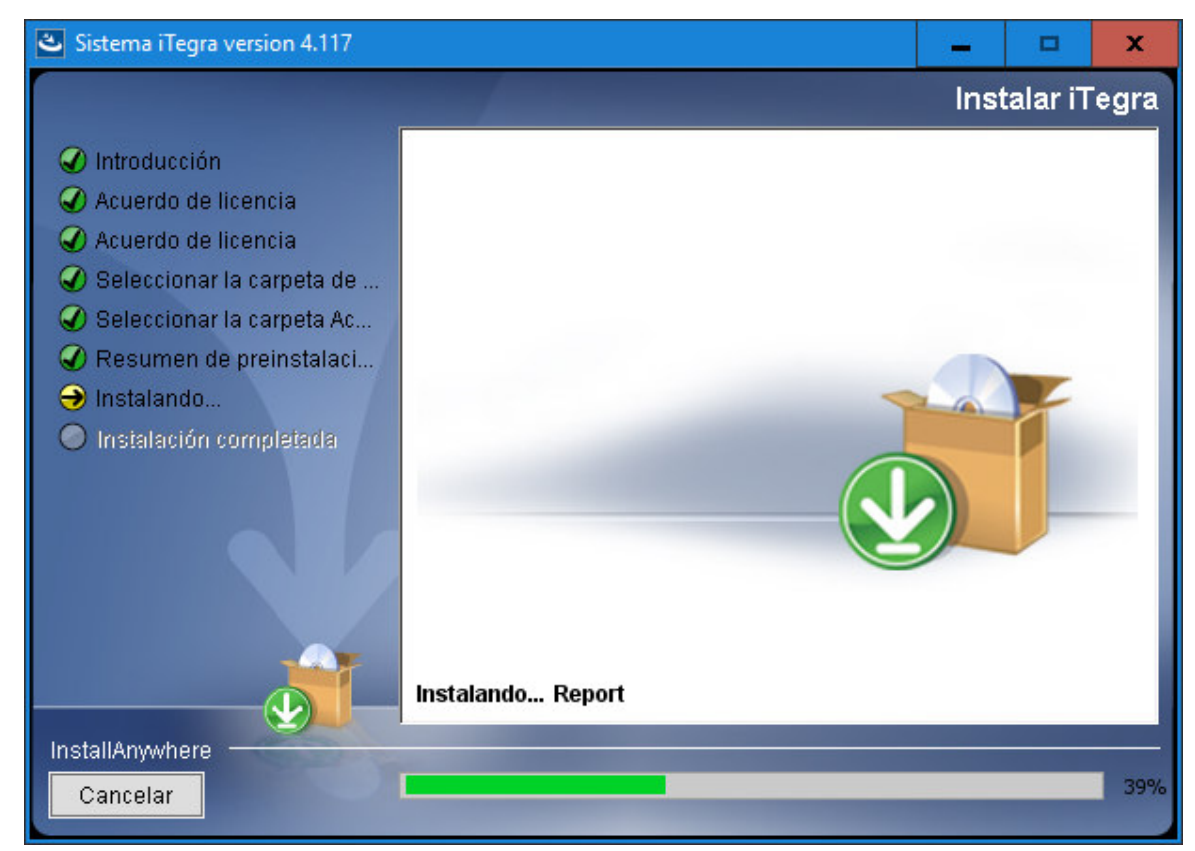

#### Al finalizar aparece la siguiente pantalla

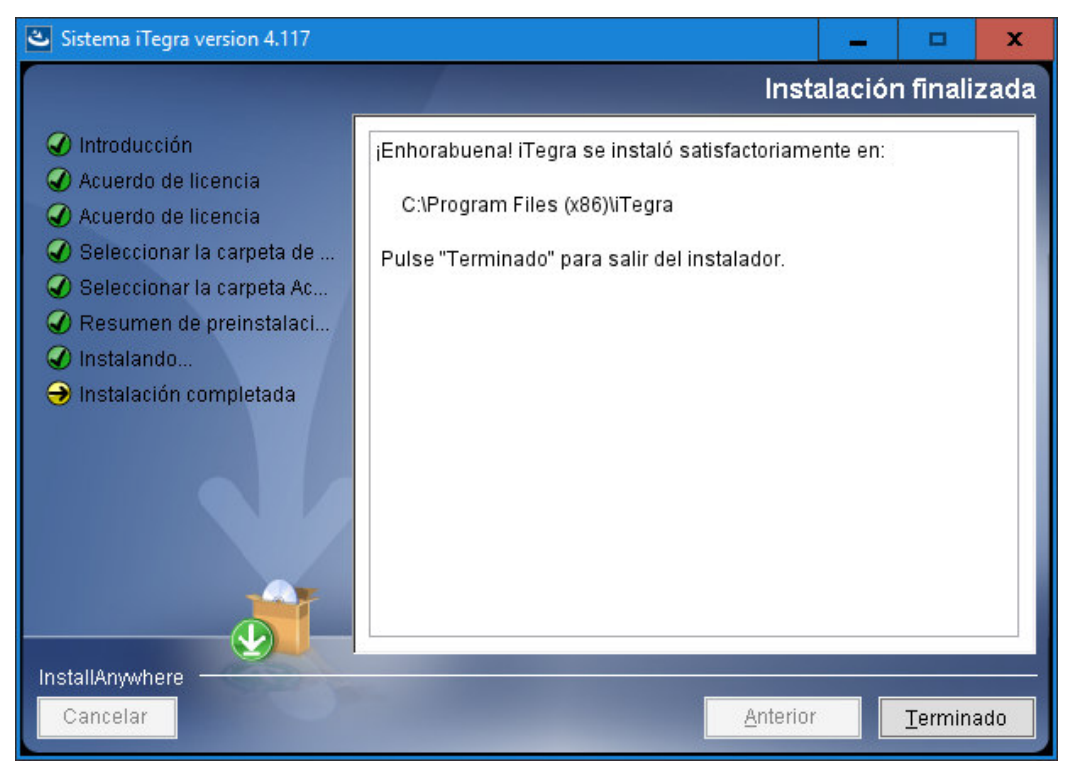

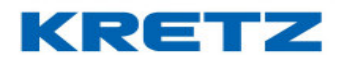

CARGA DE DATOS

#### <u>Introducción</u>

En el presente se conocerán temas básicos de configuración de los equipos en el sistema de gestión y las distintas pruebas de comunicación que podemos hacer para chequear el correcto funcionamiento entre el sistema y el o los equipos conectados.

#### Modelos Gestionables

Los **modelos gestionables** son todos aquellos que pueden comunicarse a iTegra para ser gestionados por el mismo. Entre ellos encontramos la familia Report, familia NX, Aura, Novel 2, Delta Eco 2, Caja Registradora Numa y Verificador de precios Plura. El sistema básicamente permite la carga de datos y consultas de totales de ventas, como también la configuración de mensajes publicitarios, teclas de PLU directos, vendedores (simultáneos y flotantes), etc.

#### Lógica de carga de datos

Para realizar la carga de la base de datos de iTegra es necesario seguir una **lógica de carga de datos** para finalmente configurar los equipos y realizar la transmisión de lo creado en los distintos ABM. En primer lugar, en el menú **mantenimiento** debemos realizar el **ABM de departamentos.** 

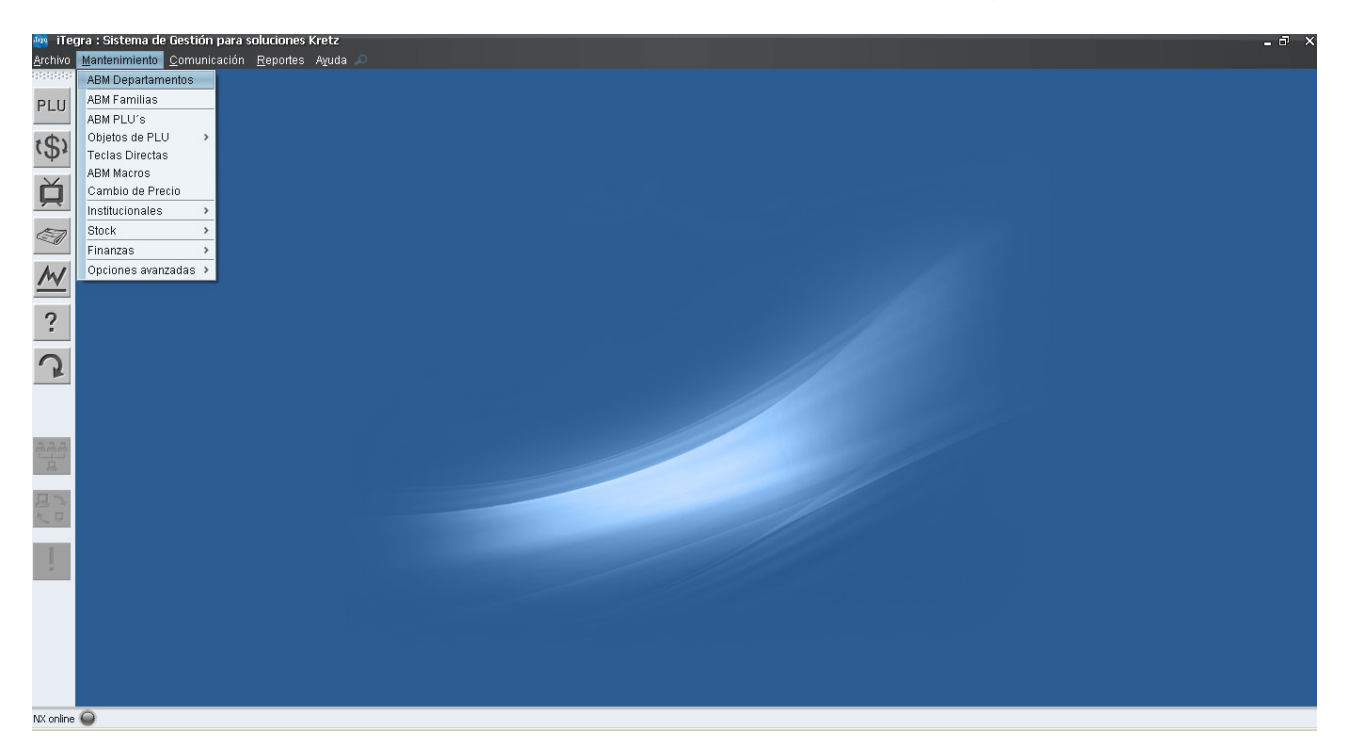

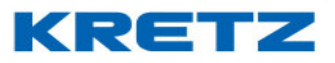

Luego, al hacer clic **ABM Departamentos**, se nos presentara la pantalla para la carga de los departamentos.

| ABM Departamentos       |                                                   | ×                |
|-------------------------|---------------------------------------------------|------------------|
| Número del departamento |                                                   |                  |
| Nombre del departamento |                                                   |                  |
| Precio del departamento |                                                   | <u>G</u> uardar  |
| Precio máximo permitido |                                                   | <u>C</u> ancelar |
| Código de IVA           | Seleccionar                                       |                  |
| Código de Imp.Interno   |                                                   |                  |
| 🔲 Único                 | 🗌 Negativo                                        |                  |
| Agregar <u>M</u> odifio | car <u>E</u> liminar <u>T</u> odos A <u>v</u> uda | <u>S</u> alir    |

Hacemos clic en el botón **Agregar** y el sistema nos sugerirá un número, en el caso que tengamos la necesidad de utilizar otro número que no sea el sugerido, debemos borrar el campo **Numero del Departamento** y escribir el valor deseado. A continuación, en el campo **Nombre del Departamento** nombramos al mismo. Hacemos clic en **Guardar** y el departamento quedara creado y guardado. Los demás datos para completar corresponden a los necesarios para programar un departamento para la Caja Registradora Numa.

#### <u>ABM Familias</u>

Las familias son subdivisiones de los departamentos. Un ejemplo claro de esto es: teniendo el departamento Verdulería, dos familias podrían ser Frutas y Verduras.

En el sistema iTegra las familias no son un dato fundamental para la lógica de carga de datos. Solo se utiliza para una mejor organización de la base de datos del Soft.

La creación de las mismas se realiza de la siguiente manera.

Al abrir el menú Mantenimiento debemos ir a ABM Familias.

#### UN MUNDO DE SOLUCIONES

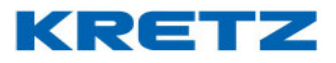

# FUNCIONES Y CONFIGURACION iTegra

| ABM Familias                                                            | ×                                   |
|-------------------------------------------------------------------------|-------------------------------------|
| Número del departamento                                                 | <u>G</u> uardar<br><u>C</u> ancelar |
| Agregar <u>M</u> odificar <u>E</u> liminar <u>T</u> odos A <u>v</u> uda | <u>S</u> alir                       |

Se debe hacer clic en el botón Agregar y en el campo **Número del departamento** debemos completar con el número del departamento al cual le crearemos una familia.

En el campo **Numero de Familia** completamos con el número que le asignaremos a la familia creada. Finalmente nombramos la familia en el campo **Nombre de Familia** y hacemos clic en guardar.

#### ABM PLU's

Una vez creados los departamentos y familias si se requiere se procede a la creación de los distintos PLU's. Vamos a **Mantenimiento** y al hacer clic en **ABM PLU's** se nos presentara la pantalla para la creación de mismos.

| ABM PLU 's              |                          |                               | ×                |
|-------------------------|--------------------------|-------------------------------|------------------|
| Número C                | ódigo                    |                               |                  |
| Nombre                  |                          | Stock                         |                  |
| General Relacionados Pr | ecio x Rango             |                               |                  |
| Descripción             |                          |                               |                  |
| Departamento            | 1 Depto. 1 💌             |                               | Quardar          |
| Familia                 |                          |                               | Guardar          |
| Precio                  |                          | Precio alternativo            | <u>C</u> ancelar |
| IVA                     | 0.000                    | Imp.Interno 0.000             | < < > >          |
| Tara Preempaque(kg)     |                          | Tara Público (kg) Seleccionar |                  |
| Tipo producto           | Pesable 🔽                | Punto Rep.                    |                  |
| Vencimiento             |                          | 🔲 Imprimir fecha de envasado  |                  |
| 🔲 Unico                 | 🔲 Negativo               | Abierto                       |                  |
|                         |                          |                               |                  |
|                         | gregar <u>M</u> odificar | Eliminar Todos Ayuda Salir    |                  |

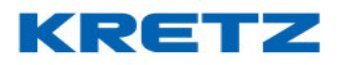

El ABM de PLU's se inicia como todo ABM con el botón Agregar. El sistema sugiere un numero de PLU, pero al igual que en los casos anteriores si no deseamos la sugerencia podemos crear el PLU con el número que queramos. El campo Código de PLU se completará con el código interno que tenga el comercio para ese producto.

En el caso del verificador de precios PLURA es el código que leerá ante la consulta de un producto determinado.

En el campo **Nombre de PLU** nombraremos al mismo. El campo **Descripción del PLU** se completará con una pequeña información adicional del producto.

En los campos **Departamento del PLU** y **Familia del PLU** se seleccionará a donde pertenece el PLU que se está creando.

En el campo **Precio** determinaremos el precio del PLU, en el campo **Precio alternativo** colocaremos el segundo precio que tendrá el PLU.

El campo IVA permite ingresar una alícuota o porcentaje aplicado al precio. Este dato no es obligatorio y no está disponible ni para la Report estándar ni para el indicador Advanced.

El campo Impuesto Interno permite ingresar una alícuota o porcentaje aplicado a determinados productos para el caso de Registradora Numa. Este dato no es obligatorio y no está disponible ni para la Report estándar ni para el indicador Advanced.

Tara preempaque permite ingresar la tara de preempaque del PLU. Dato válido sólo para Report NX. Tara Público permite ingresar la tara del público del PLU. Para la Report estándar es la única Tara que maneja.

Tipo producto permite seleccionar si el PLU es pesable o no pesable.

**Vencimiento** permite seleccionar la cantidad de días de vencimiento de un producto que se utiliza para el cálculo de la fecha de vencimiento.

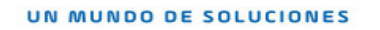

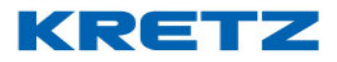

| Si cheronios en lo solopo <b>relocionocos</b> verentos lo siguente | Si entramos en | la solapa | Relacionados | veremos | lo siguiente |
|--------------------------------------------------------------------|----------------|-----------|--------------|---------|--------------|
|--------------------------------------------------------------------|----------------|-----------|--------------|---------|--------------|

| ABM PLU's                                                                                                    | ×                                                |
|----------------------------------------------------------------------------------------------------|--------------------------------------------------|
| Número Código                                                                                                    |                                                  |
| Nombre Stock                                                                                                    |                                                  |
| General Relacionados Precio × Rango                                                                              |                                                  |
| Etiqueta 01 - Con descripción (56 mm x 44 mm) Tabla nutricional Texto libre 0 ABM Texto Libre Nro.PLU asociado 0 | <u>G</u> uardar<br><u>C</u> ancelar<br>I< < > >I |
| Agregar Modificar Eliminar Todos Ayuda Salir                                                                     |                                                  |

Etiqueta selecciona el tipo de etiqueta que se utilizara al imprimir una etiqueta.

**Tabla nutricional** selecciona la tabla nutricional del producto. Esta opción no es válida para Report estándar y si para NX.

**Texto libre** selecciona el código de texto libre vinculado con el PLU, este no es un campo obligatorio. Y se puede acceder al ABM mientras se crea un PLU.

**Número de PLU asociado** permite seleccionar el PLU que se quiera ofrecer al consultar el precio de otro.

La función de la solapa **Precio x Rango** no está disponible para Argentina.

**Importante**: si se desea modificar un registro, se debe ingresar el número correspondiente, se cambian los campos que se desean modificar y se presiona **Modificar**. Para eliminar un registro se ingresa el número y se hace clic en **Eliminar**.

Es posible ver en una lista todos los registros creados presionando el botón **Todos**.

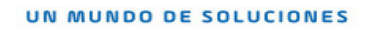

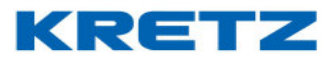

#### Configuración de equipos

Para configurar los equipos a gestionar debemos ir a archivo, configuración y luego hacer clic en Configurar equipos

| Co | nfigu | rar eq | uipos  |    |    |    |              |      |    |    |      |    |    |               |    |    |    |    |    |    | × |
|----|-------|--------|--------|----|----|----|--------------|------|----|----|------|----|----|---------------|----|----|----|----|----|----|---|
|    | Equip | os en  | la red | I  |    |    |              |      |    |    |      |    |    |               |    |    |    |    |    |    |   |
|    | 01    | 02     | 03     | 04 | 05 | 06 | 07           | 08   | 09 | 10 | 11   | 12 | 13 | 14            | 15 | 16 | 17 | 18 | 19 | 20 |   |
|    | 21    | 22     | 23     | 24 | 25 | 26 | 27           | 28   | 29 | 30 | 31   | 32 | 33 | 34            | 35 | 36 | 37 | 38 | 39 | 40 |   |
|    | 41    | 42     | 43     | 44 | 45 | 46 | 47           | 48   | 49 | 50 | 51   | 52 | 53 | 54            | 55 | 56 | 57 | 58 | 59 | 60 |   |
|    | 61    | 62     | 63     | 64 | 65 | 66 | 67           | 68   | 69 | 70 | 71   | 72 | 73 | 74            | 75 | 76 | 77 | 78 | 79 | 80 |   |
|    | 81    | 82     | 83     | 84 | 85 | 86 | 87           | 88   | 89 | 90 | 91   | 92 | 93 | 94            | 95 | 96 | 97 | 98 | 99 |    |   |
|    | P     | robar  | Red    |    |    |    |              |      |    |    |      |    |    |               |    |    |    |    |    |    |   |
|    |       |        |        |    |    |    | <u>A</u> ce; | otar |    | Ay | /uda |    |    | <u>S</u> alir |    |    |    |    |    |    |   |

De esta manera accedemos a configurar un equipo. Cada botón es un numero de equipo y con un determinado color que identifica su estado: Gris "no hay ningún equipo configurado", Verde "equipo configurado" y Amarillo "equipo configurado sin conexión a la red".

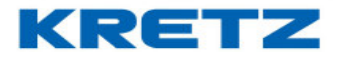

Al hacer clic en cualquier número de equipo entramos en la configuración del mismo.

| nfiguración de                | e equipo O          | l          |                    |               |               |  |
|-------------------------------|---------------------|------------|--------------------|---------------|---------------|--|
| Descripción                   |                     |            |                    |               |               |  |
| Modelo                        |                     | Balanza R  | eport NX           | (             | ~             |  |
| Versión de fii                | rmware:             | Actu       | ualizar firmware   |               |               |  |
| Código de su                  | ıma                 |            |                    |               |               |  |
| Comunicació                   | ón                  | TCP/IP     | ~                  |               |               |  |
| Parámetros o                  | de comunio          | ación      |                    |               |               |  |
| Tipo<br>Número de l<br>Puerto | P                   | Valor      |                    | < _ >         |               |  |
| Departament                   | tos del equ         | ipo        |                    |               |               |  |
| Código<br>1                   | Departa<br>Depto. 1 | mento      |                    | P             |               |  |
|                               | 1.1                 | 🗌 Selecc   | cionar todos los d | lepartamentos |               |  |
| Parámetros p                  | oor equipo          | Config     | jurar              |               |               |  |
| 🗹 Conectai                    | r equipo a l        | a red      |                    |               |               |  |
| En el grupo                   |                     | Grupo 1    | ~                  |               |               |  |
| Configurar                    |                     | Egreso de  | mercadería 🖂       |               |               |  |
| Stock                         |                     | Casa centr | al 🔽               |               |               |  |
| <u>G</u> uardar               |                     | iminar     | <u>C</u> ancelar   | Ayuda         | <u>S</u> alir |  |

Descripción indica una descripción para poder identificar al equipo dentro de la red.

Modelo permite seleccionar el modelo del equipo que se está configurando.

Actualizar Firmware permite actualizar el firmware del equipo mediante un archivo, es una

funcionalidad que esta solo disponible para verificadores de precio Plura con versión 3.0 o superior. Para que se habilite el botón de actualizar firmware se debe realizar una prueba de comunicación

luego de guardar la configuración.

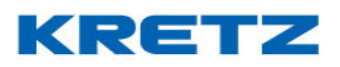

**Código de suma** es un código que se implementa en el código de barras cuando hay una venta de 2 o más artículos reemplazando los dígitos del código de los PLU.

**Comunicación** selecciona el tipo de comunicación que utiliza el equipo. La opción TCP/IP también se utiliza para los equipos WI FI.

La tabla **Parámetros de comunicación** contiene la información para que el sistema se pueda conectar con el equipo.

La tabla **departamentos del equipo** contiene los departamentos que se transmitirán al equipo. La columna pertenece permite seleccionar que departamento se transmitirán al equipo.

Casilla de selección **Conectar equipo a la red** al estar activa conectará el equipo a la red, en caso de no estarlo se omitirá la transmisión de datos a este equipo.

El campo **En el Grupo** no se utiliza.

El campo **Configurar** se utiliza para determinar si el equipo estará en un área de ingreso de mercadería, egreso (al estar como egreso es que estará vendiendo) y neutro donde no hay configuración para esta balanza. Esto es utilizado si se desea realizar control de stock mediante balanzas más iTegra.

El campo Stock es para fijar a que almacén pertenecerá la balanza (se utiliza si se desea controlar stock con iTegra más las balanzas)

Al hacer clic en guardar se hace una prueba de comunicación con la balanza que se configuró y se guardan los parámetros fijados.

Si se desea realizar pruebas de comunicación en cualquier momento se debe hacer clic en el botón **Probar Red** que se encuentra en la pantalla de los equipos en la red.

#### Transmisión de datos a los equipos

La transmisión de datos a los equipos debe hacerse para enviar la información cargada en el sistema iTegra a los mismos.

Existen 2 tipos de comunicaciones: Transmisión de datos completa y Transmisión de novedades.

**Transmisión de datos completos:** se utiliza para transmitir la totalidad de los datos del sistema a los equipos. Se realiza cuando por primera vez se van a enviar datos a un equipo Kretz.

En la transmisión de datos completos podemos seleccionar que elementos transmitir. Para realizar este tipo de comunicación se debe proceder de la siguiente manera:

Hacer clic en comunicación, luego clic en Transmitir datos completos

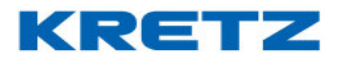

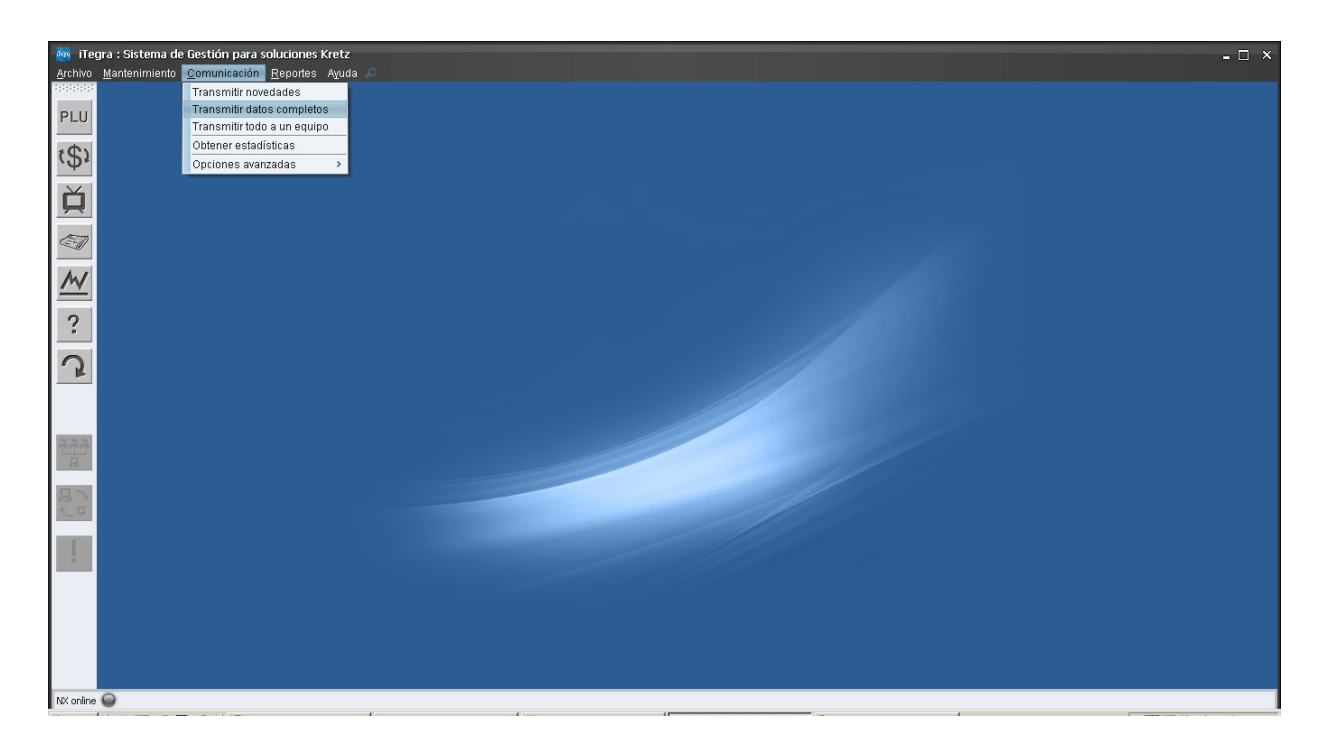

Se abrirá la siguiente pantalla:

| Transmitir datos completos     |                                 |                                                  | × |
|--------------------------------|---------------------------------|--------------------------------------------------|---|
| <u>Transmisión</u>             |                                 | <u>Borrado</u>                                   |   |
| 🔲 Departamentos, Familias y    | PLU's                           | 🔲 Borrar datos antes de transmitir a los equipos |   |
| 🔲 Teclas Directas y Macros     |                                 |                                                  |   |
| 🔲 Mensajes Publicitarios       |                                 |                                                  |   |
| 🔲 Fecha y hora                 |                                 |                                                  |   |
| 🔲 Empresas, Vendedores, Op     | eradores, Proveedores y Ofertas |                                                  |   |
| 🔲 Etiquetas, Tickets y Ventana | a de plura                      |                                                  |   |
| 🔲 Configuración de barras      |                                 | 🔲 Seleccionar todo                               |   |
| <u>Filtros</u>                 |                                 |                                                  |   |
| 🔲 Transmitir sólo a modelos    | Balanza Report NX               |                                                  |   |
| 🔲 Transmitir sólo a equipo     | bal2 🗸                          |                                                  |   |
| <u>Opciones avanzadas</u>      |                                 |                                                  |   |
| 🔲 Guardar transmisión en arc   | hivos de JDataGate              |                                                  |   |
|                                | Aceptar                         | Salir                                            |   |

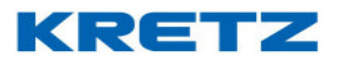

Aquí podremos seleccionar que datos enviar a los equipos. Si se va a transmitir por primera vez datos a un equipo se deben seleccionar todas las opciones. Para eso de manera rápida podemos seleccionar todo haciendo clic en **Seleccionar todo**.

Otra opción es transmitir solo a modelos específicos. Esto es en caso que dentro de la red tengamos diferentes modelos de balanzas, existan también verificadores de precio y cabezales inteligentes. Terminada la configuración de la transmisión se procede a transmitir haciendo clic en el botón **Aceptar.** Se activará el driver de comunicación mostrando el progreso del proceso.

| Dri | iver de comunicación Kretz                      |
|-----|-------------------------------------------------|
|     | Por favor espere                                |
|     | 25% de transmisión datos (219 registros de 868) |
|     | <b>▼</b>                                        |
|     | Cancelar                                        |

Luego resta comprobar que los datos existan en los equipos.

**Transmisión de novedades**: se utiliza cuando se haya modificado algún dato, como por ejemplo el alta de un nuevo dato.

Para realizar la transmisión debemos hacer clic en **Comunicación** y luego en **Transmitir novedades** 

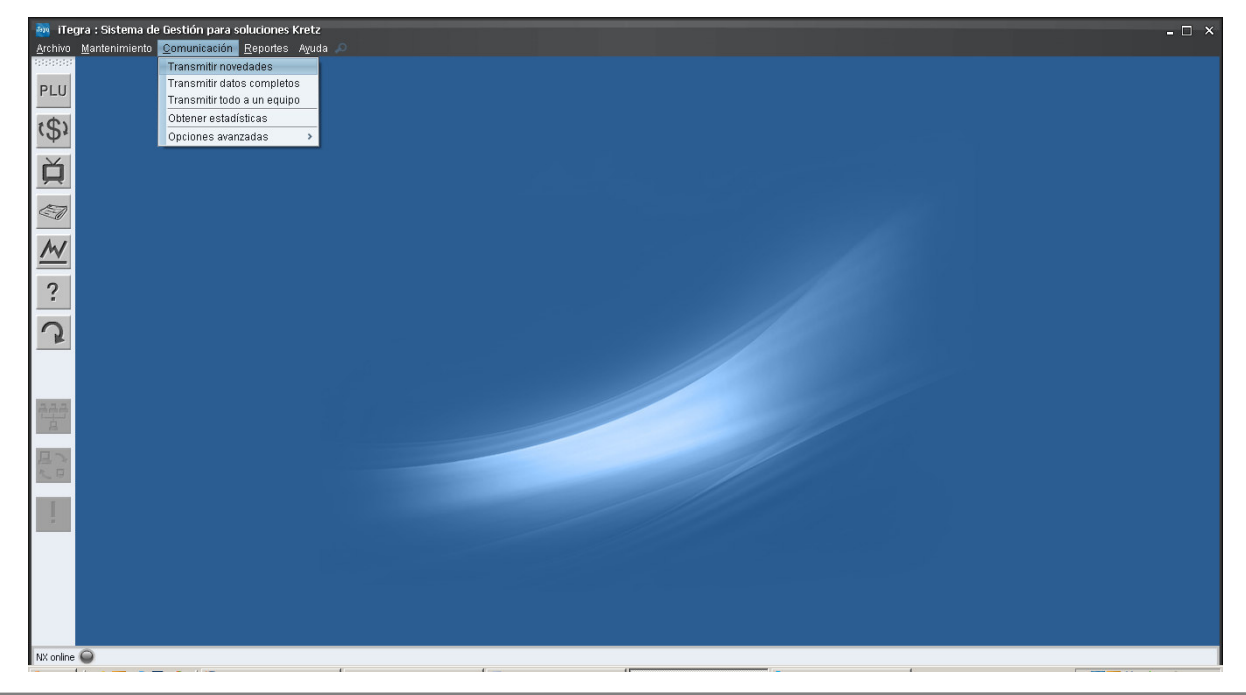

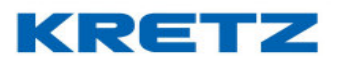

Automáticamente se ejecutará el driver de comunicación enviando las novedades a todos los equipos.

Importante: las novedades solo se transmiten una vez.

### Importación desde equipo configurado

Podemos recuperar datos importando desde un equipo configurado existente en el sistema iTegra. Importante: el equipo del cual importaremos los datos debe estar previamente configurado en el sistema.

Hacer clic en Archivo, Importar y luego hacer clic en Desde equipo configurado

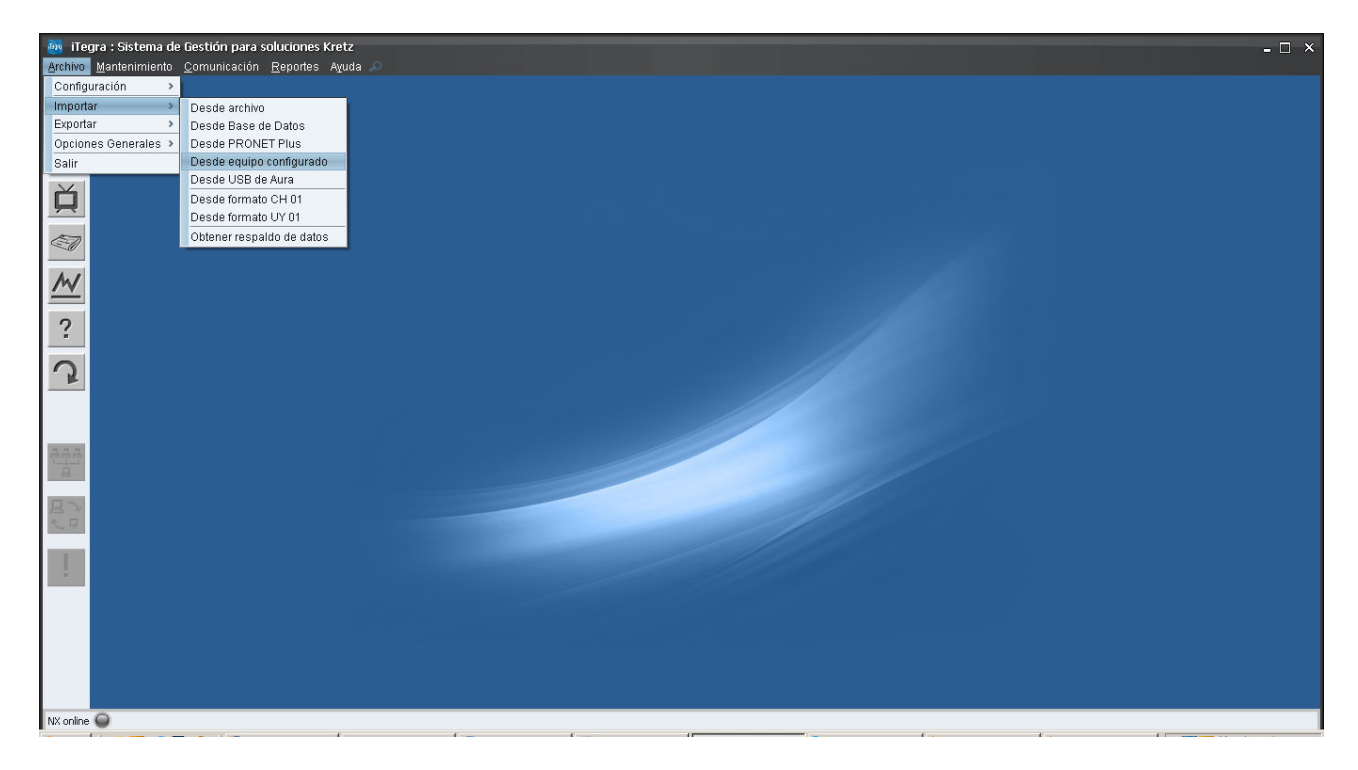

Aparecerá una pantalla donde se seleccionará el equipo del cual importaremos los datos, también tendremos la opción de borrar los datos del sistema antes de la importación desde el equipo seleccionado

#### UN MUNDO DE SOLUCIONES

# FUNCIONES Y CONFIGURACION iTegra

| Desde equipo | o configurado                                | × |
|--------------|----------------------------------------------|---|
| E:           | sta acción reemplazará datos del sistema     |   |
| Equipo 🖪     | 3alanza 1 💌                                  |   |
| 🔲 Borrar     | datos del sistema previamente                |   |
|              | <u>A</u> ceptar A <u>v</u> uda <u>S</u> alir |   |

Se abrirá el driver de comunicación mostrando el progreso de la importación

| iTegro | Driver de comunicación Kretz              | ×   |
|--------|-------------------------------------------|-----|
|        | Por favor espere                          |     |
|        | Abriendo conexión con equipo 192.168.0.54 | < > |
|        | Cancelar                                  |     |

Para comprobar la importación desde el equipo debemos hacer un reporte de PLU<sup>'</sup>s: hacer clic en **Reportes** y luego en **PLU**'s.

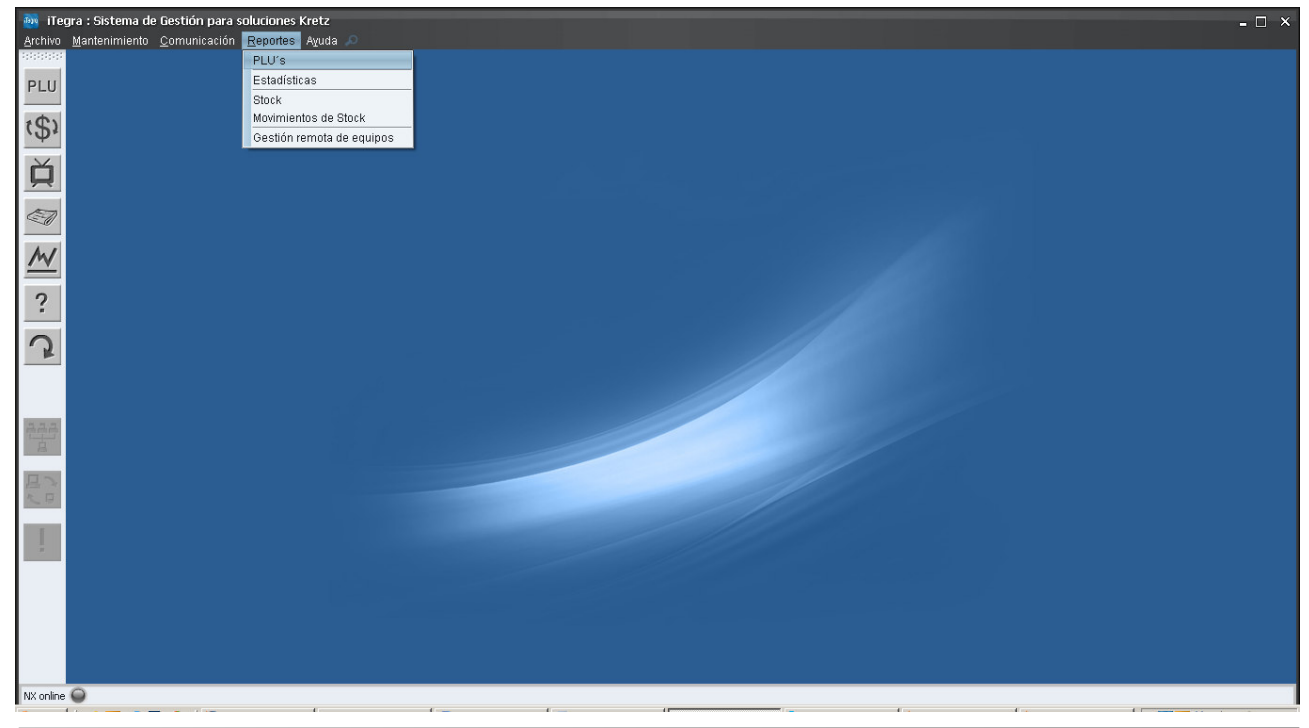

KRETZ

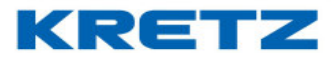

Se abrirá la configuración del reporte

| PLU's                          | ×                       |
|--------------------------------|-------------------------|
| <u>Configure el listado</u>    |                         |
| Ordenado por 🛛 número de PLU 🕑 | de forma 🛛 Ascendente 🔤 |
| 🔲 Listar sólo departamento     | Depto. 1 🔽              |
| 🔲 Listar sólo familia          |                         |
| Aceptar Ayud                   | a <u>S</u> alir         |

Podremos configurar el reporte para ver los datos discriminados por departamentos o por familia. Hacer clic en **Aceptar**, se mostrará el listado de PLU<sup>´</sup>s existentes en el sistema.

| Listado de PLU's |              |           |                           |               |         |      |           |             |           | X        |
|------------------|--------------|-----------|---------------------------|---------------|---------|------|-----------|-------------|-----------|----------|
| 🛛 🕾 🖉 🖉          | ▶ <b>H</b> 1 |           | <u> </u>                  | •             |         |      |           |             |           |          |
|                  |              |           |                           |               |         |      |           |             |           |          |
|                  |              |           |                           |               |         |      |           |             |           |          |
|                  |              |           | Lis                       | stado de P    | LU´s    |      |           |             |           |          |
|                  | Orden        | ado por n | úmero de PLU (Ascendente) |               |         |      | Fecha del | listado: 30 | 0/10/2009 |          |
|                  | Número       | Código    | Nombre                    | Departamento  | Familia | Tipo | Validez   | Precio      | 2°Precio  | =        |
|                  | 29           | 29        | MIGRAL x UNID AD          | 20 - 20       | 20 - 20 | Р    | 1         | 1,15        | 0,00      |          |
|                  | 61           | 61        | CA¥AMAZO X MTS            | 9 - 09        | 9 - 09  | Р    | 1         | 11,50       | 0,00      |          |
|                  | 66           | 66        | PUNTILLA BRODERIE/GA      | 9 - 09        | 9 - 09  | Р    | 1         | 1,95        | 0,00      |          |
|                  | 107          | 107       | PARAFINA                  | 8 - 08        | 8 - 08  | Р    | 1         | 7,85        | 0,00      |          |
|                  | 118          | 118       | CINTA DE RAZO N.2         | 9 - 09        | 9 - 09  | Р    | 1         | 0,30        | 0,00      |          |
|                  | 138          | 138       | COMPAS PROARTE            | 8 - 08        | 8 - 08  | Р    | 1         | 4,95        | 0,00      |          |
|                  | 139          | 139       | PUNTILLA                  | 9 - 09        | 9 - 09  | Р    | 1         | 0,79        | 0,00      |          |
|                  | 171          | 171       | BA¥O CHOCOLATE GOTAS      | 12 - 12       | 12-12   | Р    | 1         | 61,75       | 0,00      |          |
|                  | 187          | 187       | FRUTAS ABRILLANTADAS      | 12 - 12       | 12-12   | Р    | 1         | 6,40        | 0,00      |          |
|                  | 197          | 197       | PALITOS SALADOS SUEL      | 1 - 01        | 1 - 01  | Р    | 1         | 7,49        | 0,00      |          |
|                  | 214          | 214       | BOLITAS DULCES            | 1 - 01        | 1 - 01  | Р    | 1         | 8,90        | 0,00      |          |
|                  | 222          | 222       | EXTRACTO LIMON x 1 L      | 24 - 24       | 24 - 24 | Р    | 1         | 5,32        | 0,00      |          |
|                  | 262          | 262       | BA¥O CHOCOLATE GOTAS      | 12 - 12       | 12 - 12 | Р    | 1         | 74,81       | 0,00      |          |
|                  | 271          | 271       | CORDON COLA DE RATA/      | 9 - 09        | 9 - 09  | Р    | 1         | 0,35        | 0,00      |          |
|                  | 334          | 334       | BOTITAS SLAYER ART.3      | 9 - 09        | 9 - 09  | Р    | 1         | 48,00       | 0,00      |          |
|                  | 380          | 380       | CACEROLA ANTIAD.C/MA      | 8 - 08        | 8 - 08  | Р    | 1         | 34,98       | 0,00      |          |
|                  | 382          | 382       | POLERA NI¥OS ART.830      | 9 - 09        | 9 - 09  | P    | 1         | 14,00       | 0,00      |          |
|                  | 429          | 429       | PUNTILLA BRODERIE/AL      | 9 - 09        | 9 - 09  | Р    | 1         | 2,20        | 0,00      |          |
|                  | 502          | 502       | AJO MOLIDO X 300 GR.      | 25 - 25       | 25 - 25 | P    | 1         | 5,98        | 0,00      |          |
|                  | 533          | 533       | PUNTILLA BRODERIE/AL      | 9 - 09        | 9 - 09  | Р    | 1         | 1,59        | 0,00      |          |
|                  | 551          | 551       | ALIMENTO P/POLLO          | 11 - 11       | 11 - 11 | Р    | 1         | 34,99       | 0,00      |          |
|                  | 633          | 633       | GALLETAS SUELTAS X K      | 12 - 12       | 12-12   | Р    | 1         | 8,70        | 0,00      | <b>•</b> |
|                  |              |           |                           |               |         |      |           |             |           |          |
|                  |              |           |                           | Pagina 1 de 1 | 1       |      |           |             |           |          |
|                  |              |           |                           | <u>S</u> alir |         |      |           |             |           |          |

De esta manera comprobaremos la totalidad de la carga de datos.

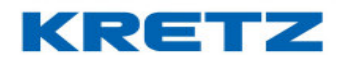

### CONFIGURACION REPORT NX/LT VIA USB

#### Introducción

Descargar desde <u>http://www.kretz.com.ar/contenidos/2016/11/24/Editorial\_2811.php</u> el software iTegra. Versiones anteriores a la que se encuentra en el link anterior podrían no funcionar con la Balanza Report LT con comunicación USB.

Se debe contar con un cable de comunicación USB con conectores tipo A y B.

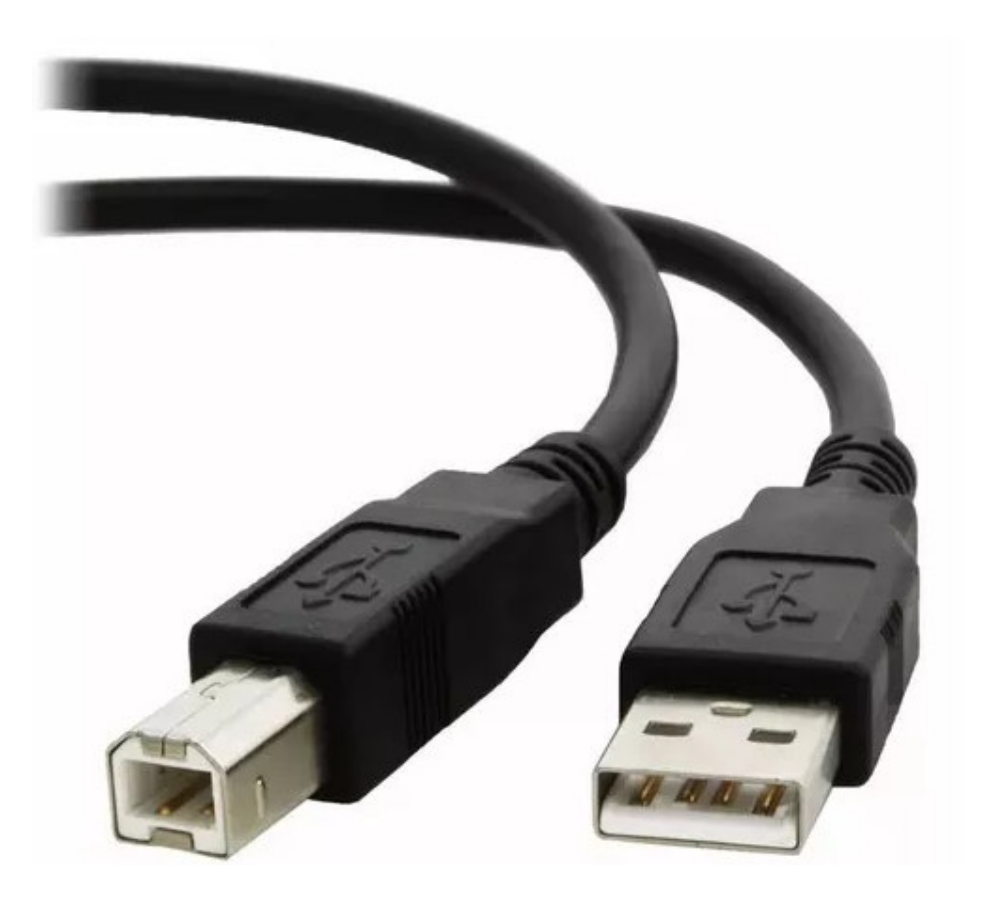

Instalar iTegra como lo haría con cualquier programa. Tener en cuenta que también se instala el driver de comunicación USB de la balanza. Durante este proceso se visualiza la siguiente pantalla

#### UN MUNDO DE SOLUCIONES

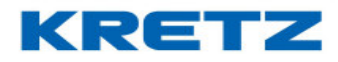

# FUNCIONES Y CONFIGURACION iTegra

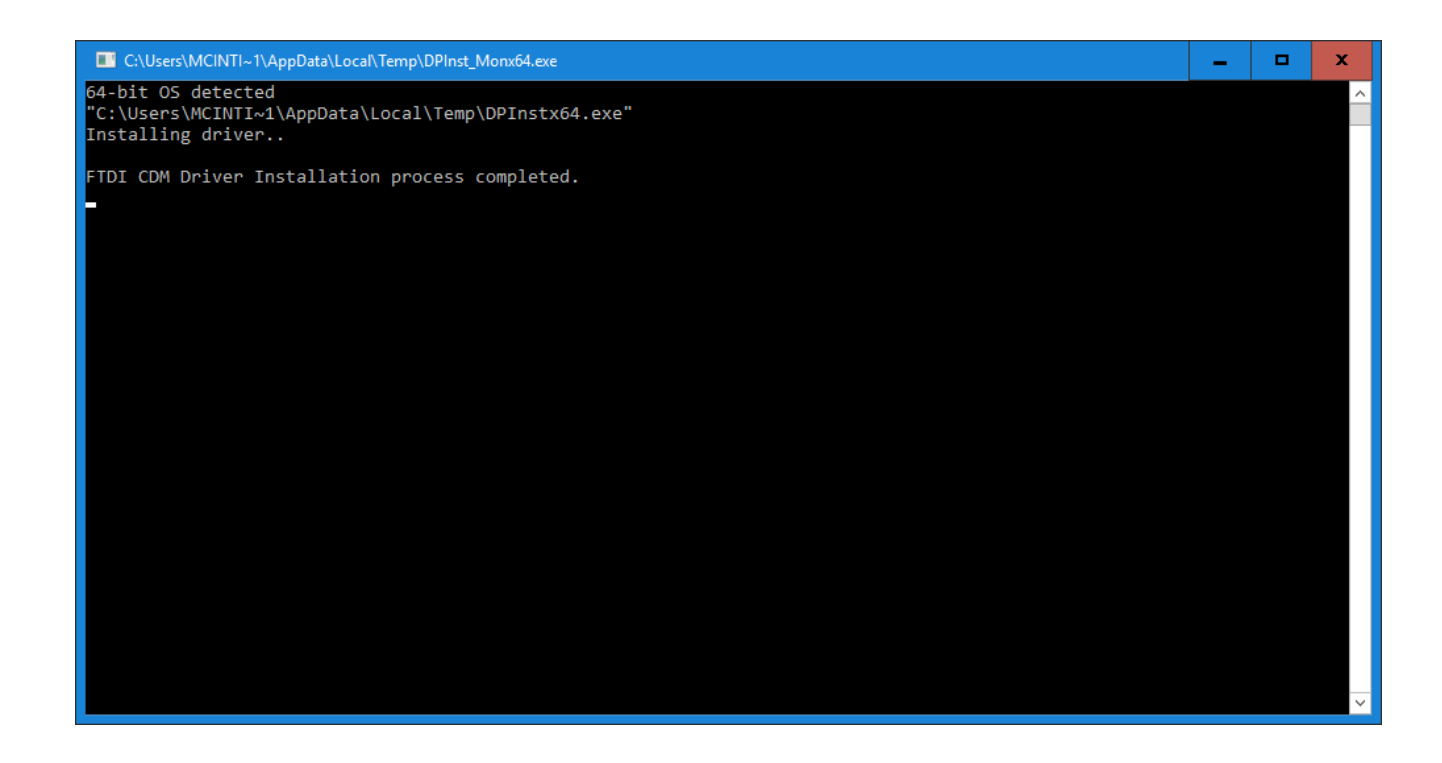

Al finalizar la instalación de iTegra se lo debe ejecutar y configurar la balanza Report NX/LT USB. Para esto se debe seguir la siguiente ruta

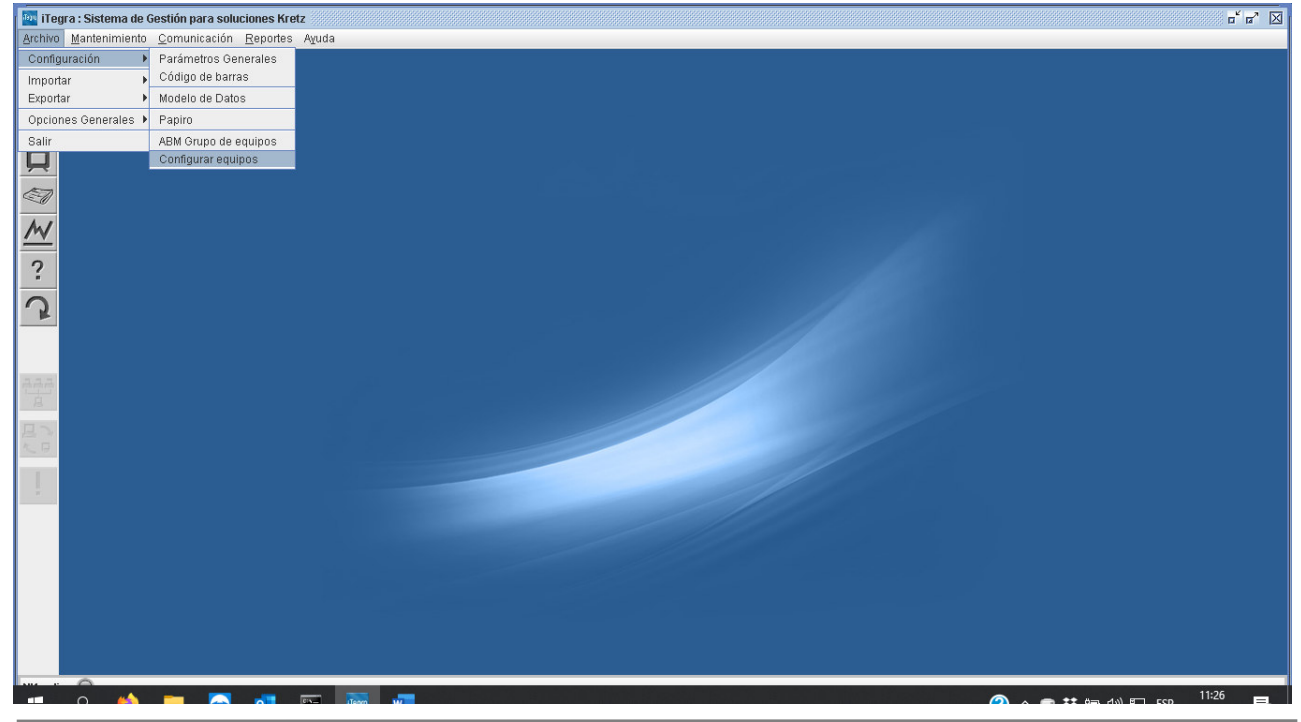

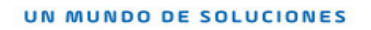

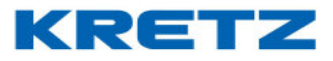

| C | onfigu                 | ırar eq | uipos  |    |    |      |      |      |       |         |       |    |    |               |    |    |    |    |    |    | x |
|---|------------------------|---------|--------|----|----|------|------|------|-------|---------|-------|----|----|---------------|----|----|----|----|----|----|---|
|   | Equip                  | os en   | la red |    |    |      |      |      |       |         |       |    |    |               |    |    |    |    |    |    |   |
|   | 01                     | 02      | 03     | 04 | 05 | 06   | 07   | 08   | 09    | 10      | 11    | 12 | 13 | 14            | 15 | 16 | 17 | 18 | 19 | 20 |   |
|   | 21                     | 22      | 23     | 24 | 25 | 26   | 27   | 28   | 29    | 30      | 31    | 32 | 33 | 34            | 35 | 36 | 37 | 38 | 39 | 40 |   |
|   | 41                     | 42      | 43     | 44 | 45 | 46   | 47   | 48   | 49    | 50      | 51    | 52 | 53 | 54            | 55 | 56 | 57 | 58 | 59 | 60 |   |
|   | 61                     | 62      | 63     | 64 | 65 | 66   | 67   | 68   | 69    | 70      | 71    | 72 | 73 | 74            | 75 | 76 | 77 | 78 | 79 | 80 |   |
|   | 81                     | 82      | 83     | 84 | 85 | 86   | 87   | 88   | 89    | 90      | 91    | 92 | 93 | 94            | 95 | 96 | 97 | 98 | 99 |    |   |
|   | Probar Red Conectar to |         |        |    |    | odos |      | De   | scone | ectar † | todos |    |    |               |    |    |    |    |    |    |   |
|   |                        |         |        |    |    |      | 0    |      |       | 0.      |       |    |    | Colle         |    |    |    |    |    |    |   |
|   |                        |         |        |    |    |      | Acet | Juar |       | Aj      | luaa  |    |    | <u>ə</u> aıır |    |    |    |    |    |    |   |

### Al hacer clic en CONFIGURAR EQUIPOS, se abre la siguiente pantalla

Hacer clic en el equipo 01, luego se abre la siguiente pantalla

| Configuración de equipo 01          |                                                     | x |  |  |  |  |  |
|-------------------------------------|-----------------------------------------------------|---|--|--|--|--|--|
| Descripción                         |                                                     |   |  |  |  |  |  |
| Modelo                              | Balanza Report NX o LT                              |   |  |  |  |  |  |
| Versión de firmware:                | Actualizar firmware                                 |   |  |  |  |  |  |
| Código de suma                      |                                                     |   |  |  |  |  |  |
| Comunicación                        | тср/ір 🔻                                            |   |  |  |  |  |  |
| Parámetros de comunic               | ación                                               |   |  |  |  |  |  |
| Tipo<br>Número de IP<br>Puerto      | Valor                                               |   |  |  |  |  |  |
|                                     | <b>~</b>                                            |   |  |  |  |  |  |
| Departamentos del equi              | po                                                  |   |  |  |  |  |  |
| Código                              | Departamento Pertenece                              |   |  |  |  |  |  |
| 1 Depto. 1                          |                                                     |   |  |  |  |  |  |
|                                     |                                                     |   |  |  |  |  |  |
|                                     |                                                     |   |  |  |  |  |  |
|                                     |                                                     |   |  |  |  |  |  |
| Seleccionar todos los departamentos |                                                     |   |  |  |  |  |  |
| Parámetros por equipo               | Configurar                                          |   |  |  |  |  |  |
| 🗹 Conectar equipo a la              | a red                                               |   |  |  |  |  |  |
| En el grupo                         | Crupp 1                                             |   |  |  |  |  |  |
| En el glupo                         | Grapho 1 +                                          |   |  |  |  |  |  |
| <u>G</u> uardar <u>E</u> lir        | ninar <u>C</u> ancelar A <u>v</u> uda <u>S</u> alir |   |  |  |  |  |  |

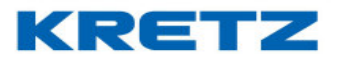

Completar la información como se indica a continuación

| Configuración de equipo 01 |                                                       | x |  |  |  |  |  |
|----------------------------|-------------------------------------------------------|---|--|--|--|--|--|
| Descripción                | Balanza 1                                             | 1 |  |  |  |  |  |
| Modelo                     | Balanza Report NX o LT                                |   |  |  |  |  |  |
| Versión de firmware:       | Actualizar firmware                                   |   |  |  |  |  |  |
| Código de suma             | 99998                                                 |   |  |  |  |  |  |
| Comunicación               |                                                       |   |  |  |  |  |  |
| Parámetros de comuni       | cación                                                |   |  |  |  |  |  |
| Tipo                       | Valor                                                 |   |  |  |  |  |  |
|                            |                                                       |   |  |  |  |  |  |
| Departamentos del equ      | uipo                                                  |   |  |  |  |  |  |
| Código                     | Departamento Pertenece                                |   |  |  |  |  |  |
|                            |                                                       |   |  |  |  |  |  |
|                            |                                                       |   |  |  |  |  |  |
|                            |                                                       |   |  |  |  |  |  |
| ,                          | Seleccionar todos los departamentos                   |   |  |  |  |  |  |
| Parámetros por equipo      | Configurar                                            |   |  |  |  |  |  |
| Conectar equipo a la red   |                                                       |   |  |  |  |  |  |
| En el grupo                | Grupo 1 💌                                             |   |  |  |  |  |  |
|                            |                                                       |   |  |  |  |  |  |
| <u>G</u> uardar <u>E</u>   | liminar <u>C</u> ancelar A <u>v</u> uda <u>S</u> alir |   |  |  |  |  |  |

Luego hacer click en <u>Guardar</u>, la balanza hace un doble Beep, confirmando la correcta comunicación.

Si esto no se logra y en iTegra aparece un error de comunicación, reinstalar el driver USB ejecutando el instalador que se encuentra en el directorio de instalación de iTegra. La ubicación del instalador es: dentro de Archivos de programas se encuentra la carpeta de iTegra, dentro de esta hay otra llamada kSolutions, dentro de esta última se encuentra la carpeta iTegra. Buscar el instalador del driver USB llamado CDM20814\_Setup

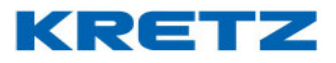

| Reportes       | 12/7/2019 |
|----------------|-----------|
| ServicioWin    | 12/7/2019 |
| CDM20814_Setup | 15/12/201 |
| Сом            | 30/7/2019 |
| CONF           | 30/7/2019 |
|                |           |

Ejecutar este instalador y comprobar que aparezca la pantalla de instalación descripta al comienzo de este documento.

Para finalizar, comprobar la comunicación con la balanza desde el botón 📖

Probar Red

Si el problema persiste, cambiar el tipo de comunicación de **USB KRETZ** a **COM** como se indica a continuación

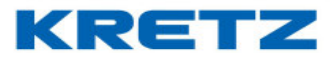

| Configuración de equipo 01   |                                       |               | x |
|------------------------------|---------------------------------------|---------------|---|
| Descripción                  | Balanza 1                             |               |   |
| Modelo                       | Balanza Report NX o LT                | •             |   |
| Versión de firmware:         | Actualizar firmware                   |               |   |
| Código de suma               | 99998                                 |               |   |
| Comunicación                 | сом 👻                                 |               |   |
| Parámetros de comunic        | ación                                 |               |   |
| Tipo                         | Valor                                 |               |   |
| Número de puerto             | 1                                     |               |   |
| Baudios                      | 115200                                |               |   |
|                              | •                                     |               |   |
| Departamentos del equi       | po                                    |               |   |
| Código                       | Departamento                          | Pertenece     |   |
| 1 Depto. 1                   |                                       | × •           |   |
|                              |                                       |               |   |
|                              |                                       | =             |   |
|                              |                                       |               |   |
|                              |                                       |               |   |
|                              |                                       |               |   |
|                              | 🔲 Seleccionar todos los departamentos | ;             |   |
| Parámetros por equipo        | Configurar                            |               |   |
| 🖌 Conectar equipo a la       | red                                   |               |   |
| En el grupo                  | Grupo 1 💌                             |               |   |
|                              |                                       |               |   |
| <u>G</u> uardar <u>E</u> lir | ninar <u>C</u> ancelar A <u>v</u> uda | <u>S</u> alir |   |

En NUMERO DE PUERTO se debe colocar el numero de puerto COM que le asignó Windows a la balanza. Para identificar el numero de puerto COM se debe ingresar al Administrador de Dispositivos de Windows.

Al entrar se ve lo siguiente (esto varía dependiendo de los dispositivos conectados a la PC y a la version del sistema operativo)

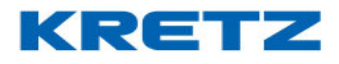

| rchi | vo Acción Ver Ayuda                         |   |
|------|---------------------------------------------|---|
|      |                                             |   |
| >    | 🗑 Dispositivos biométricos                  | ٦ |
| >    | Dispositivos de imagen                      |   |
| >    | 🛺 Dispositivos de interfaz de usuario (HID) |   |
| V    | 🕡 Dispositivos de juego, sonido y video     |   |
|      | Conexant ISST Audio                         |   |
|      | 🐗 Sonido Intel(R) para pantallas            |   |
|      | 🙀 WsAudio_Device                            |   |
| >    | Pispositivos de seguridad                   |   |
| >    | Dispositivos de software                    |   |
| >    | 🔜 Dispositivos de tecnología de memoria     |   |
| >    | 🏣 Dispositivos del sistema                  |   |
| >    | 🚺 Entradas y salidas de audio               |   |
| >    | 💻 Equipo                                    |   |
| >    | Firmware                                    |   |
| >    | 📇 Impresoras                                |   |
| >    | Monitores                                   |   |
| >    | Mouse y otros dispositivos señaladores      |   |
| v    | Otros dispositivos                          |   |
|      | 🙀 Dispositivo desconocido                   |   |
|      | 🙀 Dispositivo desconocido                   |   |
| >    | Procesadores                                |   |
| >    | 📇 Proveedor de impresión WSD                |   |
| >    | 💭 Puertos (COM y LPT)                       |   |
| >    | Teclados                                    |   |
|      |                                             |   |

Buscar Puertos (COM y LPT) y hacer doble clic sobre esta opcion, de manera que aparece USB Serial Port (COMxx)

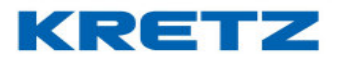

| 🐣 Administrador de dispositivos                                                                                                    | _ | x     |
|----------------------------------------------------------------------------------------------------|---|-------|
| Archivo Acción Ver Ayuda                                                                                                    |   |       |
|                                                                                                    |   |       |
| <ul> <li>&gt; Tispositivos de imagen</li> <li>&gt; Tispositivos de interfaz de usuario (HID)</li> <li>&gt; Tispositivos de juego, sonido y video</li> <li>Conexant ISST Audio</li> <li>Conexant ISST Audio</li> <li>Sonido Intel(R) para pantallas</li> <li>Tispositivos de seguridad</li> <li>&gt; Tispositivos de seguridad</li> </ul> |   | ^     |
| <ul> <li>Dispositivos de software</li> <li>Dispositivos de tecnología de memoria</li> <li>Dispositivos del sistema</li> <li>Equipo</li> <li>Equipo</li> <li>Firmware</li> <li>Impresoras</li> <li>Monitores</li> <li>Mouse y otros dispositivos señaladores</li> </ul>                                                                   |   |       |
| <ul> <li>Otros dispositivos</li> <li>Dispositivo desconocido</li> <li>Dispositivo desconocido</li> <li>Procesadores</li> <li>Proveedor de impresión WSD</li> <li>Puertos (COM y LPT)</li> <li>USB Serial Port (COM5)</li> <li>Teclados</li> <li>Unidades de disco</li> </ul>                                                             |   | =     |
|                                                                                                    |   | <br>~ |
|                                                                                                    |   |       |

Puertos (COM y LPT)
 USB Serial Port (COM5)

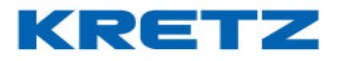

En el ejemplo anterior el puerto COM asignado a la balanza es el puerto 5, y en **Baudios** colocar el valor **115200**. Por lo tanto, la configuración quedaría de la siguiente manera

| Configuración de equip | o 01                                                           | x |  |  |  |  |  |  |
|------------------------|----------------------------------------------------------------|---|--|--|--|--|--|--|
| Descrinción            | Balanza 1                                                      |   |  |  |  |  |  |  |
| Madala                 |                                                                |   |  |  |  |  |  |  |
| Modelo                 | Balanza Report NX o L I                                        |   |  |  |  |  |  |  |
| Versión de firmware    | e: Actualizar firmware                                         |   |  |  |  |  |  |  |
| Código de suma         | 99998                                                          |   |  |  |  |  |  |  |
| Comunicación           | сом 👻                                                          |   |  |  |  |  |  |  |
| Parámetros de com      | nunicación                                                     |   |  |  |  |  |  |  |
| Tipo                   | Valor                                                          |   |  |  |  |  |  |  |
| Número de puerto       | 5                                                              |   |  |  |  |  |  |  |
| Baudios                | 115200                                                         |   |  |  |  |  |  |  |
|                        | <b>v</b>                                                       |   |  |  |  |  |  |  |
| Departamentos del      | equipo                                                         |   |  |  |  |  |  |  |
| Código                 | Departamento Pertenece                                         |   |  |  |  |  |  |  |
| 1 Dep                  | to. 1 🖉 🔺                                                      |   |  |  |  |  |  |  |
|                        |                                                                |   |  |  |  |  |  |  |
|                        |                                                                |   |  |  |  |  |  |  |
|                        |                                                                |   |  |  |  |  |  |  |
|                        |                                                                |   |  |  |  |  |  |  |
| ·                      | Seleccionar todos los departamentos                            |   |  |  |  |  |  |  |
| Parámetros por equ     | Jipo Configurar                                                |   |  |  |  |  |  |  |
| 🖌 Conectar equip       | ✓ Conectar equipo a la red                                     |   |  |  |  |  |  |  |
| En el grupo            | Grupo 1 💌                                                      |   |  |  |  |  |  |  |
| Guardar                | <u>E</u> liminar <u>C</u> ancelar A <u>v</u> uda <u>S</u> alir |   |  |  |  |  |  |  |
|                        |                                                                |   |  |  |  |  |  |  |

Hcer clic en guardar , la balanza emite un doble bip indicando la correcta comunicación. De esta manera queda configurada la balanza mediante comunicación COM.

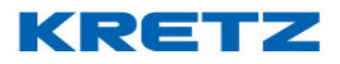

### **CONFIGURACION REPORT NX VIA ETHERNET / WIFI**

- 1- Descargar desde <u>http://www.kretz.com.ar/contenidos/2016/11/24/Editorial\_2811.pp</u> el software iTegra y proceder a la instalación.
- 2- Ejecutar el software e ir a

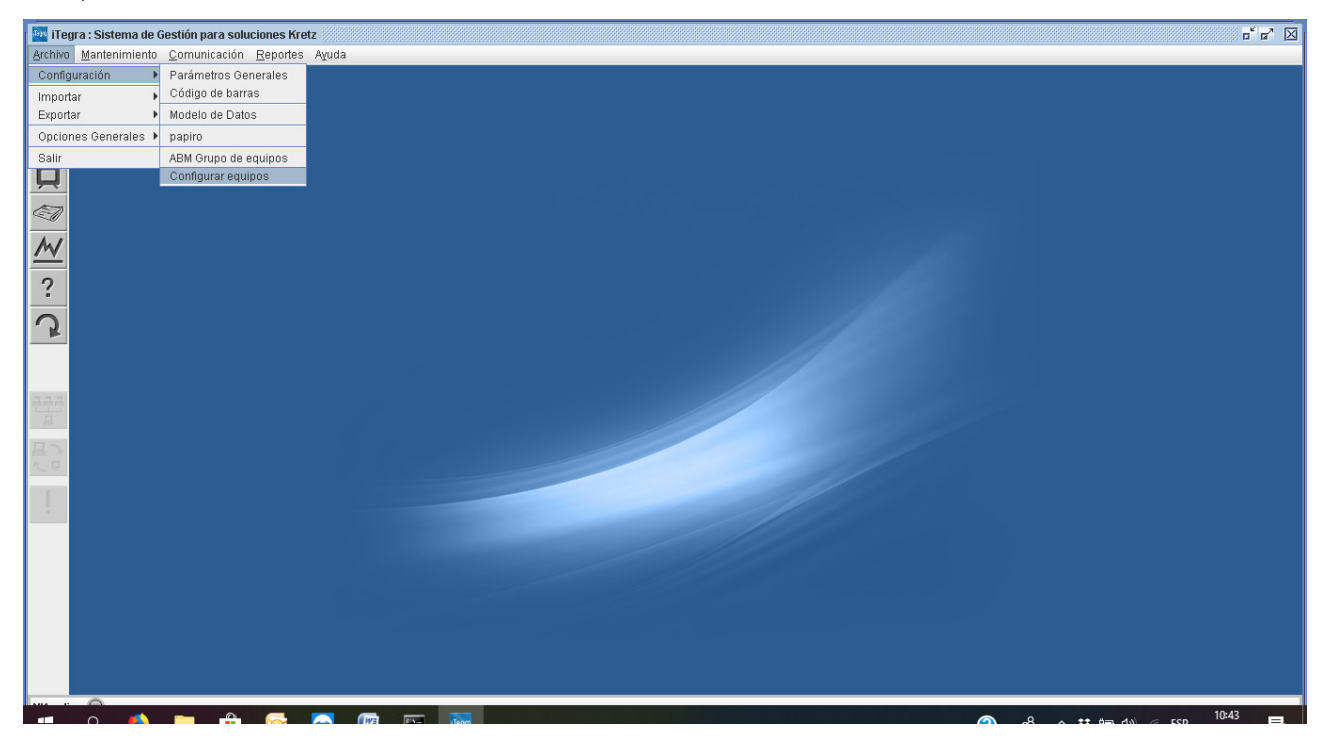

#### Se abre la siguiente pantalla

| C | onfigu | ırar eq | uipos  |    |    |    |              |         |     |    |              |       |       |               |    |    |    |    |    |    | x |
|---|--------|---------|--------|----|----|----|--------------|---------|-----|----|--------------|-------|-------|---------------|----|----|----|----|----|----|---|
|   | Equip  | ios en  | la red |    |    |    |              |         |     |    |              |       |       |               |    |    |    |    |    |    |   |
|   | 01     | 02      | 03     | 04 | 05 | 06 | 07           | 08      | 09  | 10 | 11           | 12    | 13    | 14            | 15 | 16 | 17 | 18 | 19 | 20 |   |
|   | 21     | 22      | 23     | 24 | 25 | 26 | 27           | 28      | 29  | 30 | 31           | 32    | 33    | 34            | 35 | 36 | 37 | 38 | 39 | 40 |   |
|   | 41     | 42      | 43     | 44 | 45 | 46 | 47           | 48      | 49  | 50 | 51           | 52    | 53    | 54            | 55 | 56 | 57 | 58 | 59 | 60 |   |
|   | 61     | 62      | 63     | 64 | 65 | 66 | 67           | 68      | 69  | 70 | 71           | 72    | 73    | 74            | 75 | 76 | 77 | 78 | 79 | 80 |   |
|   | 81     | 82      | 83     | 84 | 85 | 86 | 87           | 88      | 89  | 90 | 91           | 92    | 93    | 94            | 95 | 96 | 97 | 98 | 99 |    |   |
|   |        | Pro     | bar R  | ed |    |    | Conec        | :tar to | dos |    | De           | scone | ectar | todos         |    |    |    |    |    |    |   |
|   |        |         |        |    |    |    | <u>A</u> ce; | otar    |     | Aj | <i>z</i> uda |       |       | <u>S</u> alir |    |    |    |    |    |    |   |

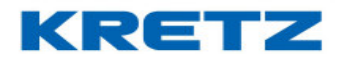

3- Hacer clic sobre el equipo número 1, se abre la siguiente pantalla

| Configuración de equipo 01     |                                                     | x |  |  |  |  |  |  |  |  |  |  |  |
|--------------------------------|-----------------------------------------------------|---|--|--|--|--|--|--|--|--|--|--|--|
| Descripción                    |                                                     |   |  |  |  |  |  |  |  |  |  |  |  |
| Modelo                         | Balanza Report NX 👻                                 |   |  |  |  |  |  |  |  |  |  |  |  |
| Versión de firmware:           | Actualizar firmware                                 |   |  |  |  |  |  |  |  |  |  |  |  |
| Código de suma                 |                                                     |   |  |  |  |  |  |  |  |  |  |  |  |
| Comunicación                   | TCP/IP <                                            |   |  |  |  |  |  |  |  |  |  |  |  |
| Parámetros de comunio          | arámetros de comunicación                           |   |  |  |  |  |  |  |  |  |  |  |  |
| Tipo<br>Número de IP<br>Puerto | Valor                                               |   |  |  |  |  |  |  |  |  |  |  |  |
| Departamentos del equ          | ipo                                                 |   |  |  |  |  |  |  |  |  |  |  |  |
| Código<br>1 Depto. 1           | Departamento Pertenece                              |   |  |  |  |  |  |  |  |  |  |  |  |
|                                | Seleccionar todos los departamentos                 |   |  |  |  |  |  |  |  |  |  |  |  |
| Parámetros por equipo          | Configurar                                          |   |  |  |  |  |  |  |  |  |  |  |  |
| 🖌 Conectar equipo a l          | a red                                               |   |  |  |  |  |  |  |  |  |  |  |  |
| En el grupo                    | Grupo 1 💌                                           |   |  |  |  |  |  |  |  |  |  |  |  |
| Configurar                     | Egreso de mercadería 💌                              |   |  |  |  |  |  |  |  |  |  |  |  |
| Stock                          | Casa central 💌                                      |   |  |  |  |  |  |  |  |  |  |  |  |
| <u>G</u> uardar <u>E</u> li    | minar <u>C</u> ancelar A <u>v</u> uda <u>S</u> alir |   |  |  |  |  |  |  |  |  |  |  |  |

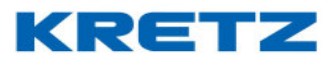

4- Completar la configuración del equipo como se muestra en la imagen siguiente

| Configuración de equipo 01  |                                                     | x |  |  |  |  |  |  |
|-----------------------------|-----------------------------------------------------|---|--|--|--|--|--|--|
| Descripción                 | Balanza 1                                           |   |  |  |  |  |  |  |
| Modelo                      | Balanza Benort NX I CD                              |   |  |  |  |  |  |  |
|                             |                                                     |   |  |  |  |  |  |  |
| Versión de firmware:        | Actualizar firmware                                 |   |  |  |  |  |  |  |
| Código de suma              | 99998                                               |   |  |  |  |  |  |  |
| Comunicación                | тсрлр 💌                                             |   |  |  |  |  |  |  |
| Parámetros de comunio       | ación                                               |   |  |  |  |  |  |  |
| Tipo                        | Valor                                               |   |  |  |  |  |  |  |
| Número de IP                | 192.168.0.50                                        |   |  |  |  |  |  |  |
|                             |                                                     |   |  |  |  |  |  |  |
| Departamentos del equ       | ipo                                                 |   |  |  |  |  |  |  |
| Código                      | Departamento Pertenece                              | ] |  |  |  |  |  |  |
| 1 Depto. 1                  |                                                     |   |  |  |  |  |  |  |
|                             |                                                     |   |  |  |  |  |  |  |
|                             |                                                     |   |  |  |  |  |  |  |
|                             |                                                     |   |  |  |  |  |  |  |
|                             |                                                     |   |  |  |  |  |  |  |
|                             | Seleccionar todos los departamentos                 |   |  |  |  |  |  |  |
| Parámetros por equipo       | Configurar                                          |   |  |  |  |  |  |  |
| 🔽 Conectar equipo a l       | a red                                               |   |  |  |  |  |  |  |
|                             |                                                     |   |  |  |  |  |  |  |
| En el grupo                 | Grupo 1                                             |   |  |  |  |  |  |  |
| Configurar                  | Egreso de mercadería 💌                              |   |  |  |  |  |  |  |
| Stock                       | Casa central 💌                                      |   |  |  |  |  |  |  |
| <u>G</u> uardar <u>E</u> li | minar <u>C</u> ancelar A <u>v</u> uda <u>S</u> alir |   |  |  |  |  |  |  |

En el campo descripción se puede colocar un nombre para identificar la balanza, por ejemplo, VERDULERIA. El campo código de suma se completa como lo muestra la imagen anterior. En comunicación se determina el tipo de comunicación de la Balanza. En el caso de ser comunicación Ethernet se completa el número de IP de la balanza y siempre el puerto es el valor 1001.

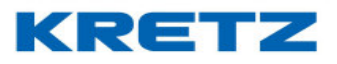

# IMPORTANTE: PARA CONFIGURAR LA COMUNICACIÓN ETHERNET EN LA PC, PONGASE EN CONTACTO CON SU ADMINITRADOR DE RED O SISTEMA

5- Hacer clic en el botón guardar, se abre el driver de comunicación y la balanza responde con un doble beep.

| 🔤 iTegra : Sistema de Gestión para soluciones Kretz |                                                                                                    | ⊠ <sup>ເ</sup> ສັ⊐                                  |
|-----------------------------------------------------|----------------------------------------------------------------------------------------------------|-----------------------------------------------------|
| Archivo Mantenimiento Comunicación Reportes Ayuda   |                                                                                                    |                                                     |
| PLU                                                 |                                                                                                    |                                                     |
| t\$ì                                                |                                                                                                    |                                                     |
| <u>Ă</u>                                            |                                                                                                    |                                                     |
|                                                     |                                                                                                    |                                                     |
|                                                     |                                                                                                    | ×                                                   |
| ?                                                   | Equipos en la red                                                                                                    |                                                     |
| .5                                                  | 01         02         03         04         7         1           21         22         23         24         Por favor espere         7         3      | 8 19 20<br>8 39 40                                  |
|                                                     | 41         42         43         44           61         62         63         64         Abriendo conexión con equipo 192 168 0.50         7         7 | 8 59 60<br>8 79 80                                  |
| 2 <u>22</u>                                         | 81 82 83 84 7 9                                                                                                    | 8 99                                                |
|                                                     |                                                                                                    |                                                     |
| 11                                                  | <u>A</u> Ceptar A <u>v</u> uda <u>≥</u> air                                                                                                    |                                                     |
|                                                     |                                                                                                    |                                                     |
|                                                     |                                                                                                    |                                                     |
|                                                     |                                                                                                    |                                                     |
|                                                     |                                                                                                    |                                                     |
|                                                     |                                                                                                    |                                                     |
| 🖷 A 🧕 🔚 🏦 🔂                                         |                                                                                                    | 《 여 <sup>유</sup> ∧ ♥ 圖 印) 문 ESP 11:47<br>16/8/2018< |

6- La balanza ya se encuentra lista para recibir los artículos y demás datos.
Si el sistema iTegra arroja un error de conexión es posible que la comunicación no se encuentre correctamente configurada o bien es posible que se deba a un problema del cable de comunicación.

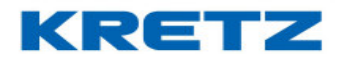

### PERMISOS DE USUARIO

### Introducción

La instalación de iTegra se efectúa normalmente, se pueden cargar datos sin problemas, pero luego de volver a ejecutar el software, se encuentra que vuelve a pedir la creación de un usuario, y además los datos ingresados en un principio, se han borrado.

Esto se debe a una serie de permisos que faltan y que se le deben dar al programa.

#### Procedimiento

Para poder dar permisos de administrador al software iTegra, se debe tener el programa cerrado y hacer clic con el botón derecho del mouse sobre el icono de iTegra. Lo que aparecerá es lo siguiente

|   | Abrir                          |
|---|--------------------------------|
|   | Editar                         |
|   | Imprimir                       |
| • | Ejecutar como administrador    |
| S | Compartir con Skype            |
| 8 | PDF24                          |
|   | 7-Zip >                        |
|   | CRC SHA                        |
| Ē | Compartir                      |
|   | Dar acceso a                   |
| R | Scan selected files with Avira |
|   | Restaurar versiones anteriores |
|   | Enviar a >                     |
|   | Cortar                         |
|   | Copiar                         |
|   | Crear acceso directo           |
|   | Eliminar                       |
|   | Cambiar nombre                 |
|   | Propiedades                    |

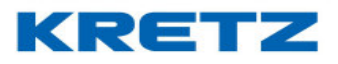

A continuación, se hace un clic sobre la opción **Propiedades**, se abre lo siguiente

| ප Propiedades de                                        | iTegra o                                   | on Consola.exe           |                   | x   |  |  |  |
|---------------------------------------------------------|--------------------------------------------|--------------------------|-------------------|-----|--|--|--|
| Detalles                                                | _                                          | Versiones anteriores     |                   |     |  |  |  |
| General                                                 | Co                                         | Compatibilidad Seguridad |                   |     |  |  |  |
| ځ                                                       | iTegra con Consola.exe                     |                          |                   |     |  |  |  |
| Tipo de archivo:                                        |                                            |                          |                   |     |  |  |  |
| Descripción: Lau                                        | InchAnyv                                   | vhere                    |                   |     |  |  |  |
| Ubicación:                                              | C:\Use                                     | rs\mcintioni\Deskto      | op\iTegras\iTegra | 4.1 |  |  |  |
| Tamaño:                                                 | 537 KB (550.400 bytes)                     |                          |                   |     |  |  |  |
| Tamaño en<br>disco:                                     | 540 KB (552.960 bytes)                     |                          |                   |     |  |  |  |
| Creado:                                                 | martes, 29 de septiembre de 2020, 12:10:38 |                          |                   |     |  |  |  |
| Modificado:                                             | martes,                                    | 29 de septiembre o       | de 2020, 11:44:46 |     |  |  |  |
| Último acceso: martes, 29 de septiembre de 2020, 12:10: |                                            |                          |                   |     |  |  |  |
| Atributos:                                              | Solo lect                                  | ura 🗌 Oculto             | Avanzados.        |     |  |  |  |
|                                                         | Ace                                        | eptar Cance              | elar Aplica       | IT  |  |  |  |
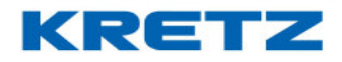

Luego debemos entrar en la solapa Compatibilidad

| <b>ల</b> Propiedades de                              | iTegra c                | on Consola.exe                       |                                         | x  |
|------------------------------------------------------|-------------------------|--------------------------------------|-----------------------------------------|----|
| Detalles                                             |                         | Version                              | nes anteriores                          |    |
| General                                              | Co                      | mpatibilidad                         | Seguridad                               |    |
| Si el programa no fu<br>Windows, ejecuta e           | unciona (<br>el solucio | correctamente en<br>nador de problem | esta versión de<br>as de compatibilidad | I. |
| Ejecutar el soluci                                   | onador d                | e problemas de co                    | ompatibilidad                           |    |
| ¿Cómo se elige la c                                  | onfigura                | ción de compatibil                   | idad manualmente?                       | _  |
| Modo de compati                                      | bilidad<br>programa     | a en modo de com                     | patibilidad para:                       |    |
| Configuración<br>Modo de color<br>Color de 8 bits (2 | r reducid               | •                                    |                                         |    |
| Eiecutar con u                                       | ina resol               | ución de pantalla                    | de 640 x 480                            |    |
| Deshabilitar la                                      | s optimiz               | aciones de pantal                    | la completa                             |    |
|                                                      | orograma                | a como administra                    | lor                                     |    |
| Cambiar config                                       | uración e               | elevada de PPP                       | 201                                     |    |
| Cambiar la con                                       | figuració               | n para todos los u                   | suarios                                 |    |
|                                                      | Ace                     | eptar Cano                           | celar Apli <u>c</u> a                   | r  |

A continuación, debemos seleccionar la siguiente opción

| Modo de compatibilidad                                 |  |
|--------------------------------------------------------|--|
| Ejecutar este programa en modo de compatibilidad para: |  |

Desplegar las opciones y seleccionar como se muestra a continuación

| Modo de compatibilidad              |                        |
|-------------------------------------|------------------------|
| 🖌 Ejecutar este programa en modo de | e compatibilidad para: |
| Windows XP (Service Pack 3)         | ~                      |
|                                     |                        |

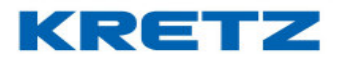

Luego debemos seleccionar también la siguiente opción

#### Fjecutar este programa como administrador

Esta configuración debe quedar como se muestra a continuación

| Propiedades de iTegra                                                                                                  | con Consola.exe                                                                           |                                                                           | x       |
|----------------------------------------------------------------------------------------------------|-------------------------------------------------------------------------------------------|---------------------------------------------------------------------------|---------|
| Detalles                                                                                                    | Versione                                                                                  | es anteriores                                                             |         |
| General                                                                                                    | ompatibilidad                                                                             | Seguridad                                                                 |         |
| Si el programa no funciona<br>Windows, ejecuta el solucio<br>Ejecutar el solucionador o<br>¿Cómo se elige la configura | correctamente en e<br>onador de problemas<br>de problemas de cor<br>oción de compatibilid | sta versión de<br>s de compatibilidad<br>mpatibilidad<br>lad manualmente? | l.<br>- |
| Modo de compatibilidad -<br>✓ Ejecutar este program<br>Windows XP (Service Pa                                          | a en modo de comp<br>ack 3)                                                               | atibilidad para:                                                          |         |
| Configuración<br>Modo de color reducio<br>Color de 8 bits (256)                                                        | lo<br>V                                                                                   |                                                                           |         |
| ☐ Ejecutar con una reso<br>☐ Deshabilitar las optimiz<br>✔ Ejecutar este program                                       | lución de pantalla d<br>zaciones de pantalla<br>a como administrado                       | e 640 x 480<br>a completa<br>or                                           |         |
| Cambiar configuración                                                                                                  | elevada de PPP<br>in para todos los use                                                   | uarios                                                                    |         |
| Ac                                                                                                    | eptar Cance                                                                               | elar Apli <u>c</u> a                                                      | r       |

Y para finalizar debemos hacer clic en Aplicar y luego en Aceptar.

Ejecutar iTegra y, éste, volverá a pedir crear un usuario, al ingresar se procede a crear los datos necesarios. De esta manera el software no perderá los datos al cerrarse.

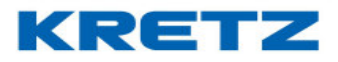

### CREAR Y CARGAR RESPALDO DE DATOS

#### <u>Introducción</u>

En algunos casos suele suceder que al existir una falla en la Notebook o PC donde se encuentra iTegra, este puede perderse (esto es muy común cuando la PC o notebook tiene problemas de disco rígido o simplemente se ha de formatear) y también los datos almacenados en el software: PLUs, departamentos, configuraciones de equipos, teclas directas, etc.

Es por esto que resulta conveniente realizar un respaldo regularmente ya que, ante un inconveniente, la configuración del software iTegra no se pierde.

### <u>Procedimiento</u>

Para crear el respaldo de datos desde un iTegra que se esté operativo se procede de la siguiente manera.

Abrir el software iTegra y seguir la ruta que se muestra en la siguiente imagen

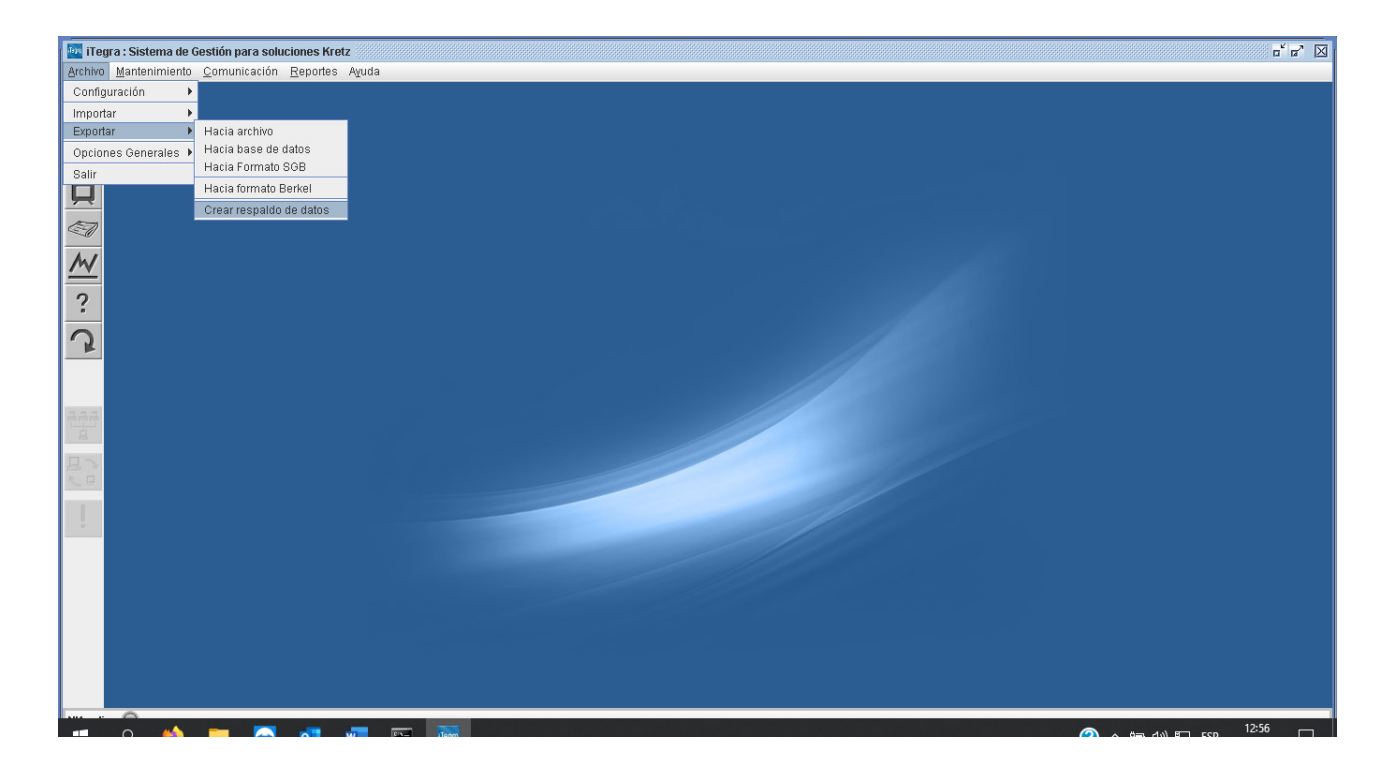

Luego de hacer clic en CREAR RESPALDO DE DATOS se abre la siguiente pantalla

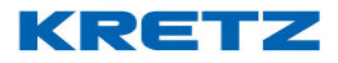

| deea Abrir                 |                    | x              |
|----------------------------|--------------------|----------------|
| Buscar en: 🔲 Doct          | uments             | - A A C 885    |
| 📑 Arduino                  |                    |                |
| 📑 Backup                   |                    |                |
| CyberLink                  |                    |                |
| 📑 Digital Microscop        | e                  |                |
| 📑 Digital Viewer           |                    |                |
| 📑 Fax                      |                    |                |
|                            |                    | •              |
| <u>N</u> ombre de archivo: | 2020_12_29.iTegra  |                |
| Archivos de <u>t</u> ipo:  | Todos los archivos | •              |
|                            |                    | Abrir Cancelar |

En esta pantalla se debe seleccionar donde se guardará el respaldo de datos. El respaldo de datos está compuesto por dos archivos, que seran visualizados en el directorio donde fue guardado, de la siguiente manera

2020\_12\_29.iTegra
2020\_12\_29.iTegraConf

De esta manera queda creado y guardado el respaldo de datos.

### Importar Respaldo de Datos

Cuando se quiera cargar este respaldo en un nuevo iTegra se procede de la siguiente manera, siguiendo la ruta indicada en la imagen

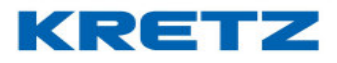

| ITegra : Sistema de Gestión para soluciones Kretz                                                                                                    | <b>□</b> <sup>ℓ</sup> <b>□</b> <sup>*</sup> |
|----------------------------------------------------------------------------------------------------|---------------------------------------------|
| Archivo Mantenimiento Comunicación Reportes Ayuda                                                                                                    |                                             |
| Configuración                                                                                                    |                                             |
| Importar Desde archivo                                                                                                    |                                             |
| Exportar Desde Base de Datos                                                                                                    |                                             |
| Opciones Generales > Desde PRONET Plus                                                                                                    |                                             |
| Salir Desde equipo configurado                                                                                                    |                                             |
| Deske Formatio CH01                                                                                                    |                                             |
| Desde formato UY 01                                                                                                    |                                             |
| Desde formato CARR 01                                                                                                    |                                             |
| And Obtener respaldo de datos                                                                                                    |                                             |
|                                                                                                    |                                             |
| 2                                                                                                    |                                             |
| •                                                                                                    |                                             |
|                                                                                                    |                                             |
| •                                                                                                    |                                             |
|                                                                                                    |                                             |
|                                                                                                    |                                             |
|                                                                                                    |                                             |
| 8                                                                                                    |                                             |
| MAN AND A REAL AND A REAL AND A |                                             |
|                                                                                                    |                                             |
|                                                                                                    |                                             |
|                                                                                                    |                                             |
|                                                                                                    |                                             |
|                                                                                                    |                                             |
|                                                                                                    |                                             |
|                                                                                                    |                                             |
|                                                                                                    |                                             |
|                                                                                                    |                                             |
|                                                                                                    |                                             |
|                                                                                                    |                                             |
|                                                                                                    |                                             |
|                                                                                                    |                                             |

Al hacer clic se abre la siguiente pantalla

| Abrir                                                                               | x   |
|-------------------------------------------------------------------------------------|-----|
| Buscar en: Desktop                                                                  |     |
| VALIDACION mesa de ayuda                                                            | gra |
| 🗋 2020-10-22 - Stella Maris - Tarea de lengua 20 de octubre.docx 🗋 2020_12_29.iTe   | gra |
| 🗋 2020-12-29 - Stella Maris - Ficha aptitud física del alumno.docx 🗋 2020_12_29.iTe | gra |
| 2020_11_19.iTegra 🗋 Activador 2016.d                                                | cme |
| 2020_11_19.iTegraConf 🗋 AnyMeeting.Ink                                              |     |
| 🗋 2020_12_24.iTegra 🚺 Catalogo consul                                               | tas |
|                                                                                     | Þ   |
| Nombre de archivo:                                                                  |     |
| Archivos de tipo: Todos los archivos                                                | -   |
| Abrir Cancela                                                                       | r   |

#### UN MUNDO DE SOLUCIONES

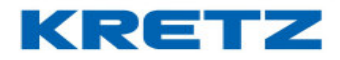

### FUNCIONES Y CONFIGURACION iTegra

Buscar el archivo con la extension .iTegra (el archivo con extension .iTegraConf se cargará

automaticamente) y luego presionar la tecla

Abrir

A continuacion se abre la siguiente pantalla

| Pregunta                      | x                                                                     |
|-------------------------------|-----------------------------------------------------------------------|
| Esta acción borrará todos los | datos actuales.¿Está seguro que desea cargar el archivo seleccionado? |
|                               | <u>Si</u> <u>N</u> o                                                  |

Hacer clic en Si La importación comienza y el progreso se muestra en la siguiente pantalla

| Tes | Driver de comunicación Kretz | x |
|-----|------------------------------|---|
|     | Por favor espere             |   |
|     | [79 %] - Importando datos    |   |
|     | <u>C</u> ancelar             |   |

Al finalizar se muestra la siguiente pantalla

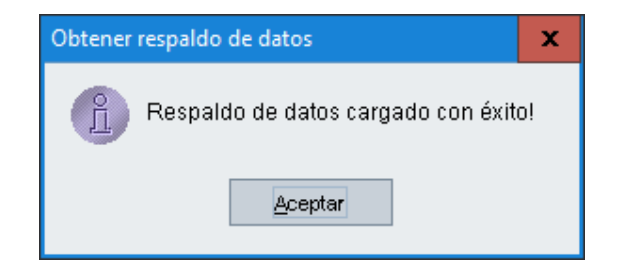

De esta manera queda el respaldo cargado.

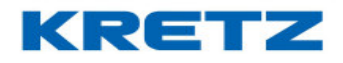

### **IMPORTACION DESDE ARCHIVO**

#### Procedimiento

Se debe contar con un archivo Excel, .CSV o TXT que contenga los campos necesarios para poder importar.

Es importante que el archivo cuente con los campos obligatorios:

NUMERO DE PLU CODIGO DE PLU NOMBRE DE PLU CODIGO DE DEPARTAMENTO PRECIO TIPO DE PLU CODIGO DE ETIQUETA

|                | t Excel - PLU              | 5 BALANZA 2017                           |                                         |                             |        |         |                    |   |   |   |   |             |          | _ 8 ×    |
|----------------|----------------------------|------------------------------------------|-----------------------------------------|-----------------------------|--------|---------|--------------------|---|---|---|---|-------------|----------|----------|
| Archive        | o <u>E</u> dición <u>y</u> | <u>/</u> er <u>I</u> nsertar <u>F</u> or | mato <u>H</u> erramientas Da <u>t</u> o | s Ve <u>n</u> tana <u>?</u> |        |         |                    |   |   |   |   | Escriba una | pregunta | ×        |
| 🗅 💕 🕻          |                            | ا 🔉 ا 🌮 🚉 ا 🖌 ا                          | 🗈 🛍 - 🛷   🍠 - (° -                      | -   🔀 🧕 Σ - Žļ 🕺   🛄 4      | 100%   | - 🕜 📮   |                    |   |   |   |   |             |          |          |
| 🖢 地 t          | ) 🖾 🧒 🖄                    | 1 I I I I I I I I I I I I I I I I I I I  | 🔄 😥 🛛 🖤 Responder con g                 | ambios Terminar revisión    |        | _       |                    |   |   |   |   |             |          |          |
| Calibri        |                            |                                          | s = = = = = =                           | % nn 🗲 🐄 🧐 🗮 🚝 🖾            |        | A -     |                    |   |   |   |   |             |          |          |
| .1308          | -                          | fy fy                                    | 2 = = = =                               |                             |        | -       |                    |   |   |   |   |             |          |          |
|                | Δ                          | B                                        | 0                                       | D                           | F      | F       | G                  | н | 1 | 1 | К |             | M        | <u>۲</u> |
|                | ERO DE PLU                 | CODIGO DE PLU                            | NOMBRE DE PLU                           | CODIGO DE DEPARTAMENTO      | PRECIO | PESABLE | CODIGO DE ETIQUETA |   |   |   |   | _           |          |          |
| 2              | 1                          | 1                                        | Saladas                                 | 1                           | 4,58   | N       | 1                  |   |   |   |   |             |          |          |
| 3              | 2                          | 2                                        | Dulces                                  | 1                           | 4,58   | N       | 1                  |   |   |   |   |             |          |          |
| 4              | 3                          | 3                                        | Facturas                                | 1                           | 4,58   | N       | 1                  |   |   |   |   |             |          |          |
| 5              | 601                        | 601                                      | Saladas                                 | 6                           | 4,58   | N       | 1                  |   |   |   |   |             |          |          |
| 6              | 602                        | 602                                      | Dulces                                  | 6                           | 4,58   | N       | 1                  |   |   |   |   |             |          |          |
| 7              | 603                        | 603                                      | Facturas                                | 6                           | 4,58   | N       | 1                  |   |   |   |   |             |          |          |
| в              | 604                        | 604                                      | Bizcochos Pan                           | 6                           | 4,00   | N       | 1                  |   |   |   |   |             |          |          |
| 9              | 605                        | 605                                      | Bizcochos Hojaldre                      | 6                           | 4,00   | N       | 1                  |   |   |   |   |             |          |          |
| .0             | 606                        | 606                                      | Bizcochos Manteca                       | 6                           | 4,58   | N       | 1                  |   |   |   |   |             |          |          |
| .1             | 607                        | 607                                      | Bizcochos Chicharrón                    | 6                           | 4,58   | N       | 1                  |   |   |   |   |             |          |          |
| .2             | 608                        | 608                                      | Mignón                                  | 6                           | 25,00  | P       | 1                  |   |   |   |   |             |          |          |
| .3             | 609                        | 609                                      | ∨arillitas                              | 6                           | 25,00  | P       | 1                  |   |   |   |   |             |          |          |
| .4             | 610                        | 610                                      | Caseros                                 | 6                           | 25,00  | P       | 1                  |   |   |   |   |             |          |          |
| .5             | 611                        | 611                                      | Felipes                                 | 6                           | 25,00  | P       | 1                  |   |   |   |   |             |          |          |
| .6             | 612                        | 612                                      | Varillón                                | 6                           | 25,00  | Р       | 1                  |   |   |   |   |             |          |          |
| .7             | 613                        | 613                                      | Pan Negro                               | 6                           | 36,00  | P       | 1                  |   |   |   |   |             |          |          |
| .8             | 614                        | 614                                      | Criollitos                              | 6                           | 36,00  | P       | 1                  |   |   |   |   |             |          |          |
| .9             | 615                        | 615                                      | Italianitos                             | 6                           | 36,00  | P       | 1                  |   |   |   |   |             |          |          |
| 10             | 616                        | 616                                      | Pitufos                                 | 6                           | 36,00  | P       | 1                  |   |   |   |   |             |          |          |
| 1              | 617                        | 617                                      | Príncipes                               | 6                           | 36,00  | P       | 1                  |   |   |   |   |             |          |          |
| !2             | 618                        | 618                                      | Pan Lomo Blanco                         | 6                           | 5,50   | N       | 1                  |   |   |   |   |             |          |          |
| :3             | 619                        | 619                                      | Pan Lomo Negro                          | 6                           | 5,50   | N       | 1                  |   |   |   |   |             |          |          |
| 14             | 620                        | 620                                      | Pan Lomo Semillas                       | 6                           | 12,50  | N       | 1                  |   |   |   |   |             |          |          |
| !5             | 621                        | 621                                      | Pan Árabe Blanco                        | 6                           | 4,60   | N       | 1                  |   |   |   |   |             |          |          |
| 16             | 622                        | 622                                      | Pan Árabe Negro                         | 6                           | 4,60   | N       | 1                  |   |   |   |   |             |          |          |
| <b>ч н н</b> р | Hoja1 / Hoja               | i2 <u>(</u> Hoja3 /                      |                                         |                             |        |         | 1                  |   |   |   |   |             |          |          |
| Dibujo 👻 🔓     | Autoforma                  | s• \ <b>\</b> □ C                        | ) 🖆 🛍 🖪 🔅 🚨 🖄                           | 🍳 • 🚄 • 📥 ਵ                 | - 5    |         |                    |   |   |   |   |             |          |          |

No es necesario que el orden de los campos sea como el ejemplo. Si el archivo es un Excel, debe ser guardado como archivo **.CSV** 

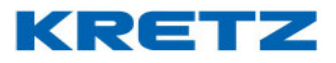

Ejecutar el software iTegra y seguir la siguiente ruta:

### ARCHIVO, IMPORTAR, DESDE ARCHIVO

| iTegra : Sistema de   | Gestión para soluciones Kretz             |                   | 5° 5° 🛛 |
|-----------------------|-------------------------------------------|-------------------|---------|
| Archivo Mantenimiento | <u>C</u> omunicación <u>R</u> eportes Ayu | zuda              |         |
| Configuración 🕨       | •                                         |                   |         |
| Importar 🕨            | Desde archivo                             |                   |         |
| Exportar 🕨            | Desde Base de Datos                       |                   |         |
| Opciones Generales    | Desde PRONET Plus                         |                   |         |
| Salir                 | Desde equipo configurado                  |                   |         |
|                       | Desde USB de Aura                         |                   |         |
|                       | Desde formato CH 01                       |                   |         |
| 67                    | Desde formato UY 01                       |                   |         |
|                       | Desde formato CARR 01                     |                   |         |
| M                     | Obtener respaldo de datos                 |                   |         |
|                       |                                           |                   |         |
| ?                     |                                           |                   |         |
|                       |                                           |                   |         |
| 2                     |                                           |                   |         |
|                       |                                           |                   |         |
|                       |                                           |                   |         |
|                       |                                           |                   |         |
| and and and           |                                           |                   |         |
| B                     |                                           |                   |         |
| EN                    |                                           |                   |         |
| K.B                   |                                           |                   |         |
|                       |                                           |                   |         |
|                       |                                           |                   |         |
|                       |                                           |                   |         |
|                       |                                           |                   |         |
|                       |                                           |                   |         |
|                       |                                           |                   |         |
|                       |                                           |                   |         |
|                       |                                           |                   |         |
|                       |                                           |                   |         |
|                       |                                           |                   |         |
|                       |                                           |                   |         |
| NX online             |                                           |                   |         |
|                       |                                           | · · · · · · · · · |         |

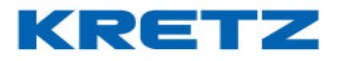

### Aparece la siguiente pantalla

| mportar                                                                                                    |                                                           | Departame  | ntos                | -              |               |           |    |
|----------------------------------------------------------------------------------------------------|-----------------------------------------------------------|------------|---------------------|----------------|---------------|-----------|----|
| Archivo de d                                                                                                    | atos                                                      | Selecci    | onar                |                |               |           |    |
|                                                                                                    |                                                           |            |                     |                |               |           |    |
|                                                                                                    |                                                           |            |                     |                |               |           |    |
|                                                                                                    | -l- l- 61-                                                |            |                     |                |               |           |    |
| mportar des<br>                                                                                                    | de la fila                                                | 1          |                     |                |               |           |    |
| /ista previa                                                                                                    | (100 registros)                                           |            |                     | -              |               |           |    |
| )<br> :                                                                                                    | .0 20                                                     | 30<br>     | 4                   | 0 .<br>1       | 50 6<br>.   : | 50<br>  : | 70 |
|                                                                                                    |                                                           |            |                     |                |               |           |    |
|                                                                                                    |                                                           |            |                     |                |               |           |    |
|                                                                                                    |                                                           |            |                     |                |               |           |    |
|                                                                                                    |                                                           |            |                     |                |               |           |    |
|                                                                                                    |                                                           |            |                     |                |               |           |    |
|                                                                                                    |                                                           |            |                     |                |               |           |    |
|                                                                                                    |                                                           |            |                     |                |               |           |    |
| 4                                                                                                    | 11                                                        |            |                     |                |               |           |    |
| •                                                                                                    |                                                           |            |                     |                |               |           | •  |
| <ul> <li>▲</li> <li>Geparar carr</li> </ul>                                                                                                    | III Pos por                                               | caracteres | especiales          | ✓ Caracti      | er 🗌          |           | •  |
| <ul> <li>€eparar carr</li> <li>Campage a</li> </ul>                                                                                                    | III IIII IIIIIIIIIIIIIIIIIIIIIIIIIIIII                    | caracteres | especiales          | ✓ Caract       | er 🗌          |           | •  |
| Geparar carr     Campos a                                                                                                    | III<br>Inpos por<br>Importar                              | caracteres | especiales          | Caract         | er            |           |    |
| <ul> <li>✓</li> <li>Geparar carr</li> <li>Campos a</li> <li>N°</li> </ul>                                                                                                    | III<br>npos por<br><b>importar</b><br>Campo               | caracteres | especiales<br>Desde | Caract         | er            | rmula     |    |
| <ul> <li>✓</li> <li>Geparar carr</li> <li>Campos a</li> <li>N°</li> <li>1</li> </ul>                                                                                                    | impos por<br>importar<br>Campo                            | caracteres | especiales<br>Desde | Caract         | er            | rmula     |    |
| ✓ Separar carr Campos a N° 1 2                                                                                                    | npos por<br>importar<br>Campo                             | caracteres | especiales<br>Desde | Caract         | er            | rmula     |    |
| Campos a                                                                                                    | inpos por<br>importar<br>Campo                            | caracteres | especiales<br>Desde | Caract         | er<br>Fó      | rmula     |    |
| Campos a N Campos a N Campos a                                                                                                    | inpos por<br>importar<br>Campo                            | caracteres | especiales<br>Desde | Caract         | er            | rmula     |    |
|                                                                                                    | III IIIIIIIIIIIIIIIIIIIIIIIIIIIIIIIIII                    | caracteres | especiales<br>Desde | Caract         | er            | rmula     |    |
| Campos a N Campos a N Campos a S Campos a S | III IIII IIIIIIIIIIIIIIIIIIIIIIIIIIIII                    | caracteres | especiales<br>Desde | Caract         | er            | rmula     |    |
| Campos a  Campos a  N  1  2  3  4  5  6                                                                                                    | inpos por<br>importar<br>Campo                            | caracteres | especiales<br>Desde | Caract         | er            | rmula     |    |
| Campos a  Campos a  N  1  2  3  4  5  6  Eliminar                                                                                                    | importar<br>Campo<br>fila                                 | caracteres | especiales<br>Desde | Caract         | er            | rmula     |    |
| Campos a  N Campos a  N Campos a  S Campos a  Campos a  | importar<br>Campo<br>fila                                 | caracteres | especiales<br>Desde | Caract         | er            | rmula     |    |
| Campos a  Campos a  N  1  2  3  4  5  6  Eliminar  Definir u                                                                                                    | inpos por<br>importar<br>Campo<br>fila<br>n máximo de fil | caracteres | Desde               | Caracter Hasta | er            | rmula     |    |

Configurar el importador seleccionando la entidad a importar y buscar el archivo a importar con un clic en el botón

Seleccionar

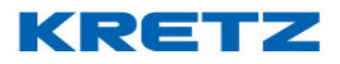

| mportar                                                                                                    |                                                                                                  | PLU's                                     |            | -                  |             |              |       |
|----------------------------------------------------------------------------------------------------|--------------------------------------------------------------------------------------------------|-------------------------------------------|------------|--------------------|-------------|--------------|-------|
|                                                                                                    | 1-1                                                                                              |                                           |            |                    |             |              |       |
| Archivo de c                                                                                                    | latos                                                                                            | Selec                                     | cionar     |                    |             |              |       |
| C: \Docume:                                                                                                    | nts and Sett                                                                                     | ings\mcin                                 | tioni\Escr | itorio/PLU         | JS BALANZA. | .csv         |       |
|                                                                                                    |                                                                                                  |                                           |            |                    |             |              |       |
| mportar de:                                                                                                    | sde la fila                                                                                      | 1                                         | 1          |                    |             |              |       |
| /ista previa                                                                                                    | (100 registros)                                                                                  |                                           | -          |                    |             |              |       |
| )                                                                                                    | 10 20                                                                                            | 3                                         | 0 4        | 0 5                | i0 ε        | 50 7(        | 0 🔺 i |
|                                                                                                    |                                                                                                  |                                           | 1          | 1                  | 1           |              |       |
| UMERO DE                                                                                                    | PLU;CODIGO                                                                                       | DE PLU;NO                                 | MBRE DE PL | U;CODIGO D         | E DEPARTAI  | iento; preci | 0     |
| (;1;Salad                                                                                                    | as;1;4,58;N;                                                                                     | 1                                         |            |                    |             |              |       |
| 2 - O - D - 1                                                                                                    | 1 - 4 - EO - 11 - 1                                                                              |                                           |            |                    |             |              |       |
| ;z;buide                                                                                                    | S;1;4,58;N;1                                                                                     |                                           |            |                    |             |              |       |
| 3;2;Duice<br>3;3;Factu                                                                                                    | s;1;4,58;N;1<br>ras;1;4,58;N                                                                     | ;1                                        |            |                    |             |              |       |
| 2;2;Duice<br>3;3;Factu<br>501;601;S:<br>502-602-D                                                                                                    | s;1;4,58;N;1<br>ras;1;4,58;N<br>aladas;6;4,5                                                     | ;1<br>8;N;1<br>-N:1                       |            |                    |             |              | _     |
| 2;2;Dulce<br>3;3;Factu<br>501;601;S:<br>502;602;D                                                                                                    | s;1;4,58;N;1<br>ras;1;4,58;N<br>aladas;6;4,5<br>ulces;6;4,58                                     | ;1<br>8;N;1<br>;N;1                       |            |                    |             |              | -     |
| 2;2;Duice<br>3;3;Factu<br>501;601;5:<br>502;602;D                                                                                                    | <pre>s;1;4,58;N;1 ras;1;4,58;N aladas;6;4,5 ulces;6;4,58 </pre>                                  | ;1<br>8;N;1<br>;N;1                       |            |                    |             | •            | •     |
| 2;2;Duice<br>3;3;Factu<br>501;601;5<br>502;602;D<br>4<br>Separar can                                                                                                    | npos por                                                                                         | ; 1<br>8 ; N ; 1<br>; N ; 1<br>ancho fijo |            | - Caracte          | ər          | •            | •     |
| 3;3;Factu<br>501;601;S<br>502;602;D<br>4<br>6eparar can                                                                                                    | npos por                                                                                         | ; 1<br>8 ; N ; 1<br>; N ; 1<br>ancho fijo |            | - Caracte          | er 🗌        | •            | •     |
| Soz; 602; Durce<br>Soz; 601; S<br>Soz; 602; D<br>Soparar can<br>Campos a                                                                                                    | npos por                                                                                         | ; 1<br>8 ; N ; 1<br>; N ; 1<br>ancho fijo | Decde      | Caracte            | er 📄        | rmula        |       |
| Separar can                                                                                                    | ras;1;4,58;N;1<br>ras;1;4,58;N<br>aladas;6;4,58<br>ulces;6;4,58<br>mpos por<br>importar<br>Campo | ; 1<br>8 ; N ; 1<br>; N ; 1<br>ancho fijo | Desde      | Caracte            | er 📄        | ►<br>rmula   |       |
| 3;3;Factu<br>501;601;S<br>502;602;D<br>•<br>Separar can<br>Campos a<br>N°<br>1                                                                                                    | inpos por<br>importar<br>Campo                                                                   | ; 1<br>8 ; N ; 1<br>; N ; 1<br>ancho fijo | Desde      | Caracte            | er Fó       | ►<br>rmula   |       |
| 2;2;001ce       3;3;Factu       501;601;S       502;602;D       Image: Separar can       Campos a       N*       1       2       3                                                                                                    | importar<br>Campo                                                                                | ; 1<br>8 ; N ; 1<br>; N ; 1<br>ancho fijo | Desde      | ✓ Caracte<br>Hasta | er Fó       | ►<br>rmula   |       |
| 2;2;001Ce<br>3;3;Factu<br>501;601;S<br>502;602;D<br>4<br>Separar can<br>Campos a<br>N°<br>1<br>2<br>3<br>4                                                                                                    | npos por<br>importar<br>Campo                                                                    | ; 1<br>8 ; N ; 1<br>; N ; 1<br>ancho fijo | Desde      | Caracte            | er Fó       | rmula        |       |
| 2;2;001Ce<br>3;3;Factu<br>501;601;S<br>502;602;0<br>4<br>Separar can<br>Campos a<br>N°<br>1<br>2<br>3<br>4<br>5                                                                                                    | npos por<br>importar<br>Campo                                                                    | ; 1<br>8 ; N ; 1<br>; N ; 1<br>ancho fijo | Desde      | Caracte            | er Fó       | rmula        |       |
| 2;2;001Ce<br>3;3;Factu<br>501;601;S<br>502;602;D<br>Geparar can<br>Campos a<br>N°<br>1<br>2<br>3<br>4<br>5<br>6                                                                                                    | npos por<br>importar<br>Campo                                                                    | ; 1<br>8 ; N ; 1<br>; N ; 1<br>ancho fijo | Desde      | Caracte            | er Fó       | rmula        |       |
| 2;2;0012e<br>3;3;Factu<br>501;601;5<br>502;602;0<br>4<br>6<br>6<br>6<br>7<br>7<br>7<br>7<br>7<br>7<br>7<br>7<br>7<br>7<br>7<br>7<br>7<br>7<br>7<br>7                                                                                                    | npos por<br>importar<br>Campo                                                                    | ; 1<br>8 ; N ; 1<br>; N ; 1<br>ancho fijo | Desde      | Caracte Hasta      | er Fó       | rmula        |       |
| 2;2;001ce<br>3;3;Factu<br>501;601;S<br>502;602;D<br>4<br>5<br>6<br>6<br>6<br>6<br>6<br>6<br>6<br>6<br>6<br>6<br>6<br>6<br>6                                                                                                    | r fila                                                                                           | ; 1<br>8 ; N ; 1<br>; N ; 1<br>ancho fijo | Desde      | Caracte            | er Fó       | rmula        |       |
| 2;2;0012e<br>3;3;Factu<br>501;601;5<br>502;602;0<br>4<br>6eparar can<br>Campos a<br>N°<br>1<br>2<br>3<br>4<br>5<br>5<br>6<br>8<br>8                                                                                                    | r fila                                                                                           | ; 1<br>8 ; N ; 1<br>; N ; 1<br>ancho fijo | Desde      | Caracte Hasta      | er Fó       | rmula        |       |
| 2;2;001ce<br>3;3;Factu<br>501;601;5<br>502;602;0<br>4<br>5<br>6<br>6<br>6<br>7<br>7<br>7<br>7<br>8<br>7<br>7<br>8<br>7<br>8<br>7<br>8<br>7<br>8<br>7<br>8<br>7<br>8<br>7<br>8<br>7<br>8<br>7<br>8<br>7<br>8<br>7<br>8<br>7<br>8<br>7<br>8<br>8<br>8<br>8<br>8<br>8<br>8<br>8<br>8<br>8<br>8<br>8<br>8 | r fila                                                                                           | ; 1<br>8 ; N ; 1<br>; N ; 1<br>ancho fijo | Desde      | Caracte            | er Fó       | rmula        |       |

Si el archivo tiene identificado cada campo se debe importar desde la fila 2.

#### En SEPARAR CAMPOR POR, seleccionar caracteres especiales.

Luego se debe determinar el separador de campos, que, por ejemplo, al ser un archivo **.CSV** es un punto y coma. Especificamos el carácter separador en el campo **Carácter**.

Especificar, de acuerdo al orden, los campos a importar. A continuación, una imagen de cómo debería quedar configurado el importador.

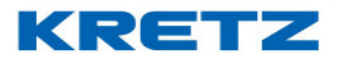

| mpo                                                                            | rtar                                                                                                    | PLU's                         |                       | -                 |             |             |   |
|--------------------------------------------------------------------------------|----------------------------------------------------------------------------------------------------|-------------------------------|-----------------------|-------------------|-------------|-------------|---|
| Archi                                                                          | vo de datos                                                                                                    | Seleco                        | cionar                |                   |             |             |   |
| C:\D                                                                           | ocuments and Sett                                                                                                    | ings\mcin                     | tioni\Escr            | itorio/PLU        | S BALANZA.  | csv         |   |
| mpo                                                                            | rtar desde la fila                                                                                                    | 2                             |                       |                   |             |             |   |
| /ista                                                                          | previa (100 registros)                                                                                                    |                               |                       |                   |             |             |   |
| 2;2;<br>3;3;<br>501;                                                           | Dulces;1;4,58;N;1<br>Facturas;1;4,58;N<br>601;Saladas;6;4,5                                                                                                    | [;1<br>:8:N:1                 |                       |                   |             |             |   |
| 502;<br>503;<br>•<br>5epa                                                      | 602;Dulces;6;4,58<br>603;Facturas;6;4,<br>III<br>rar campos por                                                                                                    | caracteres                    | sespeciales           | ▼ Caracte         | er ;        | •           | • |
| 602;<br>603;<br>• • • •<br>Sepa<br>Cam                                         | 602;Dulces;6;4,58<br>603;Facturas;6;4,<br>III<br>rar campos por<br>Ipos a importar                                                                                                    | caracteres                    | sespeciales           | Caracte           | ir ;        |             |   |
| 602;<br>603;<br>4<br>Sepa<br>Cam<br>N°<br>1                                    | 602;Dulces;6;4,58<br>603;Pacturas;6;4,<br>III<br>rar campos por<br>pos a importar<br>Campo<br>Número de PLU                                                                                     | ;;N;1<br>58;N;1<br>caracteres | s especiales<br>Desde | Caracte           | ır ;<br>Fór | ) ►<br>mula |   |
| 502;<br>503;<br>Gepa<br>Cam<br>N°<br>1<br>2                                    | 602;Dulces;6;4,58<br>603;Fectures;6;4,<br>III<br>rar campos por<br>pos a importar<br>Campo<br>Número de PLU<br>Código del PLU                                                                   | caracteres                    | s especiales<br>Desde | Caracte           | r ;<br>Fór  | mula        |   |
| 502;<br>503;<br>▲<br>Sepa<br>Cam<br>1<br>2<br>3                                | 602;Dulces;6;4,58<br>603;Pacturas;6;4,<br>III<br>rar campos por<br>pos a importar<br>Campo<br>Número de PLU<br>Código del PLU<br>Nombre del PLU                                                 | caracteres                    | s especiales<br>Desde | Caracte           | r ;<br>Fór  | mula        |   |
| 502;<br>503;<br>€epa<br>Sepa<br>Cam<br>1<br>2<br>3<br>4                        | 602;Dulces;6;4,58<br>603;Pacturas;6;4,<br>III<br>rar campos por<br>pos a importar<br>Campo<br>Número de PLU<br>Código del PLU<br>Código del PLU                                                 | caracteres                    | s especiales<br>Desde | Caracte     Hasta | r ;<br>Fór  | mula        |   |
| 602;<br>603;<br>3epa<br>Cam<br>N°<br>1<br>2<br>3<br>4<br>5<br>6                | 602; Dulces; 6; 4, 58<br>603; Pacturas; 6; 4,<br>pos a importar<br>Campo<br>Número de PLU<br>Código del PLU<br>Nombre del PLU<br>Código del departar<br>Precio                                  | caracteres                    | s especiales<br>Desde | Caracte           | r ;<br>Fór  | mula        |   |
| 602;<br>603;<br>5epa<br>Cam<br>1<br>2<br>3<br>4<br>5<br>6                      | 602;Dulces;6;4,58<br>603;Pacturas;6;4,<br>III<br>rar campos por<br>Dos a importar<br>Número de PLU<br>Código del PLU<br>Código del PLU<br>Código del departar<br>Precio<br>Tipo de PLU          | caracteres                    | s especiales<br>Desde | Caracte           | :r ;<br>Fór | mula        |   |
| 602;<br>603;<br>5epa<br>Cam<br>N°<br>1<br>2<br>3<br>4<br>5<br>6<br>-<br>E      | 602;Dulces;6;4,58<br>603;Pacturas;6;4,<br>III<br>rar campos por<br>pos a importar<br>Campo<br>Número de PLU<br>Código del PLU<br>Código del PLU<br>Código del departar<br>Precio<br>Tipo de PLU | caracteres                    | s especiales<br>Desde | Caracte     Hasta | r ;<br>Fór  | mula        |   |
| 602;<br>603;<br>Sepa<br>Cam<br>N°<br>1<br>2<br>3<br>4<br>5<br>6<br>-<br>E<br>E | 602; Dulces; 6; 4, 58<br>603; Pacturas; 6; 4,<br>m<br>rar campos por<br>pos a importar<br>Número de PLU<br>Código del PLU<br>Código del PLU<br>Código del departar<br>Precio<br>Tipo de PLU     | caracteres                    | besde                 | Caracte           | r ;<br>Fór  | mula        |   |

Hacer clic **GUARDAR** y luego hacer clic en **IMPORTAR**. En este momento aparecerá un mensaje tal cual como se muestra a continuación.

| F | Pregunt | ta                                                                              | × |
|---|---------|---------------------------------------------------------------------------------|---|
|   | S       | ¿Desea eliminar los datos de la tabla destino antes de realizar la importación? |   |
|   |         | <u>Si</u> <u>N</u> o                                                            |   |

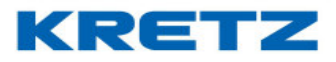

Hacer clic en Si y aparecerá una barra de progreso indicando la evolución de la importación

| a te pro | Proceso en Progreso | × |
|----------|---------------------|---|
|          | Por favor espere    |   |
|          | Importando fila 183 |   |
|          | <u>C</u> ancelar    |   |

Terminada la importación la pantalla anterior desaparece.

Hacer clic en Salir

En la barra de accesos directos hacer clic en PLU. Aparece la siguiente pantalla

| ABM PLU's                   |                          |                                                    | ×                        |
|-----------------------------|--------------------------|----------------------------------------------------|--------------------------|
| Número 0 C                  | ódigo                    |                                                    |                          |
| Nombre                      |                          | Stock                                              |                          |
| General Relacionad          | los Precio x Rango       |                                                    |                          |
| Descripción<br>Departamento | 1 Depto. 1 💌             |                                                    |                          |
| Familia                     |                          |                                                    | <u>G</u> uardar          |
| Precio                      |                          | Precio alternativo                                 | <u>C</u> ancela <b>r</b> |
| IVA                         | 0.000 💌                  | Imp.Interno 0.000 🗸                                | < < > >                  |
| Tara Preempaque(kg)         |                          | Tara Público (kg) Seleccionar                      |                          |
| Tipo producto               | Pesable 🗸                | Punto Rep.                                         |                          |
| Vencimiento                 |                          | 🗌 Imprimir fecha de envasado                       |                          |
| Unico                       | 🔲 Negativo               | Abierto                                            |                          |
|                             |                          |                                                    |                          |
| A                           | gregar <u>M</u> odificar | Eliminar <u>T</u> odos <u>Av</u> uda <u>S</u> alir |                          |

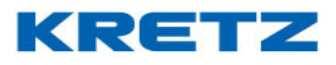

| Filtrar por Número | <b>•</b> |                        |              |   |
|--------------------|----------|------------------------|--------------|---|
| Con texto          |          | Fit                    | trar         |   |
| Número             | Código   | Nombre                 | Departamento |   |
| 1                  | 1        | Saladas                | Depto. 1     | - |
| 2                  | 2        | Dulces                 | Depto. 1     |   |
| 3                  | 3        | Facturas               | Depto. 1     |   |
| 601                | 601      | Saladas                | dto          |   |
| 602                | 602      | Dulces                 | dto          | _ |
| 603                | 603      | Facturas               | dto          | _ |
| 604                | 604      | Bizcochos Pan          | dto          | _ |
| 605                | 605      | Bizcochos Hojaldre     | dto          | _ |
| 606                | 606      | Bizcochos Manteca      | dto          |   |
| 607                | 607      | Bizcochos Chicharr 🗆 n | dto          |   |
| 608                | 608      | Mign⊡n                 | dto          |   |
| 609                | 609      | Varillitas             | dto          | _ |
| 610                | 610      | Caseros                | dto          |   |

Hacer clic en TODOS. En este momento se despliega la siguiente pantalla

Si se visualizan todos los PLUs, la importación fue exitosa

En el caso que se muestre una pantalla como la siguiente

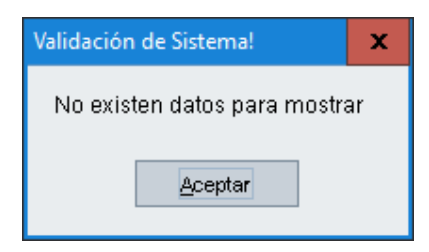

Es porque algun campo no fue correctamente importado. Muchas veces pasa que el campo de precio tiene el simbolo de la moneda, o no se coloca el campo de codigo de departamento, etc. Es importante tambien respetar el largo de cada campo. En la siguiente lista se describe el detalle de cada uno.

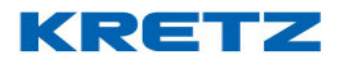

| NUMERO DE PLU:          | 6 dígitos                             |
|-------------------------|---------------------------------------|
| CODIGO DE PLU:          | 13 dígitos                            |
| NOMBRE DE PLU:          | 26 caracteres                         |
| CODIGO DE DEPARTAMENTO: | 3 dígitos                             |
| PRECIO:                 | 6 dígitos                             |
| TIPO DE PLU:            | 1 carácter – N no pesable – P pesable |
| CODIGO DE ETIQUETA:     | 2 dígitos                             |

NOTA: en el caso del campo CODIGO DE PLU, como máximo son 13 dígitos. Tener en cuenta que para la importación de PLU que serán transmitidos a una balanza, el largo máximo del campo es de 5 dígitos. En casos especiales eso se puede cambiar, pero es importante saber que el estándar es de 5 dígitos.

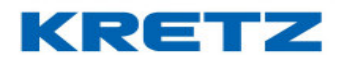

### IMPORTACION DESDE EQUIPO CONFIGURADO

#### **INTRODUCCION**

La importación desde equipo configurado es una función para recuperar los datos de un equipo al software iTegra.

Los datos que se importan serán:

- o Modelo de Datos
- o PLUs
- o Departamentos
- o Familias
- o Textos libres

#### PROCEDIMIENTO

En primer lugar, se debe tener el equipo configurado y comprobar que tenga comunicación con el software.

Luego ir a

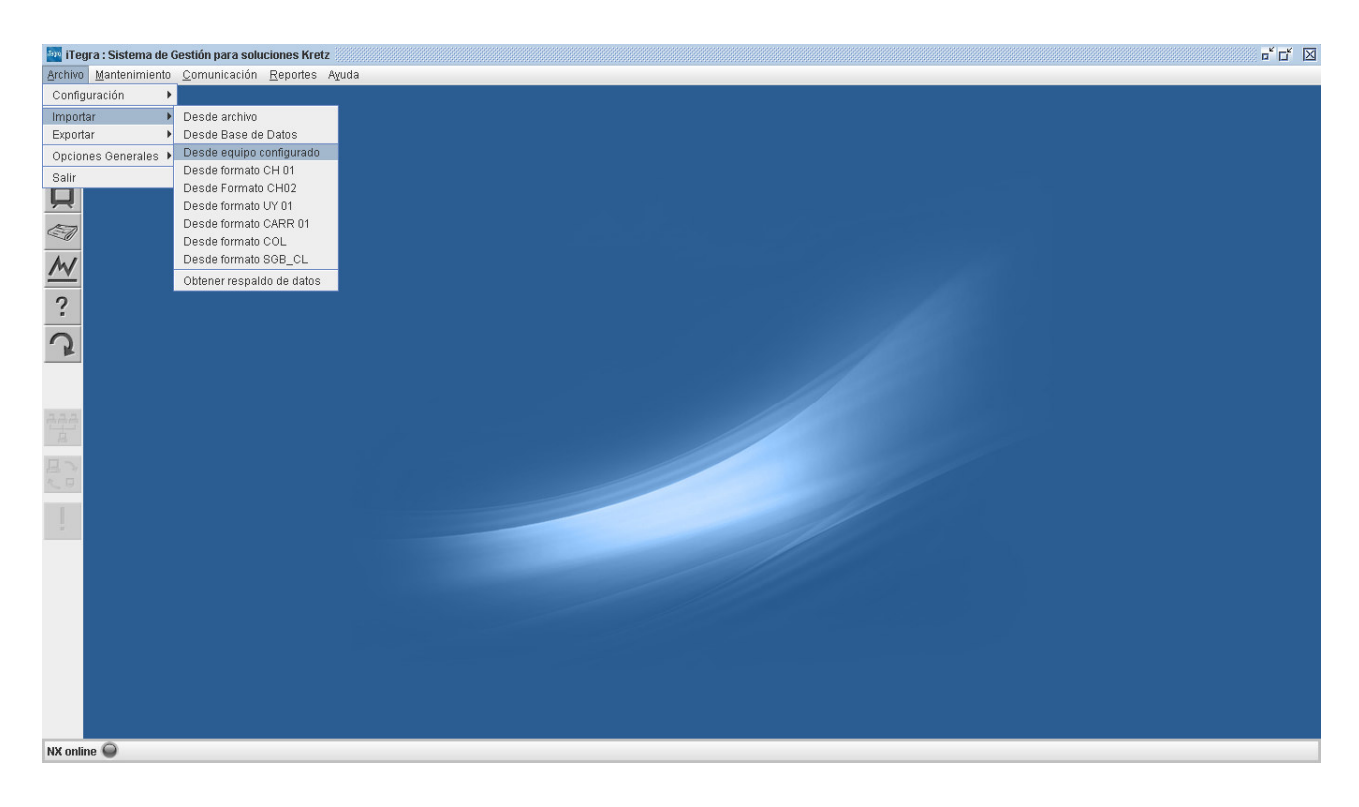

Al ingresar a DESDE EQUIPO CONFIGURADO, se abre la siguiente pantalla

#### UN MUNDO DE SOLUCIONES

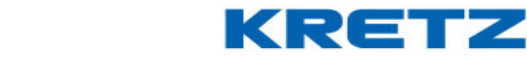

## FUNCIONES Y CONFIGURACION iTegra

| Desde equ | iipo configurado                         | x  |
|-----------|------------------------------------------|----|
| <u>^</u>  | Esta acción reemplazará datos del sistem | าล |
| Equipo    | BALANZA 1 💌                              |    |
| 🔲 Bori    | rar datos del sistema previamente        |    |
| [         | Aceptar Aguda Salir                      |    |

En el campo **EQUIPO** seleccionar la balanza de la cual se quiera importar datos, luego hacer clic en el boton <u>Aceptar</u>.

A continuacion se abre el driver de omunicacion indicando el progreso de la comunicación

| 🔤 Driver de comunicación Kretz                | x |
|-----------------------------------------------|---|
| Por favor espere                              |   |
| 73% de transmisión datos [25 registros de 34] |   |
| <u>C</u> ancelar                              |   |

Al finalizar, la pantalla anterior se cierra. Para confirmar que los datos fueron importados, se debe

ingresar al ABM de PLU de iTegra, haciendo clic en el boton . Se abre la siguiente pantalla

| ABM PLU's                           |                                      | ×        |
|-------------------------------------|--------------------------------------|----------|
| Número 0 Código                     |                                      |          |
| Nombre                              |                                      |          |
| General Relacionados Precio x Rango |                                      |          |
| Descripción                         |                                      |          |
| Departamento 481 DEPARTAMENTO       | ){nu ▼                               |          |
| Familia 0 🗸                         |                                      | Guardar  |
| Precio                              | Precio alternativo                   | Cancelar |
| IVA Exento 👻                        | Imp.Interno 0.000 💌                  |          |
| Tara Preempaque(kg)                 | Tara Público (kg) Seleccionar        |          |
| Tipo producto Pesable               | ▼ Punto Rep.                         |          |
| Vencimiento                         | 🔲 Imprimir fecha de envasado         |          |
| Consumo Preferente                  | Activo Oferta                        |          |
| 🗌 Unico 📄 Negativo                  | Abierto                              |          |
|                                     |                                      |          |
| Agregar                             | Modificar Eliminar Todos Ayuda Salir |          |
|                                     |                                      |          |

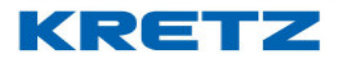

Hacer clic en el boton

, se abre el listado de todos los PLUs importados

| Todos                                                    |                 |                        |              | x       |
|----------------------------------------------------------|-----------------|------------------------|--------------|---------|
| PLUs (67 registro(s))<br>Filtrar por Número<br>Con texto | •               | Filtr                  | ar           |         |
| Número                                                   | Código          | Nombre                 | Departamento |         |
| 1                                                        | 1               | COSTILLA               | Carnicería   | <b></b> |
| 2                                                        | 2               | COSTELETA              | Carnicería   |         |
| 3                                                        | 3               | AGUJA                  | Carnicería   |         |
| 4                                                        | 4               | OSOBUCO                | Carnicería   |         |
| 5                                                        | 5               | BONDIOLA DE CERDO      | Carnicería   |         |
| 6                                                        | 6               | CARNICERO              | Carnicería   |         |
| 7                                                        | 7               | TAPA DE ASADO          | Carnicería   |         |
| 8                                                        | 8               | VACIO                  | Carnicería   |         |
| 9                                                        | 9               | CARNE MOLIDA           | Carnicería   |         |
| 10                                                       | 10              | ENTRECOT               | Carnicería   |         |
| 11                                                       | 11              | RABO                   | Carnicería   |         |
| 12                                                       | 12              | MAROTILLA              | Carnicería   |         |
| 13                                                       | 13              | PUNTA ESPALDA          | Carnicería   | -       |
|                                                          | <u>A</u> ceptar | Imprimir <u>S</u> alir |              | 1       |

De esta manera se comprueba que los PLUs fueron correctamente importados al sostware iTegra. Y todo esta listo para poder transmitir esos datos a otro equipo.

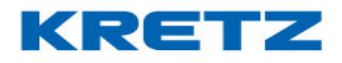

### IMPORTACION DE TEXTO LIBRE

#### **Procedimiento**

Es incondicional contar con un archivo de texto que contenga los campos necesarios para poder importar Textos Libres.

En la imagen siguiente vemos un ejemplo de un archivo **.txt** con 3 textos libres, donde cada campo está separado por un carácter especial (en este caso el carácter es ;)

| TEXTO LIBRE.txt - Bloc de notas                                                                                                    |  |
|----------------------------------------------------------------------------------------------------|--|
| Archivo Edición Formato Ver Ayuda                                                                                                    |  |
| 1;1;SAL-PIMIENTA-HARINA-AZUCAR-EDULCORANTES<br>1;2;CHOCOLATE-ESENCIAS-COLORANTES<br>1;3;CONSERVANTES PERMITIDOS-VAINILLA<br>1;4;INDUSTRIA ARGENTINA<br>2;1;LECHE-AZUCAR-CACAO<br>2;2;COLORANTES PERMITIDOS<br>2;3;CONSERVANTES PERMITIDOS-MANTECA<br>2;4;ACIDO CITRICO-NUECES<br>3;1;SAL-MANTECA-HUEVO<br>3;2;LECHE-CACAO-HARINA<br>3;3;HARINA DE MAIZ-COLORANTES<br>3;4;INDUSTRIA ARGENTINA |  |

Cada fila del archivo está compuesta por tres campos, donde el primero es el código del texto libre, el segundo el número de reglón y el tercero y último es el texto del reglón.

Cada campo tiene su correspondiente longitud máxima:

| Código de texto libre | 6 dígitos     |
|-----------------------|---------------|
| Número de reglón      | 4 dígitos     |
| Texto del reglón      | 46 caracteres |

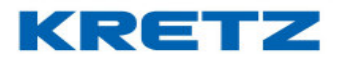

#### <u>Importación</u>

Para lograr la importación se deben seguir los siguientes pasos

1. Abrir el sistema iTegra y seguir la siguiente ruta, hacer clic en Desde archivo

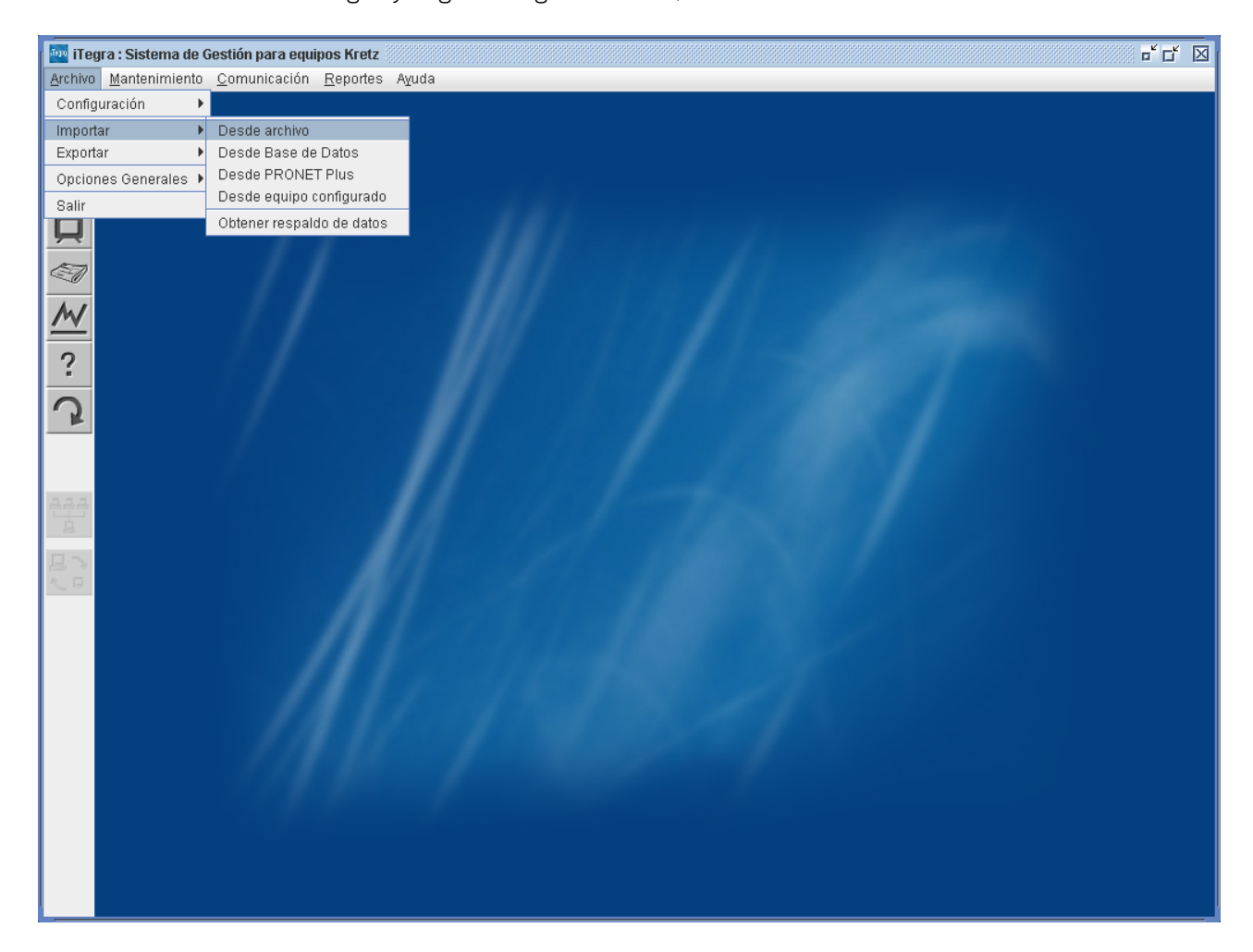

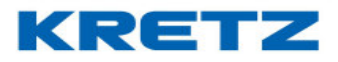

### Se abrirá la siguiente pantalla

| Importar desde archivo          |                                                   |
|---------------------------------|---------------------------------------------------|
| Importar                        | Departamentos 💌                                   |
| Archivo de datos                | Seleccionar                                       |
| Importar desde la fila          | 1                                                 |
| Vista previa (100 registros)    |                                                   |
|                                 | 30 40 50 60 70                                    |
|                                 |                                                   |
|                                 |                                                   |
| Separar campos por              | ancho fijo 🛛 🔻 Caracter                           |
| Campos a importar               |                                                   |
| N° Campo                        | Desde Hasta Fórmula                               |
| 2                               |                                                   |
| 3                               |                                                   |
| 4                               |                                                   |
| 6                               |                                                   |
|                                 |                                                   |
| Eliminar fila                   |                                                   |
| 🔲 Definir un máximo de fila     | as a importar 0                                   |
| <u>G</u> uardar <u>I</u> mporta | tar <u>C</u> ancelar A <u>y</u> uda <u>S</u> alir |

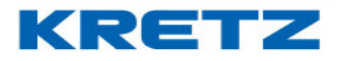

2. En <sup>Importar</sup>

Departamentos - seleccio

, seleccionar Textos libres

| Importar desde archivo                                                                                   | X                                                                                  |
|----------------------------------------------------------------------------------------------------|------------------------------------------------------------------------------------|
| Importar<br>Archivo de datos<br>Importar desde la fila<br>Vista previa (100 registros)<br>0 10 20<br>1   | Departamentos  Departamentos Familias PLU's Teclas Directas Textos libres 50 60 70 |
| Separar campos por     Campos a importar                                                                 | ancho fijo                                                                         |
| N°         Campo           1         2           2         3           4         5           6         6 | Desde Hasta Fórmula                                                                |
| Eliminar fila Definir un máximo de filas <u>G</u> uardar <u>I</u> mporta                                 | s a importar O                                                                     |

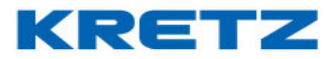

 3. Seleccionar el archivo a importar desde
 Archivo de datos
 Seleccionar

 . se abrirá

|  | una pantalla | de | búsqueda | de | archivo |
|--|--------------|----|----------|----|---------|
|--|--------------|----|----------|----|---------|

| Abrir                     |               |                                   |
|---------------------------|---------------|-----------------------------------|
| Buscar en: 📑 Mis          | documentos    |                                   |
| 📑 Mi música               |               | CONFIGURACIÓN AP KRETZ.doc        |
| 📑 Mis archivos reci       | bidos         | 🗋 desktop.ini                     |
| 📑 Mis imágenes            |               | 🗋 Documento recuperado.txt        |
| 📑 Mis vídeos              |               | 🗋 Mis carpetas para compartir.Ink |
| 🗋 2009_09_14.iTeg         | га            | 🗋 Planilla Gts. de Viaje.xls      |
| 🗋 2009_09_14.iTeg         | raConf        | 🗋 prueba.txt                      |
| 🗋 2009_10_14.iTeg         | га            |                                   |
| Newbro de eschiver        |               |                                   |
| Nompre de archivo:        |               |                                   |
| Archivos de <u>t</u> ipo: | Todos los arc | chivos 💌                          |
|                           |               | Abrir Cancelar                    |

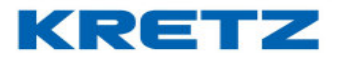

El archivo seleccionado será mostrado en la vista previa bajo la regla de importación

| Importar desde archivo                                       |                                                                     |
|--------------------------------------------------------------|---------------------------------------------------------------------|
| Importar                                                     | Textos libres 💌                                                     |
| Archivo de datos                                             | Seleccionar                                                         |
| Importar desde la fila                                       | 1                                                                   |
| Vista previa (100 registros)                                 |                                                                     |
| 0 10 20<br>1                                                 | 30 40 50 60 70 ▲<br>: :                                             |
| Separar campos por                                           | ancho fijo                                                          |
| Campos a importar                                            |                                                                     |
| N°         Campo           1         2           3         4 | Desde Hasta Fórmula                                                 |
| 5<br>6<br>Eliminar fila                                      |                                                                     |
| Definir un máximo de fila<br><u>G</u> uardar <u>I</u> mport  | is a importar O<br>ar <u>C</u> ancelar A <u>x</u> uda <u>S</u> alir |

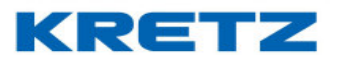

4. En este paso se procede a configurar el resto de la importación. Se debe determinar si el archivo de texto es de ancho fijo, separado por carácter especial, por limitadores o tabulador en nuestro caso de ejemplo es caracteres especiales donde también se colocara el carácter en cuestión.

| Importa                                            | r desde archivo                                                                                                    |                                                  |
|----------------------------------------------------|----------------------------------------------------------------------------------------------------|--------------------------------------------------|
| Impor                                              | tar                                                                                                    | Textos libres 🔻                                  |
| Archiv                                             | o de datos                                                                                                    | Seleccionar                                      |
| Impor                                              | tar desde la fila                                                                                                    |                                                  |
| Viete -                                            | erevia (100 registres)                                                                                                    |                                                  |
| vista                                              | previa (100 registros)                                                                                                    |                                                  |
| 1;1;S<br>1;2;C<br>1;3;C<br>1;4;I<br>2;1;L<br>2;2;C | IU 20<br>I<br>AL-PIMIENTA-HARINA-A<br>HOCOLATE-ESENCIAS-CO<br>ONSERVANTES PERMITIDO<br>NDUSTRIA ARGENTINA<br>ECHE-AZUCAR-CACAO<br>OLORANTES PERMITIDOS | SU 40 SU 50 70                                   |
| •                                                  |                                                                                                    |                                                  |
| Separ                                              | rar campos por                                                                                                    | caracteres especiales 👻 Caracter 👔               |
| Camp                                               | ios a importar                                                                                                    | ancho fijo                                       |
| N°                                                 | Campo                                                                                                    | caracteres especiales Fórmula                    |
| 1                                                  |                                                                                                    | limitadores                                      |
| 2                                                  |                                                                                                    | tabulador 📃 📃                                    |
| 3                                                  |                                                                                                    |                                                  |
| 4                                                  |                                                                                                    |                                                  |
| 5                                                  |                                                                                                    |                                                  |
| 0                                                  |                                                                                                    | ▼                                                |
| Eli                                                | minar fila                                                                                                    |                                                  |
| 🗌 De                                               | efinir un máximo de filas                                                                                                    | a importar O                                     |
|                                                    | <u>G</u> uardar <u>I</u> mporta                                                                                                    | ar <u>C</u> ancelar A <u>y</u> uda <u>S</u> alir |

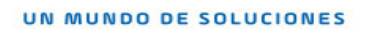

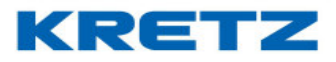

5. Determinar los campos a importar

| Importar desde archivo                                                                                                    |                                                  |
|----------------------------------------------------------------------------------------------------|--------------------------------------------------|
| Importar                                                                                                    | Textos libres 💌                                  |
| Archivo de datos                                                                                                    | Seleccionar                                      |
| Importar desde la fila                                                                                                    | 1                                                |
| Vista previa (100 registros)                                                                                                    |                                                  |
| 1       1       1         1;1;SAL-PINIENTA-HARINA-AI         1;2;CHOCOLATE-ESENCIAS-COI         1;3;CONSERVANTES PERMITIDI         1;4;INDUSTRIA ARGENTINA         2;1;LECHE-AZUCAR-CACAO         2;2;COLORANTES PERMITIDOS         I         Separar campos por         Campos a importar | Caracteres especiales Caracter ;                 |
| N <sup>®</sup> Campo                                                                                                    | Desde Hasta Fórmula                              |
| 1 Código del texto libre                                                                                                    |                                                  |
| 2     Código del texto libre       3     Número de renglón       4     Texto                                                                                                    |                                                  |
| Eliminar fila                                                                                                    | s a importar                                     |
| <u>G</u> uardar <u>I</u> mporta                                                                                                    | ar <u>C</u> ancelar A <u>y</u> uda <u>S</u> alir |

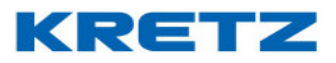

La configuración finalizada del ejemplo será la siguiente

| Importar desde archivo                                                                               |                                                                                                    |  |
|----------------------------------------------------------------------------------------------------|----------------------------------------------------------------------------------------------------|--|
| Importar                                                                                             | Textos libres 💌                                                                                               |  |
| Archivo de datos                                                                                     | Seleccionar                                                                                                   |  |
| Importar desde la fila                                                                               | 1                                                                                                    |  |
| Vista previa (100 registros)                                                                         |                                                                                                    |  |
| 0 10 20<br>1                                                                                         | 30 40 50 60 70<br>: : :<br>ZUCAR-EDULCORANTES<br>LORANTES<br>OS-VAINILLA<br>Caracteres especiales  Caracter ; |  |
| N° Campo                                                                                             | Desde Hasta Fórmula                                                                                           |  |
| 1 Código del texto libre<br>2 Número de rengión                                                      |                                                                                                    |  |
| 3 Texto                                                                                              |                                                                                                    |  |
| 4                                                                                                    |                                                                                                    |  |
| 6                                                                                                    |                                                                                                    |  |
| Eliminar fila       Definir un máximo de filas a importar       Guardar       Importar       Quardar |                                                                                                    |  |

6. Terminada la configuración de la importación se puede optar por solo importar algunas filas, esto es útil si se desea probar de manera rápida si la importación es correcta. Clic para tildar esta opción y completar con el numero máximo de filas

|    | 🗹 Defin | ir un máximo    | ) de filas a imp | ortar            | 3                        |
|----|---------|-----------------|------------------|------------------|--------------------------|
|    |         |                 |                  |                  |                          |
| 7. | Clic en | <u>G</u> uardar | y luego en       | <u>I</u> mportar | , aparecerá una pregunta |

#### UN MUNDO DE SOLUCIONES

8.

# FUNCIONES Y CONFIGURACION iTegra

| Pregunta                                                                      |     |
|-------------------------------------------------------------------------------|-----|
| Desea eliminar los datos de la tabla destino antes de realizar la importación | ?   |
| <u>Si</u> <u>N</u> o                                                          |     |
| Clic en 🗾 si , comenzara la importación mostrándose el progreso de la mis     | sma |
| Proceso en Progreso                                                           |     |
| Por favor espere                                                              |     |
| Importando fila 4                                                             |     |
|                                                                               |     |
| Cancelar                                                                      |     |

9. Terminada la importación se debe proceder a verificar que todos los Textos Libres fueron traídos a iTegra. Para esto seguir la siguiente ruta como se muestra a continuación

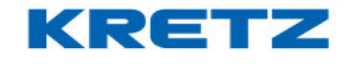

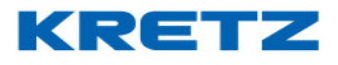

| iTeg                    | ra : Sistema de Gestión para equipos Kretz |
|-------------------------|--------------------------------------------|
| Archivo                 | Mantenimiento Comunicación Reportes Ayuda  |
| 333333333               | ABM Departamentos                          |
| PLU                     | ABM Familias                               |
|                         | ABM PLU's                                  |
| (2)                     | Objetos de PLU ABM Texto Libre             |
| $\overline{\mathbf{X}}$ | Teclas Directas ABM Textos Fijos           |
| Ч                       | Cambio de Precio ABM Tablas Nutricionales  |
| (STA)                   |                                            |
|                         |                                            |
| $\mathbb{N}$            |                                            |
|                         |                                            |
| 12                      |                                            |
| $\overline{\mathbf{O}}$ |                                            |
| K                       |                                            |
|                         |                                            |
|                         |                                            |
| 222                     |                                            |
| 息                       |                                            |
| 回っ                      |                                            |
| 人口                      |                                            |
|                         |                                            |
|                         |                                            |
|                         |                                            |
|                         |                                            |
|                         |                                            |
|                         |                                            |
|                         |                                            |
|                         |                                            |
|                         |                                            |
|                         |                                            |
|                         |                                            |
|                         |                                            |

10. Clic en ABM Texto Libre

se abrirá el ABM solicitado

| ABM Texto Libre                                                                       | X                                   |
|---------------------------------------------------------------------------------------|-------------------------------------|
| Código de Texto libre                                                                 |                                     |
| Texto libre                                                                           | <u>G</u> uardar<br><u>C</u> ancelar |
| Agregar Modificar Eliminar Todos Ayuda Salir                                          |                                     |
| 11. Clic en el botón <u>Todos</u> y se mostrará el listado de todos los Textos libres | importados                          |

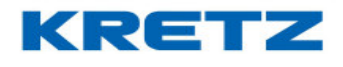

| Todos                                     |                                       |
|-------------------------------------------|---------------------------------------|
| Listado de Textos Libres [12 registro(s)] |                                       |
| Filtrar por Código 👻                      |                                       |
| Con texto                                 | Filtrar                               |
| Código                                    | Descripción                           |
| 1                                         | SAL-PIMIENTA-HARINA-AZUCAR-EDULCORANT |
| 1                                         | CHOCOLATE-ESENCIAS-COLORANTES         |
| 1                                         | CONSERVANTES PERMITIDOS-VAINILLA      |
| 1                                         | INDUSTRIA ARGENTINA                   |
| 2                                         | LECHE-AZUCAR-CACAO                    |
| 2                                         | COLORANTES PERMITIDOS                 |
| 2                                         | CONSERVANTES PERMITIDOS-MANTECA       |
| 2                                         | ACIDO CITRICO-NUECES                  |
| 3                                         | SAL-MANTECA-HUEVO                     |
| 3                                         | LECHE-CACAO-HARINA                    |
| 3                                         | HARINA DE MAIZ-COLORANTES             |
| 3                                         | INDUSTRIA ARGENTINA                   |
| <u>A</u> ceptar                           | <u>S</u> alir                         |

12. Resta solamente asociar los textos libres a los PLU<sup>´</sup>s correspondientes desde el ABM de PLU.

Datos importantes a tener en cuenta

- En Report 3600 es necesario que el código de Texto libre sea igual al número de PLU.
- En Report NX lo anterior no es aplicable, no es dato obligatorio la coincidencia de código de texto libre con número de PLU.
- Para utilizar Texto Libre, como receta o para adicionar distintos datos, se debe utilizar el tipo

| de etiqueta oumero 2: | 02 - Con texto libre (56 mm x 44 mm) |
|-----------------------|--------------------------------------|
|                       | 5                                    |

•

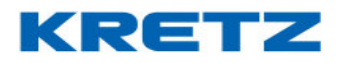

### CONFIGURACION DE TEMPORIZADOR

### <u>Introducción</u>

Un temporizador sirve para programar tareas o acciones para que se ejecuten automáticamente en un momento determinado del tiempo.

SUGERENCIA: Si va a configurar más de un temporizador, iTegra los distanciará 1 minuto uno del otro para que no se ejecuten de forma simultánea. ¡No configure temporizadores cada menos de 3 minutos!

### <u>Procedimiento</u>

Para configurar un temporizador se debe ingresar en

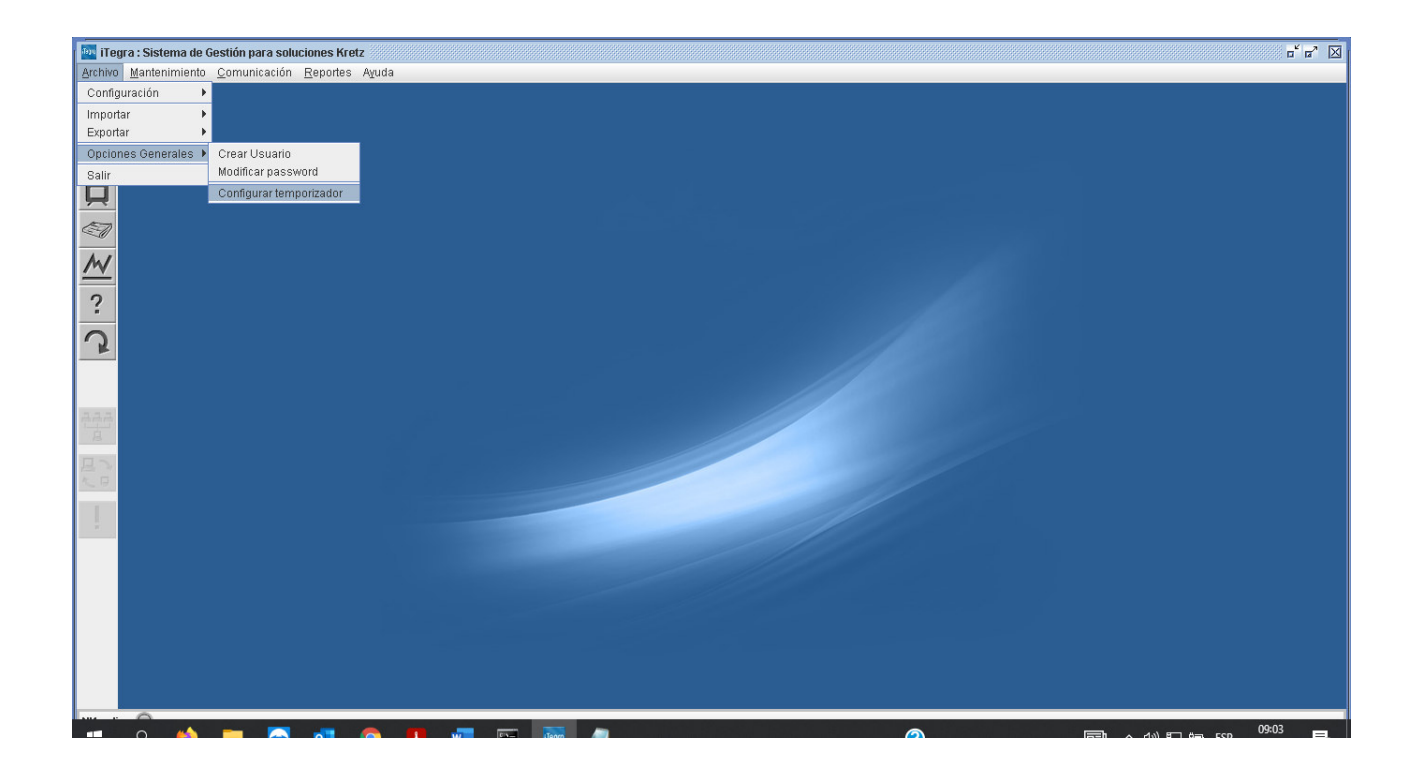

Al hacer clic en CONFIGURAR TEMPORIZADOR, se abre lo siguiente

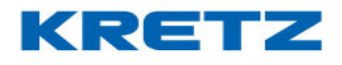

| Configurar temporizador                                                                               |                                                         | ×                   |
|----------------------------------------------------------------------------------------------------|---------------------------------------------------------|---------------------|
| Código de Temporizador<br>Descripción<br>Periodicidad<br>Hora<br>Acción<br>Opción Importador<br>Grupo | Todos los días    Mostrar mensaje  Departamentos  Todos | Guardar<br>Cancelar |
| Mensaje<br>                                                                                           | dificar <u>E</u> liminar <u>T</u> odos A <u>v</u> uda   | Salir               |

Hacer clic en el boton AGREGAR, aparece el codigo de temporizador 1. En el campo DESCRIPCION debemos colocar un nombre para identificar el temporizador, por ejemplo: Actualizar precios En PERIODICIDAD, permite seleccionar el día en el que se ejecutará el temporizador y su periodicidad. En caso de ser concurrente en horas o minutos, se debe especificar sus unidades (cantidades de horas o minutos) y al iniciar el sistema se ejecutará la acción correspondiente por mas que la hora de inicio ya haya pasado.

El campo permite ingresar la hora en la cual se ejecutará el temporizador. El formato permitido es **HH:MM**.

El campo ACCION permite seleccionar la acción que se ejecutará en el día y horario configurados.

El campo **OPCION IMPORTADOR** permite seleccionar la opción de importación que se ejecutará en el día y horario configurados.

El campo **MENSAJE** permite ingresar un mensaje que será utilizado para visualizar en el momento en que se ejecute la acción configurada.

Para agregar un nuevo registro presione el botón "Agregar", complete los datos necesarios y presione el botón "Guardar". Si desea modificar uno, ingrese su código correspondiente, una vez que pierda el foco se mostrará la información, cambie el o los datos necesarios y presione el botón "Modificar".

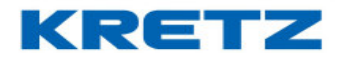

Para eliminar un registro simplemente ingrese su código y presione el botón "Eliminar". También podrá listar todos los datos presionando el botón "Todos".

Un temporizador para actualizar precios en los equipos, previamente importando desde un archivo, debería quedar configurado de la siguiente manera.

| Configurar temporizador                                                                      |                                                                                                    |                                     | x        |
|----------------------------------------------------------------------------------------------|----------------------------------------------------------------------------------------------------|-------------------------------------|----------|
| Código de Temporizador<br>Descripción<br>Periodicidad<br>Hora<br>Acción<br>Opción Importador | 1   Actualizar precios   Todos los días   14:00   Importar desde archivo y transmitir novedades   PLU's | <u>G</u> uardar<br><u>C</u> ancelar |          |
| Grupo                                                                                        | Todos 💌                                                                                                 |                                     | <u> </u> |
| Mensaje<br>Se estan actualizand<br>Agregar Mo                                                | o los precios<br>dificar <u>E</u> liminar <u>T</u> odos <u>Av</u> uda                                   | Salir                               |          |

### CONFIGURACION DE NOMBRE Y DIRECCION DE LA EMPRESA

### <u>Introducción</u>

El software iTegra permite configurar el nombre y dirección del comercio de manera tal que esa información salga impresa en el pie de la etiqueta o en el encabezado del ticket.

### Procedimiento

Ingresar al software iTegra y acceder al ABM de empresas como se indica a continuación

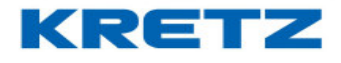

| iTom                    | ra : Fistoma da Castión na | ra polucionas Krota    |  |  |  |
|-------------------------|----------------------------|------------------------|--|--|--|
| Archivo                 | Mantenimiento Comuni       | cación Reportes Avuda  |  |  |  |
|                         | ABM Departamentos          | Participation of Canad |  |  |  |
| PLU                     | ABM Familias               |                        |  |  |  |
| 1 20                    | ABM Imagenes               |                        |  |  |  |
| (\$)                    | ABM PLU's                  |                        |  |  |  |
| $\overline{\mathbf{v}}$ | Objetos de PLU 🔹 🕨         |                        |  |  |  |
|                         | Teclas Directas            |                        |  |  |  |
| 1                       | ABM Macros                 |                        |  |  |  |
|                         | Campio de Frecio           | ABM Clientee           |  |  |  |
| M                       | Finanzae                   | ABM Empresas           |  |  |  |
|                         | Onciones avanzadas         | ABM Vendedores/Mozos   |  |  |  |
| ?                       |                            | ABM Operadores/Cajero  |  |  |  |
|                         |                            | Mensajes publicitarios |  |  |  |
|                         |                            | ABM Ofertas del día    |  |  |  |
|                         |                            |                        |  |  |  |
|                         |                            |                        |  |  |  |
| ~~~                     |                            |                        |  |  |  |
| B                       |                            |                        |  |  |  |
| 足つ                      |                            |                        |  |  |  |
| N.B.                    |                            |                        |  |  |  |
|                         |                            |                        |  |  |  |
| ×                       |                            |                        |  |  |  |
|                         |                            |                        |  |  |  |
|                         |                            |                        |  |  |  |
|                         |                            |                        |  |  |  |
|                         |                            |                        |  |  |  |
|                         |                            |                        |  |  |  |
|                         |                            |                        |  |  |  |
|                         |                            |                        |  |  |  |
|                         | 6                          |                        |  |  |  |

Al hacer clic en ABM Empresas se abre lo siguiente

| ABM Empresas                                 | x                |
|----------------------------------------------|------------------|
| Código de Empresa                            |                  |
| Nombre                                       |                  |
| Dirección                                    | <u>G</u> uardar  |
| Logo de la empresa Seleccionar               | <u>C</u> ancelar |
|                                              |                  |
|                                              |                  |
|                                              |                  |
| Acreast Modificer Filminer Todos Avuda Salir |                  |
|                                              |                  |

En el campo Codigo de Empresa, colocar el valor 1 y luego presionar enter. Despues de esto aparece la empresa cargada por defecto en iTegra

| ABM Empresas       |                                                                                 | ¢ |
|--------------------|---------------------------------------------------------------------------------|---|
| Código de Empresa  | 1                                                                               |   |
| Nombre             | BALANZAS ELECTRONICAS KRETZ SA                                                  |   |
| Dirección          | RUTA NAC NRO 9 km 276 PUEBLO ESTHER - SANTA FE                                  |   |
| Logo de la empresa | Seleccionar                                                                     |   |
|                    |                                                                                 | ] |
|                    |                                                                                 |   |
|                    |                                                                                 |   |
| Agrega             | ar <u>M</u> odificar <u>E</u> liminar <u>T</u> odos <u>Ay</u> uda <u>S</u> alir |   |
| Agrega             | ar Modificar Eliminar Todos Ayuda Salir                                         |   |

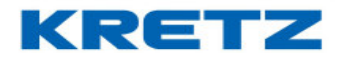

A continuación, se edita el nombre y dirección de la empresa, por ejemplo:

Nombre: ALMACEN DON LUIS

Dirección: MITRE 2341

NOTA: Para el nombre se pueden utilizar como máximo, 34 caracteres y para la dirección 46.

| ABM Empresas       |                                                                     | ×                |
|--------------------|---------------------------------------------------------------------|------------------|
| Código de Empresa  |                                                                     |                  |
| Nombre             | ALMACEN DON LUIS                                                    |                  |
| Dirección          | MITRE 2341                                                          | Guardar          |
| Logo de la empresa | Seleccionar                                                         | <u>C</u> ancelar |
|                    |                                                                     | < < > >          |
|                    |                                                                     |                  |
| Agreg              | gar <u>M</u> odificar <u>E</u> liminar <u>T</u> odos A <u>v</u> uda | <u>S</u> alir    |

Para finalizar la edicion de la empresa, hacer clic en el botón Modificar y luego hacer clic en el

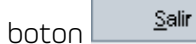

Para transmitir la empresa se debe ir a

| iTegra : Sist  | ema de Gestión para soluciones Kretz                 |  | <b>c</b> * <b>c</b> * ⊠ |
|----------------|------------------------------------------------------|--|-------------------------|
| Archivo Manter | nimiento <u>C</u> omunicación <u>R</u> eportes Ayuda |  |                         |
|                | Transmitir novedades                                 |  |                         |
| PLU            | Transmitir datos completos                           |  |                         |
| 101            | Obtener estadícticas                                 |  |                         |
| <b>ν</b> Φ*    | Onciones avanzadas                                   |  |                         |
| ř              | operation at an about o                              |  |                         |
| <u> </u>       |                                                      |  |                         |
|                |                                                      |  |                         |
| M              |                                                      |  |                         |
|                |                                                      |  |                         |
| ?              |                                                      |  |                         |
|                |                                                      |  |                         |
| .5             |                                                      |  |                         |
|                |                                                      |  |                         |
|                |                                                      |  |                         |
|                |                                                      |  |                         |
| A              |                                                      |  |                         |
| 日ン             |                                                      |  |                         |
| ~ 8            |                                                      |  |                         |
| 1              |                                                      |  |                         |
|                |                                                      |  |                         |
|                |                                                      |  |                         |
|                |                                                      |  |                         |
|                |                                                      |  |                         |
|                |                                                      |  |                         |
|                |                                                      |  |                         |
|                |                                                      |  |                         |
|                |                                                      |  |                         |
|                |                                                      |  | 10:29                   |
|                |                                                      |  |                         |

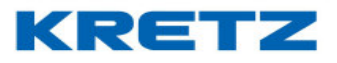

Al hacer clic en Transmitir datos completos, se abre la siguiente pantalla en la que debemos seleccionar la opcion que se ve en la imagen siguiente

| Transmitir datos completos                                                         | x |
|------------------------------------------------------------------------------------|---|
| Transmisión Borrado                                                                |   |
| 🔲 Departamentos, Familias y PLU´s 📃 Borrar datos antes de transmitir a los equipos |   |
| 🔄 Teclas Directas y Macros                                                         |   |
| Mensajes Publicitarios                                                             |   |
| 🔄 Fecha y hora                                                                     |   |
| 🕑 Empresas, Vendedores, Operadores, Proveedores y Ofertas                          |   |
| 🔄 Etiquetas, Tickets y Ventana de plura                                            |   |
| 🗌 Configuración de barras 📃 Seleccionar todo                                       |   |
| <u>Filtros</u>                                                                     |   |
| 🔄 Transmitir sólo a modelos 🛛 Balanza Report NX o LT 🛛 🔽                           |   |
| Transmitir sólo a equipo                                                           |   |
| <u>Opciones avanzadas</u>                                                          |   |
| 🔄 Guardar transmisión en archivos de JDataGate                                     |   |
| <u>A</u> ceptar <u>S</u> alir                                                      |   |

Hacer clic en el botón Aceptar para que comience la comunicación. Al finalizar, realizar tres impresiones para confirmar que los datos de la empresa se impriman en el pie de la etiqueta o en el encabezado del ticket.

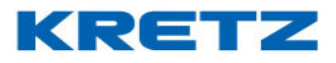

### AMPLIAR DIGITOS EN CODIGO DE PLU

#### <u>Procedimiento</u>

Configurar la balanza NX LCD en el sistema iTegra y comprobar la comunicación. Luego en iTegra seguir la ruta siguiente dentro del menú **ARCHIVO** 

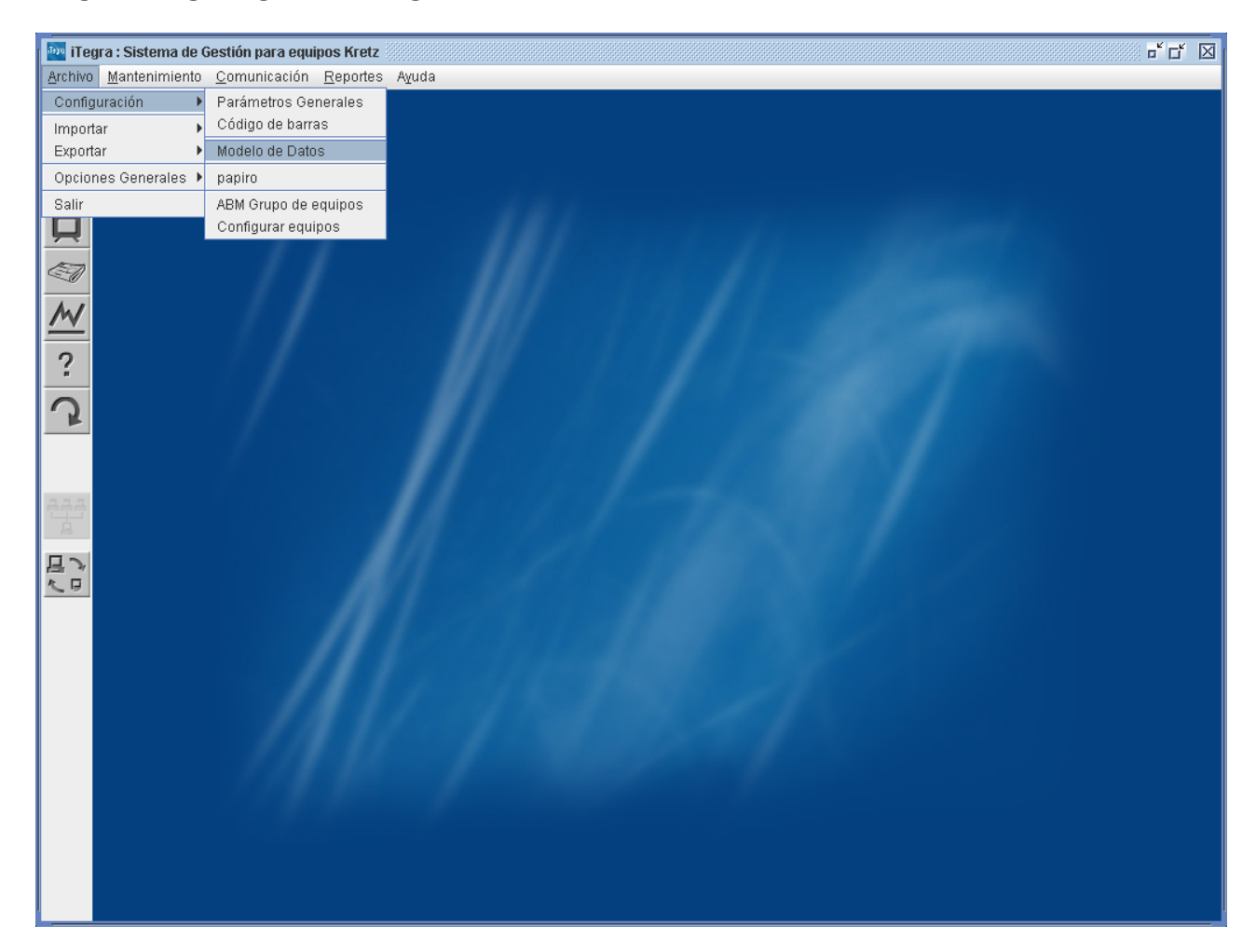

Hacer clic en Modelo de Datos, se desplegará la siguiente pantalla
#### UN MUNDO DE SOLUCIONES

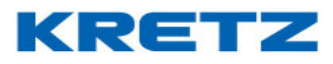

# FUNCIONES Y CONFIGURACION iTegra

| Modelo de Datos                  | X                            |
|----------------------------------|------------------------------|
| Entidad                          | Departamentos 💌              |
| Modelo                           | Report NX 👻                  |
| Cantidad máxima de registros     | 20                           |
| Campo                            | Longitud                     |
| Nombre del departamento          | 16                           |
|                                  |                              |
|                                  |                              |
|                                  | <b>•</b>                     |
| Valores por defecto              | Transmitir modelo            |
| <u>A</u> ceptar <u>C</u> ancelar | A <u>v</u> uda <u>S</u> alir |

En el campo **Entidad** seleccionar **PLU´s**, en el campo **Modelo** seleccionar el modelo de balanza **Report NX LCD** 

Luego en el campo **Código de PLU**, modificar la cantidad de dígitos colocando la cantidad que se necesita, en nuestro caso es modificar la cantidad original 5 a 6.

| Modelo de Datos                                                                |        |         | X       |  |  |
|--------------------------------------------------------------------------------|--------|---------|---------|--|--|
| Entidad                                                                        | PLU's  |         | -       |  |  |
| Modelo                                                                         | Report |         |         |  |  |
| Cantidad máxima de registros                                                   | 12000  |         |         |  |  |
| Campo                                                                          |        | Longitu | bu      |  |  |
| Nombre del PLU                                                                 |        | 26      | <b></b> |  |  |
| Descripción del PLU                                                            |        | 26      |         |  |  |
| Código del PLU                                                                 |        | 6       |         |  |  |
| Valor fijo                                                                     |        | 7       | -       |  |  |
| Valores por defecto     Transmitir modelo       Aceptar     Cancelar     Ayuda |        |         |         |  |  |

En los campos Precio Anterior, Impuesto1 e Impuesto2 colocar el valor O (cero).

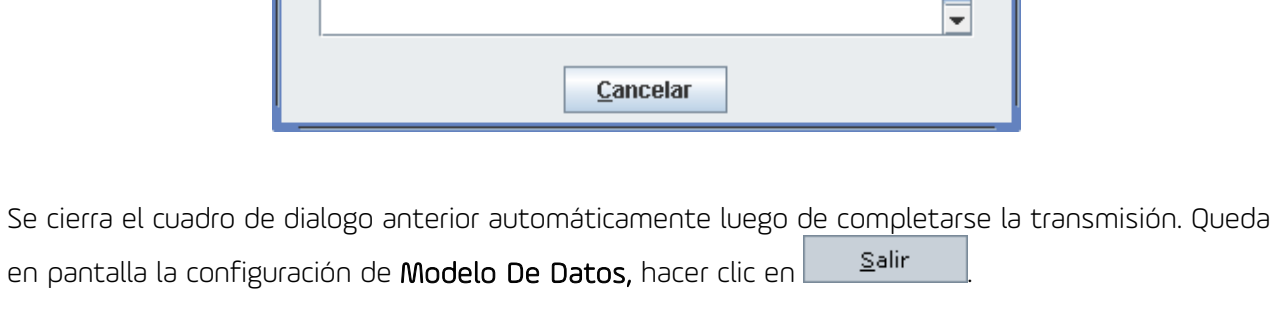

A continuación, se debe configurar el Código de Barras.

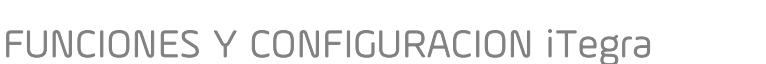

UN MUNDO DE SOLUCIONES

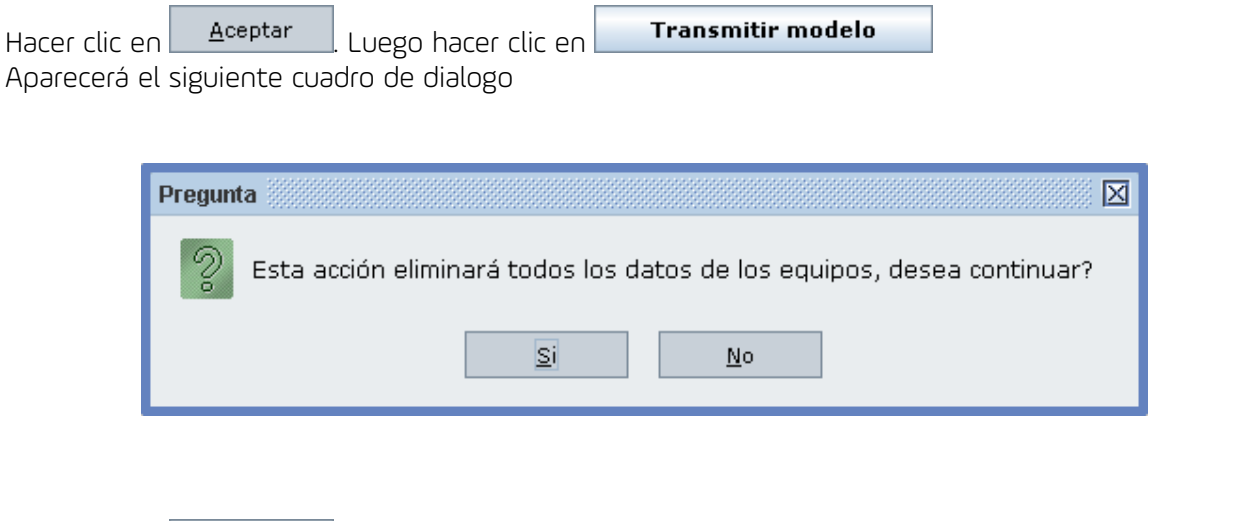

Hacer clic en <sup>Si</sup>. Se abre el driver de comunicación y se transmitirá el nuevo modelo de datos.

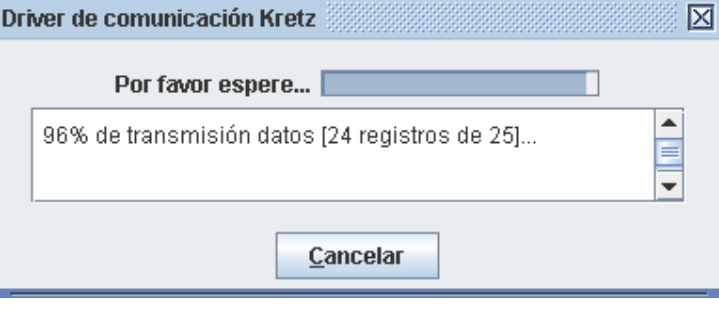

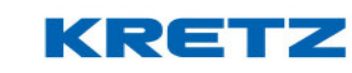

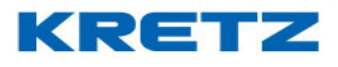

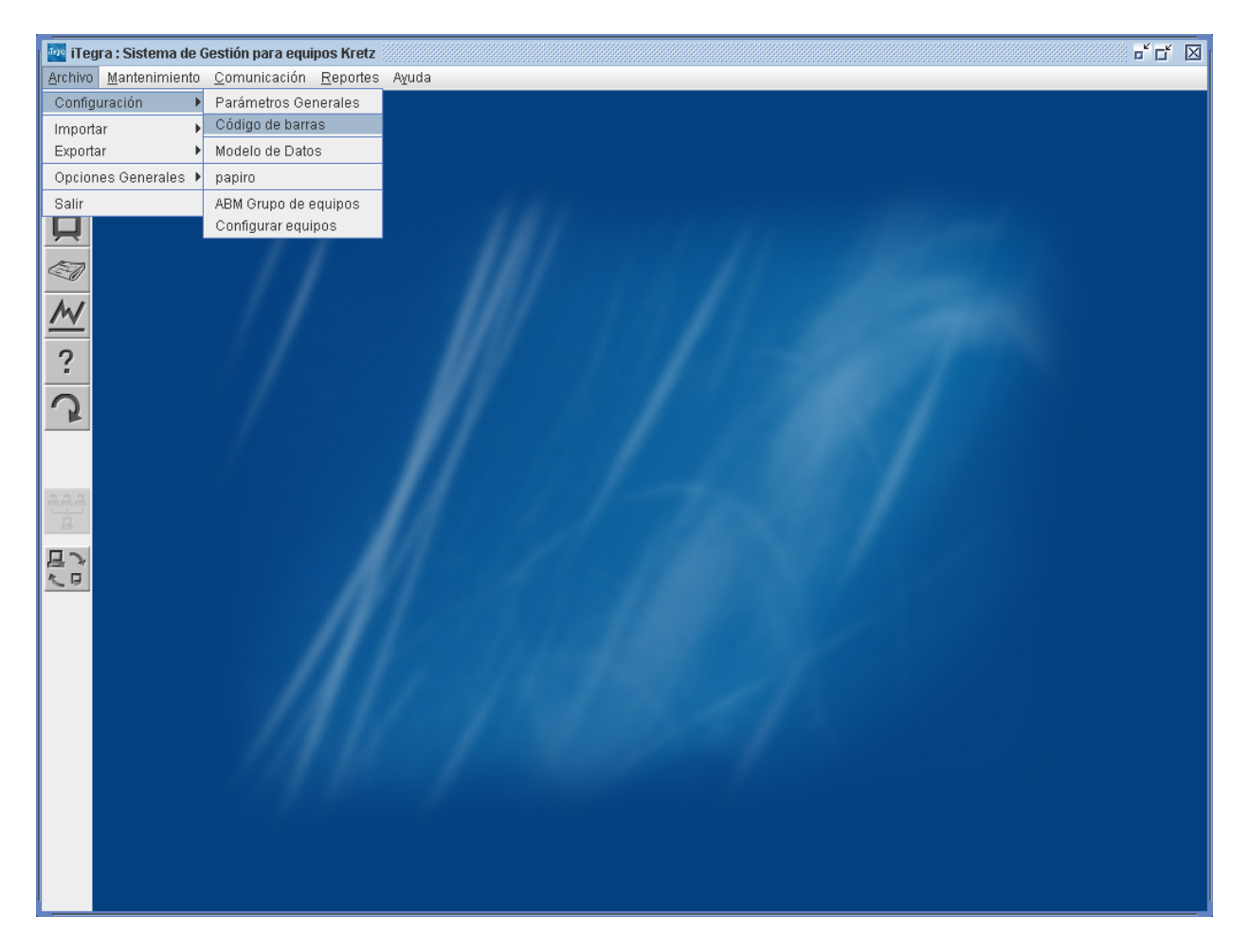

Al hacer clic en Código de barras aparece la siguiente pantalla

| Código de barras                                              |  |  |  |
|---------------------------------------------------------------|--|--|--|
| Productos Pesables<br>Inicio de código de barras 20           |  |  |  |
| Imprimir importe                                              |  |  |  |
| 🔾 Imprimir peso                                               |  |  |  |
| Productos No Pesables<br>Inicio de código de barras 20        |  |  |  |
| Imprimir importe                                              |  |  |  |
| O Imprimir unidades                                           |  |  |  |
| Formato                                                       |  |  |  |
| I (2 de inicio - 5 de cod.PLU - 5 de Importe/Peso-unidades)   |  |  |  |
| 🔾 2 (2 de inicio - 4 de cod.PLU - 6 de Importe/Peso-unidades) |  |  |  |
| 🔾 3 (1 de inicio - 5 de cod.PLU - 6 de Importe/Peso-unidades) |  |  |  |
| 🔾 4 (Personalizado)                                           |  |  |  |
| Personalizar                                                  |  |  |  |
| <u>A</u> ceptar A <u>x</u> uda <u>S</u> alir                  |  |  |  |

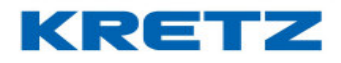

Dentro de Formato seleccionar la opción 4 (Personalizado).

| Hacer clic en el | botón Personalizar                                                                                                    | , aparece lo siguiente                                                                                                    |
|------------------|----------------------------------------------------------------------------------------------------|----------------------------------------------------------------------------------------------------|
|                  | Configuración de código de barras pe                                                                                                    | ersonalizada                                                                                                    |
|                  | EAN 13<br>Productos pesables<br>Productos No Pesables<br>Suma de productos<br>EAN 13 alternativo<br>Productos pesables<br>Productos No Pesables<br>Suma de productos<br>EAN 13 plataforma externa<br>Productos pesables<br>Productos No Pesables<br>Suma de productos |                                                                                                    |
|                  | Configuración por defecto<br><u>Referencias</u><br>* Dígito para código de sistema<br>* 'P' para el peso<br>* 'I' para el importe<br>* 'S' para suma de artículos<br>* 'N' para número de PLU<br>* 'F' para código de familia<br><u>G</u> uardar <u>E</u> liminar     | <ul> <li>* 'C' para código de PLU</li> <li>* '\$' para el precio</li> <li>* 'U' para unidades</li> <li>* 'V' para número de vendedor</li> <li>* 'D' para código de departamento</li> <li>* 'T' para número de ticket</li> </ul> <u>Qancelar</u> <u>Ayuda</u> <u>Salir</u> |

Hacer clic en el botón

Configuración por defecto

En este instante se completa con

parámetros por defecto la pantalla anterior.

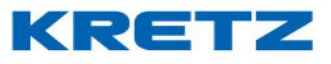

| Configuración de código de barras pe | ersonalizada                                  | $\mathbf{X}$ |  |  |  |  |
|--------------------------------------|-----------------------------------------------|--------------|--|--|--|--|
| EAN 13                               |                                               |              |  |  |  |  |
| Productos pesables                   |                                               | <            |  |  |  |  |
| Productos No Pesables                |                                               | <            |  |  |  |  |
| Suma de productos                    |                                               | <            |  |  |  |  |
| EAN 13 alternativo                   |                                               |              |  |  |  |  |
| Productos pesables                   |                                               | <            |  |  |  |  |
| Productos No Pesables                |                                               | <            |  |  |  |  |
| Suma de productos                    |                                               | <            |  |  |  |  |
| EAN 13 plataforma externa            |                                               |              |  |  |  |  |
| Productos pesables                   | 30СССССРРРРРС                                 | <            |  |  |  |  |
| Productos No Pesables                | 30CCCCCUUUUC                                  | <            |  |  |  |  |
| Suma de productos                    | 32SSSSSIIIIC                                  | <            |  |  |  |  |
| Configuración por defecto            |                                               |              |  |  |  |  |
|                                      |                                               |              |  |  |  |  |
| <u>Referencias</u>                   |                                               |              |  |  |  |  |
| * Dígito para código de sistema      | * 'C' para código de PLV                      |              |  |  |  |  |
| * 'P' para el peso                   | * '\$' para el precio                         |              |  |  |  |  |
| * 'I' para el importe                | * 'U' para unidades                           |              |  |  |  |  |
| * 'S' para suma de artículos         | * 'V' para número de vendedor                 |              |  |  |  |  |
| * 'N' para número de PLU             | * 'D' para código de departamento             |              |  |  |  |  |
| * 'F' para código de familia         | * 'T' para número de ticket                   |              |  |  |  |  |
| <u>G</u> uardar <u>E</u> liminar     | <u>C</u> ancelar A <u>y</u> uda <u>S</u> alir |              |  |  |  |  |

Lo que sigue es configurar los EAN 13 como se muestra en la imagen siguiente

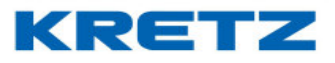

| EAN 13 CODE 128                                                                                                    |                                                                                                    |
|----------------------------------------------------------------------------------------------------|----------------------------------------------------------------------------------------------------|
| EAN 13                                                                                                    |                                                                                                    |
| Productos pesables 2                                                                                                    | СССССРРРРСК                                                                                                    |
| Productos No Pesables 2                                                                                                    |                                                                                                    |
| Suma de productos 2                                                                                                    | 2 5 5 5 5 5 Г Г Г Г СК                                                                                                    |
| EAN 13 alternativo                                                                                                    |                                                                                                    |
| Productos pesables 2                                                                                                    |                                                                                                    |
| Productos No Pesables 2                                                                                                    | ОС СССООООСК                                                                                                    |
| Suma de productos                                                                                                    |                                                                                                    |
| EAN 13 plataforma exte                                                                                                    | rna                                                                                                    |
| Productos pesables 3                                                                                                    |                                                                                                    |
| Productos No Pesables 3                                                                                                    | ПС СССООООСК                                                                                                    |
| Suma de productos                                                                                                    |                                                                                                    |
| Configuración nos d                                                                                                    |                                                                                                    |
| Configuración por u                                                                                                    | AECTO                                                                                                    |
| <u>eferencias</u><br>Dígito para código de sistem<br>P' para el peso<br>I' para el importe c/IVA<br>S' para suma de artículos<br>N' para suma de artículos<br>F' para código de familia<br>B' para subtotal | a *'C' para código de PLU<br>*'\$' para el precio<br>*'U' para unidades<br>*'V' para número de vendedor<br>*'D' para código de departamento<br>*'T' para número de ticket<br>*'Q' para cantidad de artículos |
| L' para número de lote                                                                                                    | * 'M' para el importe s/IVA                                                                                                    |
|                                                                                                    | Concelor Bundo Solir                                                                                                    |

Hacer clic en

<u>G</u>uardar . Se vuelve a

. Se vuelve a la pantalla anterior.

#### UN MUNDO DE SOLUCIONES

FUNCIONES Y CONFIGURACION iTegra

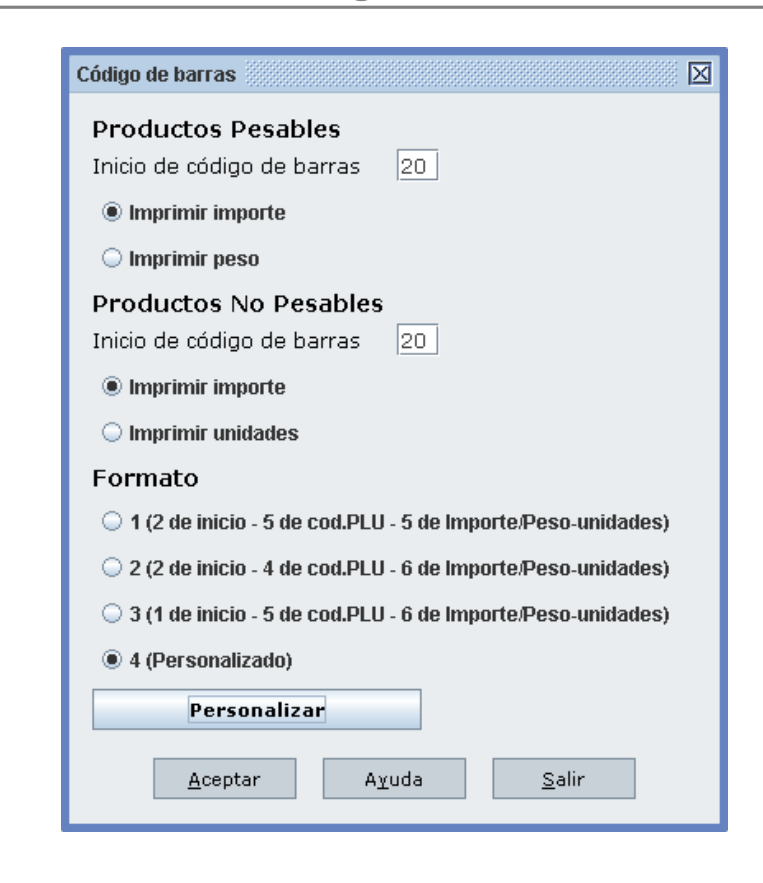

Hacer clic en

<u>A</u>ceptar

Cargar todos los PLU en iTegra y realizar una transmisión de datos completos seleccionando todas las opciones.

| Transmitir datos completos                                                 | ×         |
|----------------------------------------------------------------------------|-----------|
| Transmisión Borrado                                                        |           |
| 🗹 Departamentos, Familias y PLU's 🔽 Borrar datos antes de transmitir a los | s equipos |
| ✓ Teclas Directas y Macros Es muy importante que no apague                 | )         |
| Mensajes Publicitarios los equipos mientras se realiza                     |           |
| ✓ Fecha y hora una transmisión con borrado!!!!                             |           |
| 🗹 Empresas, Vendedores, Operadores, Proveedores y Ofertas                  |           |
| 🕑 Etiquetas, Tickets y Ventana de plura                                    |           |
| 🗹 Configuración de barras 🛛 🗹 Seleccionar todo                             |           |
| <u>Filtros</u>                                                             |           |
| 🗌 Transmitir sólo a modelos 🛛 Balanza Report NX 🛛 🗸 🗸                      |           |
| 🗌 Transmitir sólo a equipo                                                 |           |
| Opciones avanzadas                                                         |           |
| 🔲 Guardar transmisión en archivos de JDataGate                             |           |
| <u>A</u> ceptar <u>S</u> alir                                              |           |

KRETZ

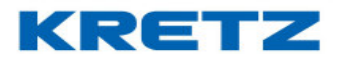

### ALTA DE VENDEDORES

#### <u>Desarrollo</u>

Si se necesitan mas de 4 vendedores, se debe activar la función de 36 vendedores. Esto se

hace ingresando en

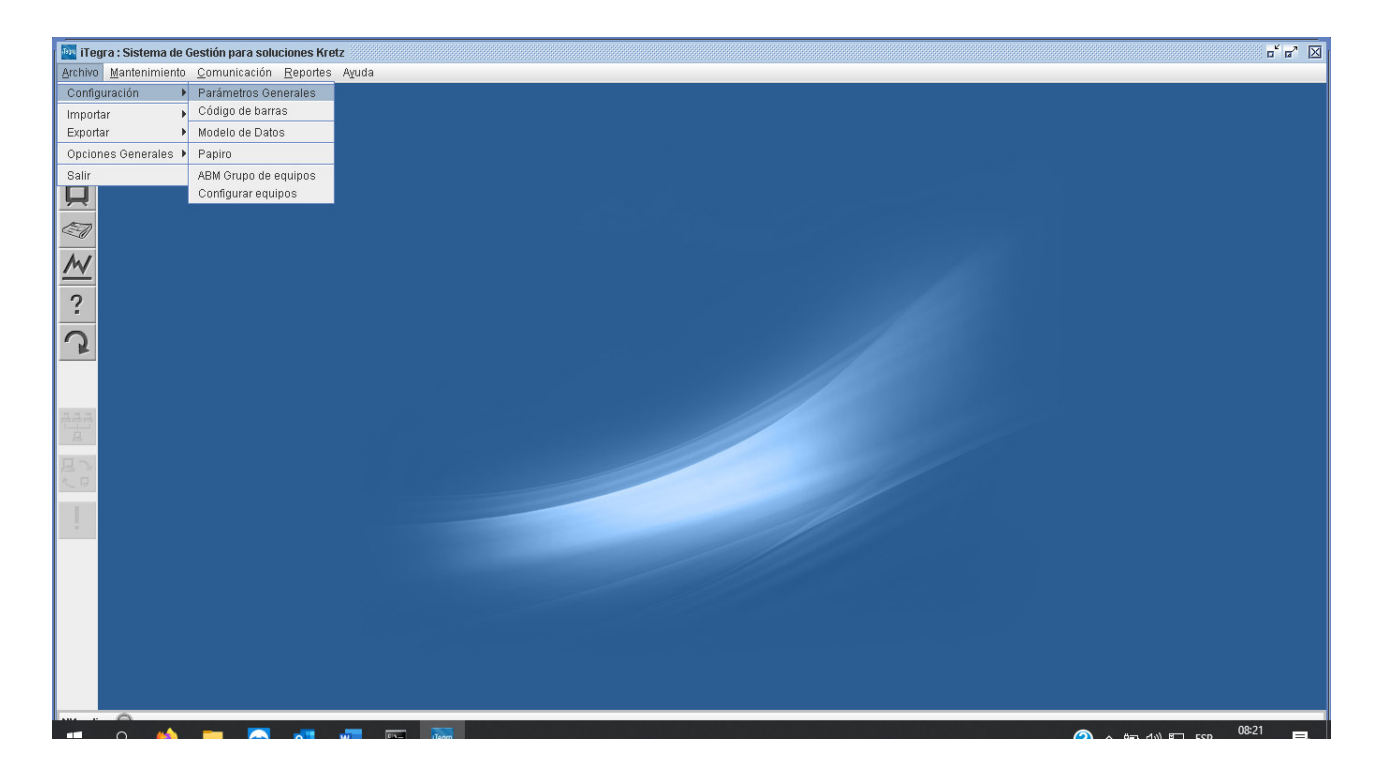

A continuacion se abre la siguiente pantalla

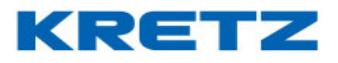

| Sistema | Report        | Verificadores            | Caja Registradora  | a Aura         |
|---------|---------------|--------------------------|--------------------|----------------|
|         |               |                          |                    |                |
| Gene    | erales        |                          |                    |                |
| Idiom   | ia E          | spañol 🔻                 | Zona horaria       | GMT-03:00      |
| V       | er datos er   | n consola/log            | 1.                 |                |
|         | ernoticias    | al inicio                |                    |                |
|         | ogin al inic  | vio                      |                    |                |
|         | vicior cictor | no<br>ma minimizada      |                    |                |
|         | liciar sister | na minimizado            |                    |                |
| Conv    | ransmitir c   | on numero de equ<br>lino | про                |                |
| © D     | oedo ol ei    | etoma                    |                    |                |
|         | oedo una      | PD ovtorna (confi        | importar dosdo PD) |                |
| <br>    |               | DD externa (com.         |                    | rter deede PD) |
| Cond    | ición códia   | ode harras               | iecksum (com.impo  | Ital uesue DD) |
|         | icion coul    |                          |                    |                |
|         |               |                          |                    |                |
| Cond    | lición núm    | ero de PLU               |                    |                |
|         |               |                          |                    |                |
| Base    | e de dato     | s                        |                    |                |
| B       | orrar movi    | mientos de stock a       | automáticamente    |                |
| 🔲 В     | orrar estac   | lísticas automática      | imente             |                |
|         |               |                          |                    |                |
|         |               |                          |                    |                |

Luego hacer clic en la solapa REPORT. Se abre la siguienet pantalla

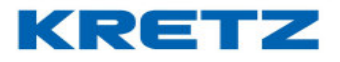

| Sistema | Report       | Verificadores       | Caja Registradora | Aura               |
|---------|--------------|---------------------|-------------------|--------------------|
|         | Tuport       |                     |                   |                    |
|         |              |                     |                   |                    |
|         |              |                     |                   |                    |
| Pr      | esentació    | n                   |                   |                    |
| Ini     | cio de publ  | icidades (seg)      | 10                |                    |
| Es      | pera entre   | publicidades (seg)  | 5                 |                    |
| V       | Publicida    | d en pantalla comp  | leta              | _                  |
|         |              |                     | Pantalla          |                    |
| Ge      | enerales     |                     |                   |                    |
| En      | npresa activ | /a                  | BALANZAS ELECTR   | RONICAS KRETZ SA 🔻 |
| Mo      | ineda Activ  | а                   | Pesos 🔻           |                    |
| Un      | idad de Pe   | saje                | Kg 🔻              |                    |
|         | Múltiples    | vendedores (4/36 -  | 4/20)             |                    |
| NX      | online (ve   | ndedores flotantes) | Configurar        |                    |
|         | ] Guardar e  | stadísticas online  |                   | _                  |
| V       | ] Transmitii | rimpuestos          |                   |                    |
| Im      | presión      |                     |                   |                    |
| Nit     | rel          | _                   |                   |                    |
|         |              |                     | <b>—</b>          |                    |
| 1       | 2            | 3 4                 | 5                 |                    |
|         |              |                     |                   |                    |
|         |              |                     |                   |                    |
|         |              |                     |                   |                    |
|         |              | <u>A</u> ceptar     | A <u>v</u> uda    | <u>S</u> alir      |
|         |              |                     |                   |                    |

Tildar la opcion Múltiples vendedores (4/36 - 4/20), luego hacer clic en ACEPTAR. A continuación, se debe engrasar al menú Institucionales – ABM Vendedores/Mozos como se muestra a continuación.

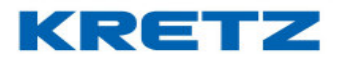

| i 📴 iTe  | ora : Sistema de Gestión p | nara soluciones Kretz   |  |  |  | r" r" 🖂 |
|----------|----------------------------|-------------------------|--|--|--|---------|
| Archive  | Mantenimiento Comun        | nicación Reportes Avuda |  |  |  |         |
|          | ABM Departamentos          |                         |  |  |  |         |
| PLU      | ABM Familias               | -                       |  |  |  |         |
|          | ABM PLU's                  |                         |  |  |  |         |
| (\$)     | Objetos de PLU 🔹 🕨         | •                       |  |  |  |         |
| - T      | Teclas Directas            |                         |  |  |  |         |
|          | ABM Macros                 |                         |  |  |  |         |
|          | Cambio de Precio           |                         |  |  |  |         |
| Ì        | Institucionales •          | ABM Clientes            |  |  |  |         |
| M        | Stock                      | ABM Empresas            |  |  |  |         |
| <u> </u> | Finanzas 🕨                 | ADM Vertuedores/mozos   |  |  |  |         |
| ?        | Opciones avanzadas 🕨       | ABM Proveedores         |  |  |  |         |
| <u> </u> |                            | Mensaies publicitarios  |  |  |  |         |
| 2        |                            | ABM Ofertas del día     |  |  |  |         |
|          |                            | ал                      |  |  |  |         |
|          |                            |                         |  |  |  |         |
| 222      |                            |                         |  |  |  |         |
| 自        |                            |                         |  |  |  |         |
|          |                            |                         |  |  |  |         |
| 日本       |                            |                         |  |  |  |         |
|          |                            |                         |  |  |  |         |
|          |                            |                         |  |  |  |         |
|          |                            |                         |  |  |  |         |
|          |                            |                         |  |  |  |         |
|          |                            |                         |  |  |  |         |
|          |                            |                         |  |  |  |         |
|          |                            |                         |  |  |  |         |
|          |                            |                         |  |  |  |         |
|          |                            |                         |  |  |  |         |
|          |                            |                         |  |  |  |         |
| NX on    | ine 🍚                      |                         |  |  |  |         |

Hacer clic en ABM Vendedores/Mozos, se abre la siguiente pantalla

| ABM Vendedores/Mozos                   | ×                                               |
|----------------------------------------|-------------------------------------------------|
| Código de Vendedor o Mozo              | <u>G</u> uardar<br><u>C</u> ancelar<br> < < > > |
| Agregar Modificar Eliminar Todos Ayuda | <u>S</u> alir                                   |

Hacer clic en el botón **Todos**, se abre la siguiente pantalla

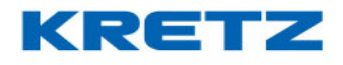

| Todos                                       | ×                    |
|---------------------------------------------|----------------------|
| Listado de Vendedores/Mozos [4 registro(s)] |                      |
| Filtrar por Código 💌                        |                      |
| Con texto                                   | Filtrar              |
| Código                                      | Nombre               |
| 1                                           | Vendedor 1           |
| 2                                           | Vendedor 2           |
| 3                                           | Vendedor 3           |
| 4                                           | Vendedor 4           |
|                                             |                      |
|                                             |                      |
|                                             |                      |
|                                             |                      |
|                                             |                      |
|                                             |                      |
|                                             |                      |
|                                             |                      |
|                                             |                      |
|                                             |                      |
|                                             |                      |
| <u>A</u> ceptar <u>I</u> m                  | primir <u>S</u> alir |
|                                             |                      |

En esta pantalla se puede seleccionar los vendedores ya existentes en iTegra por defecto y cambiarles el nombre. Para ello se debe hacer doble clic en el que se desea modificar. Se abre la siguiente pantalla

| ABM Vendedores/Mozos                             | ×                                   |
|--------------------------------------------------|-------------------------------------|
| Código de Vendedor o Mozo 1<br>Nombre Vendedor 1 | <u>G</u> uardar<br><u>C</u> ancelar |
| Agregar Modificar Eliminar Todos Ayuda           | <u>S</u> alir                       |

En el campo Nombre de borra el texto actual y se coloca el nombre del vendedor deseado.

#### UN MUNDO DE SOLUCIONES

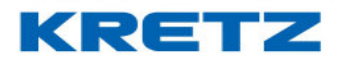

### FUNCIONES Y CONFIGURACION iTegra

| ABM Vendedores/Mozos                               |       |       | ×                                               |
|----------------------------------------------------|-------|-------|-------------------------------------------------|
| Código de Vendedor o Mozo 1<br>Nombre Carlos       |       |       | <u>G</u> uardar<br><u>C</u> ancelar<br> < < > > |
| <u>A</u> gregar <u>M</u> odificar <u>E</u> liminar | Todos | Ayuda | <u>S</u> alir                                   |

Luego de escribir el nombre, hacer clic en Modificar para guardar los cambios.

Esto se puede repetir con los 4 ya existentes en iTegra.

Si se desea agregar más vendedores se debe entrar en el ABM Vendedores/Mozos y hacer clic en el botón **Agregar**. En la pantalla se muestra el código del vendedor consecutivo

| ABM Vendedores/Mozos              |                               | ×                        |
|-----------------------------------|-------------------------------|--------------------------|
| Código de Vendedor o Mozo         | 5                             | <u>G</u> uardar          |
| Nombre                            |                               | <u>C</u> ancela <b>r</b> |
|                                   |                               |                          |
| <u>Ag</u> regar <u>M</u> odificar | Eliminar Todos A <u>v</u> uda | <u>S</u> alir            |

#### Completar el campo Nombre

| ABM Vendedores/Mozos                |                                |                | ×                                   |
|-------------------------------------|--------------------------------|----------------|-------------------------------------|
| Código de Vendedor o Mozo<br>Nombre | 5<br>Joaquin                   |                | <u>G</u> uardar<br><u>C</u> ancelar |
| <u>Ag</u> regar <u>M</u> odificar   | <u>E</u> liminar <u>T</u> odos | A <u>v</u> uda | Salir                               |

#### Hacer clic en Guardar

Luego de modificar o agregar vendedores realizar una transmisión de datos a la balanza.

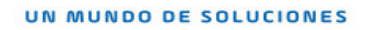

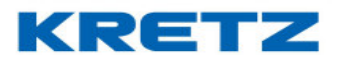

A continuación, se deben asignar los vendedores creados a la tecla de vendedor que se desee. Para esto se debe ir a

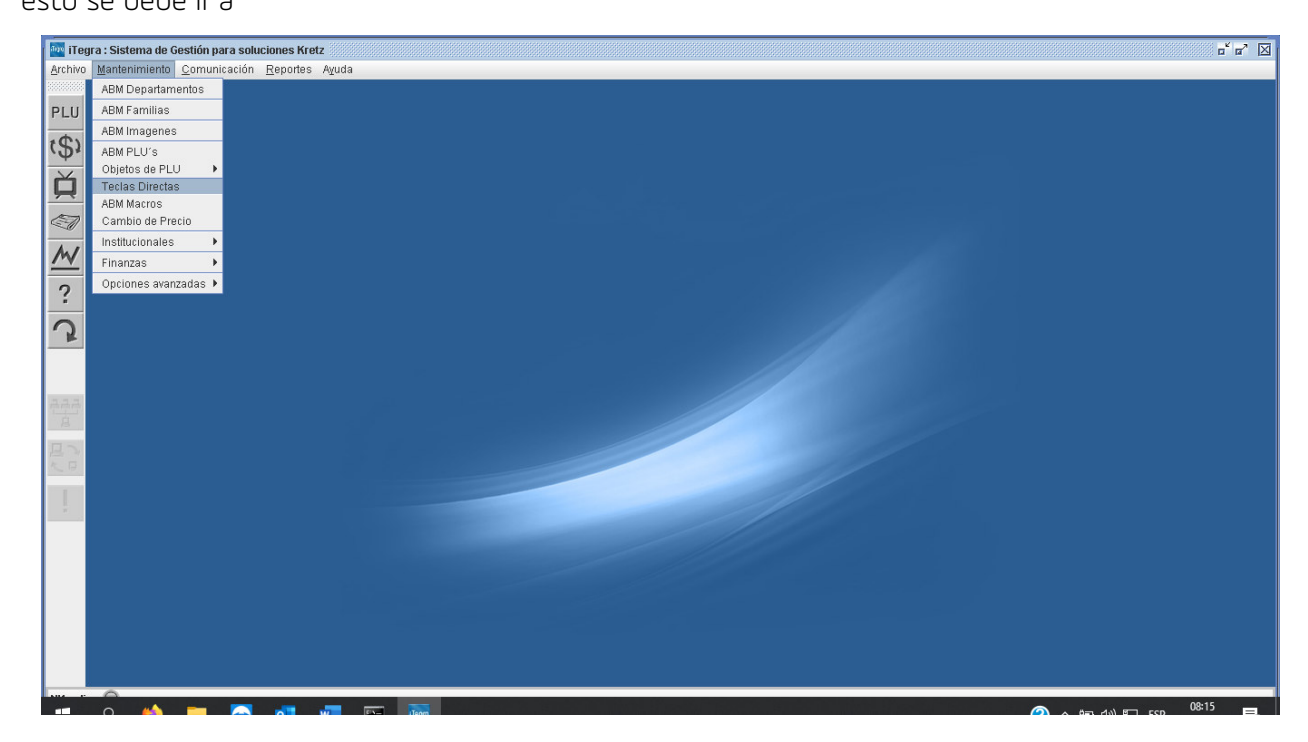

Al ingresar se abre la siguiente pantalla

| Teclas Directas       | X                                             |
|-----------------------|-----------------------------------------------|
| Equipo Balanza 1 💌    | Balanza Report NX o LT 🗌 Segunda función      |
| <b>5</b> % <b>*</b> 3 |                                               |
|                       | 4 5 6 7 8 9 B                                 |
| E 20 W E              | R T Y U S I O 27                              |
| A 5 D 30              | F G H J K L 36                                |
| Z X C 39              | V B N A2 M P N A5                             |
| PROG 46 47 +48        |                                               |
| +A +B +C              | +D                                            |
| Copiar configuración  | Imprimir plantilla                            |
| Aceptar               | <u>E</u> liminar A <u>v</u> uda <u>S</u> alir |

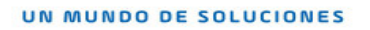

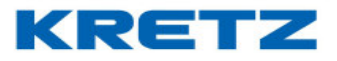

Hacer clic en la tecla del vendedor donde se desea asignar los vendedores creados. Se abre la siguiente pantalla, si por ejemplo, entramos en el vendedor +A

| Tecla directa +A                 | X                                             |
|----------------------------------|-----------------------------------------------|
| Código del vendedor (1)          | 1 Vendedor 1                                  |
| Código del vendedor (2)          | 2 Vendedor 2                                  |
| Código del vendedor (3)          | 3 Vendedor 3                                  |
| Código del vendedor (4)          | 4 Vendedor 4                                  |
| Código del vendedor (5)          |                                               |
| Código del vendedor (6)          |                                               |
| Código del vendedor (7)          |                                               |
| Código del vendedor (8)          |                                               |
| Código del vendedor (9)          |                                               |
| <u>G</u> uardar <u>E</u> liminar | <u>C</u> ancelar A <u>v</u> uda <u>S</u> alir |

Para editar se debe borrar el vendedor asignado por defecto y colocar el codigo del vendedor que se desea asignar a la tecla.

Para finalizar hacer clic en el boton GUARDAR y realizar una transmision de datos completos selecionando las opciones que se muestran a continuacion

| Transmitir datos completos                                   | x |
|--------------------------------------------------------------|---|
| Transmisión Borrado                                          |   |
| Departamentos, Familias y PLU's                              |   |
| Teclas Directas y Macros     Es muy importante que no apague |   |
| Mensajes Publicitarios los equipos mientras se realiza       |   |
| General Fecha y hora una transmisión con borrado!!!!         |   |
| 🖉 Empresas, Vendedores, Operadores, Proveedores y Ofertas    |   |
| Etiquetas, Tickets y Ventana de plura                        |   |
| Configuración de barras                                      |   |
| Filtros                                                      |   |
| 🗌 Transmitir sólo a modelos 🛛 🗧 🖉 🚽 🖉 🚽 🖉                    |   |
| 🗌 Transmitir sólo a equipo                                   |   |
| <u>Opciones avanzadas</u>                                    |   |
| Guardar transmisión en archivos de JDataGate                 |   |
| Aceptar Salir                                                |   |

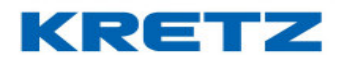

### CONFIGURACION DEL CODIGO DE BARRAS

#### <u>Introducción</u>

La configuración de código de barras (CB) es fundamental para que el sistema de facturación del comercio, lea correctamente el código de barras que imprime la balanza con los datos del artículo vendido. Estos datos son:

INICIO DEL CODIGO DE BARRAS CODIGO DEL PLU (ARTICULO) IMPORTE O PESO DEL ARTICULO PESABLE IMPORTE O UNIDADES DEL ARTÍCULO POR UNIDAD

#### <u>Procedimiento</u>

Abrir el software iTegra y acceder a la opción de CODIGO DE BARRAS

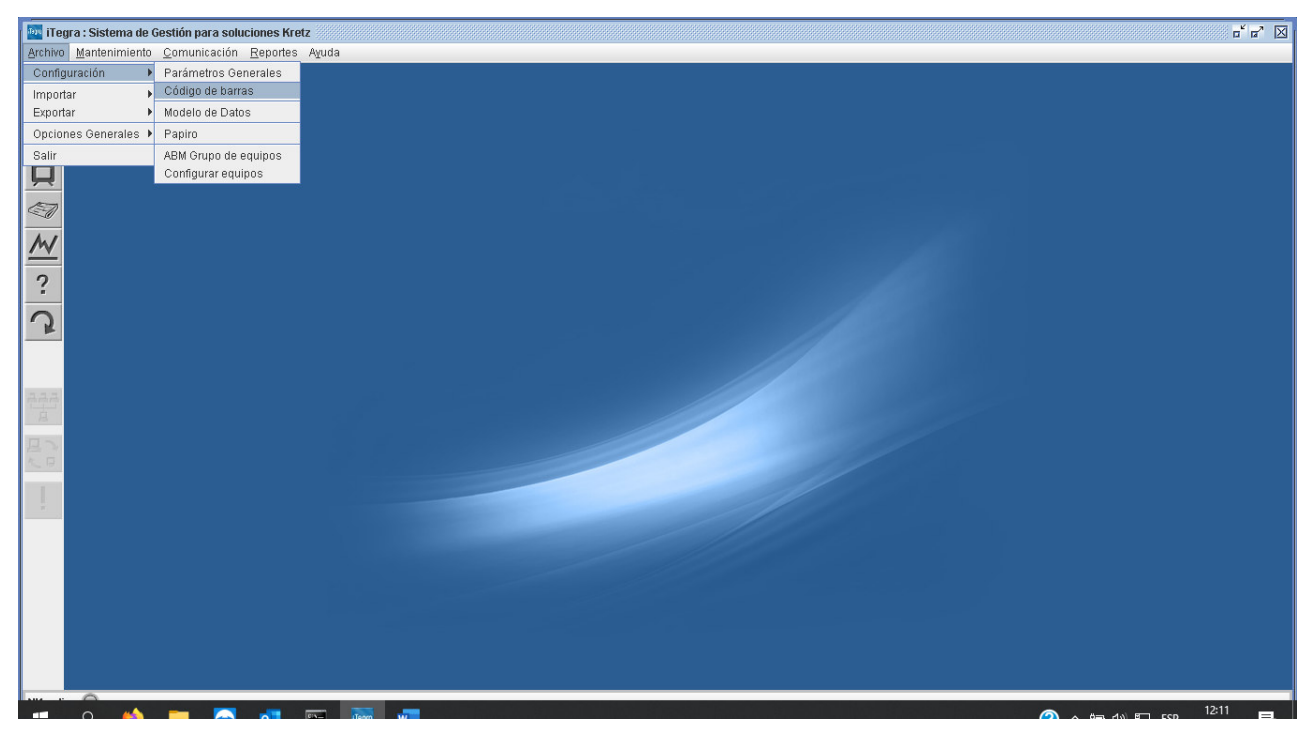

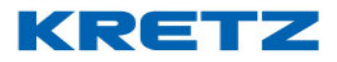

Hacer clic en la opcion CODIGO DE BARRAS, a continuacion se abre lo siguiente

| Código de barras                                              | x |
|---------------------------------------------------------------|---|
| Report POS Numa Aura Novel 2                                  |   |
|                                                               |   |
|                                                               |   |
|                                                               |   |
| Productos Pesables                                            |   |
| Inicio de código de barras 20                                 |   |
| Imprimir importe                                              |   |
| O Imprimir peso                                               |   |
| Productos No Pesables                                         |   |
| Inicio de código de barras 20                                 |   |
| Imprimir importe                                              |   |
| Imprimir unidades                                             |   |
| Formato                                                       |   |
| I (2 de inicio - 5 de cod.PLU - 5 de Importe/Peso-unidades)   |   |
| 2 (2 de inicio - 4 de cod.PLU - 6 de Importe/Peso-unidades)   |   |
| ○ 3 (1 de inicio - 5 de cod.PLU - 6 de Importe/Peso-unidades) |   |
| 🔾 4 (Personalizado)                                           |   |
| Personalizar                                                  |   |
|                                                               |   |
|                                                               |   |
|                                                               |   |
| Acenter Avuda Salir                                           |   |
|                                                               |   |

### Productos Pesables

La configuracion que se muestra en la imagen anterior es la configuracion por defecto del CB en iTegra.

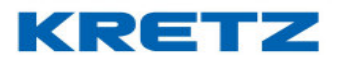

Para los productos pesables se puede seleccionar el inicio, en la imagen el inicio por defecto es 20. Este valor es editable de acuerdo a lo que necesite leer el sistema de gestion del negocio, comercio, etc.

Por otro lado, otro dato por defecto es que está configurado para que se imprima el importe en el CB, esto tambien se puede cambiar para que se imprima el peso del articulo, en el CB.

#### Productos No Pesables

De la misma manera que para los productos que se venden por peso, existe una configuracion para los productos unitarios o No Pesables.

Para este caso tenemos la opcion de imprimir el importe ó la cantidad de unidades

#### <u>Formato</u>

El formato del CB determina que cantidad de dígitos se reservan para los distintos datos. Esta configuración es importante cuando se quiere asignar un digito más a alguna entidad, como por ejemplo al importe. El valor seleccionado por defecto es el formato 2-5-5.

**NOTA:** Tomando como referencia el formato 2-4-6, el numero 2 corresponde a la cantidad de dígitos para el inicio del código de barras. El numero 4 corresponde a la cantidad de dígitos para el código del producto y el 6 corresponde a la cantidad de dígitos para el importe o peso. En el caso de los productos unitarios corresponde a la cantidad de dígitos para las unidades o el importe.

#### Personalización del código de barras

Es posible también realizar una personalización del CB según el requerimiento del sistema de gestión. A demás del dato del código del artículo, peso o importe, es posible colocar mas datos. Para realizar la personalización se debe seleccionar la opción 4 como se ve en la imagen siguiente.

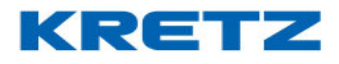

| ódigo de Ba   | rras                    |                |                    |   |
|---------------|-------------------------|----------------|--------------------|---|
| Report        | Caia Registradora       | Aura ECO       | Novel/Delta ECO 2  | i |
| Toport        | cuja ricegion anora     | hard Loo       | Noronbokd 200 2    | ٦ |
|               |                         |                |                    |   |
|               |                         |                |                    |   |
|               |                         |                |                    |   |
| Produ         | ctos Pesables           |                |                    |   |
| Inicio de     | codigo de barras        | 20             |                    |   |
| Imple         | imir importe            |                |                    |   |
| 🔾 Imp         | rimir peso              |                |                    |   |
| Produ         | ctos No Pesables        |                |                    |   |
| Inicio de     | código de barras        | 20             |                    |   |
| <li>Impl</li> | rimir importe           |                |                    |   |
| 🔾 Imp         | rimir unidades          |                |                    |   |
| Forma         | to                      |                |                    |   |
| 0 1 (2        | de inicio - 5 de cod.PL | .U - 5 de Impo | rte/Peso-unidades) |   |
| 0 2 (2        | de inicio - 4 de cod.PL | .U - 6 de Impo | rte/Peso-unidades) |   |
| ) 3 (1        | de inicio - 5 de cod.PL | .U - 6 de Impo | rte/Peso-unidades) |   |
| 🖲 4 (P        | ersonalizado)           |                |                    |   |
|               | Personalizar            |                |                    |   |
|               |                         |                |                    |   |
|               |                         |                |                    |   |
|               |                         |                |                    |   |
|               |                         |                |                    |   |
|               | Acentar                 | Avuda          | Salir              |   |

Luego de seleccionar la opción 4, hacer clic en el boton **PERSONALIZAR**. Se abre la siguiente pantalla

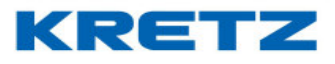

| guración de código de barras personaliz  | ada                                                        |
|------------------------------------------|------------------------------------------------------------|
| AN 13 CODE 128 EAN 13 Pre-En             | npaque                                                     |
|                                          |                                                            |
| EAN 13                                   |                                                            |
| Productos pesables                       |                                                            |
| Productos No Pesables 📃 📃                | ППППППСк                                                   |
| Suma de productos                        | ПППППППСк                                                  |
| EAN 13 alternativo                       |                                                            |
| Productos pesables                       |                                                            |
| Productos No Pesables 📃 📃                |                                                            |
| Suma de productos                        | ППППППСк                                                   |
| EAN 13 plataforma externa                |                                                            |
| Productos pesables                       |                                                            |
| Productos No Pesables 📃 📃                |                                                            |
| Suma de productos                        |                                                            |
| Configuración por defecto                |                                                            |
|                                          |                                                            |
|                                          |                                                            |
| taransias sonaralas                      |                                                            |
| pigito para código de sistema            | *'C' para código de PLU *'P' para el peso                  |
| " para el precio                         | *'l' para el importe c/IVA *'U' para unidades              |
| s' para suma de artículos                | * 'V' para número de vendedor * 'N' para número de PL      |
| )' para código de departamento           | * 'F' para código de familia 👘 * 'T' para número de tick   |
| " para subtotal                          | * 'Q' para cantidad de artículos * 'L' para número de lote |
| /' para importe s/IVA (no válido p/suma) | ) *'K' para dígito verificador de "Peso" o "Importe",      |
|                                          |                                                            |

Si se hace clic sobre el botón de **CONFIGURACION POR DEFECTO**, se carga la configuración siguiente

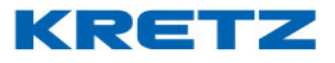

| AN 13 CODE 128 E            | AN 13 Pre-En  | paque        |              |              |               |                |
|-----------------------------|---------------|--------------|--------------|--------------|---------------|----------------|
|                             |               |              |              |              |               | 1              |
| E01140                      |               |              |              |              |               |                |
| ERN 13                      |               |              |              |              |               |                |
| Productos pesables          |               |              |              |              | PCK           |                |
| Productos No Pesables       |               |              |              | 빈 빈 빈        | јој ск        |                |
| Suma de productos           | 2 2 5         | s s s        | SI           |              | 📋 ск          |                |
| EAN 13 alternativo          |               |              |              |              |               |                |
| Productos pesables          | 200           | 이 이 이        | CP           | P P P        | P CK          |                |
| Productos No Pesables       | 2 0 C         | 이이이          |              | 이 이 이        | ∪ ск          |                |
| Suma de productos           | 2 2 S         | s s s        | SI           |              | і ск          |                |
| EAN 13 plataforma e         | xterna        |              |              |              |               |                |
| Productos pesables          | 3 0 C         |              | CP           | P P P        | Р СК          |                |
| Productos No Pesables       | 30C           | <u> </u>     | CU           | UUU          | U ск          |                |
| Suma de productos           | 3 2 S         | s s s        | SI           |              | 🛛 ск          |                |
| Configuración po            | r defecto     |              |              |              |               |                |
|                             |               |              |              |              |               |                |
|                             |               |              |              |              |               |                |
| foronciae conoralos         |               |              |              |              |               |                |
| ídito para código de sister | na            | * 'C' para   | código de    | PLU          | * 'P' para el | peso           |
| ' para el precio            |               | *'l' para e  | l importe d  | ЛVA          | *'U' para u   | nidades        |
| ' para suma de artículos    |               | * 'V' para i | número de    | e vendedor   | * 'N' para n  | úmero de PLI   |
| )' para código de departan  | nento         | * 'F' para o | ódigo de i   | familia      | * 'T' para nu | úmero de ticke |
| ' para subtotal             |               | * 'Q' para   | cantidad d   | e artículos  | * 'L' para nu | úmero de lote  |
|                             | álido p/suma) | * 'K' para ( | dígito verif | icador de "l | ⊃eso″ o "Imp  | orte",         |
| " para importe s/IVA (no v  |               |              |              |              |               |                |

En esta etapa de la configuración se procede a colocar las referencias según el dato que se desea colocar en el CB. Suponiendo que queremos colocar el número de lote en el CB, la configuración posible sería la siguiente

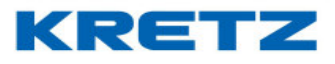

| AN 13 CODE 128 E                                          | AN 13 Pre-En  | npaque      |              |                            |               | 1             |
|-----------------------------------------------------------|---------------|-------------|--------------|----------------------------|---------------|---------------|
| 500.40                                                    |               |             |              |                            |               |               |
| EAN 13                                                    |               |             |              |                            |               |               |
| Productos pesables                                        |               |             |              |                            | ск            |               |
| Productos No Pesables                                     | 200           | 이이이         |              |                            | Ц ск          |               |
| Suma de productos                                         | 2 2 S         | s s s       | SI           |                            | ск            |               |
| EAN 13 alternativo                                        |               |             |              |                            | _             |               |
| Productos pesables                                        | 2 0 C         | 이이이         | CP           | <u>P</u> <u>P</u> <u>P</u> | РСК           |               |
| Productos No Pesables                                     | 2 0 C         |             | CU           | 이 이 이                      | ∪ ск          |               |
| Suma de productos                                         | 2 2 S         | s s s       | SI           |                            | 🗌 ск          |               |
| EAN 13 plataforma e                                       | xterna        |             |              |                            | _             |               |
| Productos pesables                                        | 3 0 C         |             | CP           | P P P                      | P CK          |               |
| Productos No Pesables                                     | 3 0 C         | ୦ ୦ ୦       | CU           | บบบ                        | и ск          |               |
| Suma de productos                                         | 3 2 S         | s s s       | SI           |                            | 🛛 ск          |               |
| Configuración po                                          | r defecto     |             |              |                            |               |               |
|                                                           |               |             |              |                            |               |               |
|                                                           |               |             |              |                            |               |               |
| <b>ferencias generales</b><br>ígito para código de sister | na            | * 'C' para  | código de    | PLU                        | * 'P' para el | peso          |
| para el precio                                            |               | *'l' para e | l importe d  | :/IVA                      | * 'U' para un | idades        |
| para suma de artículos                                    |               | * 'V' para  | número de    | e vendedor                 | * 'N' para nú | imero de PLU  |
| ' para código de departar                                 | nento         | * 'F' para  | código de    | familia                    | * 'T' para nú | mero de ticke |
| ' para subtotal                                           |               | * 'Q' para  | cantidad c   | le artículos               | * 'L' para nú | mero de lote  |
| nara importo «IVA (no v                                   | álido p/suma) | * 'K' para  | dígito verif | icador de "                | ⊃eso″ o "Impo | orte",        |
| i para importe snov (no o                                 |               |             |              |                            |               |               |

En otras oportunidades se necesitan mas 6 digitos en el importe. Por lo tanto se procede de la misma manera, solo que la configuracion personalizada quedará de la sigueinte manera

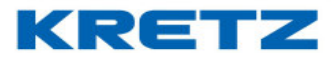

| EAN 13 CODE 128                                                                         | EAN 13 Pre-En | npaque       |             |           |          |          |      |
|-----------------------------------------------------------------------------------------|---------------|--------------|-------------|-----------|----------|----------|------|
| FAN 13                                                                                  |               |              |             |           |          |          |      |
| Productos nesables                                                                      | 2 0 0         |              |             |           |          | ск       |      |
| Productos No Posabl                                                                     |               | 이 이 다        |             |           |          | CK CK    |      |
| Curra da preductas                                                                      |               |              |             |           |          |          |      |
| EAN 12 alternative                                                                      |               |              |             |           |          | UK       |      |
| Productos nesables                                                                      | ,<br>2000     | 00           |             | P P       | P P      | ск       |      |
| Productos pesables                                                                      |               | 이 이 이        |             |           |          | CK CK    |      |
| Cumo do productos                                                                       |               | 이 이 이        |             |           |          |          |      |
| EAN 12 plotoform:                                                                       |               |              |             |           |          | UN       |      |
| Productos pasablas                                                                      |               |              |             |           |          | сĸ       |      |
| Productos pesables                                                                      |               | 이 이 이        |             |           |          | OK<br>OK |      |
| Curro do productos                                                                      |               | 이 이 이        |             |           |          |          |      |
| Suma de producios                                                                       | 0 2 0         | 의 의 의        |             |           |          | UN       |      |
| Configuración por defecto                                                               |               |              |             |           |          |          |      |
|                                                                                         |               |              |             |           |          |          |      |
|                                                                                         |               |              |             |           |          |          |      |
| eferencias generales                                                                    | <u>i</u>      |              |             |           |          |          |      |
| Dígito para código de sistema * 'C' para código de PLU * 'P' para el peso               |               |              |             |           |          |          |      |
| \$' para el precio * 'l' para el importe c/IVA * 'U' para unidades                      |               |              |             |           |          |          |      |
| 5' para suma de artículos * "V' para número de vendedor * 'N' para número de PLU        |               |              |             |           |          |          |      |
| D' para código de departamento * 'F' para código de familia * 'T' para número de ticket |               |              |             |           |          |          |      |
| " para subtotal * 'Q' para cantidad de artículos * 'L' para número de lote              |               |              |             |           |          |          |      |
|                                                                                         | ··· · · ·     | * 1/1 novo / | líaito vori | ficador d | lo "Poco | ″ o ″mno | rto" |

En la configuracion anterior, el formato personalizado se compone de 2 digitos de inicio, 3 de codigo de PLU y 7 de importe (2-3-7)

Si se desea un formato 1-4-7, se personaliza de la siguiente manera

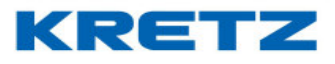

| N 13       CODE 128       EAN 13 Pre-Empaque         EAN 13       Productos pesables       2       C       C       I       I       I       I       CK         Productos No Pesables       2       C       C       C       I       I       I       I       CK         Suma de productos       2       2       S       S       S       I       I       I       CK         EAN 13 alternativo       Productos pesables       2       O       C       C       C       P       P       P       CK         Productos No Pesables       2       O       C       C       C       P       P       P       CK         Productos No Pesables       2       O       C       C       C       P       P       P       CK         Suma de productos       2       2       S       S       S       I       I       I       CK         Productos No Pesables       3       O       C       C       C       P       P       P       CK         Productos No Pesables       3       O       C       C       C       P       P       P       CK         Sum                                                                                                    | iguración de código de barras personalizada                                              |                                                        |  |  |  |
|----------------------------------------------------------------------------------------------------|------------------------------------------------------------------------------------------|--------------------------------------------------------|--|--|--|
| EAN 13         Productos pesables       2       C       C       C       I       I       I       I       CK         Productos No Pesables       2       C       C       C       I       I       I       I       CK         Suma de productos       2       2       S       S       S       I       I       I       CK         Suma de productos       2       2       S       S       S       I       I       I       CK         Productos pesables       2       0       C       C       C       P       P       P       CK         Productos No Pesables       2       0       C       C       C       V       U       U       CK         Suma de productos       2       2       S       S       S       I       I       I       CK         Productos pesables       3       0       C       C       C       V       U       U       CK         Suma de productos       3       2       S       S       S       I       I       I       CK         Suma de productos       3       2       S       S       S                                                                                                    | EAN 13 CODE 128 EAN 13 Pre-Empaque                                                       |                                                        |  |  |  |
| EAN 13         Productos pesables       2       C       C       C       I       I<                                                                                                    |                                                                                          |                                                        |  |  |  |
| Productos pesables       2       C       C       C       I       I                                                                                                    | EAN 13                                                                                   |                                                        |  |  |  |
| Productos No Pesables 2 C C C C I I I I I I I CK<br>Suma de productos 2 2 S S S S S I I I I C K<br>EAN 13 alternativo<br>Productos pesables 2 0 C C C C C P P P P P C K<br>Productos No Pesables 2 0 C C C C C U U U U U C K<br>Suma de productos 2 2 S S S S S I I I I I I C K<br>EAN 13 plataforma externa<br>Productos pesables 3 0 C C C C C V U U U U C K<br>Suma de productos 3 2 S S S S I I I I I I C K<br>Suma de productos 3 2 S S S S I I I I I I C K<br>Suma de productos 3 2 S S S S I I I I I I C K<br>Erencias generales<br>pito para código de sistema * 'C' para código de PLU *'P' para el peso<br>*'C' para el importe c/IVA *'U' para número de VEL<br>para suma de artículos *'V' para número de vendedor<br>*'V' para número de vendedor<br>*'C' para código de familia *'V' para número de lote<br>*'O' para cantidad de artículos *''I' para número de lote                                                                                                    | Productos pesables 2 C C 🤅                                                               | ССГГГГГГСК                                             |  |  |  |
| Suma de productos       2       2       S       S       S       I       I       I       I       CK         EAN 13 alternativo       Productos pesables       2       0       C       C       C       P       P       P       P       CK         Productos No Pesables       2       0       C       C       C       C       U       U       U       U       CK         Suma de productos       2       2       S       S       S       I       I       I       I       CK         EAN 13 plataforma externa       P       P       P       P       CK       CK         Productos pesables       3       0       C       C<                                                                                                    | Productos No Pesables 2 C C                                                              | ССІІІІІІІСК                                            |  |  |  |
| EAN 13 alternativo         Productos pesables       2       0       C       C       C       P       P       P       CK         Productos No Pesables       2       0       C       C       C       U       U       U       CK         Suma de productos       2       2       S       S       S       I       I       I       CK         EAN 13 plataforma externa       I       I       I       CK       CK         Productos pesables       3       0       C       C       C       C       VU       U       U       K         Productos No Pesables       3       0       C       C       C       C       VU       U       U       CK         Suma de productos       3       2       S       S       S       I       I       I       CK         Suma de productos       3       2       S       S       S       I       I       I       CK         Suma de productos       3       2       S       S       S       I       I       I       CK         Suma de productos       3       2       S       S       S       I <td>Suma de productos 225</td> <td>S S S I I I I I CK</td>                                                                                                    | Suma de productos 225                                                                    | S S S I I I I I CK                                     |  |  |  |
| Productos pesables       2       0       C       C       C       C       P       P       P       P       C         Productos No Pesables       2       0       C       C       C       C       U       U       U       U       C         Suma de productos       2       2       S       S       S       I       I       I       I       C         EAN 13 plataforma externa       P       P       P       P       C       C                                                                                                    | EAN 13 alternativo                                                                       |                                                        |  |  |  |
| Productos No Pesables 2 0 C C C C C U U U U U CK<br>Suma de productos 2 2 S S S S S I I I I I I CK<br>EAN 13 plataforma externa<br>Productos pesables 3 0 C C C C C C P P P P P P CK<br>Productos No Pesables 3 0 C C C C C U U U U U CK<br>Suma de productos 3 2 S S S S I I I I I CK<br>Configuración por defecto<br>erencias generales<br>para el precio *'C para código de PLU *'P para el peso<br>*'C para código de PLU *'P para el peso<br>*'C para código de PLU *'V para unidades<br>para suma de artículos *'V para número de vendedor *'N' para número de PL<br>para código de departamento *'F para código de familia *'T para número de Interna número de Interna número de I | Productos pesables 2000                                                                  | СССРРРРСК                                              |  |  |  |
| Suma de productos       2       2       S       S       S       I       I       I       I       CK         EAN 13 plataforma externa       Productos pesables       3       0       C       C       C       C       P       P       P       CK         Productos No Pesables       3       0       C       C       C       C       U       U       U       CK         Suma de productos       3       2       S       S       S       I       I       I       CK         Suma de productos       3       2       S       S       S       I       I       I       CK         Suma de productos       3       2       S       S       S       I       I       I       CK         Suma de productos       3       2       S       S       S       I       I       I       CK         Configuración por defecto         I       I       I       CK       I       I       I       I       I       I       I       I       I       I       I       I       I       I       I       I       I       I       I       I                                                                                                    | Productos No Pesables 💈 🔲 🖸                                                              | ССССИИИИИК                                             |  |  |  |
| EAN 13 plataforma externa         Productos pesables       3       0       C       C       C       P       P       P       P       CK         Productos No Pesables       3       0       C       C <td< td=""><td>Suma de productos 225</td><td>S S S I I I I I CK</td></td<>                                                                                                    | Suma de productos 225                                                                    | S S S I I I I I CK                                     |  |  |  |
| Productos pesables       3       0       C       C       C       P       P       P       P       CK         Productos No Pesables       3       0       C       C       C       C       U       U       U       U       CK         Suma de productos       3       2       S       S       S       I       I       I       CK         Configuración por defecto         erencias generales         gito para código de sistema       * 'C' para código de PLU       * 'P' para el peso         para el precio       * 'I' para el importe c/IVA       * 'U' para unidades         para suma de artículos       * 'V' para número de vendedor       * 'N' para número de PL         para código de departamento       * 'F' para código de familia       * 'T para número de lote                                                                                                    | EAN 13 plataforma externa                                                                |                                                        |  |  |  |
| Productos No Pesables       3       0       C       C       C       C       U       U       U       U       CK         Suma de productos       3       2       S       S       S       I       I       I       CK <b>Configuración por defecto erencias generales</b> gito para código de sistema       * 'C' para código de PLU       * 'P' para el peso         para el precio       * 'I' para el importe c/IVA       * 'U' para unidades         para suma de artículos       * 'V' para número de vendedor       * 'N' para número de PL         para código de departamento       * 'F' para código de familia       * 'T' para número de tick         para subtotal       *'O' para cantidad de artículos       * 'L' para número de lote                                                                                                    | Productos pesables 300 C                                                                 | СССРРРРСК                                              |  |  |  |
| Suma de productos       3       2       S       S       S       I       I       I       I       CK         Configuración por defecto         erencias generales         gito para código de sistema       * 'C' para código de PLU       * 'P' para el peso         para el precio       * 'I' para el importe c/IVA       * 'U' para unidades         para suma de artículos       * 'V' para número de vendedor       * 'N' para número de PL         para código de departamento       * 'F' para código de familia       * 'T para número de lote                                                                                                    | Productos No Pesables 🗿 🛛 📿                                                              | ССССИИИИИК                                             |  |  |  |
| erencias generales         gito para código de sistema       * 'C' para código de PLU       * 'P' para el peso         para el precio       * 'I' para el importe c/IVA       * 'U' para unidades         para suma de artículos       * 'V' para número de vendedor       * 'N' para número de PL         para código de departamento       * 'F' para código de familia       * 'T para número de lote                                                                                                    | Suma de productos 🛛 3 2 S 🤅                                                              | S S S S I I I I I CK                                   |  |  |  |
| erencias generales<br>gito para código de sistema * 'C' para código de PLU * 'P' para el peso<br>para el precio * 'I' para el importe c/IVA * 'U' para unidades<br>para suma de artículos * 'V' para número de vendedor * 'N' para número de PL<br>para código de departamento * 'F' para código de familia * 'T' para número de lote<br>para subtotal *'0' para cantidad de artículos *'1' para número de lote                                                                                                    | Configuración por defecto                                                                |                                                        |  |  |  |
| <u>erencias generales</u><br>gito para código de sistema * 'C' para código de PLU * 'P' para el peso<br>para el precio * 'I' para el importe c/IVA * 'U' para unidades<br>para suma de artículos * 'V' para número de vendedor * 'N' para número de PL<br>para código de departamento * 'F' para código de familia * 'T' para número de tick<br>para subtotal *'0' para cantidad de artículos *'L' para número de lote                                                                                                    |                                                                                          |                                                        |  |  |  |
| erencias generales<br>gito para código de sistema * 'C' para código de PLU * 'P' para el peso<br>para el precio * 'I' para el importe c/IVA * 'U' para unidades<br>para suma de artículos * 'V' para número de vendedor * 'N' para número de PL<br>para código de departamento * 'F' para código de familia * 'T' para número de lote<br>para subtotal *'O' para cantidad de artículos *'L' para número de lote                                                                                                    |                                                                                          |                                                        |  |  |  |
| gito para código de sistema * 'C' para código de PLU * 'P' para el peso<br>para el precio * 'I' para el importe c/IVA * 'U' para unidades<br>para suma de artículos * 'V' para número de vendedor * 'N' para número de PL<br>para código de departamento * 'F' para código de familia * 'T' para número de tick<br>para subtotal *'O' para cantidad de artículos *'L' para número de lote                                                                                                    | erencias generales                                                                       |                                                        |  |  |  |
| para el precio * 'l' para el importe c/IVA * 'U' para unidades<br>para suma de artículos * 'V' para número de vendedor * 'N' para número de PL<br>para código de departamento * 'F' para código de familia * 'T' para número de tick<br>para subtotal * 'O' para cantidad de artículos * 'L' para número de lote                                                                                                    | ito para código de sistema                                                               | * 'C' para código de PLU * 'P' para el peso            |  |  |  |
| para suma de artículos * "V" para número de vendedor * 'N" para número de PL<br>para código de departamento * 'F' para código de familia * 'T para número de tick<br>para subtotal *'O' para cantidad de artículos *'L' para número de lote                                                                                                    | \$' para el precio * 'l' para el importe c/IVA * 'U' para unidades                       |                                                        |  |  |  |
| para código de departamento * 'F' para código de familia * 'T para número de tick<br>para subtotal *'O' para cantidad de artículos *'L' para número de lote                                                                                                    | 'S' para suma de artículos * 'V' para número de vendedor * 'N' para número de PLU        |                                                        |  |  |  |
| para subtotal *'0' para cantidad de artículos -*'1' para púmero de lote                                                                                                    | 'D' para código de departamento * 'F' para código de familia * 'T' para número de ticket |                                                        |  |  |  |
|                                                                                                    |                                                                                          |                                                        |  |  |  |
| para importe s/IVA (no válido p/suma) * 'K' para dígito verificador de "Peso" o "Importe",                                                                                                    | para importe s/IVA (no válido p/suma)                                                    | ) * 'K' para dígito verificador de "Peso" o "Importe", |  |  |  |
| Guardar Eliminar Cancelar Avuda Salir                                                                                                    | Guardar Eliminar                                                                         | Cancelar Ayuda Salir                                   |  |  |  |

Es posible también personalizar un CODE 128. Para esto hacemos clic en la solapa **CODE 128**, y se abre lo siguiente

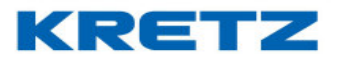

| AN 13          | CODE 128       | EAN 13 Pre-Emp    | paque               |                |                  |              |
|----------------|----------------|-------------------|---------------------|----------------|------------------|--------------|
|                | Configure      | hasta 50 caract   | teres del códi      | go de barra    | s                |              |
|                |                | )igito            | Pesable             |                |                  |              |
|                | 1              |                   |                     | <b></b>        |                  |              |
|                | 2              |                   |                     |                |                  |              |
|                | 3              |                   |                     |                |                  |              |
|                | 4              |                   |                     |                |                  |              |
|                | 5              |                   |                     |                |                  |              |
|                | 6              |                   |                     |                |                  |              |
|                | /              |                   |                     |                |                  |              |
|                | 8              |                   |                     |                |                  |              |
|                | 9<br>10        |                   |                     |                |                  |              |
|                | 11             |                   |                     |                |                  |              |
|                | 12             |                   |                     | _              |                  |              |
|                | 13             |                   |                     |                |                  |              |
|                | 14             |                   |                     |                |                  |              |
|                | 15             |                   |                     |                |                  |              |
|                | 16             |                   |                     |                |                  |              |
|                | 17             |                   |                     | -              |                  |              |
|                | Vac            | iar tabla         |                     |                |                  |              |
|                |                |                   |                     |                |                  |              |
|                |                |                   |                     |                |                  |              |
|                |                |                   |                     |                |                  |              |
| <u>erencia</u> | as generale    | <u>!S</u>         | t IOI nava sédina   | de DUU         | t Dinava al v    |              |
| ngito para     | i coalgo de si | stema             | C para codiĝo       | TUEPLO         | r ⊢ para el p    | Jeso         |
| 5" para el p   | precio         |                   | * 'l' para el impo  | rte c/IVA      | * 'U' para uni   | dades        |
| 5' para sui    | ma de artícul  | os                | * "V" para númer    | o de vendedo   | or *'N' para núi | mero de PL   |
| D' para có     | digo de depa   | rtamento          | * 'F' para código   | de familia     | * 'T' para núr   | nero de tick |
| 3' para sul    | ototal         |                   | * 'Q' para cantid   | ad de artículo | s *'L' para núr  | nero de lote |
| /l' para im    | porte s/IVA (r | no válido p/suma) | * 'K' para dígito v | /erificador de | "Peso" o "Impo   | rte",        |
|                |                | , .,              |                     |                |                  |              |

Como en la configuración del EAN13, se procede a personalizar el código según el dato solicitado utilizando las referencias.

Los mismo aplica para la personalización del código de barras EAN 13 pre empaque.

Finalizada la configuración se debe hacer clic en el botón Aceptar. Luego ir a

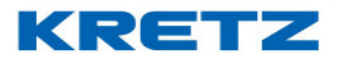

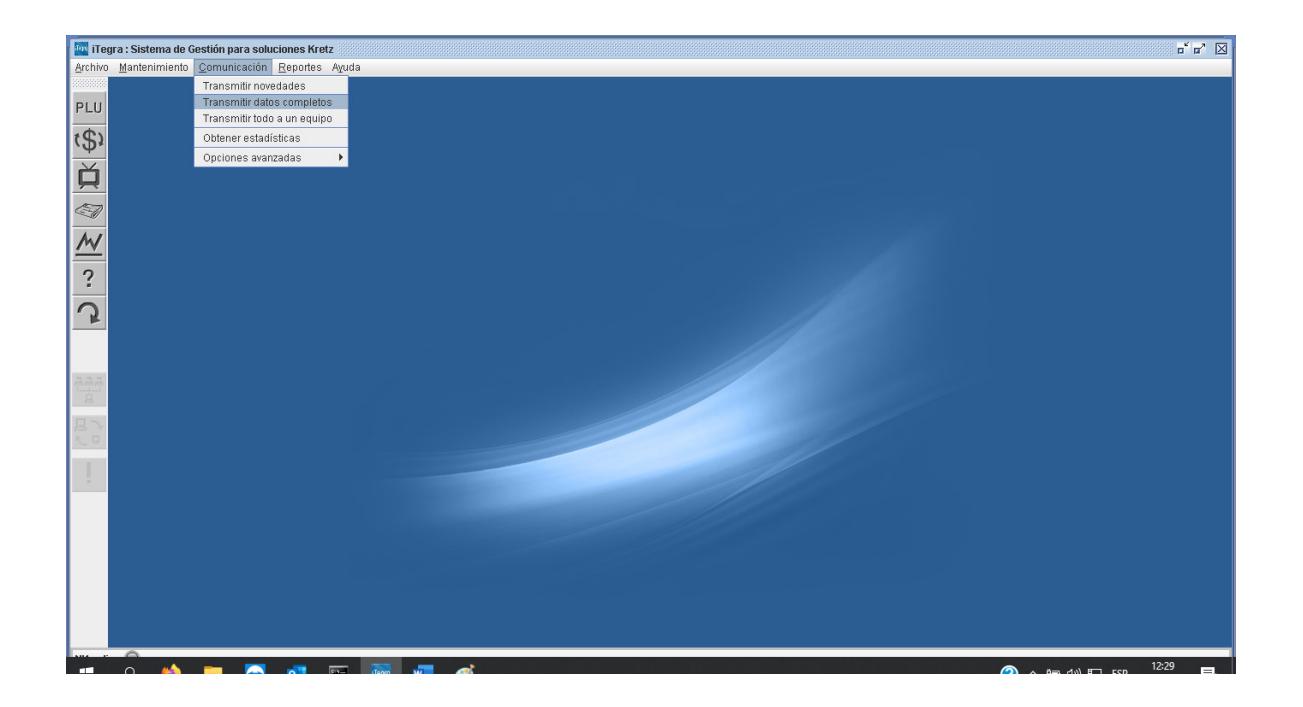

Se abre la siguiente pantalla donde seleccionaremos las opciones que se muestran en la imagen

| Transmitir datos completos                                | x                                                |
|-----------------------------------------------------------|--------------------------------------------------|
| Transmisión                                               | Borrado                                          |
| Departamentos, Familias y PLU's                           | 🗹 Borrar datos antes de transmitir a los equipos |
| 🔲 Teclas Directas y Macros                                | Es muy importante que no apague                  |
| Mensajes Publicitarios                                    | los equipos mientras se realiza                  |
| 🔲 Fecha y hora                                            | una transmisión con borrado!!!!                  |
| 🔲 Empresas, Vendedores, Operadores, Proveedores y Ofertas |                                                  |
| 🔲 Etiquetas, Tickets y Ventana de plura                   |                                                  |
| 🗹 Configuración de barras                                 | Seleccionar todo                                 |
| <u>Filtros</u>                                            |                                                  |
| 🔲 Transmitir sólo a modelos 🛛 Balanza Report NX o LT      | <b>-</b>                                         |
| 🗌 Transmitir sólo a equipo                                |                                                  |
| <u>Opciones avanzadas</u>                                 |                                                  |
| 🔲 Guardar transmisión en archivos de JDataGate            |                                                  |
| Aceptar                                                   | Salir                                            |

#### UN MUNDO DE SOLUCIONES

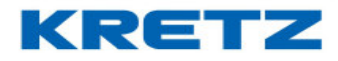

### FUNCIONES Y CONFIGURACION iTegra

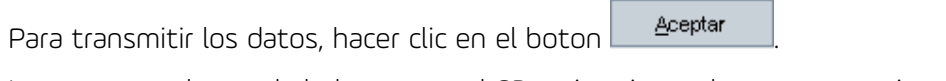

Luego comprobar en la balanza que el CB se imprime tal como se requiera.

### PESO DESTACADO

### Procedimiento

Instalar iTegra, conectar el equipo a la red y configurarlo en el sistema. Esta modificación solo es posible desde iTegra.

Abrir iTegra, ir a **ARCHIVO** luego a **CONFIGURACION** y hacer clic en **PAPIRO** 

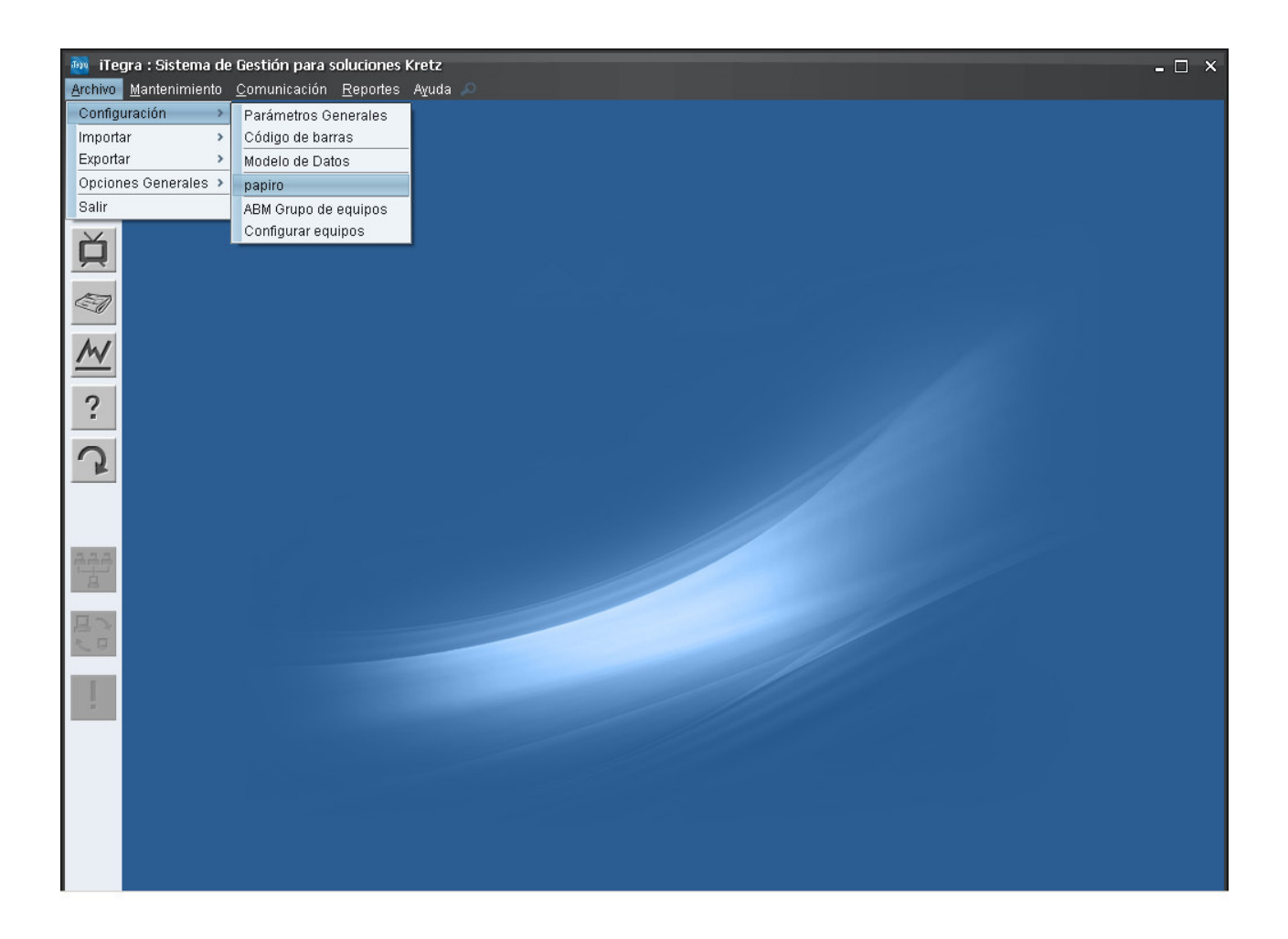

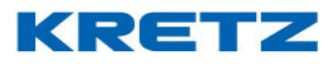

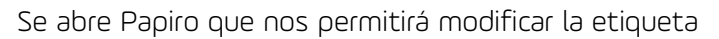

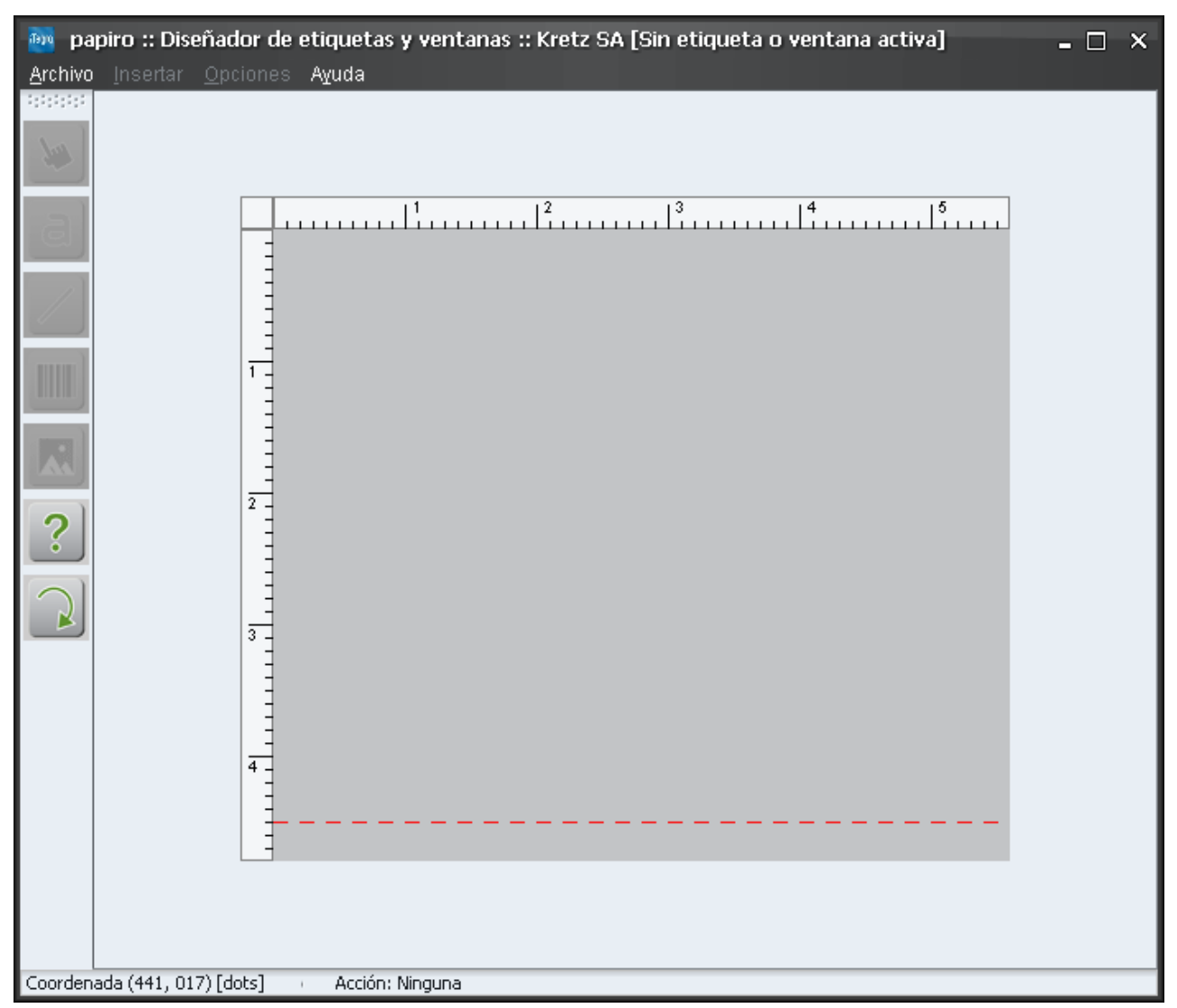

Hacer clic en ARCHIVO luego en ABRIR, en el cuadro de dialogo que aparece seleccionar O1 – Con descripción (56 mm x 44 mm). Las instrucciones se realizaron tomando como ejemplo el diseño de etiqueta 1 ya que es el mas utilizado. De todas maneras, esto es aplicable a cualquier diseño de etiquetas.

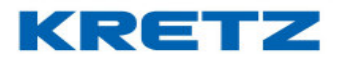

| papiro :: Diseñador de etiquetas y ventanas :: Kretz SA [Sin etiqueta o ventana activa] <u>Archivo</u> Insertar Opciones Ayuda |
|----------------------------------------------------------------------------------------------------|
| Archivo Joserar Qociones Ayuda                                                                                                 |
| Coordenada (355, 009) [dots] Acción: Ninguna                                                                                   |

Hacer clic en ACEPTAR, se abrirá la etiqueta que debemos modificar

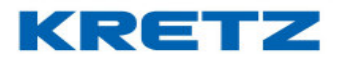

#### UN MUNDO DE SOLUCIONES

### FUNCIONES Y CONFIGURACION iTegra

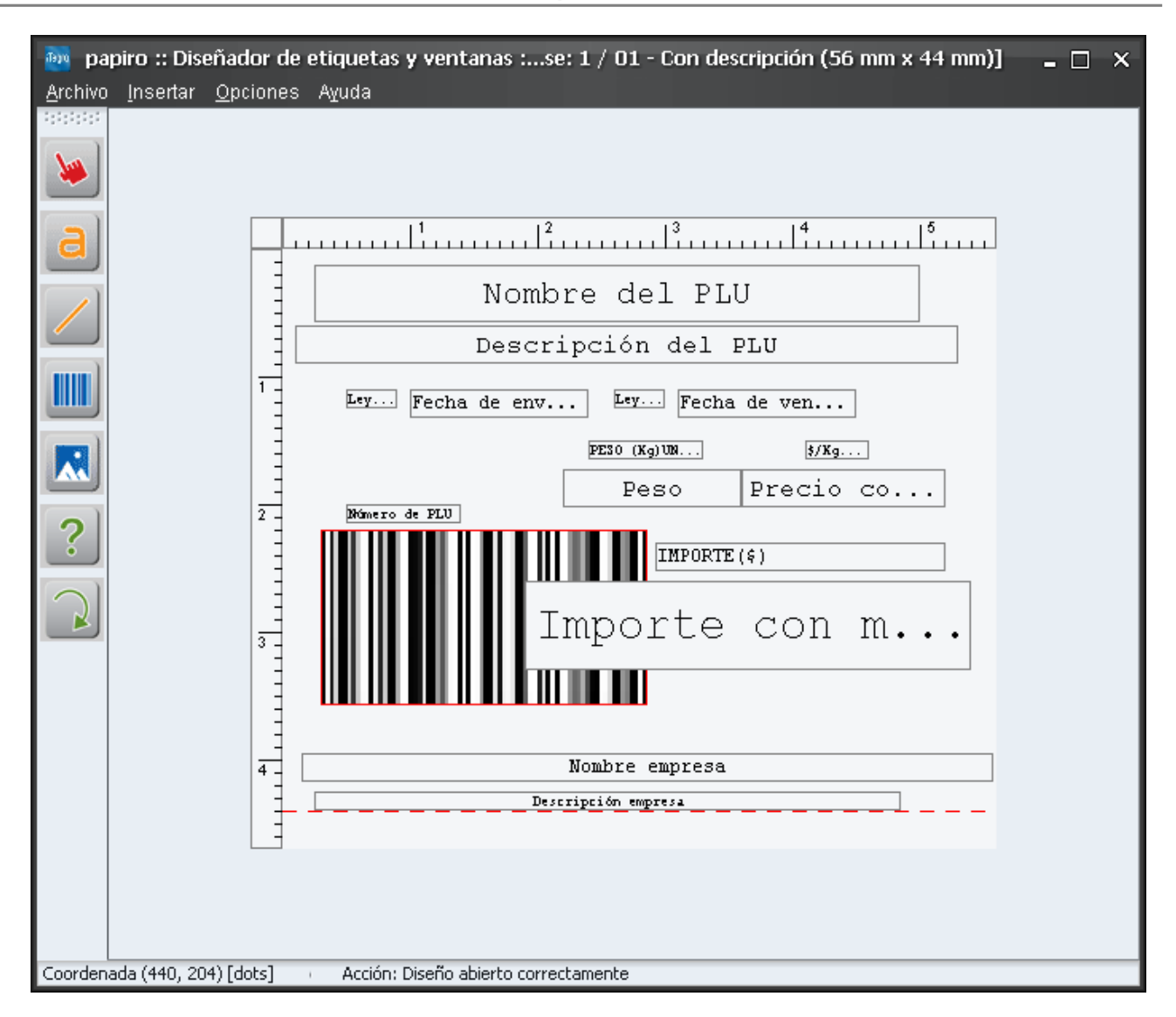

Hacer clic sobre Importe con m. . .

Se abre el siguiente cuadro de diálogo

| Configurar Texto (Objeto 🕯 | 3)                 | × |
|----------------------------|--------------------|---|
| Formato Datos              |                    |   |
|                            |                    |   |
|                            |                    |   |
| lipo de texto              | Importe con moneda |   |
| Valor                      | ~                  |   |
|                            |                    |   |
|                            |                    |   |
| A contain                  |                    |   |
| <u>A</u> ceptar            |                    |   |

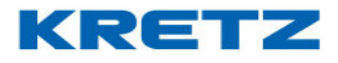

#### En Tipo de Texto seleccionar la opción Peso

| Co | nfigurar Texto (Objeto I     | 13)                |   | x |
|----|------------------------------|--------------------|---|---|
|    | Formato Datos                |                    |   |   |
|    | Tipo de texto                | Importe con moneda | ~ |   |
|    | Valor Fecha de vencimiento   |                    |   |   |
|    | Peso                         |                    |   |   |
|    | Precio con impuesto aplicado |                    |   |   |
|    |                              | Importe            |   |   |
|    |                              | Importe con moneda |   |   |
|    | <u>A</u> ceptar              | Número de PLU      |   |   |
|    |                              | Número de vendedor |   |   |
|    |                              | Número de ticket   | ~ |   |

Si se quiere, eliminar los objetos marcados en la siguiente imagen, como para que la información del peso no sea redundante, y también si se quiere se puede eliminar todos los objetos referentes a precio.

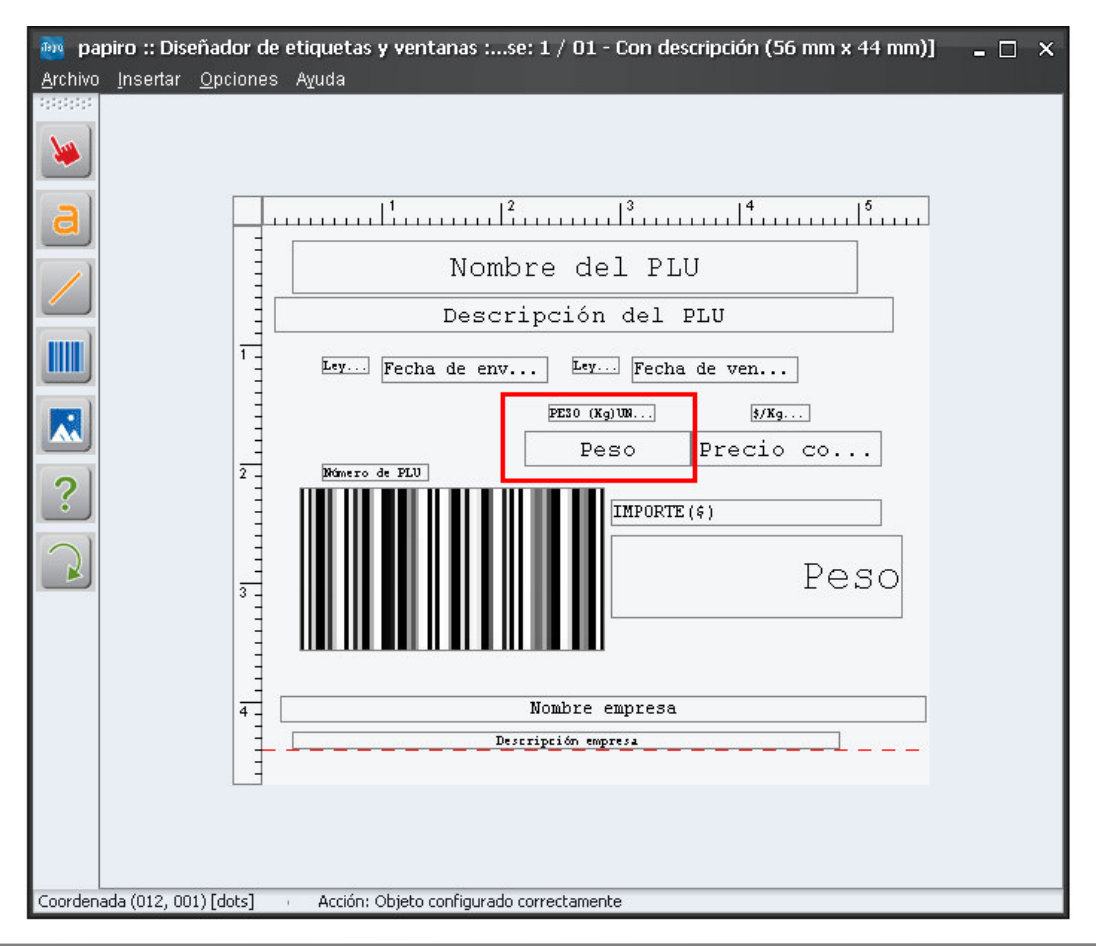

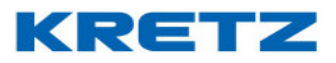

#### Hacer clic en ARCHIVO, luego en GUARDAR y cerrar PAPIRO

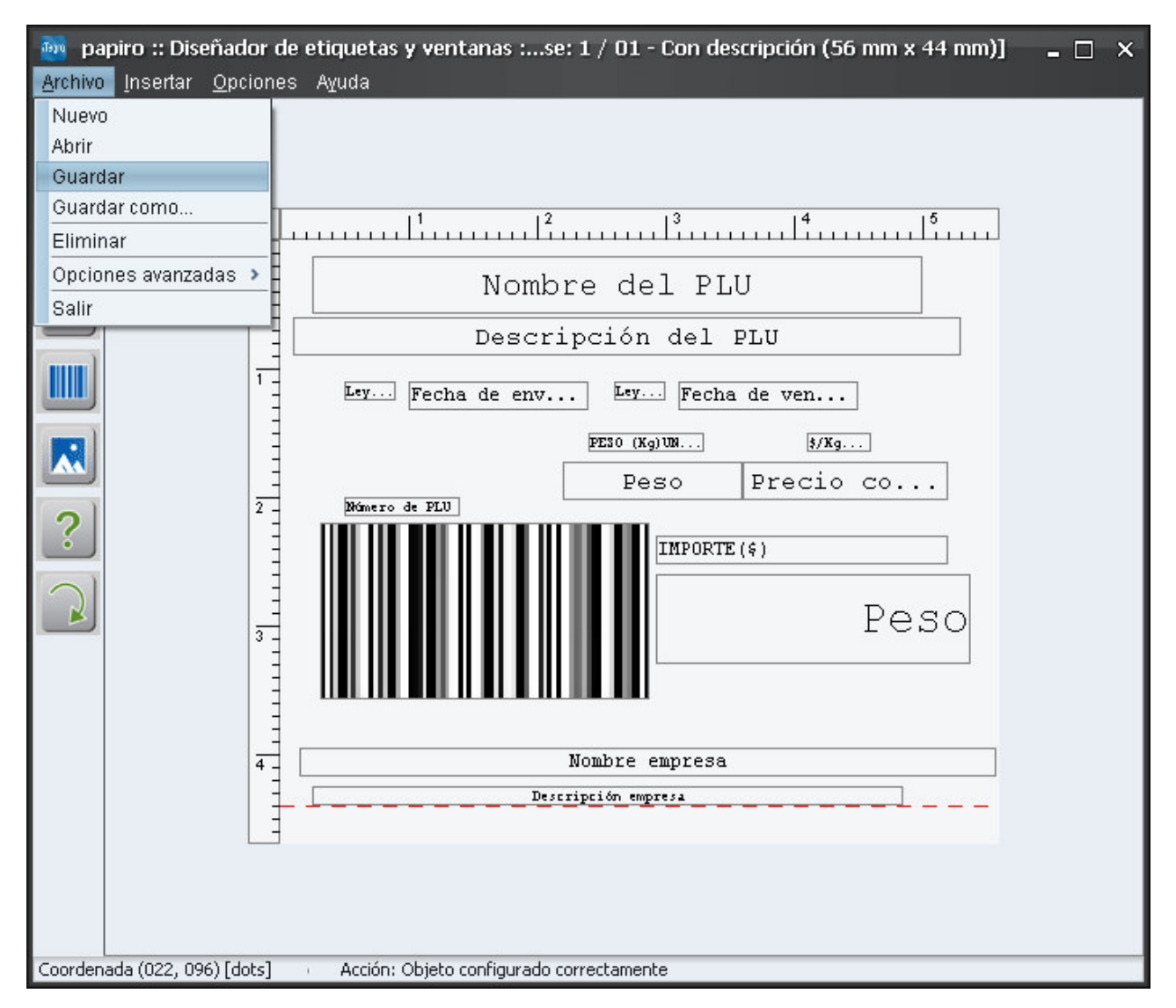

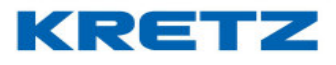

Luego en iTegra se debe realizar una transmisión de datos completos

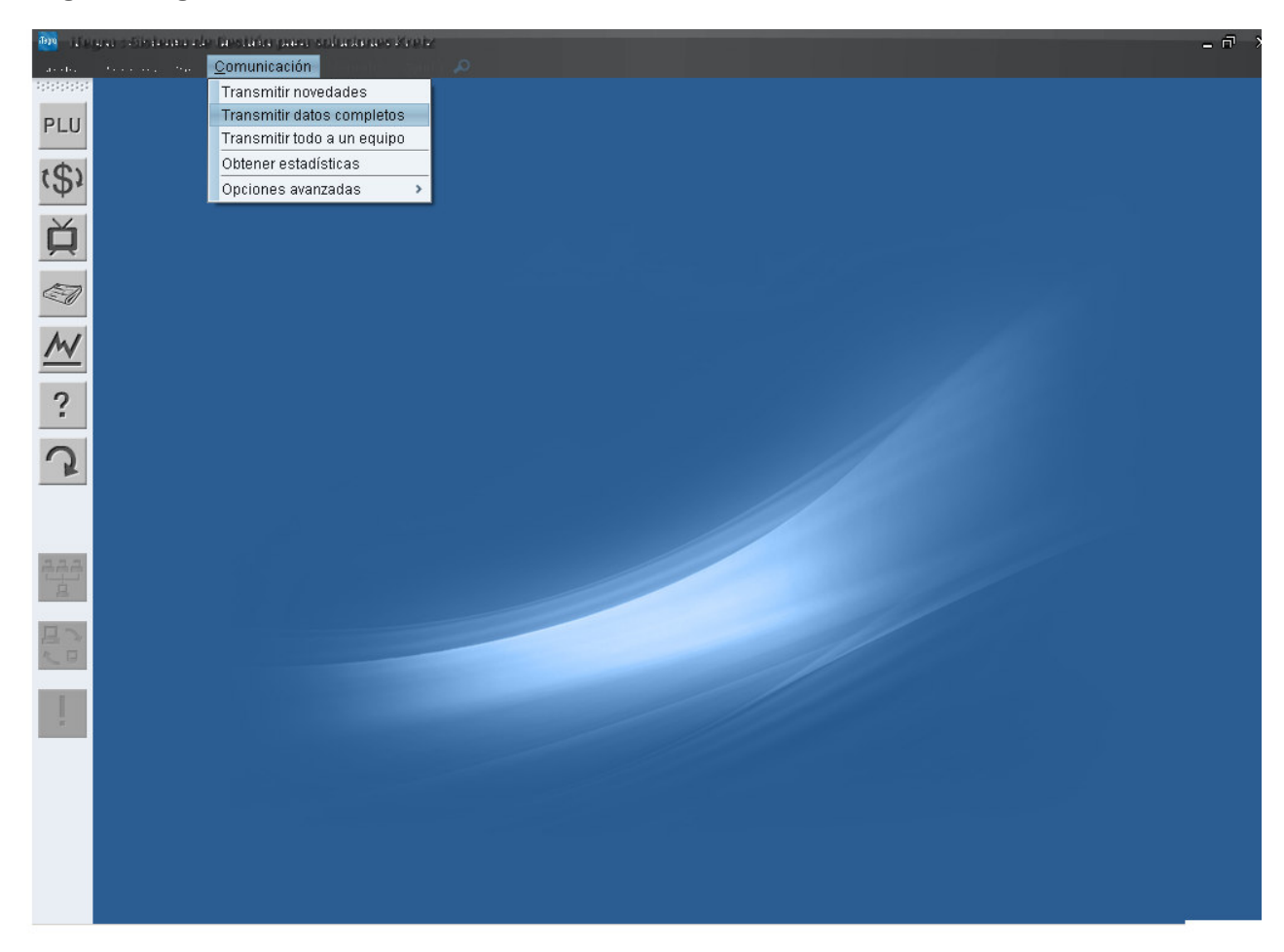

En el cuadro de dialogo que aparece seleccionar **Etiquetas**, **Tickets y Ventana de plura** y **Borrar datos antes de transmitir** 

# KRETZ

# FUNCIONES Y CONFIGURACION iTegra

| Transmitir datos completos                                         | ×    |  |  |  |  |
|--------------------------------------------------------------------|------|--|--|--|--|
| <u>Transmisión</u> <u>Borrado</u>                                  |      |  |  |  |  |
| 🗌 Departamentos, Familias y PLU´s 🛛 🗹 Borrar datos antes de transm | itir |  |  |  |  |
| Teclas Directas y Macros     Es muy importante que no apage        | ue   |  |  |  |  |
| Mensajes Publicitarios     los equipos mientras se realiza         |      |  |  |  |  |
| 🗌 Fecha y hora una transmisión con borrado!!!!                     |      |  |  |  |  |
| 🔲 Empresas, Vendedores, Operadores, Proveedores y Ofertas          |      |  |  |  |  |
| 🗹 Etiquetas, Tickets y Ventana de plura                            |      |  |  |  |  |
| 🗌 Configuración de barras 👘 Seleccionar todo                       |      |  |  |  |  |
| <u>Filtros</u>                                                     |      |  |  |  |  |
| 🔲 Transmitir sólo a modelos 🛛 Balanza Report NX 🔤 🖂                |      |  |  |  |  |
| 🔄 Transmitir sólo a equipo 🛛 🔛                                     |      |  |  |  |  |
| Opciones avanzadas                                                 |      |  |  |  |  |
| 🔲 Guardar transmisión en archivos de JDataGate                     |      |  |  |  |  |
| <u>A</u> ceptar <u>S</u> alir                                      |      |  |  |  |  |

Hacer clic en ACEPTAR, aparecerá la evolución de la transmisión

| iTegro | Driver de comunicación Kretz 🔀            |
|--------|-------------------------------------------|
|        | Por favor espere                          |
|        | Abriendo conexión con equipo 192.168.0.54 |
|        | Cancelar                                  |

Nota: repita estos pasos si se desea modificar cualquier objeto de la etiqueta

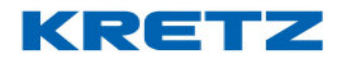

### PRECIO POR RANGO DE PESO

#### <u>Procedimiento</u>

Para configurar el precio por rango en una balanza Report NX LCD es necesario contar con el sistema iTegra.

La creación de precios por rango de peso es configurada en el ABM de PLU, para ello es necesario ingresar en este ABM. A continuación, se muestra la pantalla de ABM de PLU.

| ABM PLU 's                  |                           |                                                             | ×    |
|-----------------------------|---------------------------|-------------------------------------------------------------|------|
| Número 🚺 Cóc                | ligo                      | Stock                                                       |      |
| General Relacionados Precio | x Rango                   |                                                             |      |
| Descripción                 |                           |                                                             |      |
| Departamento                | 1 Depto. 1 💌              | Guar                                                        | dar  |
| Familia                     |                           |                                                             |      |
| Precio                      |                           | Precio alternativo                                          | elar |
| IVA                         | 0 🗸                       | Imp.Interno 0 V                                             | > >  |
| Tara Preempaque(kg)         |                           | Tara Público (kg) Seleccionar                               |      |
| Tipo producto               | Pesable 💽                 | Punto Rep.                                                  |      |
| Vencimiento                 |                           | 🔲 Imprimir fecha de envasado                                |      |
| 🔲 Unico                     | 🔲 Negativo                | C Abierto                                                   |      |
|                             |                           |                                                             |      |
|                             | Agregar <u>M</u> odificar | <u>E</u> liminar <u>T</u> odos A <u>¥</u> uda <u>S</u> alir |      |

La creación de los PLU se efectúa de manera tradicional, con la salvedad de que en el campo Tipo producto se debe seleccionar Precio x Rango Pesable, quedando el PLU creado de la siguiente manera

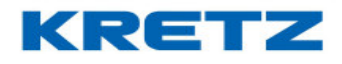

| ABM PLU 's                  |                            |                                                            | ×                |
|-----------------------------|----------------------------|------------------------------------------------------------|------------------|
| Número 1 Cóc                | ligo 12345                 |                                                            |                  |
| Nombre QUESO CREMOS         | O MILKAUT                  | Stock 0.0                                                  |                  |
| General Relacionados Precio | x Rango                    |                                                            |                  |
| Descripción                 | 1 Dente 1 V                |                                                            |                  |
| Familia                     |                            |                                                            | <u>G</u> uardar  |
| Precio                      |                            | Precio alternativo 0                                       | <u>C</u> ancelar |
| IVA                         | 0 🗸                        | Imp.Interno 0 💟                                            | < < > >          |
| Tara Preempaque(kg)         | 0                          | Tara Público (kg) 0 Seleccionar                            |                  |
| Tipo producto               | Precio x Rango pesable 🛛 🗹 | Punto Rep. 0                                               |                  |
| Vencimiento                 | 14                         | 🗹 Imprimir fecha de envasado                               |                  |
| Unico                       | 🔲 Negativo                 | 🔲 Abierto                                                  |                  |
|                             |                            |                                                            |                  |
|                             | Agregar <u>M</u> odificar  | <u>E</u> liminar <u>T</u> odos <u>Ay</u> uda <u>S</u> alir |                  |

Luego de completar los campos como en la imagen anterior se debe hacer clic en la solapa **Precio x Rango**, se visualizará la siguiente pantalla

| ABM PLU's                                                                             | ×                                               |
|---------------------------------------------------------------------------------------|-------------------------------------------------|
| Número 1 Código 12345                                                                 |                                                 |
| Nombre QUESO CREMOSO MILKAUT Stock 0.0                                                |                                                 |
| General Relacionados Precio x Rango                                                   |                                                 |
| Peso/Unidades Máximo Precio                                                           | <u>G</u> uardar<br><u>C</u> ancelar<br> < < > > |
| Agregar <u>M</u> odificar <u>E</u> liminar <u>T</u> odos A <u>y</u> uda <u>S</u> alir |                                                 |

Es en esta pantalla donde se crearán los precios según el rango de peso. Para eso, si se desea crear un rango se debe hacer clic en el botón que tiene el signo +, aparecerá un renglón para el primer rango.
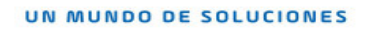

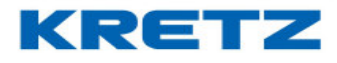

| ABM PLU's                                                                             | ×               |
|---------------------------------------------------------------------------------------|-----------------|
| Número 1 Código 12345                                                                 |                 |
| Nombre QUESO CREMOSO MILKAUT Stock 0.0                                                |                 |
| General Relacionados Precio x Rango                                                   |                 |
|                                                                                       |                 |
|                                                                                       |                 |
|                                                                                       | <u>G</u> uardar |
| Peso/Unidades Maximo Predo                                                            | Cancelar        |
|                                                                                       |                 |
|                                                                                       |                 |
|                                                                                       |                 |
|                                                                                       |                 |
|                                                                                       |                 |
|                                                                                       |                 |
|                                                                                       |                 |
| Agregar <u>M</u> odificar <u>E</u> liminar <u>T</u> odos A <u>x</u> uda <u>S</u> alir |                 |

En la primera columna se completa con el primer rango, o sea hasta cuantos kilos se mantiene el precio fijado para ese rango, y en la segunda columna se completará con el precio de ese rango.

#### <u>Ejemplo:</u>

Se desea crear para un PLU tres rangos de precio:

#### 1kg -> \$10

2kg -> \$8

#### 31kg -> \$6

Por lo tanto, en la solapa Precio x Rango quedara configurada de la siguiente manera

| ABM PLU's                                                                                            | ×                                             |
|----------------------------------------------------------------------------------------------------|-----------------------------------------------|
| Número 1 Código 12345                                                                                |                                               |
| Nombre QUESO CREMOSO MILKAUT Stock 0.0                                                               |                                               |
| General Relacionados Precio x Rango                                                                  |                                               |
| Peso/Unidades Máximo Precio<br>+<br>1<br>2<br>8<br>31<br>6<br>V                                      | <u>G</u> uardar<br><u>C</u> ancelar<br>I<<>>I |
| <u>A</u> gregar <u>M</u> odificar <u>E</u> liminar <u>T</u> odos <u>A</u> <u>¥</u> uda <u>S</u> alir |                                               |

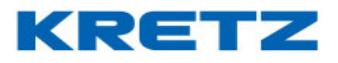

En estas condiciones, luego de la transmisión de datos a la balanza, la misma fijará un precio de \$10 hasta 1kg de peso de ese producto, de 1kg a 2kg el precio cambiará a \$8 y de 2kg a 31kg el precio será de \$6.

#### Importante:

Siempre se debe crear el último rango con la capacidad máxima de la balanza, o sea 31kg. Para que los cambios se vean reflejados en la balanza es necesario realizar una transmisión de datos completos.

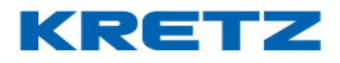

#### ALTA DE TABLAS NURICIONALES

#### Procedimiento

Para crear una tabla nutricional en iTegra se procede de la siguiente manera:

En iTegra ir a

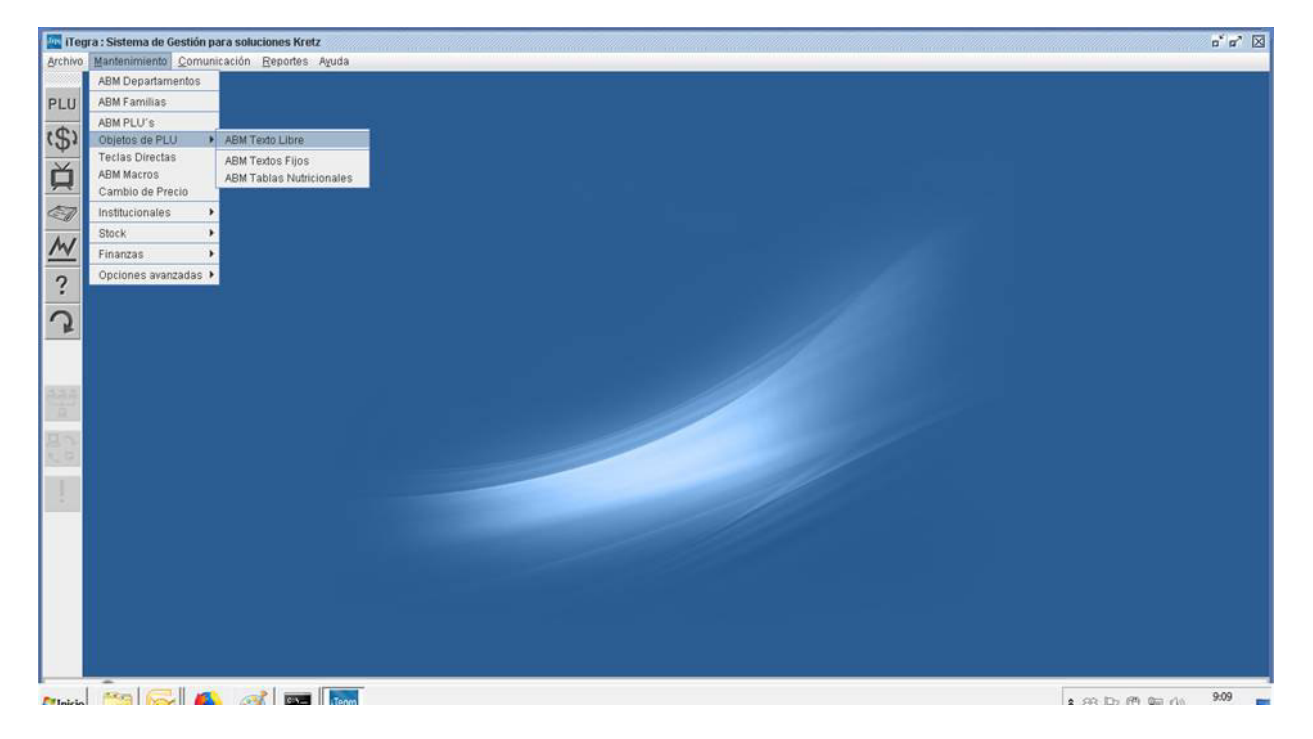

Crear el texto libre del pie de la tabla nutricional con el texto:

(\*)%Valores diarios con base a una dieta de 2000 Kcal u 8400kj. Sus valores diarios pueden ser mayores o menores dependiendo de sus necesidades energéticas.

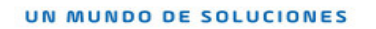

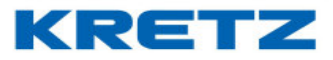

Ingresando en ABM Texto Libre se crea el texto correspondiente al pie de la tabla nutricional

| ABM Texto Libre                  |                                                                                                    | x                                              |
|----------------------------------|----------------------------------------------------------------------------------------------------|------------------------------------------------|
| Código de Texto l<br>Texto libre | ibre                                                                                                    | <u>G</u> uardar<br><u>C</u> ancelar<br>I< > >I |
| [                                | Ingrese el texto libre       Agregar     Modificar     Eliminar     Todos     Aguda     Salir                                                                     |                                                |
| Hacer clic en                    | Agregar y luego escribir el texto tal cual se indica                                                                                                    |                                                |
| ABM Texto Libre                  |                                                                                                    | ×                                              |
| Código de Texto I<br>Texto libre | ibre 1 (*)%Valores diarios con base a una dieta de 2000Kcal u 8400kj. Sus valoresdiarios pueden ser mayores o menores dependiendo de sus necesidades energéticas. | <u>G</u> uardar<br><u>C</u> ancelar<br>[< > >] |
|                                  | Agregar Modificar Eliminar Todos Ayuda Salir                                                                                                    |                                                |

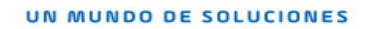

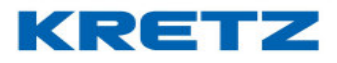

Luego se procede a crear las tablas nutricionales. Ir a

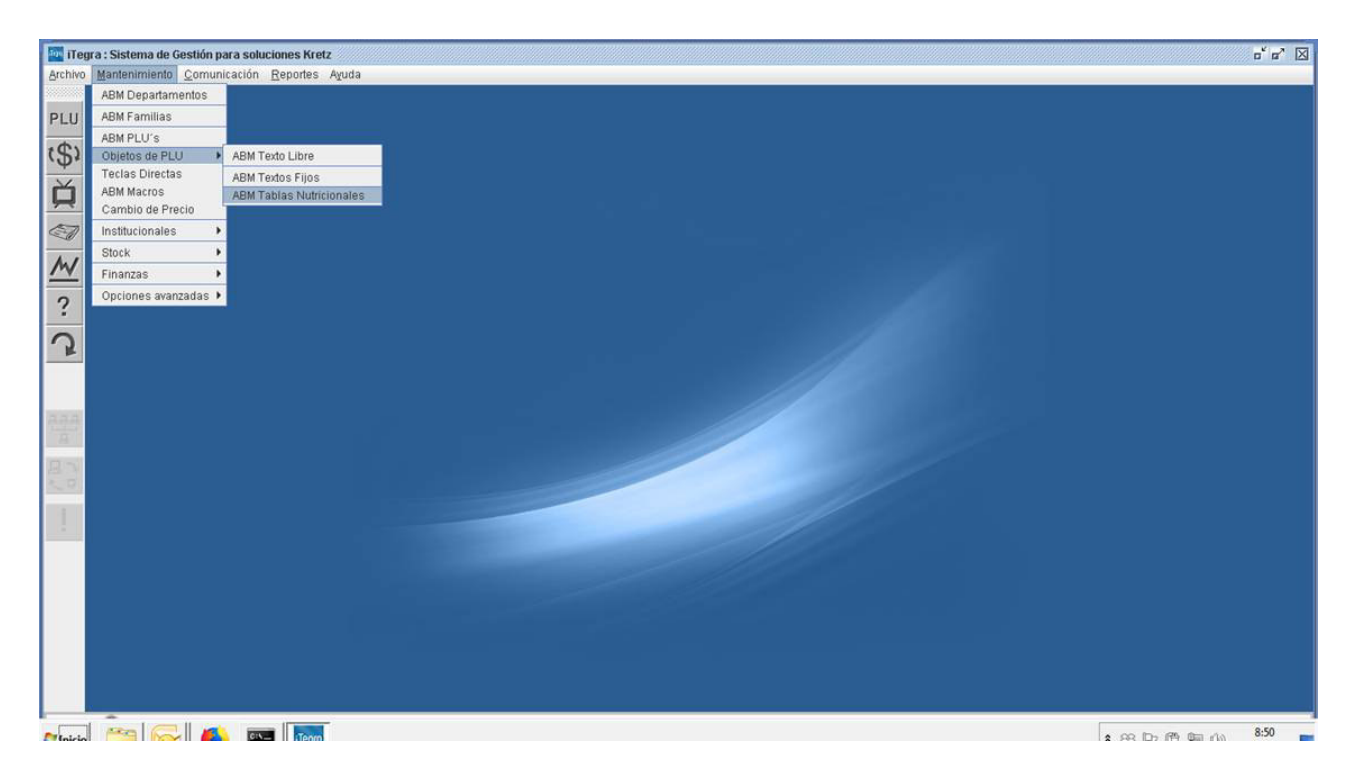

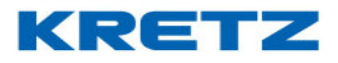

# Ingresar en ABM Tablas Nutricionales, aparece la siguiente pantalla

| ABM Tablas Nutricio | nales                          | ×               |
|---------------------|--------------------------------|-----------------|
| Código de la tabla  | Datos por defecto              |                 |
| Descripción         |                                |                 |
| Tipo de tabla       | Estándar - ABM Textos          |                 |
| Título              | ▼                              |                 |
| Subtítulo           | ▼                              |                 |
| Elementos de la     | tabla                          | <u>G</u> uardar |
| Títulos             |                                | Cancelar        |
|                     | ▼                              |                 |
| Fila                | Elemento Cantidad Porcentaje   | < < > >         |
|                     |                                |                 |
|                     |                                |                 |
|                     |                                |                 |
|                     | <b>•</b>                       |                 |
| Pie                 |                                |                 |
| Agregar             | Modificar Eliminar Todos Ayuda | <u>S</u> alir   |

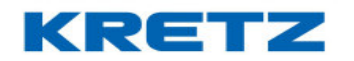

| Hacer clic en el botón Agregar | y luego hacer clic en | Datos por defecto | . Luego de esto se |
|--------------------------------|-----------------------|-------------------|--------------------|
|--------------------------------|-----------------------|-------------------|--------------------|

autocompletan los campos de la tabla

UN MUNDO DE SOLUCIONES

| ABM Tablas Nutricio | nales                                 |               |                | ×               |
|---------------------|---------------------------------------|---------------|----------------|-----------------|
| Código de la tabla  | 1 Datos por defecto                   |               |                |                 |
| Descripción         |                                       |               |                |                 |
| Tipo de tabla       | Estándar 👻 ABM Textos                 |               |                |                 |
| Título              | INFORMACION NUTRICIONAL               |               |                |                 |
| Subtítulo           | Porción 100g (4 fetas) 👻              |               |                |                 |
| Elementos de la     | tabla                                 | 4             |                | <u>G</u> uardar |
| Títulos             | Cantidad por porción 📃 🔻              | ]             |                | Cancelar        |
|                     | %VD(*)                                |               |                |                 |
| Fila                | Elemento                              | Cantidad Pord | centaje        |                 |
| 1 Valor ener        | rgético                               |               |                |                 |
| 2 Carbohidr         | atos                                  |               |                |                 |
| 3 Proteinas         | · · · · · · · · · · · · · · · · · · · |               |                |                 |
| 4 Grasas tot        | ales                                  |               |                |                 |
| 5 Grasas sa         | turadas                               |               |                |                 |
| b Grasas tra        | ris<br>                               |               | <b></b>        |                 |
| Pie                 | <b>•</b>                              |               |                |                 |
| Agregar             | <u>M</u> odificar <u>E</u> liminar    | Todos         | A <u>v</u> uda | <u>S</u> alir   |

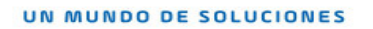

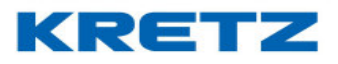

En el campo descripción se sugiere colocar el nombre del PLU. Luego completar con los valores nutricionales de cada elemento

| ABM Tablas Nutricio | nales                              |           |                |   | ×               |
|---------------------|------------------------------------|-----------|----------------|---|-----------------|
| Código de la tabla  | 1 Datos por defecto                |           |                |   |                 |
| Descripción         | Galletas de Arroz                  |           |                |   |                 |
| Tipo de tabla       | Estándar 💌 ABM Textos              |           |                |   |                 |
| Título              | INFORMACION NUTRICIONAL            | ·         |                |   |                 |
| Subtítulo           | Porción 100g (4 fetas)             | ·         |                |   |                 |
| Elementos de la     | tabla                              | _         |                |   | <u>G</u> uardar |
| Títulos             | Cantidad por porción               | •         |                |   | Cancelar        |
|                     | %VD(*)                             | ·         |                |   |                 |
| Fila                | Elemento                           | Cantidad  | Porcentaje     |   |                 |
| 1 Valor ene         | rgético                            | 361Kcal ( | 5              |   |                 |
| 2 Carbohidr         | ratos                              | 77g (     | 8              |   |                 |
| 3 Proteínas         |                                    | 9.7g 4    | 4              |   |                 |
| 4 Grasas tot        | tales                              | 1.5g (    | 0              |   |                 |
| 5 Grasas sa         | turadas                            | 0.6g (    | 0              |   |                 |
| 6 Grasas tra        | ans                                | 0 (       | 0              | - |                 |
| Pie                 |                                    |           | -              |   |                 |
| Agregar             | <u>M</u> odificar <u>E</u> liminar | Todos     | A <u>v</u> uda |   | <u>S</u> alir   |

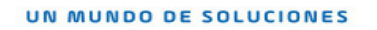

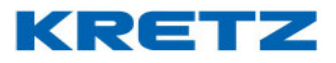

En el campo Pie seleccionar el texto anteriormente creado que corresponde al pie de la tabla nutricional.

Luego cuando se creen los PLUs se debe asociar a cada uno, el diseño de etiqueta 21 o 22 y seleccionar la tabla nutricional que le corresponda al PLU.

| ABM PLU's                                                                                                    | ×                                   |
|----------------------------------------------------------------------------------------------------|-------------------------------------|
| Número 1 Código 12345                                                                                                    |                                     |
| Nombre Galleta de Arroz Stock                                                                                                    |                                     |
| General Relacionados Precio x Rango                                                                                                    |                                     |
| Etiqueta 21 - Con dsc y tabla nut.(56mm x 44mm)   Tabla nutricional Galletas de Arroz   Texto libre 0     ABM Texto Libre     Nro.PLU asociado | <u>G</u> uardar<br><u>C</u> ancelar |
| Agregar Modificar Eliminar Todos Ayuda Salir                                                                                                   | ]                                   |

Para finalizar se procede a realizar una transmisión de datos completos.

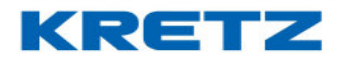

#### FUNCION NUMERO DE LOTE

#### Introducción

El número de lote es un código único asignado para representar un lote o grupo de entradas y/o salidas de productos. La empresa o individuo que genera o procesa el producto, por lo general, asigna el número.

#### <u>Procedimiento</u>

 Para que el número de lote quede impreso en la etiqueta, se debe editar el diseño de la misma mediante iTegra. Ingresar en Papiro

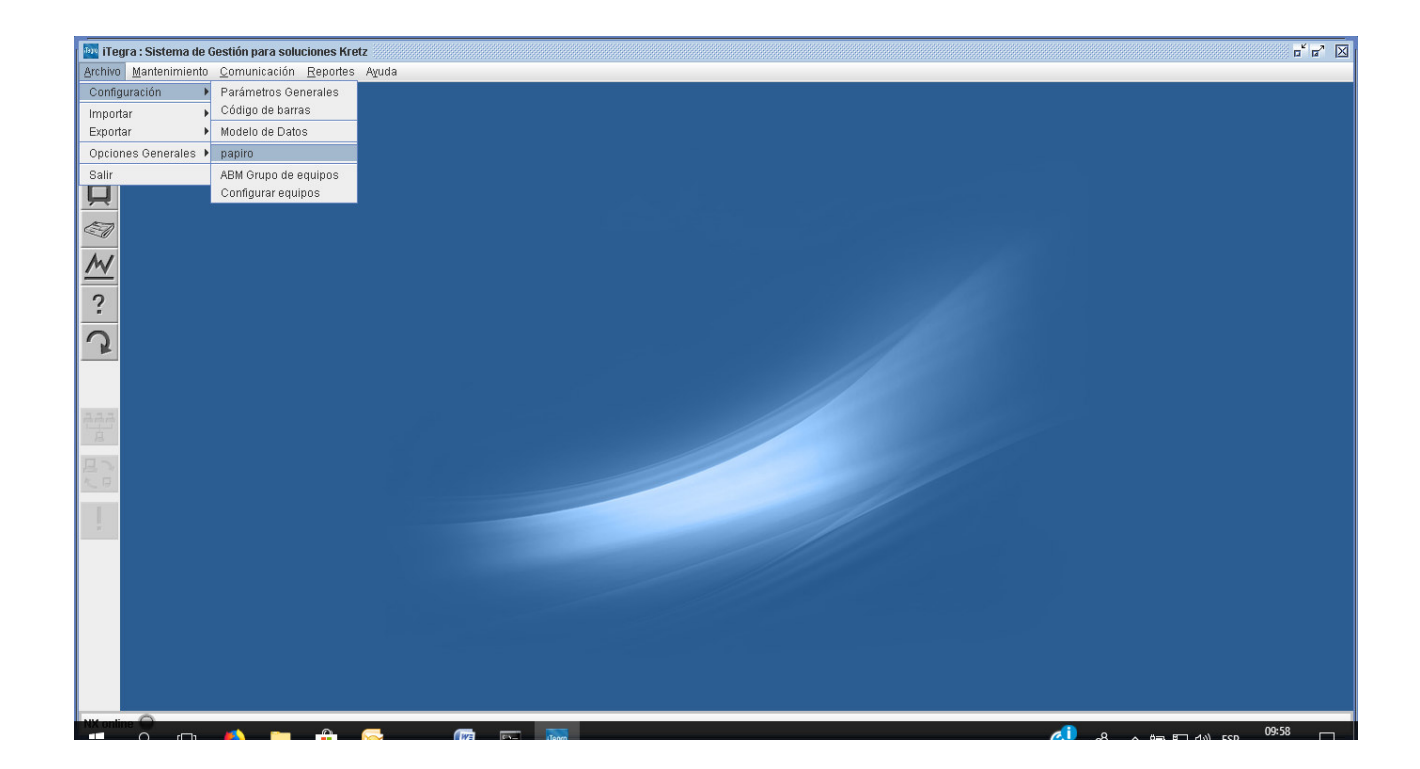

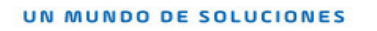

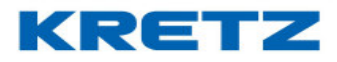

2. Al ingresar en Papiro se muestra lo siguiente

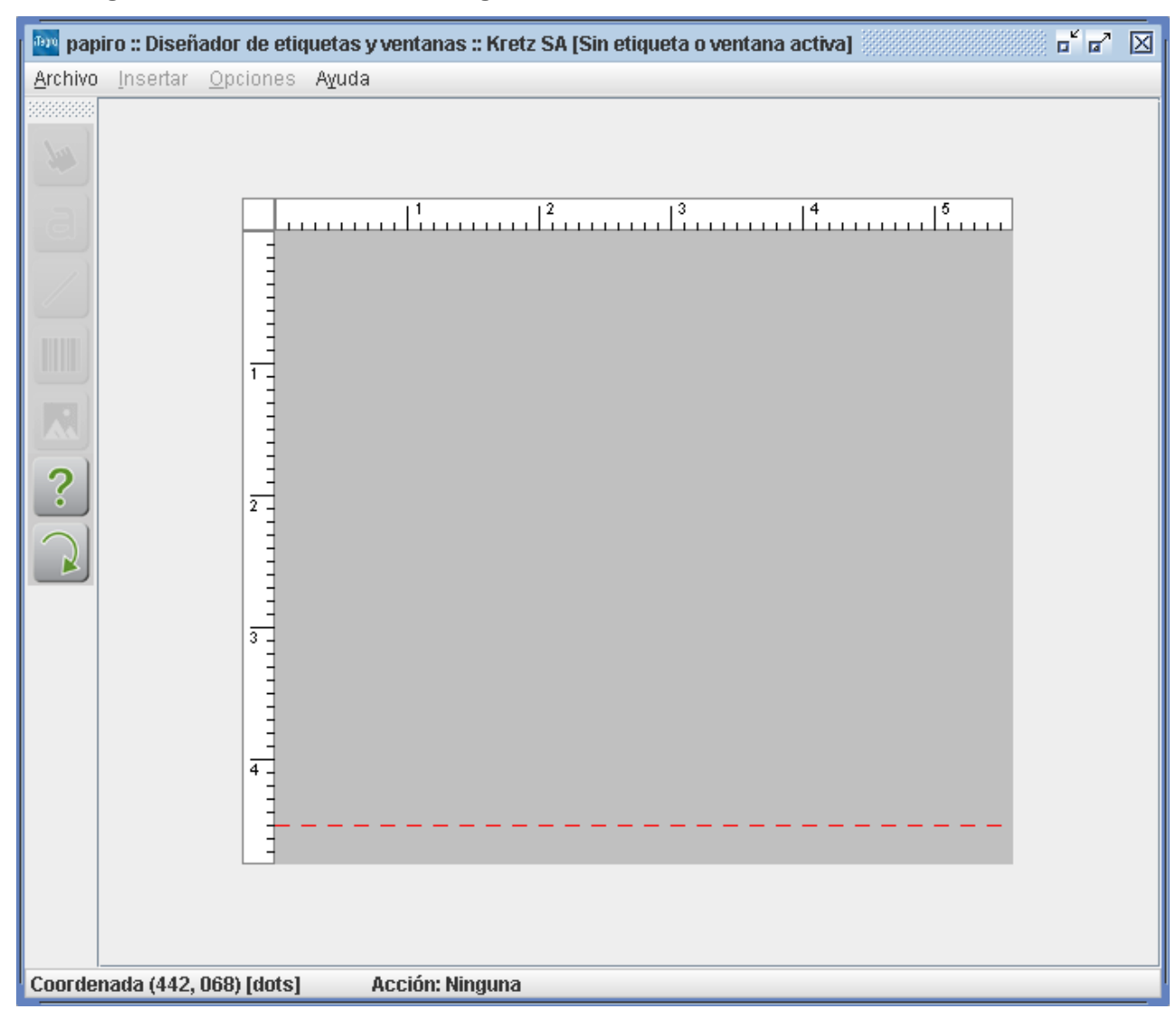

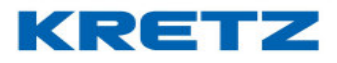

3. Ira

| 🔤 papiro :: Diseñador de                                                                                                    | e etiquetas y ventanas :: Kretz SA [Sin etiqueta o ventana activa] | - • • X |
|----------------------------------------------------------------------------------------------------|--------------------------------------------------------------------|---------|
| <u>Archivo</u> <u>I</u> nsertar <u>O</u> pcio                                                                                             | nes Ayuda                                                          |         |
| Archivo Insertar Opcio<br>Nuevo<br>Abrir<br>Guardar<br>Guardar como<br>Eliminar<br>Opciones avanzadas ><br>Salir<br>2<br>2<br>3<br>3<br>4 | Aguda                                                              |         |
| <sup>1</sup> Coordenada (153, 000) [d                                                                                                    | ots] Acción: Ninguna                                               |         |

#### 4. Se muestra la siguiente pantalla

| Abrir                                        | x |
|----------------------------------------------|---|
| Etiqueta o ventana                           | • |
| <u>A</u> ceptar A <u>v</u> uda <u>S</u> alir |   |

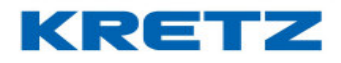

5. Seleccionar la etiqueta numero 1

| Abrir                                                   | x |
|---------------------------------------------------------|---|
| Etiqueta o ventana 01 - Con descripción (56 mm x 44 mm) | • |
| <u>A</u> ceptar A <u>v</u> uda <u>S</u> alir            |   |

6. Hacer clic en ACEPTAR, se abre la siguiente pantalla

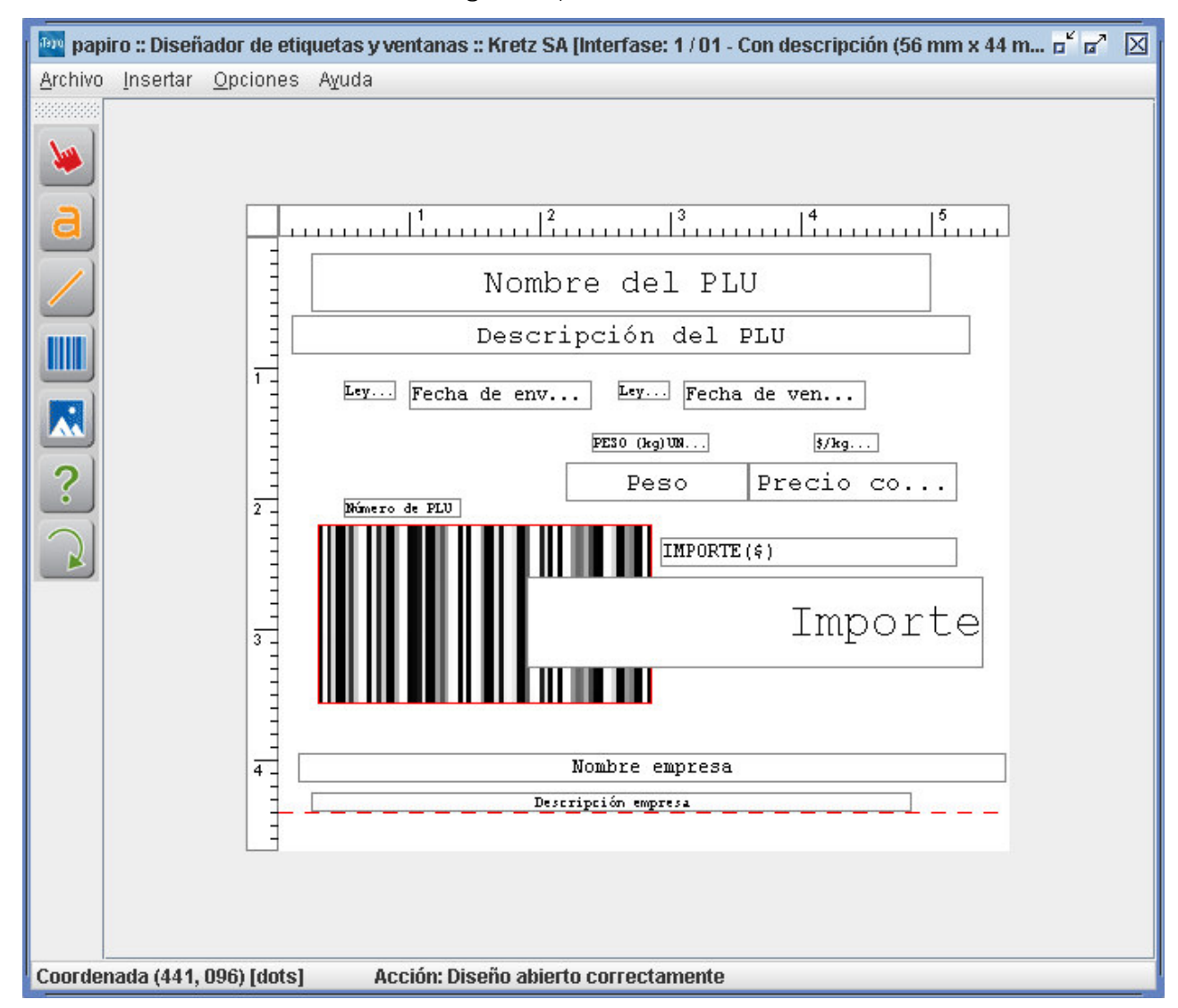

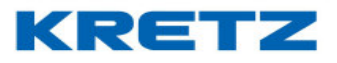

 Ingresar un nuevo objeto de texto haciendo clic en la herramienta detallada a continuación

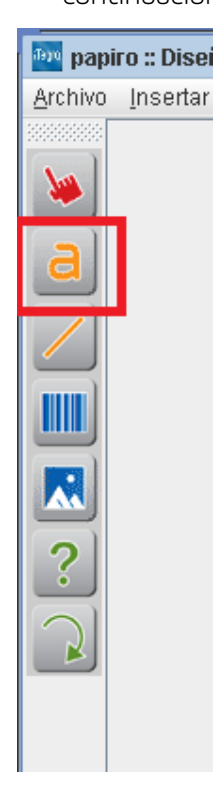

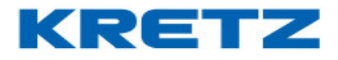

8. Luego hacer clic sobre la zona donde se desea colocar el nuevo objeto de texto, aparece con el título **TEXTO** en su interior

9. Hacer doble clic sobre el objeto, se abre la siguiente pantalla

| Configurar Texto (Objeto 17)                                  | x |
|---------------------------------------------------------------|---|
| Formato Datos                                                 | _ |
| Coordenada X 35 Coordenada Y 130                              |   |
| Fuente Kretz nº 2 👻 Cantidad de caracteres 15                 |   |
| Multiplicador X 1 - Multiplicador Y 1 -                       |   |
| Estilo Justificado al centro 🗸                                |   |
| Rotación 🛛 🐨                                                  |   |
| <u>A</u> ceptar <u>E</u> liminar A <u>v</u> uda <u>S</u> alir |   |

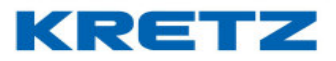

10. En el campo **CANTIDAD DE CARACTERES** colocar el valor 8, luego hacer clic en la solapa **DATOS** y se abre lo siguiente

| Configurar Texto (Objet | o 17)                                 | x |
|-------------------------|---------------------------------------|---|
| Formato Datos           |                                       |   |
|                         |                                       |   |
|                         |                                       |   |
| Tipo de texto           | Texto fijo 👻                          |   |
| Valor                   | <b></b>                               |   |
|                         |                                       |   |
|                         |                                       |   |
| 0 - outor               | Elizabert Augusta Caliz               |   |
| Aceptar                 | Eliminar A <u>v</u> uda <u>S</u> alir |   |

11. Abrir el campo que dice TEXTO FIJO y buscar la opción NUMERO DE LOTE y luego hacer clic en ACEPTAR. En el diseño de la etiqueta queda configurado el nuevo texto

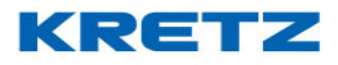

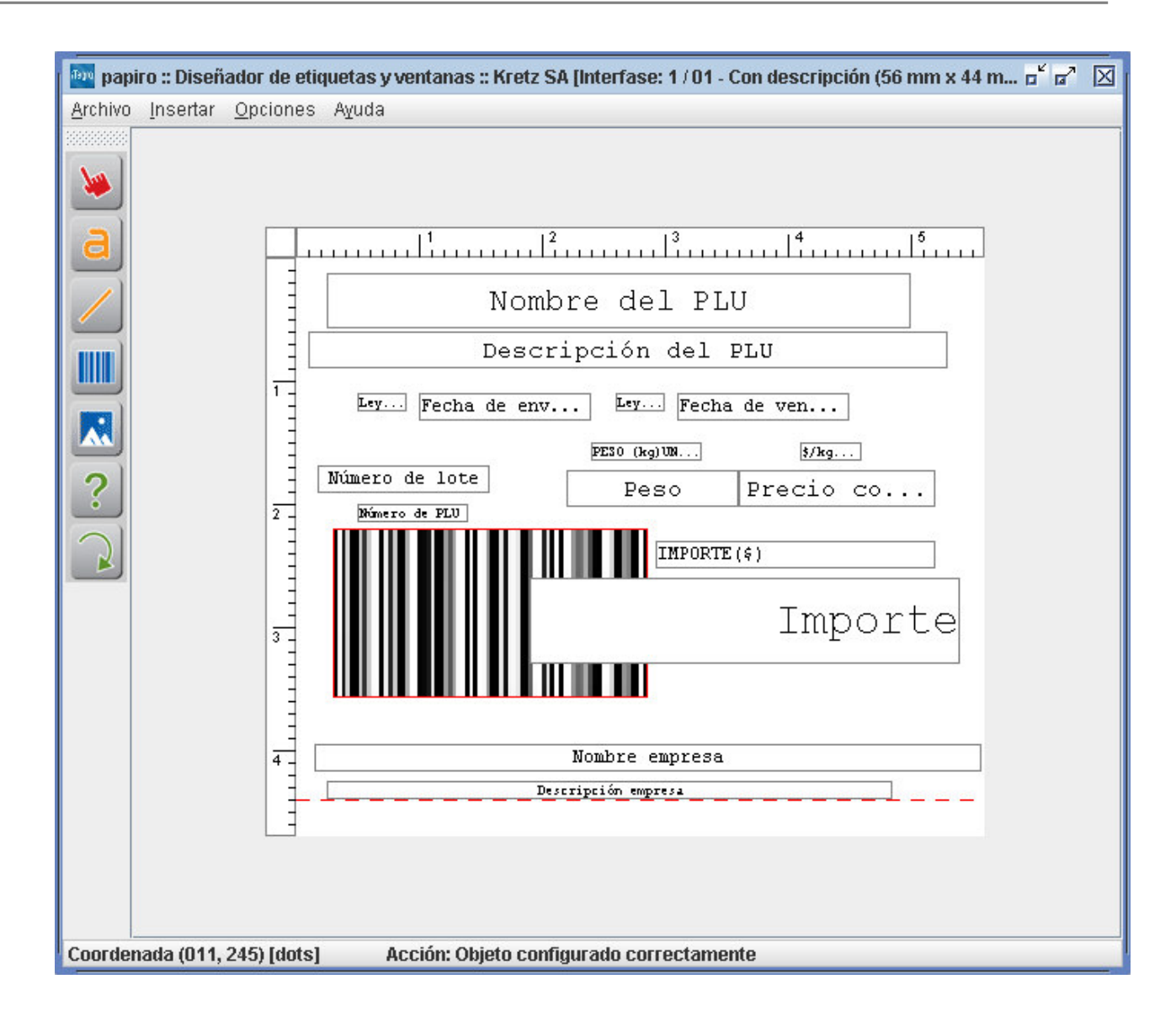

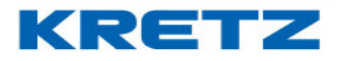

12. Luego agregar de la misma manera otro texto que es la descripción del objeto NUMERO DE LOTE

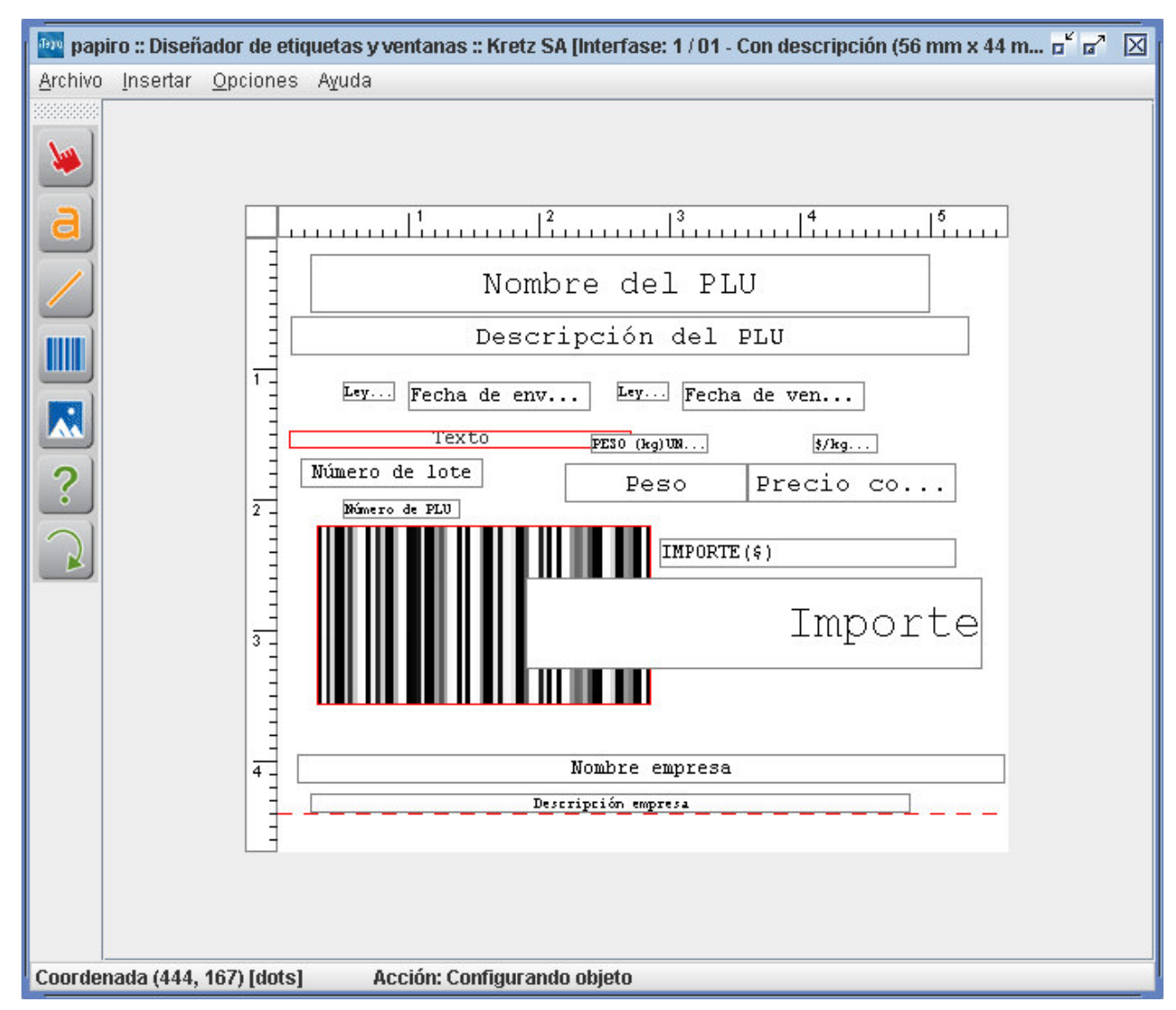

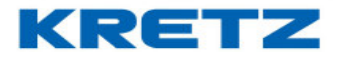

 Hacer doble clic sobre el nuevo objeto de texto y configurarlo como se muestra a continuación

| Co | onfigurar Texto (Obj | eto 18)                                       | × |
|----|----------------------|-----------------------------------------------|---|
|    | Formato Date         | os                                            | - |
|    | Coordenada X         | 7 Coordenada Y 118                            |   |
|    | Fuente               | Kretz nº 2 👻 Cantidad de caracteres 5         |   |
|    | Multiplicador X      | 1  Multiplicador Y 1                          |   |
|    | Estilo               | Justificado al centro                         |   |
|    | Rotación             | 0° 💌                                          |   |
|    | <u>A</u> ceptar      | <u>E</u> liminar A <u>v</u> uda <u>S</u> alir |   |

| Configurar Texto (Objet | o 18)                   |   | ×             |
|-------------------------|-------------------------|---|---------------|
| Formato Datos           |                         |   |               |
|                         |                         |   |               |
|                         |                         |   |               |
| Tipo de texto           | Texto fijo              |   | <b>-</b>      |
| Valor                   |                         | - |               |
|                         | HORA:                   | - |               |
|                         | Hierro                  |   |               |
|                         | IMPORTE(\$)             |   |               |
|                         | INFORMACION NUTRICIONAL | = |               |
| <u>A</u> ceptar         | IVA                     |   | <u>S</u> alir |
|                         | LOTE:                   |   |               |

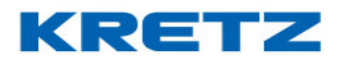

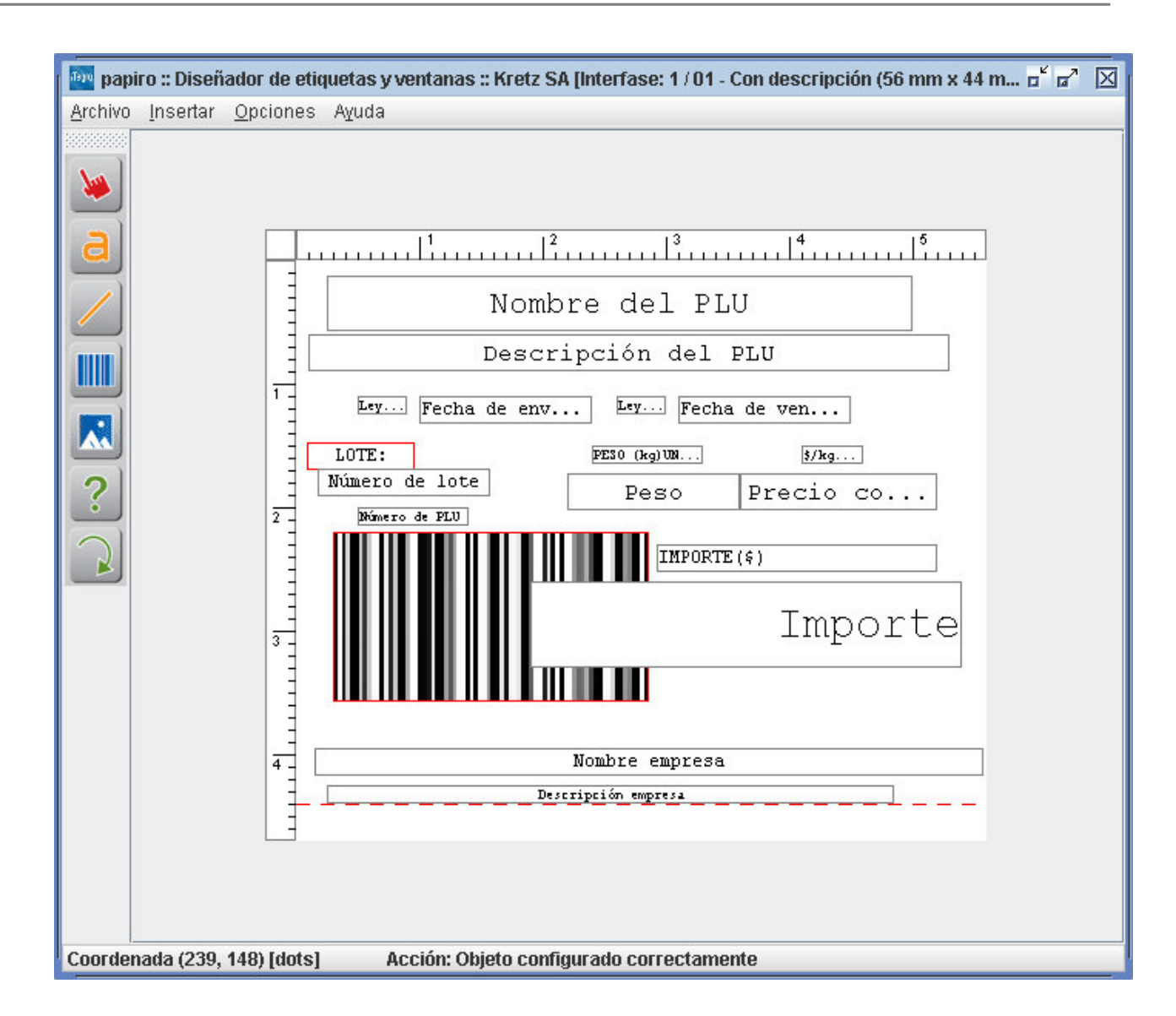

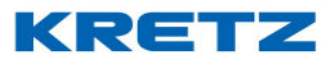

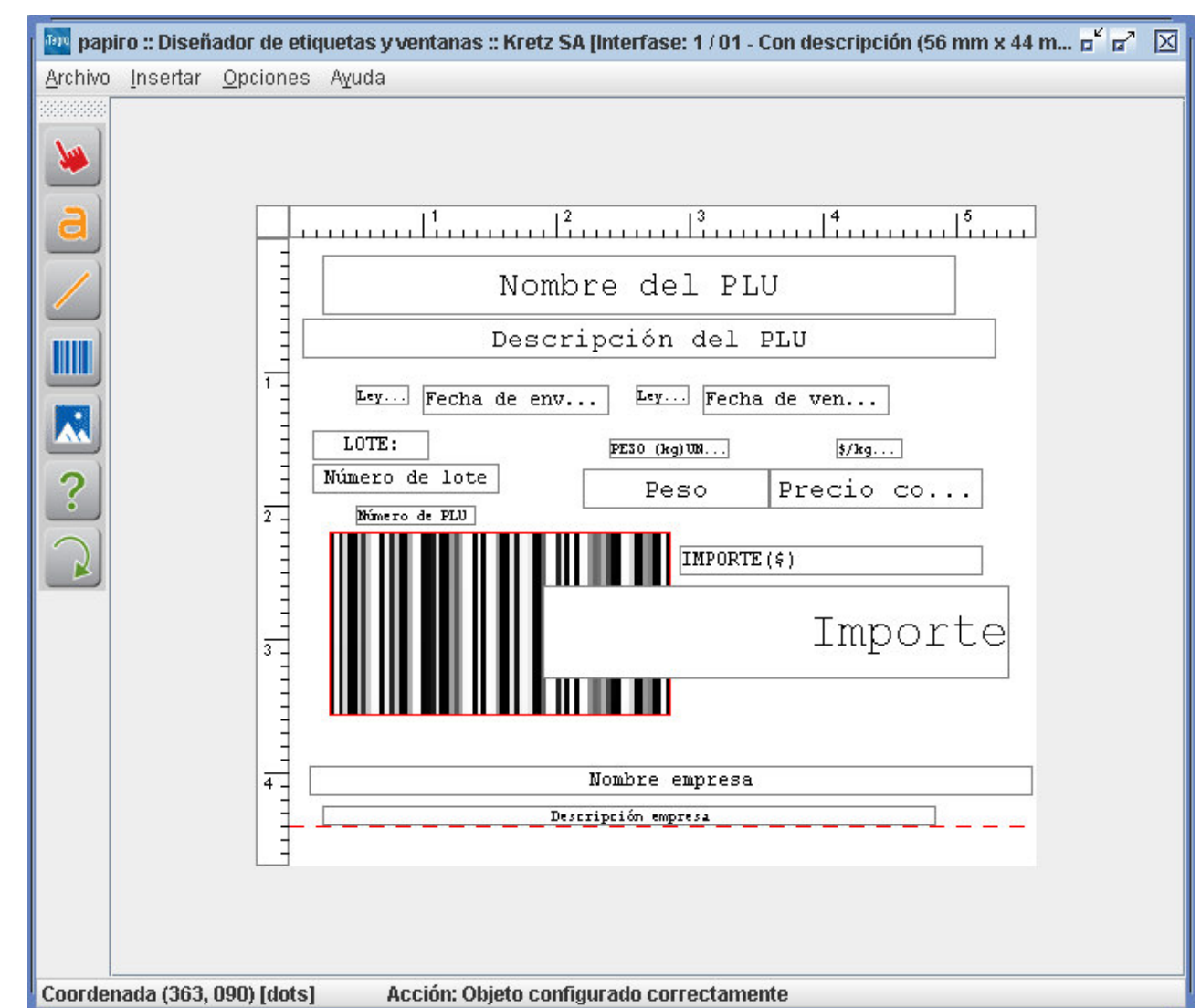

#### 14. Acomodar el objeto para que quede alineado al objeto de **NUMERO DE LOTE**

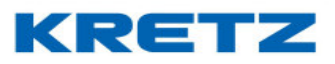

- 15. Guardar los cambios haciendo clic en ARCHIVO y luego GUARDAR
- Realizar una transmisión de datos completos a la balanza seleccionando la opción que se detalla a continuación

| Transmitir datos completos                                |                                                  | x |
|-----------------------------------------------------------|--------------------------------------------------|---|
| <u>Transmisión</u>                                        | Borrado                                          |   |
| 🔲 Departamentos, Familias y PLU's                         | 🖌 Borrar datos antes de transmitir a los equipos |   |
| 🔲 Teclas Directas y Macros                                | Es muy importante que no apague                  |   |
| 🔲 Mensajes Publicitarios                                  | los equipos mientras se realiza                  |   |
| 🔲 Fecha y hora                                            | una transmisión con borrado!!!!                  |   |
| 🔲 Empresas, Vendedores, Operadores, Proveedores y Ofertas |                                                  |   |
| 🗹 Etiquetas, Tickets y Ventana de plura                   |                                                  |   |
| Configuración de barras                                   | 🔄 Seleccionar todo                               |   |
| <u>Filtros</u>                                            |                                                  |   |
| 🔲 Transmitir sólo a modelos 🛛 Balanza Report NX           | <b>~</b>                                         |   |
| 🗌 Transmitir sólo a equipo                                |                                                  |   |
| Opciones avanzadas                                        |                                                  |   |
| 🔲 Guardar transmisión en archivos de JDataGate            |                                                  |   |
| Aceptar                                                   | <u>S</u> alir                                    |   |

- 17. Hacer clic en ACEPTAR para que comience la transmisión a la balanza
- 18. Luego de terminada la transferencia de datos, se debe activar la opción de NUMERO

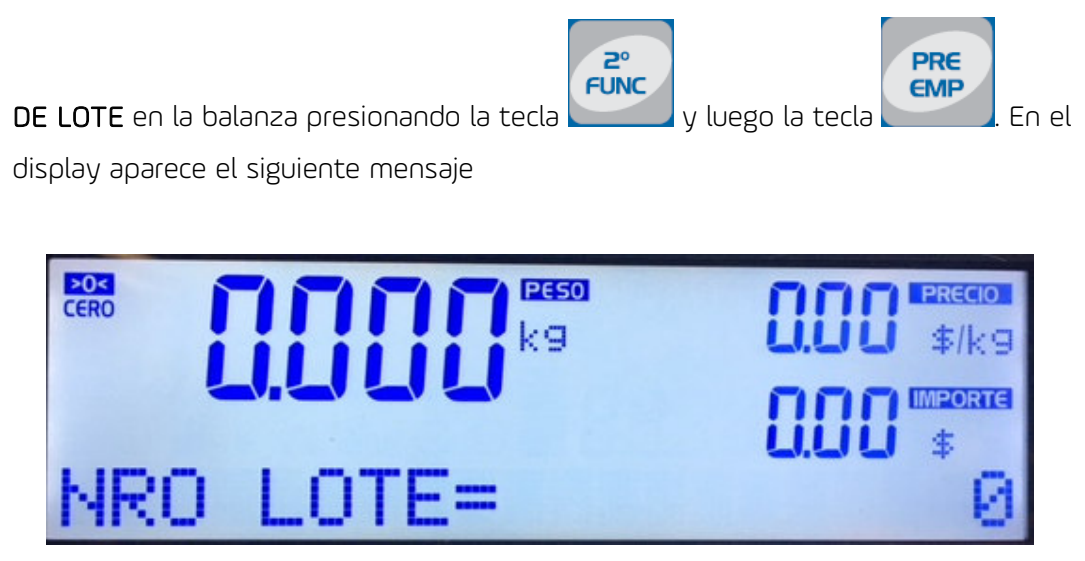

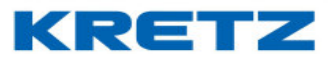

19. Ingresar el número de lote, como máximo se pueden colocar 8 dígitos. El número de lote es un valor numérico.

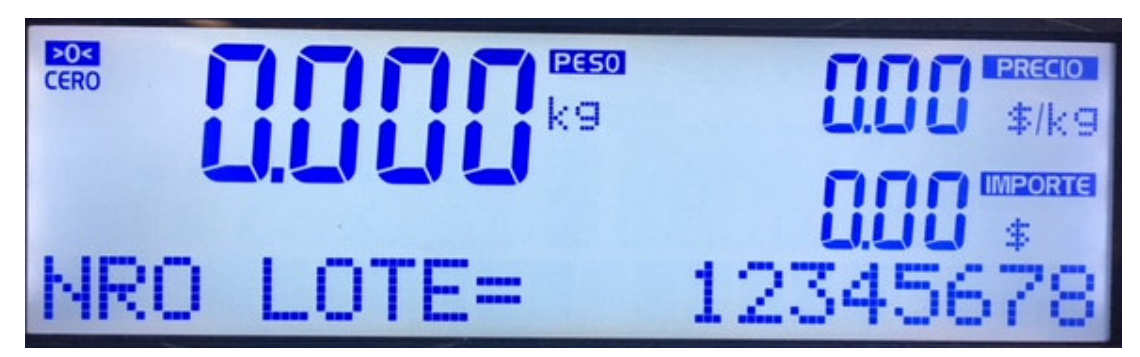

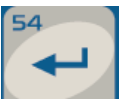

20. Presionar la tecla

, el display muestra la función de pre empaque activa

mediante un icono de un impresor que se muestra intermitentemente.

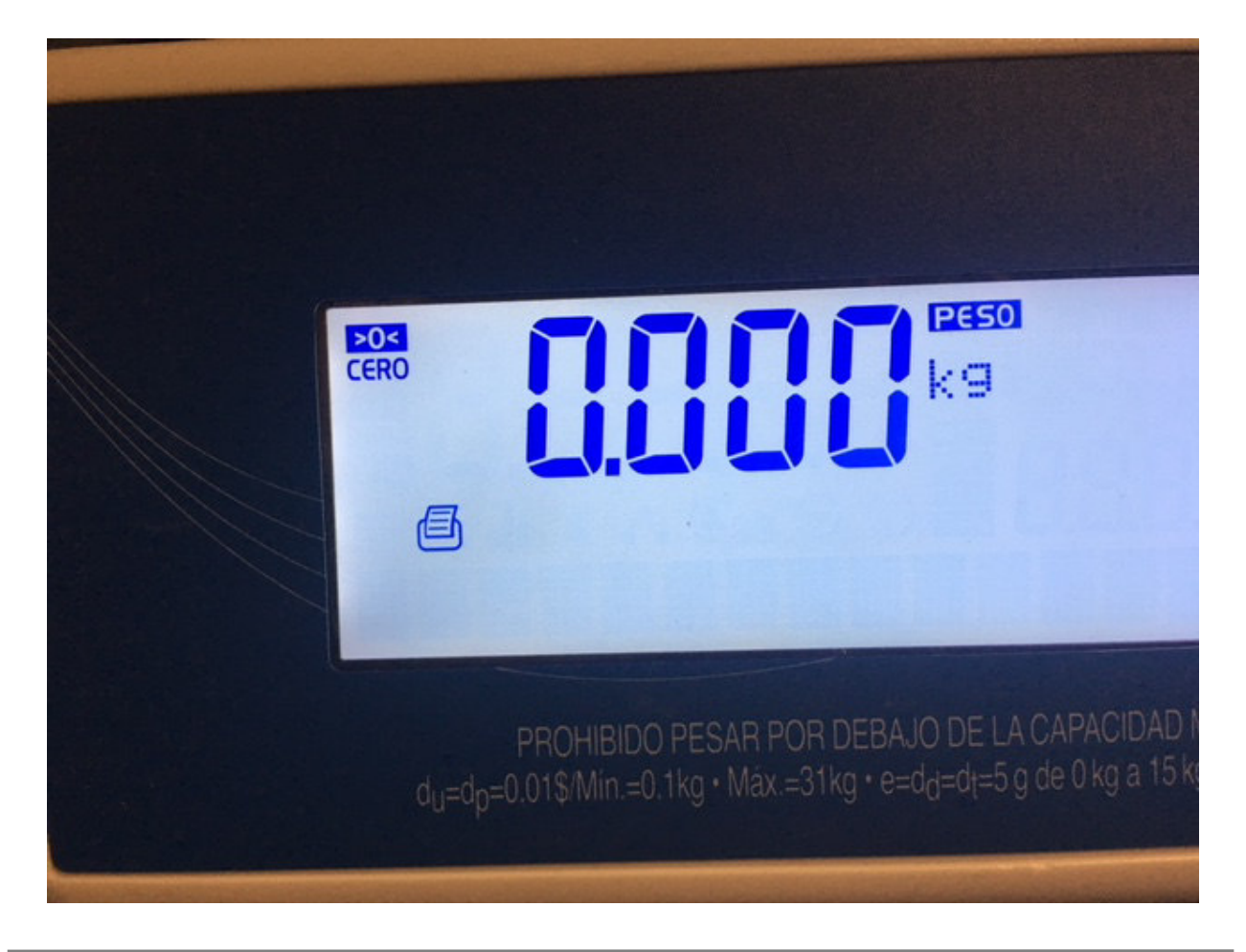

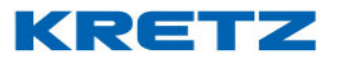

Luego de esto se debe llamar al PLU que se desea preempacar y en las etiquetas saldrá impreso el número de lote en el lugar donde se lo ha configurado en el diseño de la etiqueta.

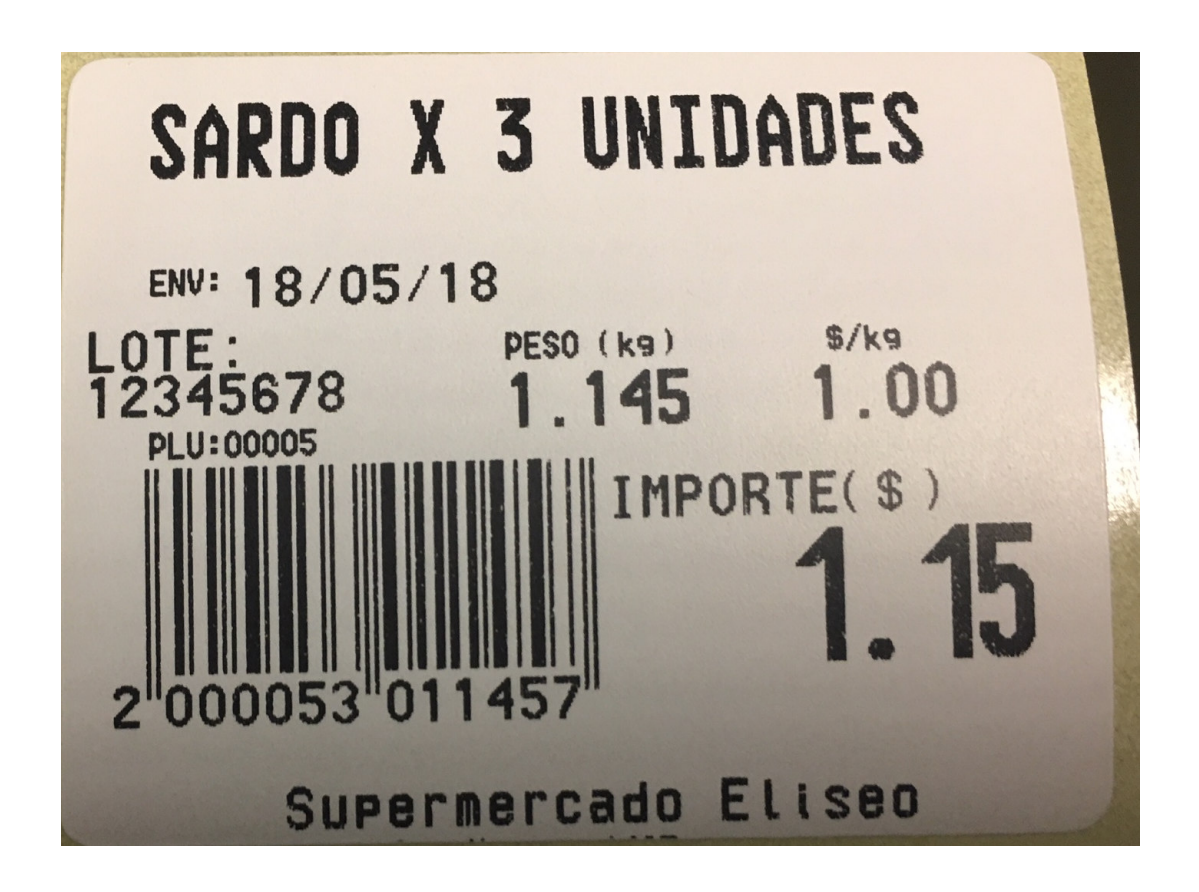

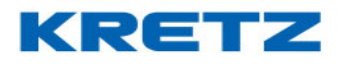

#### TICKET ON LINE

#### <u>Desarrollo</u>

Para configurar la funcionalidad de ticket on line se debe instalar el software iTegra, el cual debe estar ejecutándose cuando las balanzas estén operativas. Si el sistema iTegra se cierra o se apaga la PC donde está instalado, se cae la funcionalidad y no se exportan los tickets. La balanza seguirá funcionando normalmente e imprimiendo tickets. Estos serán almacenados en la memoria de la balanza hasta 30 tickets. Luego, al activarse nuevamente la funcionalidad de ticket on line, estos son enviados al servidor.

El primer paso es abrir iTegra y configurar la exportación del ticket

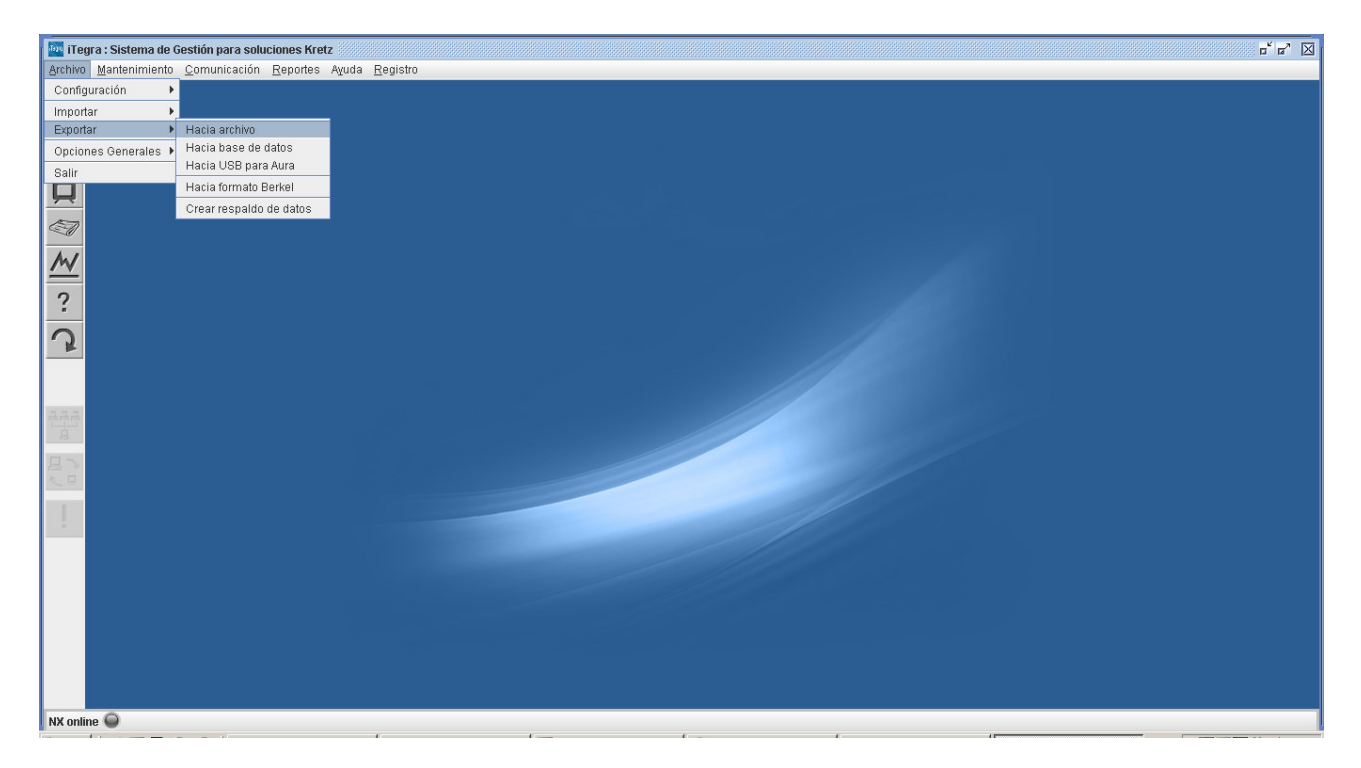

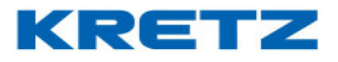

#### Se abre la siguiente pantalla

| Exportar<br>Prefijo | Ticket   |          |         |   |
|---------------------|----------|----------|---------|---|
| Prefijo             |          | •        |         |   |
|                     | K_       |          |         |   |
| Sufijo              |          |          |         |   |
| Extensión           | txt      |          |         |   |
| Directorio          | 1        |          |         |   |
| C:/                 |          |          |         |   |
| Separador           | ;        |          |         |   |
| Campos              | J        |          |         |   |
| Nro.                | Campo    | Longitud | Fórmula |   |
| 1                   |          |          |         | _ |
| 2                   |          |          |         |   |
| 4                   |          |          |         | _ |
| 5                   |          |          |         |   |
| 6                   |          |          |         |   |
|                     |          |          |         |   |
| Eliminar fila       |          |          |         |   |
| 📃 Habilitado        |          |          |         |   |
|                     |          |          |         |   |
| Acepter             | Cancelar | Ayuda    | a Salir |   |

En el campo exportar seleccionar **Ticket**.

El campo Prefijo y Sufijo son utilizados si el sistema de gestión que utilizara los TXT de las ventas,

necesita identificar dichos archivos mediante un carácter al principio del nombre del archivo TXT y al final de dicho nombre del archivo.

En el campo extensión se debe dejar **txt**.

En el campo directorio se debe colocar path donde se alojarán los archivos txt.

El campo separador es para seleccionar el carácter separador de campos del archivo TXT.

En el listado de campos se selecciona los campos que se requieren importar.

En la columna de Longitud se debe colocar la longitud del campo, por ejemplo, para el campo número de PLU se colocará el valor numérico 6.

En casillero Habilitado es para activar la funcionalidad en iTegra.

Luego de la configuración hacer clic en Aceptar

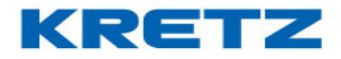

A continuación, se muestra un ejemplo de una configuración típica de ticket on line

| portar ha                                      | acia archivo                                        |                    |                  |            | × |
|------------------------------------------------|-----------------------------------------------------|--------------------|------------------|------------|---|
| Exportar                                       |                                                     | Ticket             | •                |            |   |
| Profilo                                        |                                                     |                    |                  |            |   |
| Currie                                         |                                                     |                    |                  | _          |   |
| Sunjo                                          |                                                     |                    |                  |            |   |
| Extensiór                                      | n                                                   | txt                |                  |            |   |
| Directoric                                     | )                                                   |                    |                  |            |   |
| C:/Tick                                        | ets\                                                |                    |                  |            |   |
|                                                |                                                     |                    |                  |            |   |
| Senarado                                       | ) r                                                 |                    |                  |            |   |
|                                                |                                                     | 2                  |                  |            |   |
| Campus                                         | •                                                   | <u></u>            |                  | E é marala |   |
| <u>INFO.</u><br>1                              | Número o                                            | Campo<br>le PI I I | E Longitua       | Formula    |   |
| 2                                              | Cádigo d                                            | e PI U             | 5                |            |   |
| <u>_</u>                                       | - ICOUIDO DI                                        |                    |                  |            |   |
| 3                                              | Tipo de P                                           | LU                 | 1                |            |   |
| 3                                              | Tipo de P<br>Peso o ur                              | LU<br>hidad        | 6                |            |   |
| 3<br>4<br>5                                    | Tipo de P<br>Peso o ur<br>Fecha                     | LU<br>hidad        | 1<br>6<br>8      |            |   |
| 2<br>3<br>4<br>5<br>6                          | Tipo de P<br>Peso o ur<br>Fecha<br>Hora             | idad               | 1<br>6<br>8<br>5 |            |   |
| 2<br>3<br>4<br>5<br>6                          | Tipo de P<br>Peso o ur<br>Fecha<br>Hora             | LU<br>hidad        | 1<br>6<br>8<br>5 |            |   |
| 2<br>3<br>4<br>5<br>6<br>–<br>Elimi            | Tipo de P<br>Peso o ur<br>Fecha<br>Hora             | LU<br>hidad        | 1<br>6<br>8<br>5 |            |   |
| 2<br>3<br>4<br>5<br>6<br>                      | Tipo de P<br>Peso o ur<br>Fecha<br>Hora<br>nar fila | LU<br>nidad        | 1<br>6<br>8<br>5 |            |   |
| 2<br>3<br>4<br>5<br>6<br><b>Elimi</b><br>Habil | Tipo de P<br>Peso o ur<br>Fecha<br>Hora             | LU<br>nidad        | 1<br>6<br>8<br>5 |            |   |
| 2<br>3<br>4<br>5<br>6<br>−<br>Elimi<br>Habil   | Tipo de P<br>Peso o ur<br>Fecha<br>Hora<br>nar fila | Canceler           | 1<br>6<br>8<br>5 | Calir      |   |

Luego de esta Configuración en iTegra se debe configurar la IP del servidor en la balanza. Esta opción se encuentra en **CONFIGURACION** -> **CONFIGURAR RED**, y se muestra como **IPS=**. La IPS es la IP del equipo donde se esté ejecutando iTegra.

A continuación, activar la funcionalidad en la balanza NX presionando la tecla **2°FUNC** y luego la tecla del vendedor **+C**. La balanza muestra: **TICKET ONLINE ACT**.

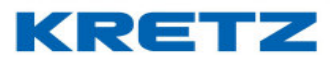

Al realizar las ventas desde la balanza se imprimirán tickets con toda la información de la venta, la misma información al momento de imprimir aparece como TXT en el path especificado

| 🚞 Tickets                                                       |                                                                                                    |                         |                       | X      |
|-----------------------------------------------------------------|----------------------------------------------------------------------------------------------------|-------------------------|-----------------------|--------|
| Archivo Edición Ver Favoritos Herra                             | mientas Ayuda                                                                                                    |                         |                       | A*     |
| 🔇 Atrás 👻 🕥 🖌 🏂 🔎 Búsqued                                       | a 🝺 Carpetas 🔢 🛛                                                                                                    |                         |                       |        |
| Dirección 🚞 C:\Tickets                                          |                                                                                                    |                         |                       | 💌 🔁 Ir |
|                                                                 | Nombre -                                                                                                    | Tamaño Tipo             | Fecha de modificación |        |
| Tareas de archivo y carpeta 🛛 🛠                                 | 010024                                                                                                    | 1 KB Documento de texto | 15/12/2014 13:29      |        |
| 💋 Crear nueva carpeta                                           | 010025                                                                                                    | 2 KB Documento de texto | 15/12/2014 13:30      |        |
| 🔕 Publicar esta carpeta en Web                                  | 010028                                                                                                    | 2 KB Documento de texto | 15/12/2014 13:33      |        |
| Compartir esta carpeta                                          | O10028     O10028     O10028     O     O | 2 KB Documento de texto | 15/12/2014 13:39      |        |
|                                                                 | 010029                                                                                                    | 2 KB Documento de texto | 15/12/2014 13:39      |        |
| Otros sitios 🕆                                                  | 010030                                                                                                    | 2 KB Documento de texto | 15/12/2014 13:39      |        |
|                                                                 |                                                                                                    |                         |                       |        |
| Min des manhan                                                  |                                                                                                    |                         |                       |        |
|                                                                 |                                                                                                    |                         |                       |        |
| 3 DIFC                                                          |                                                                                                    |                         |                       |        |
| Dotallar \$                                                     |                                                                                                    |                         |                       |        |
| Decalles                                                        |                                                                                                    |                         |                       |        |
| Tickets<br>Carpeta de archivos                                  |                                                                                                    |                         |                       |        |
| Fecha de modificación: lunes, 15 de<br>diciembre de 2014, 13:39 |                                                                                                    |                         |                       |        |
|                                                                 |                                                                                                    |                         |                       |        |
|                                                                 |                                                                                                    |                         |                       |        |
|                                                                 |                                                                                                    |                         |                       |        |
|                                                                 |                                                                                                    |                         |                       |        |
|                                                                 |                                                                                                    |                         |                       |        |
|                                                                 |                                                                                                    |                         |                       |        |
|                                                                 |                                                                                                    |                         |                       |        |
|                                                                 |                                                                                                    |                         |                       |        |
|                                                                 |                                                                                                    |                         |                       |        |
|                                                                 |                                                                                                    |                         |                       |        |
|                                                                 |                                                                                                    |                         |                       |        |
|                                                                 |                                                                                                    |                         |                       |        |
|                                                                 |                                                                                                    |                         |                       |        |
|                                                                 |                                                                                                    |                         |                       |        |

Cada archivo es una venta o ticket impreso

| Ď 010024 - Bloc de notas                                                                                                    |   |
|----------------------------------------------------------------------------------------------------|---|
| Archivo Edición Formato Ver Ayuda                                                                                             |   |
| 000001;000001;P;00115.0;01.855;0213.33;<br>000002;000002;P;00105.0;01.855;0194.78;<br>000003;000003;P;00180.0;01.855;00333.9; | × |
|                                                                                                    | T |

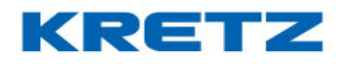

#### Etiqueta sin Código de Barras

#### Introducción

En algunos casos, no se necesita el CB, pero sí, el resto de la información de la etiqueta.

Simplemente se necesita el dato del peso y del nombre del artículo, por ejemplo.

Se va a trabajar sobre el editor de etiquetas llamado **Papiro** que se encuentra dentro de iTegra.

#### **Procedimiento**

Abrir Papiro como se indica en la siguiente imagen

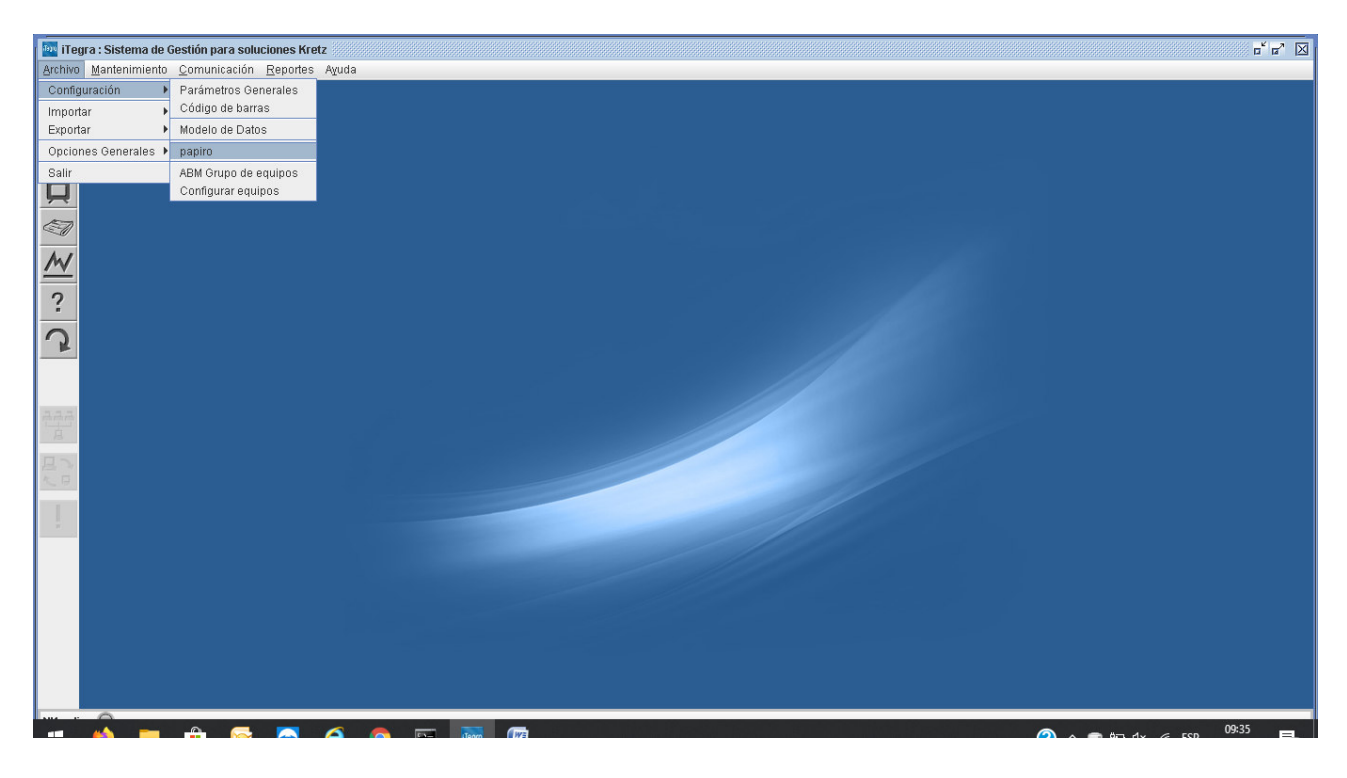

Al hacer clic sobre la opción Papiro, se abre la siguiente pantalla

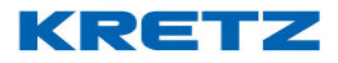

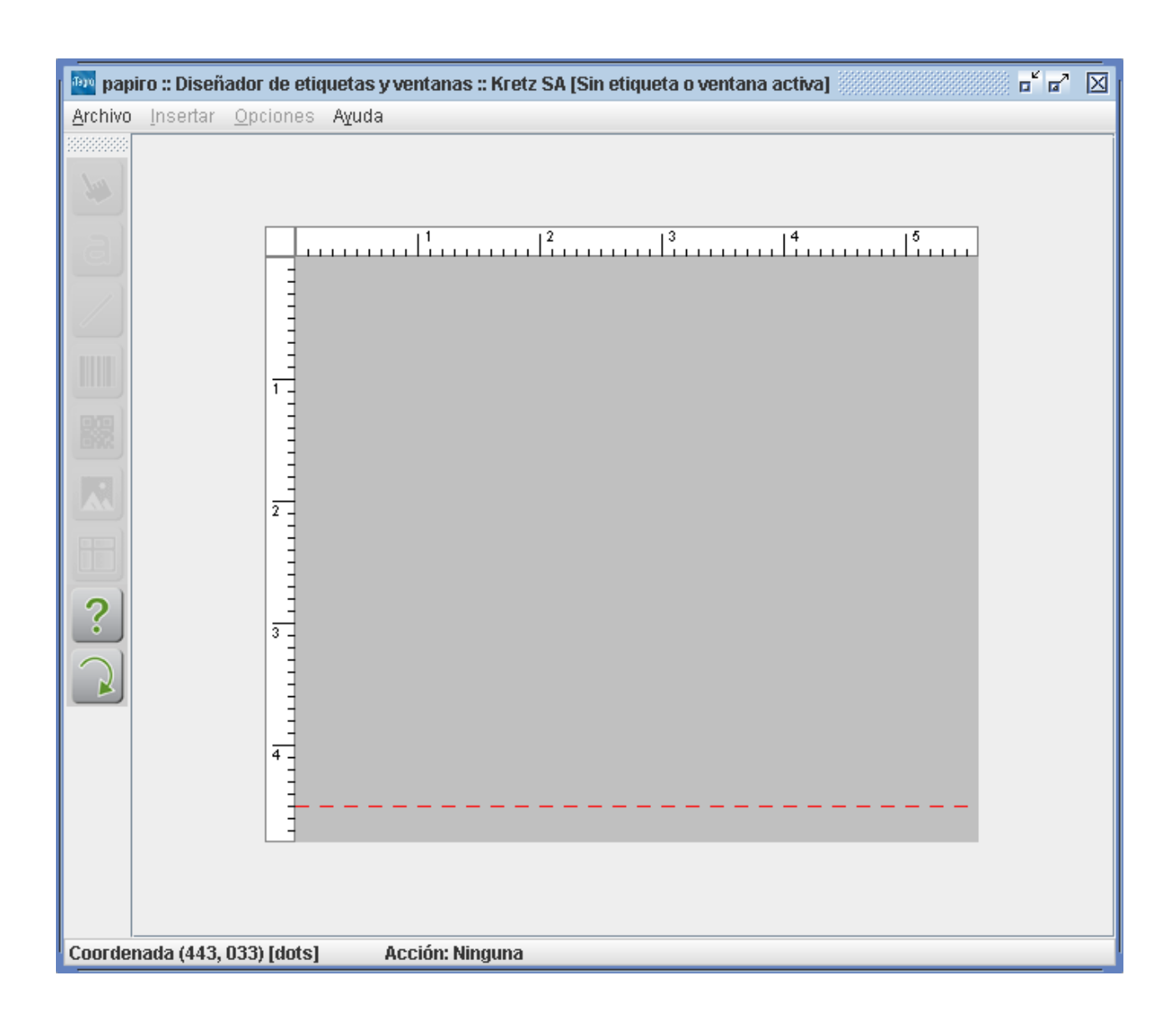

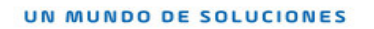

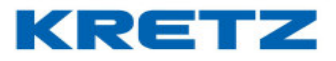

A continuación, se debe abrir la etiqueta que deseamos editar, en este ejemplo lo haremos sobre la número 1. Esta etiqueta es la más común utilizada por todos los usuarios de balanzas Report. Para abrir la etiqueta 1 iremos a

| papiro :: Diseñador de                                                                                    | etiquetas y ventanas :: Kretz SA [Sin etiqueta o ventana activa] | S d d' 🛛 |
|----------------------------------------------------------------------------------------------------|------------------------------------------------------------------|----------|
| <u>Archivo</u> Insertar Opcion                                                                            | nes A <u>v</u> uda                                               |          |
| Nuevo<br>Abrir<br>Guardar como<br>Eliminar<br>Opciones avanzadas •<br>Salir<br>2<br>2<br>3<br>3<br>3<br>4 |                                                                  |          |
| Coordenada (005, 071) [do                                                                                 | ots] Acción: Ninguna                                             |          |

Al hacer clic en ABRIR aparece lo siguiente

| Abrir          |                                              | x |
|----------------|----------------------------------------------|---|
| Etiqueta o ven | tana                                         | • |
|                | <u>A</u> ceptar A <u>v</u> uda <u>S</u> alir |   |

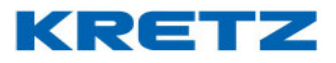

Desplegamos el listado de etiquetas

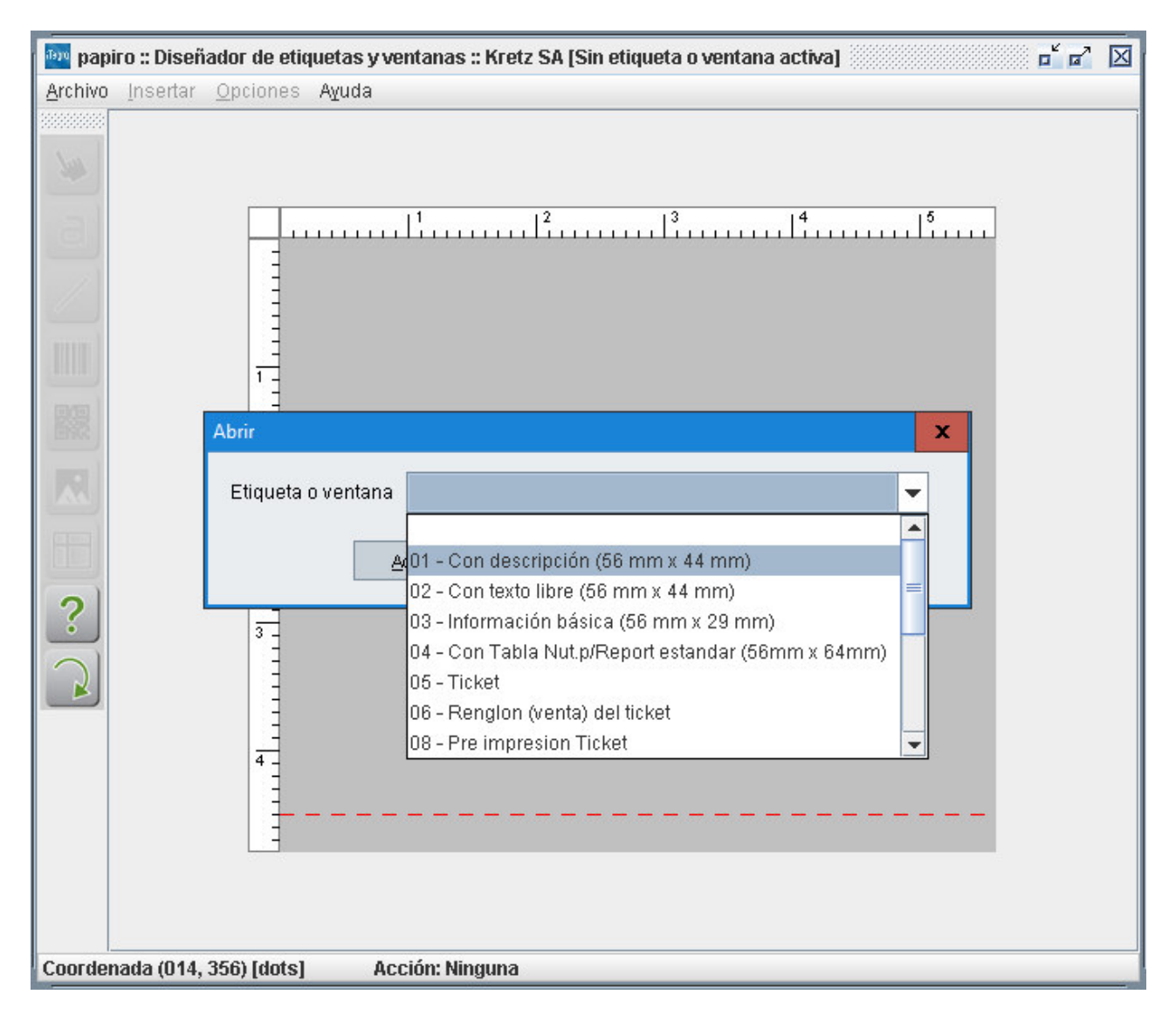

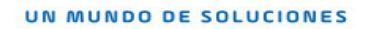

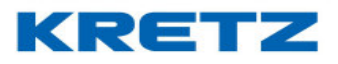

Luego hacemos clic en **01 – Con descripción (56 mm x 44 mm)**, que corresponde a la etiqueta 1. A continuación hacemos clic en **ACEPTAR** para abrir la edición de dicha etiqueta.

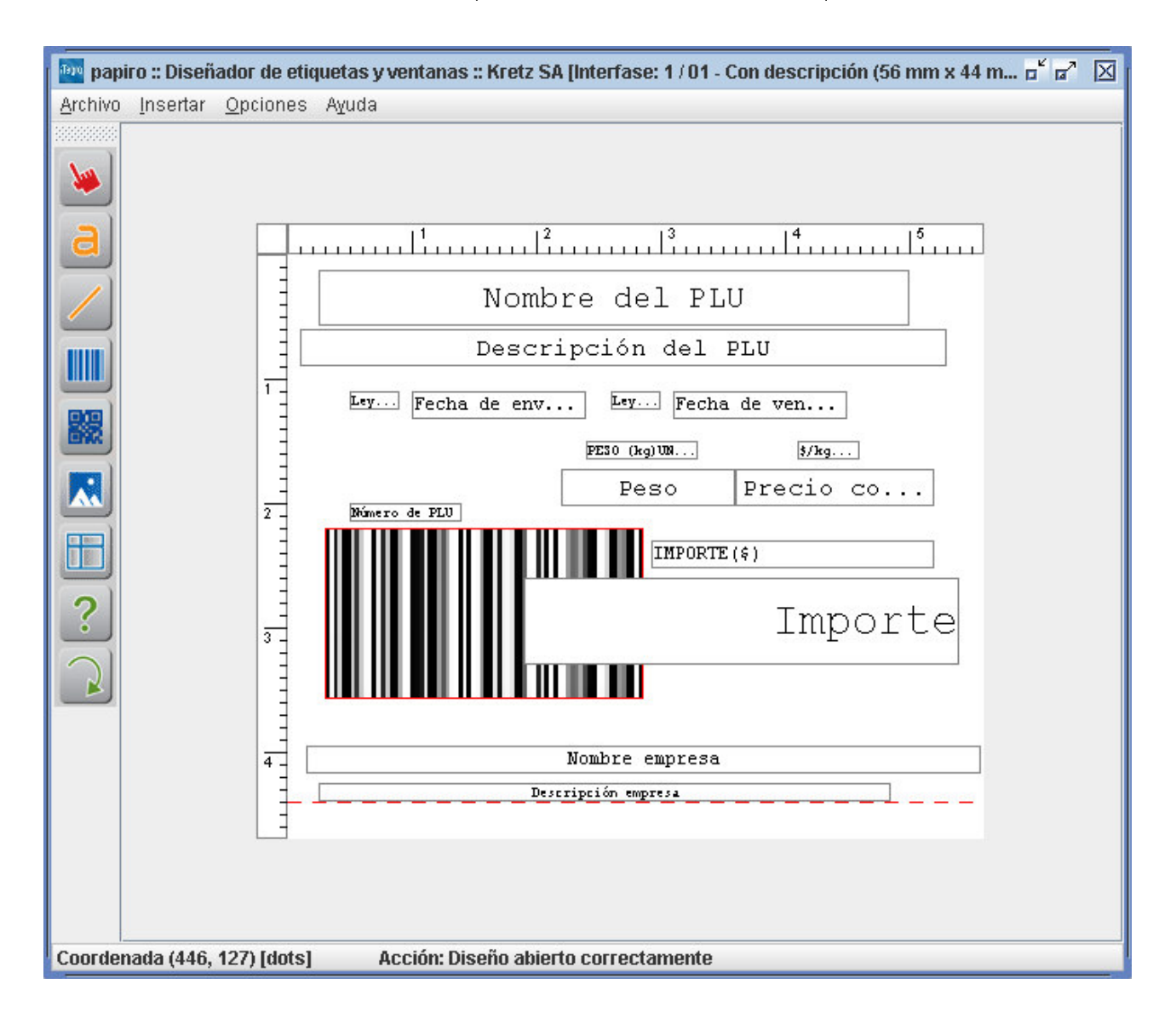

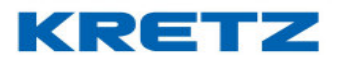

Para proceder a eliminar los objetos que no se desean imprimir, se debe realizar un doble clic sobre el objeto. A continuación, se muestra como eliminar el código de barras.

Hacer doble clic sobre el código de barras, aparece lo siguiente

| Configurar Código de | Barras (Objeto 14)       |                              | x |
|----------------------|--------------------------|------------------------------|---|
| Coordenada X         | 24                       | Coordenada Y 176             |   |
| Rotación             | 2 <b>•</b>               |                              |   |
| Tipo                 | EAN 13                   | 👻 🗹 Con números              |   |
| <u>A</u> ceptar      | <u>E</u> limina <b>r</b> | A <u>v</u> uda <u>S</u> alir |   |

Hacemos clic en el botón **ELIMINAR**. El CB desaparece

| 🔤 papiro :: Diseñador de etiquetas y ventanas :: Kretz SA [Interfase: 1 / 01 - Con descripción (56 mm x 44 m 🖬 😰 🔀 |                       |                             |
|----------------------------------------------------------------------------------------------------|-----------------------|-----------------------------|
| Archivo Insei                                                                                                    | rtar <u>O</u> pciones | Ayuda                       |
|                                                                                                    |                       | Aquida<br>                  |
| Coordonada (/                                                                                                    | 143 460) Idotel       | Acción: Configurando obioto |

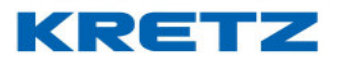

Lo mismo hacemos para el objeto IMPORTE. Al eliminarlo la etiqueta queda de la siguiente manera

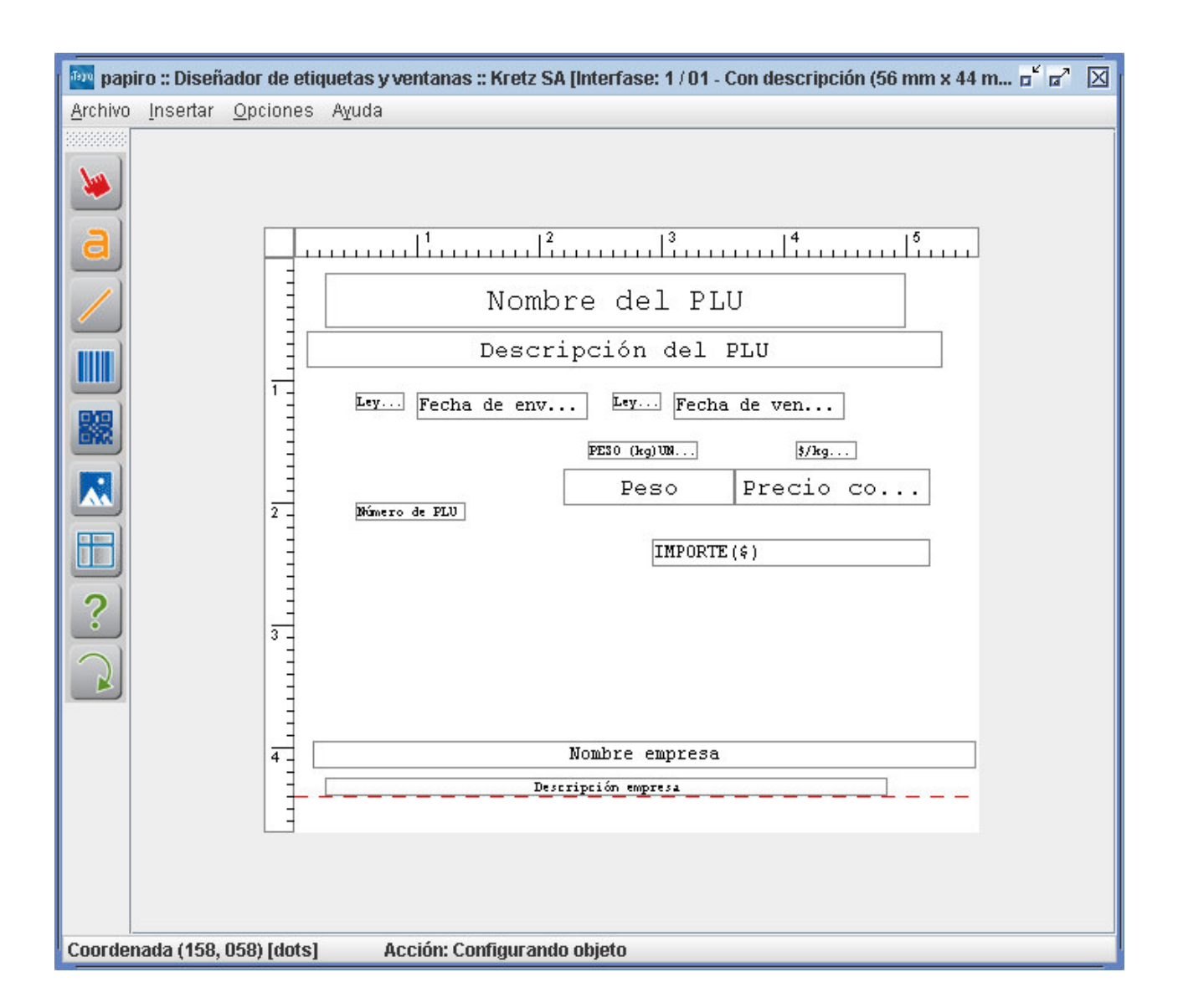

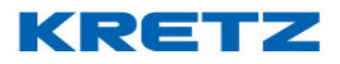

Vamos a dejar solo el nombre del PLU, las fechas de envasado, vencimiento, nombre de la empresa y el objeto de peso lo acomodamos en el centro.

La etiqueta debería quedar como se muestra a continuación.

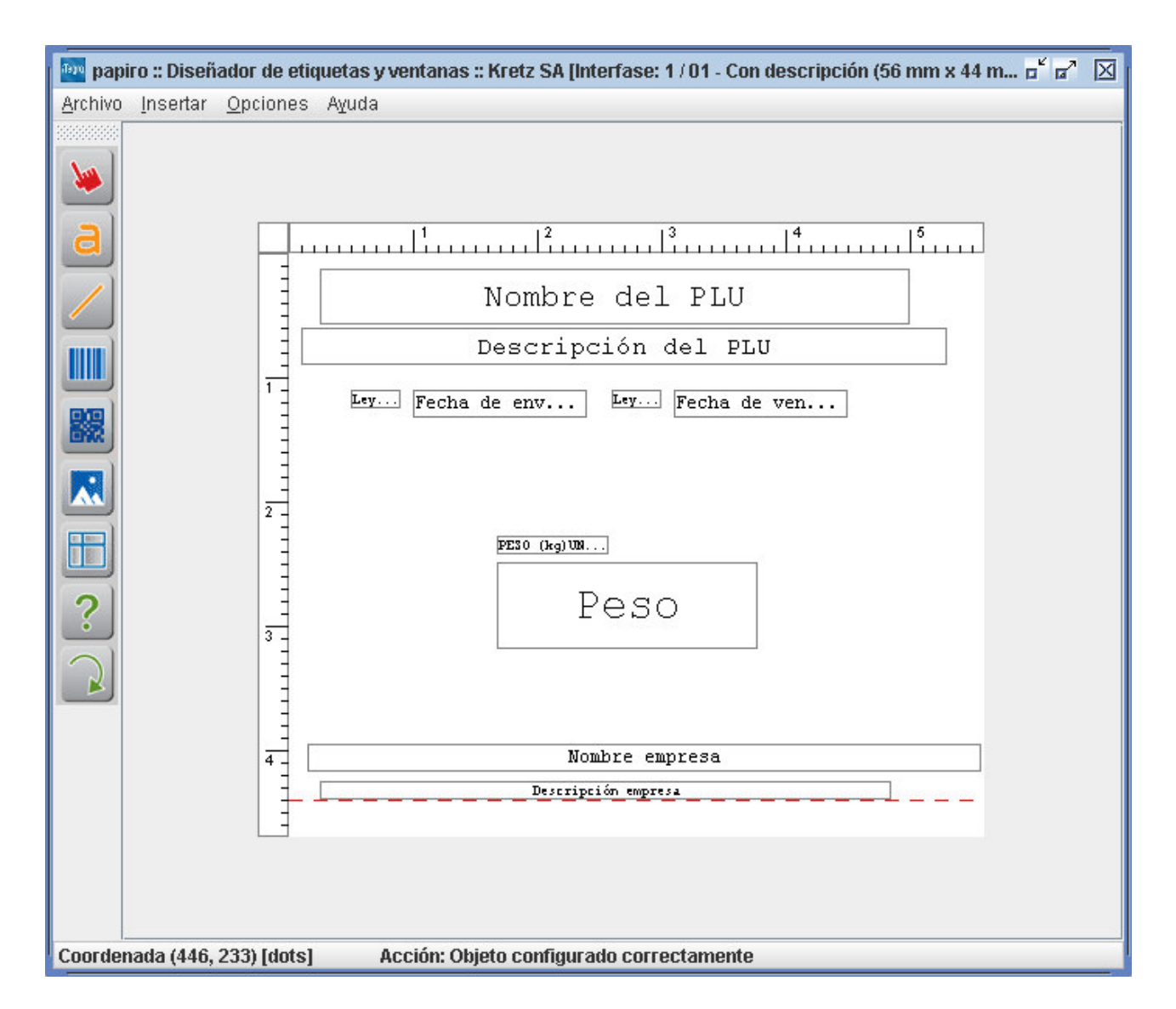
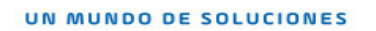

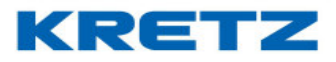

Luego se debe guardar los cambios yendo a ARCHIVO > GUARDAR

| 🔤 papiro :: Diseñador de                                                                                   | etiquetas y ventanas :: Kretz SA [Interfase: 1 / 01 - Con descripción (56 mm x 44 m 🖬 😰 🔀 |
|----------------------------------------------------------------------------------------------------|-------------------------------------------------------------------------------------------|
| <u>Archivo</u> Insertar Opcion                                                                             | es Ayuda                                                                                  |
| Nuevo<br>Abrir<br>Guardar<br>Guardar como<br>Eliminar<br>Opciones avanzadas ><br>Salir<br>R<br>R<br>2<br>2 | Nombre del PLU<br>Descripción del PLU<br>Ley Fecha de env Ley Fecha de ven<br>PESO (hg)UM |
|                                                                                                    | Nombre empresa<br>Descripción empresa                                                     |

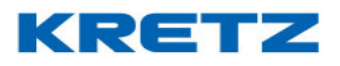

Luego de guardar los cambios se debe cerrar Papiro.

Para que los cambios pasen a la balanza se procede a realizar una transmisión de datos completos en iTegra. Solo se debe transmitir la opción que se muestra seleccionada a continuación

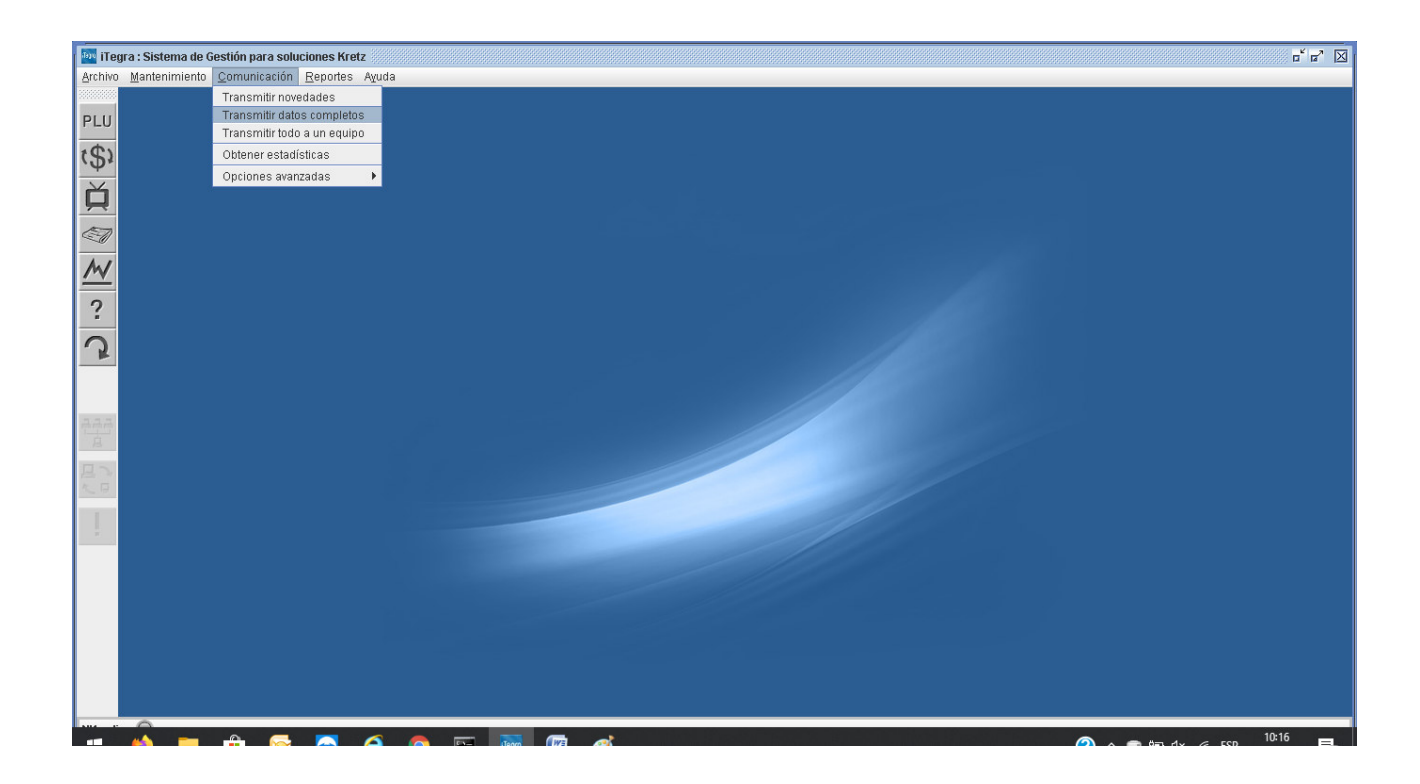

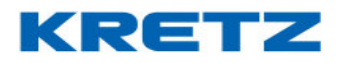

#### Luego se abre la siguiente pantalla

| Transmitir datos completos                                                         | x |
|------------------------------------------------------------------------------------|---|
| <u>Transmisión</u> <u>Borrado</u>                                                  |   |
| 🔄 Departamentos, Familias y PLU´s 👘 Borrar datos antes de transmitir a los equipos |   |
| 🔄 Teclas Directas y Macros                                                         |   |
| Mensajes Publicitarios                                                             |   |
| 🔄 Fecha y hora                                                                     |   |
| 🔄 Empresas, Vendedores, Operadores, Proveedores y Ofertas                          |   |
| 🕑 Etiquetas, Tickets y Ventana de plura                                            |   |
| 🔄 Configuración de barras 📃 Seleccionar todo                                       |   |
| <u>Filtros</u>                                                                     |   |
| 🔄 Transmitir sólo a modelos 🛛 Balanza Report NX                                    |   |
| 🗌 Transmitir sólo a equipo                                                         |   |
| <u>Opciones avanzadas</u>                                                          |   |
| 🔄 Guardar transmisión en archivos de JDataGate                                     |   |
| <u>A</u> ceptar <u>S</u> alir                                                      |   |

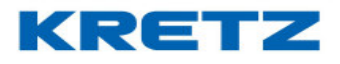

La opción que se debe seleccionar es la de

🕑 Etiquetas, Tickets y Ventana de plura

Luego hacer clic en ACEPTAR. Comienza la transmisión de datos a la balanza.

Para finalizar, comprobar la impresión

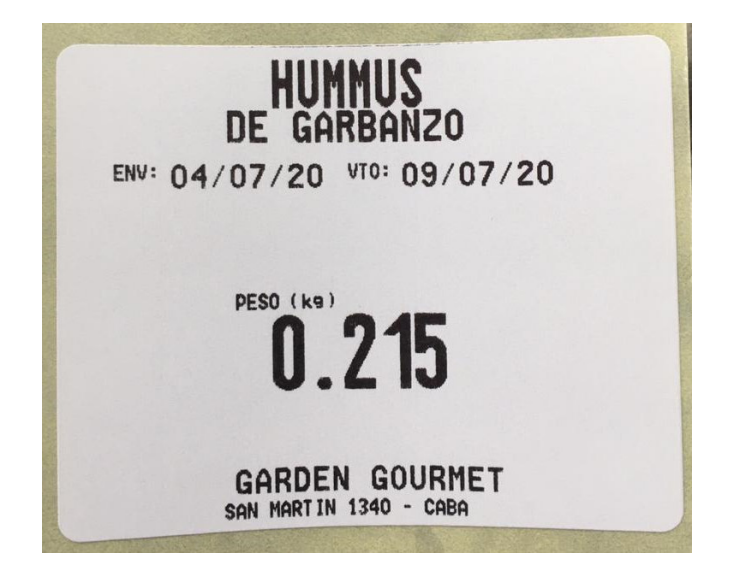

**NOTA 1:** Para mover un objeto solo se debe hacer clic sobre el mismo y mientras se mantiene el clic se lo debe mover al lugar deseado.

**NOTA 2:** Para agrandar la fuente del texto del objeto, se debe hacer doble clic sobre el mismo para abrir las propiedades.

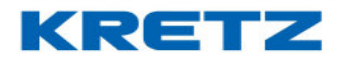

### TECLAS DIRECTAS CON FUNCIONES ESPECIALES

#### **INTRODUCCION**

Las teclas de PLU directos, permiten también configurar funciones especiales, permiten ahorrar tiempo en operaciones y hacerlas más dinámicas.

También es posible cambiar la ubicación de las teclas del teclado numérico, y trasladarlas al teclado principal.

#### PROCEDIMIENTO

#### Ir a TECLAS DIRECTAS

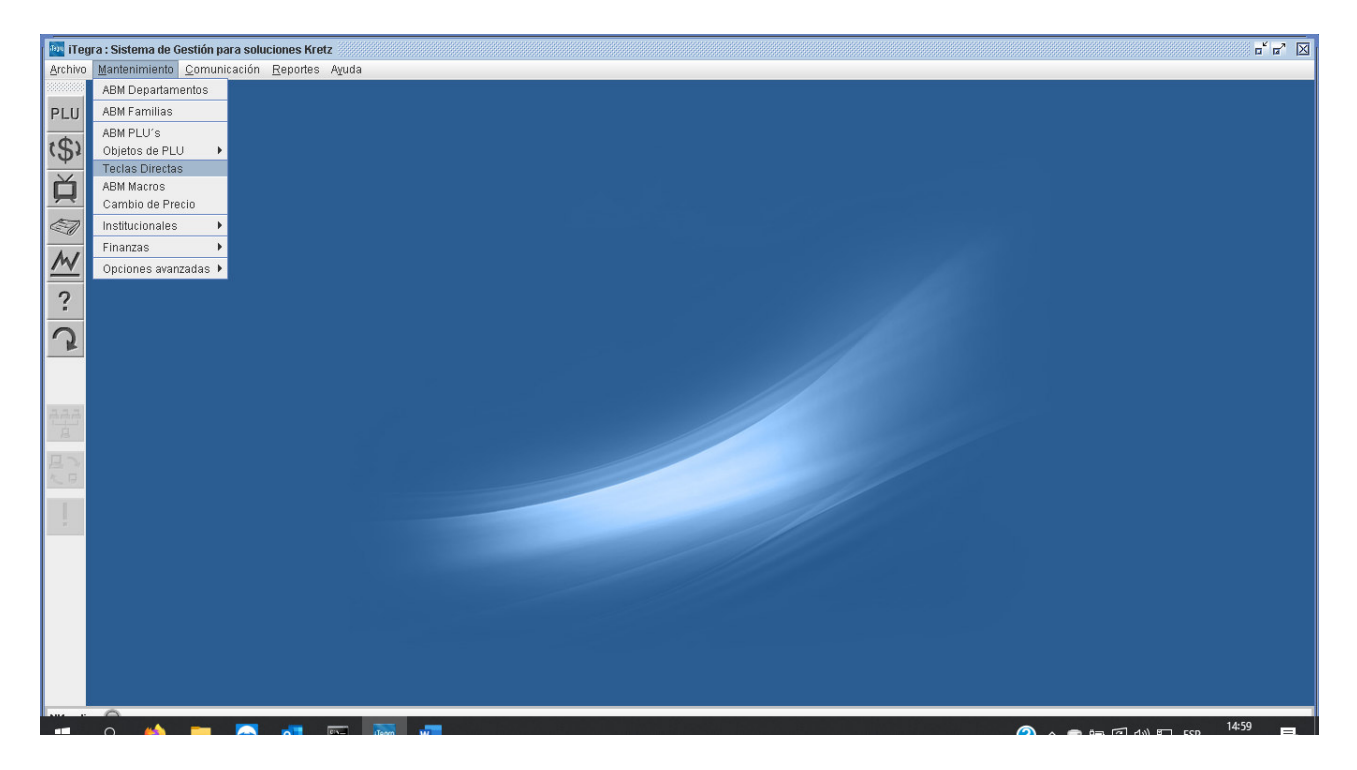

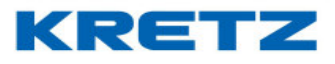

Al hacer clic se abre la siguiente pantalla

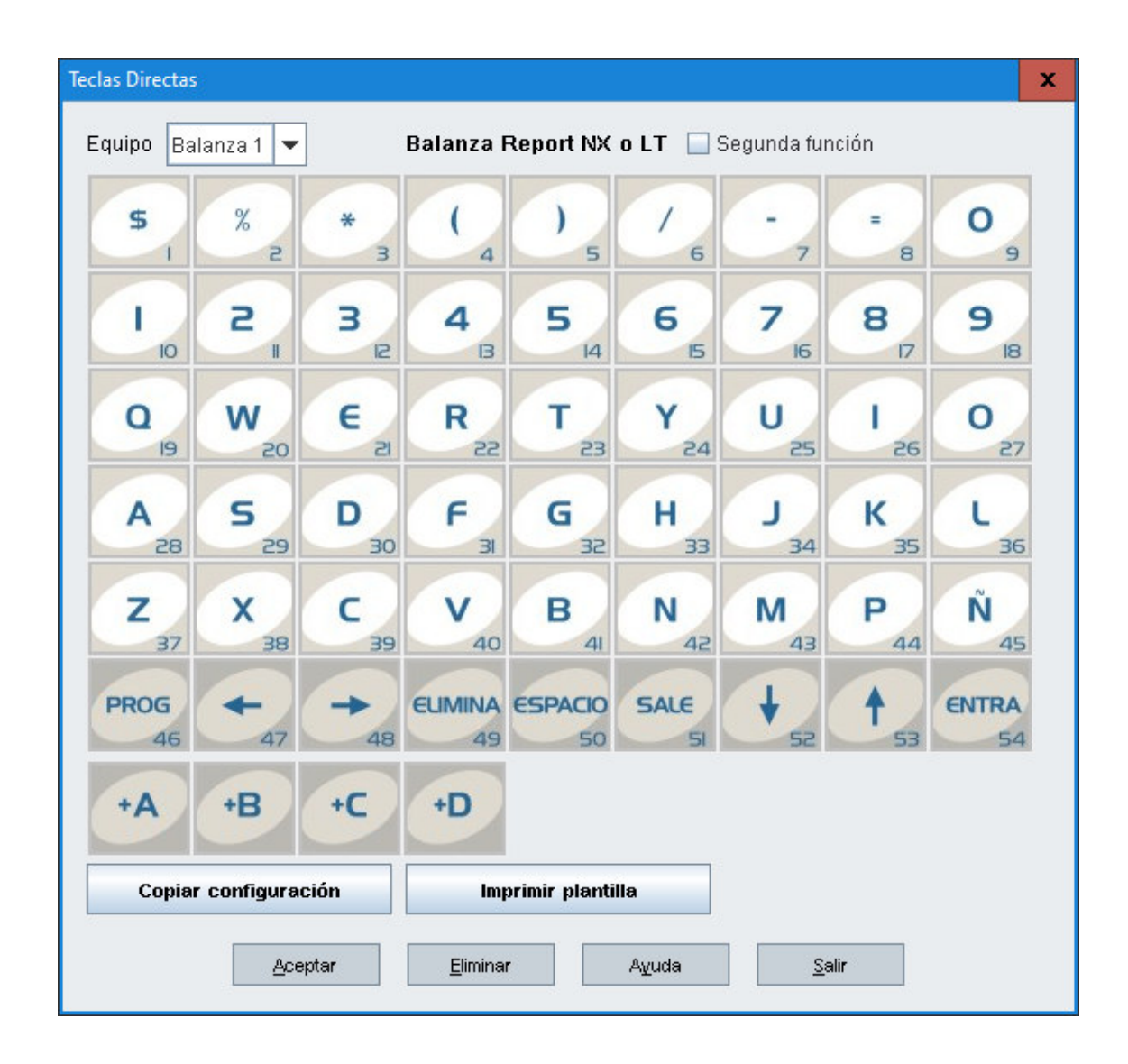

Al hacer clic sobre una tecla se abre lo siguiente

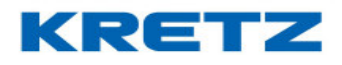

| Te | cla directa 1                                                                  | x |
|----|--------------------------------------------------------------------------------|---|
|    | PLU Funciones Vendedor                                                         | _ |
|    | Número del PLU Buscar Nombre del PLU                                           |   |
|    | <u>G</u> uardar <u>E</u> liminar <u>C</u> ancelar A <u>v</u> uda <u>S</u> alir |   |

La solapa que se muestra activa es la de **PLU**. Aquí se puede seleccionar el PLU que se desea colocar como **PLU DIRECTO**, precisamente en esa tecla. Simplemente se selecciona colocando el número de

PLU o buscandolo con la tecla **Buscar**. Luego se presiona el boton <u>Guardar</u>. De esa manera queda guardado el PLU seleccionado en la tecla directa.

En la solapa FUNCIONES, podremos seleccionar una función determinada que se detallan a continuación

TECLA DE VENDEDOR: permite coloca<u>r un vend</u>edor determinado en una tecla directa

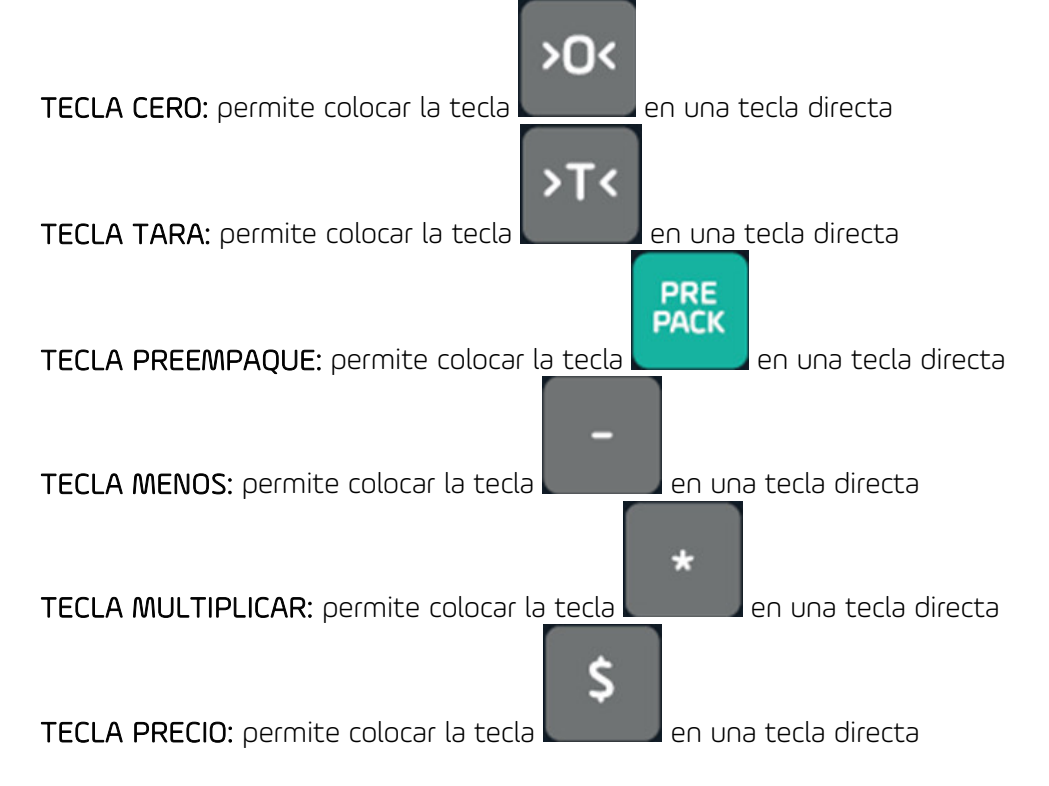

### FUNCIONES Y CONFIGURACION iTegra

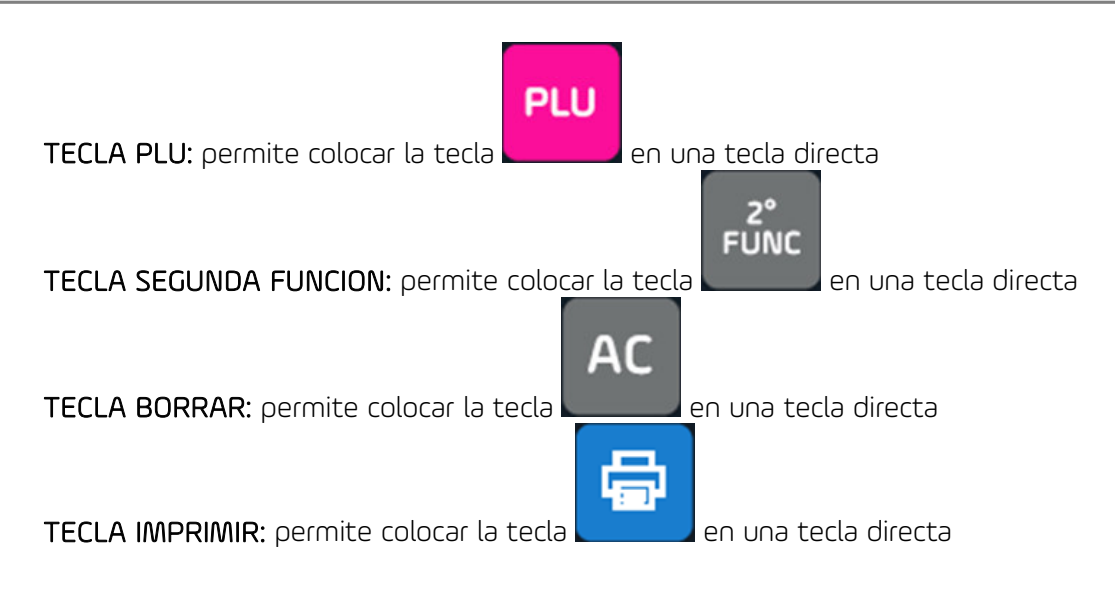

**TECLA NUMERO:** permite colocar la tecla correspondiente a un número especificando su valor. Los números corresponden al teclado numérico

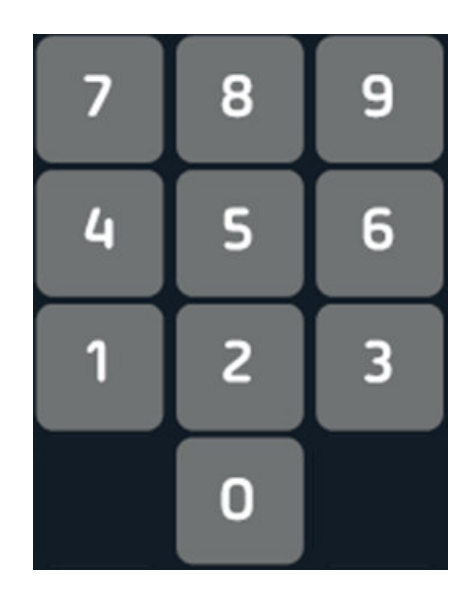

BRILLO DISPLAY: no utilizado

NIVEL IMPRESIÓN: permite colocar una tecla para ingresar el nivel de impresión

PAGO: permite colocar una tecla ingresar el monto con que se paga una operación para el cálculo de vuelto

**BORRAR ULTIMA VENTA DEL VENDEDOR:** permite colocar una tecla para eliminar el ultimo PLU sumado por el vendedor.

KRETZ

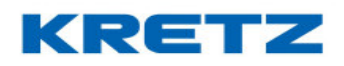

**BORRAR TODAS LAS VENTAS DEL VENDEDOR:** permite colocar una tecla para eliminar toda la venta abierta en un vendedor

IMPRIMIR TOTALES DE VENTA: permite colocar una tecla para imprimir los totales de ventas acumulados por la balanza

**BORRA TOTALES DE VENTA:** permite colocar una tecla para eliminar los totales de ventas acumulados por la balanza

IMPRESIÓN CON TECLA ALTERNATIVA: permite colocar una tecla para imprimir con un diseño diferente de etiqueta

HABILITAR/DESHABILITAR LA IMPRESIÓN DE LA FECHA ENV/VEN: permite colocar una tecla para decidir se si imprimen las fechas de envasado y vencimiento

**INGRESAR DIAS DE VALIDEZ DEL PLU CARGADO:** permite colocar una tecla para ingresar los días de validez del PLU que se está vendiendo

**TURNO SIGUIENTE:** permite colocar una tecla para llamar al turno siguiente (funciona si se tiene un ReporTV conectado en la red para el modo de turnero)

**RETROCEDER TURNO:** permite colocar una tecla para volver al turno anterior (funciona si se tiene un ReporTV conectado en la red para el modo de turnero)

**ESTABLECER TURNO INGRESADO POR TECLADO:** permite colocar una tecla para ingresar el numero de turno a partir del cual se realzará el llamado de turnos

### CONFIGURACION BALANZAS ECO EN iTegra

#### <u>Introducción</u>

La configuración de una balanza Novel ECO 2, Delta ECO 2 o Aura ECO en iTegra, se realiza para que puede haber comunicación entre el software y la balanza. De esta manera se puede proseguir a la carga de datos (por ejemplo: PLUs).

#### **Procedimiento**

En primer lugar, se debe disponer del cable de comunicación RS232 para las balanzas de la familia ECO 2. Puede adquirirlo en la red de servicios técnicos autorizados o bien comunicándose con nuestro departamento de postventa vía mail <u>postventa@kretz.com.ar</u> o bien al +54 9 3415 77-8294. Si usted desea armar el cable puede hacerlo según el siguiente pin out

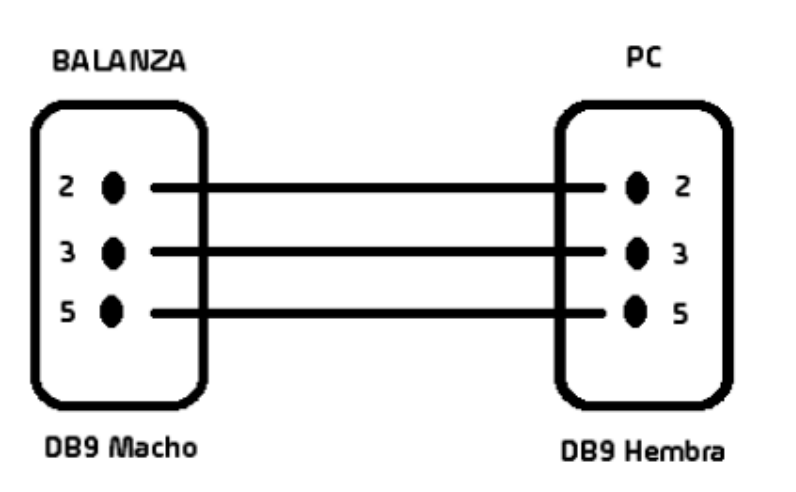

No exceder un largo de 15 metros.

Conectar el cable a la balanza y luego a la PC. En algunos casos es necesario contar con un adaptador RS232 a USB, ya que algunas PC o notebook no cuentan con puertos COM. Este adaptador puede adquirirlo en casas de informática. Si se utiliza el adaptador, debe conectar el cable de la balanza al adaptador y del adaptador, al puerto USB de la PC o notebook. A continuación, una foto como guía

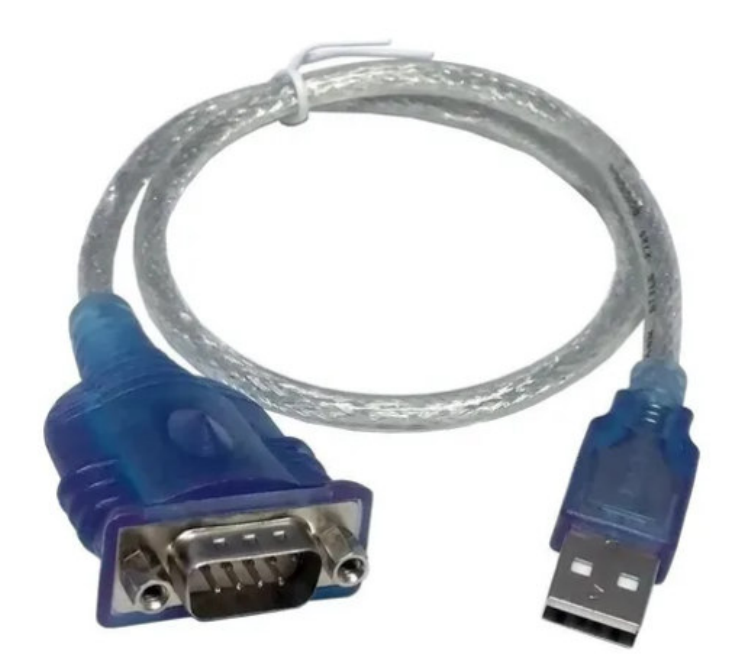

KRETZ

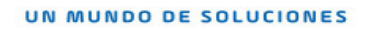

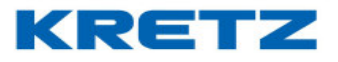

Para la configuración de la Balanza, tomaremos como ejemplo el modelo **Novel ECO 2**, para el resto de los modelos es exactamente lo mismo.

Una vez abierto iTegra ir al siguiente menú

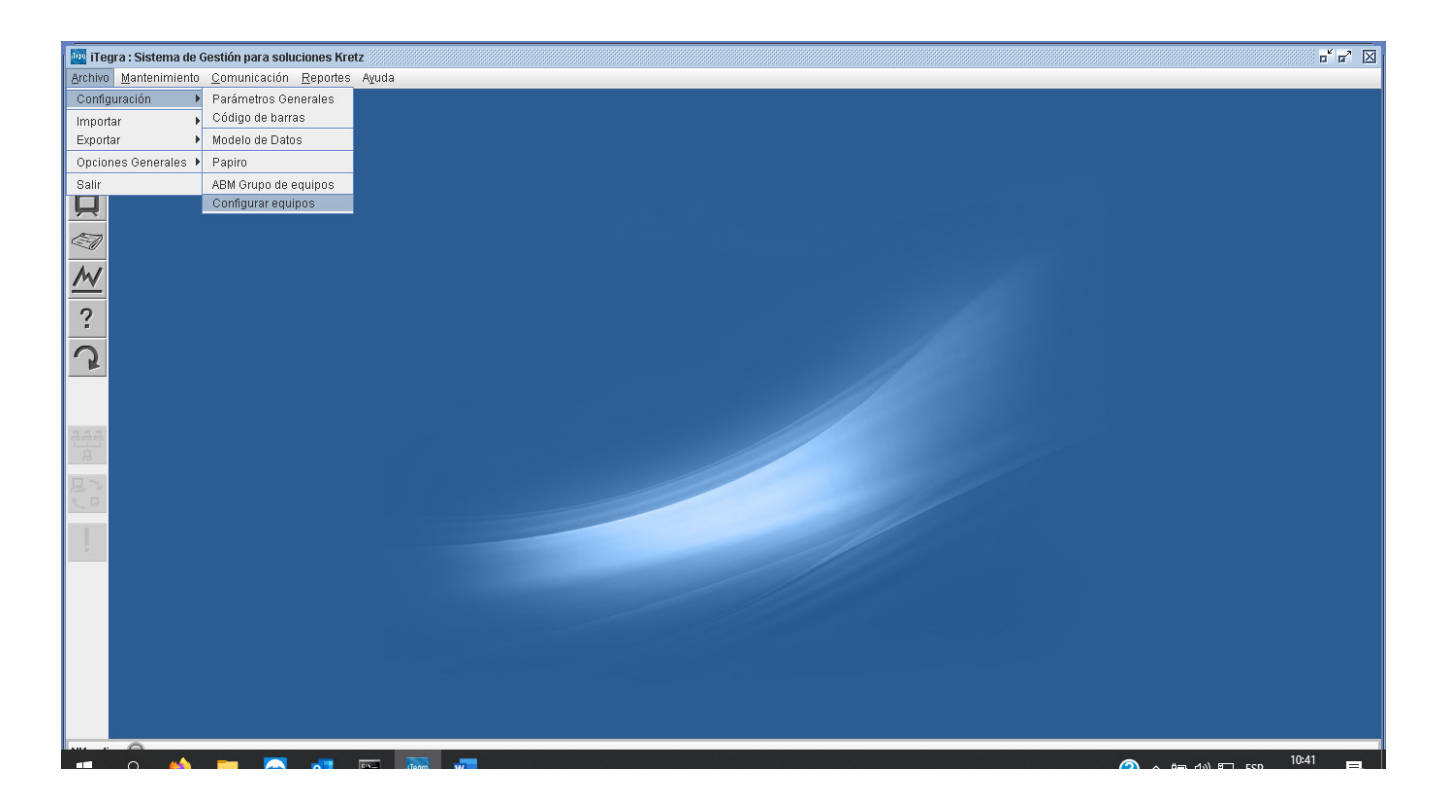

Hacer clic en CONFIGURAR EQUIPOS, luego se abre la siguiente pantalla

|   |                                             |         |        |    |    |    |      |     |    |    |      |    |    |               |    |    |    |    |    | _  |   |
|---|---------------------------------------------|---------|--------|----|----|----|------|-----|----|----|------|----|----|---------------|----|----|----|----|----|----|---|
| C | onfigu                                      | ırar eq | uipos  |    |    |    |      |     |    |    |      |    |    |               |    |    |    |    |    |    | x |
|   | Equipes on lo red                           |         |        |    |    |    |      |     |    |    |      |    |    |               |    |    |    |    |    |    |   |
|   | Equip                                       | us en   | la leu |    |    |    |      |     |    |    |      |    |    |               |    |    |    |    |    |    |   |
|   | 01                                          | 02      | 03     | 04 | 05 | 06 | 07   | 08  | 09 | 10 | 11   | 12 | 13 | 14            | 15 | 16 | 17 | 18 | 19 | 20 |   |
|   | 21                                          | 22      | 23     | 24 | 25 | 26 | 27   | 28  | 29 | 30 | 31   | 32 | 33 | 34            | 35 | 36 | 37 | 38 | 39 | 40 |   |
|   | 41                                          | 42      | 43     | 44 | 45 | 46 | 47   | 48  | 49 | 50 | 51   | 52 | 53 | 54            | 55 | 56 | 57 | 58 | 59 | 60 |   |
|   | 61                                          | 62      | 63     | 64 | 65 | 66 | 67   | 68  | 69 | 70 | 71   | 72 | 73 | 74            | 75 | 76 | 77 | 78 | 79 | 80 |   |
|   | 81                                          | 82      | 83     | 84 | 85 | 86 | 87   | 88  | 89 | 90 | 91   | 92 | 93 | 94            | 95 | 96 | 97 | 98 | 99 |    |   |
|   | Probar Red Conectar todos Desconectar todos |         |        |    |    |    |      |     |    |    |      |    |    |               |    |    |    |    |    |    |   |
|   | Departer Dunide Colin                       |         |        |    |    |    |      |     |    |    |      |    |    |               |    |    |    |    |    |    |   |
|   |                                             |         |        |    |    |    | Acet | Jan |    | AJ | iuua |    |    | <u>S</u> ailt |    |    |    |    |    |    |   |

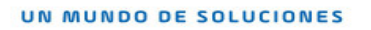

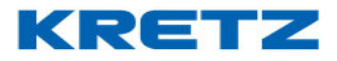

Hacer clic en el número 01, se abre la siguiente pantalla

| Configuración de equipo | 01                                                                    | x |
|-------------------------|-----------------------------------------------------------------------|---|
| Descripción             |                                                                       |   |
| Modelo                  | Balanza Benort NX o LT                                                |   |
|                         |                                                                       |   |
| version de firmware:    | Actualizar firmware                                                   |   |
| Código de suma          |                                                                       |   |
| Comunicación            | тср/ір 🔻                                                              |   |
| Parámetros de comu      | nicación                                                              |   |
| Tipo<br>Número de IP    | Valor                                                                 |   |
| Puerto                  |                                                                       |   |
|                         | <b>_</b>                                                              |   |
| Departamentos del e     | quipo                                                                 |   |
| 1 Depto                 | .1                                                                    |   |
|                         |                                                                       |   |
|                         |                                                                       |   |
|                         |                                                                       |   |
| · · · · · ·             | Seleccionar todos los departamentos                                   |   |
| Devémetres neveruit     |                                                                       |   |
| Parametros por equi     | Ju Configurar                                                         |   |
| 🖌 Conectar equipo       | a la red                                                              |   |
| En el grupo             | Grupo 1 💌                                                             |   |
| Guardar                 | <u>E</u> liminar <u>C</u> ancelar <u>A</u> <u>v</u> uda <u>S</u> alir |   |

En el campo DESCRIPCION se debe colocar un nombre al equipo como para identificarlo, es to es util cuando se tienen varios y se nesecita saber en que sector se encuentra. En MODELO seleccionaremos el modelo de balanza, que en nuestro caso es una Novel Eco 2. El campo CODIGO DE SUMA se debe completar con el valor por defecto que tiene configurada la balanza: 99998. Este valor en algunos casos es necessario cambiarlo según el sistema que lea los codigos de barra en el caso que la balanza se encuentre conectada a un impresor. En el campo COMUNICACIÓN seleccionaremos COM, ya que este es el tipo de comunicación de las

balanzas ECO 2.

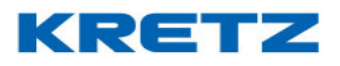

En **NUMERO DE PUERTO** colocar el numero de puerto **COM** al que esta conectada la balanza. Para verificar esto puede hacerlo en administrador de dispositivos de Windows o pongase en contacto con su soporte tecnico de PC. Para el ejemplo colocaremos **1**.

En el campo BAUDIOS no se completa ya que lo hará iTegra automáticamente.

Luego en DEPARTAMENTOS DEL EQUIPO seleccionaremos el único departamento disponible que esta creado por defecto. Las balanzas ECO 2 no manejan departamentos, pero es necesario seleccionar el que está en iTegra.

Para finalizar, se debe hacer clic en el botón <u>Guardar</u>. Luego de hacer clic, la balanza emite un bip indicando que ya se ha establecido la comunicación.

De esta manera la balanza ya se encuentra en condiciones de recibir los artículos que se crean en el software iTegra.

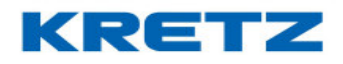

#### RECUPERACION DE LA CLAVE DE ACESO

#### **PROCEDIMIENTO**

Se debe recuperar el archivo **Datos.script.** Para ello acceder al directorio donde esta creado iTegra. Normalmente la ruta de acceso al archivo ya nombrado es:

#### C:\Archivos de programa\iTegra\kSolutions\iTegra\Datos

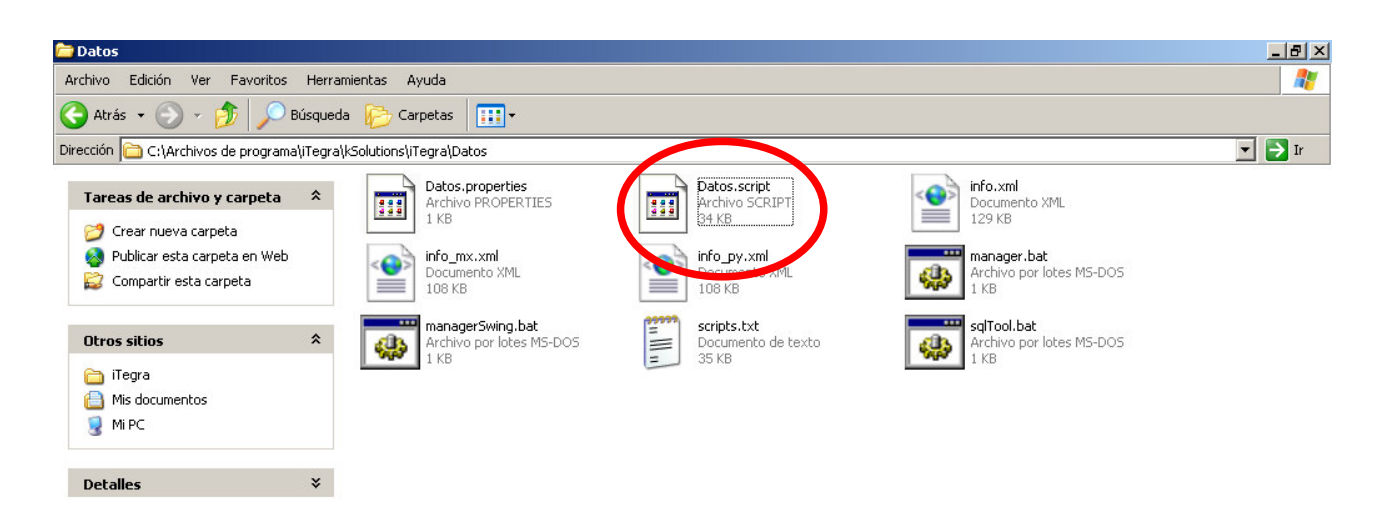

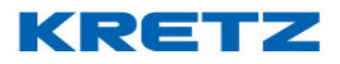

Una vez encontrado el archivo se debe abrir con Bloc de Notas

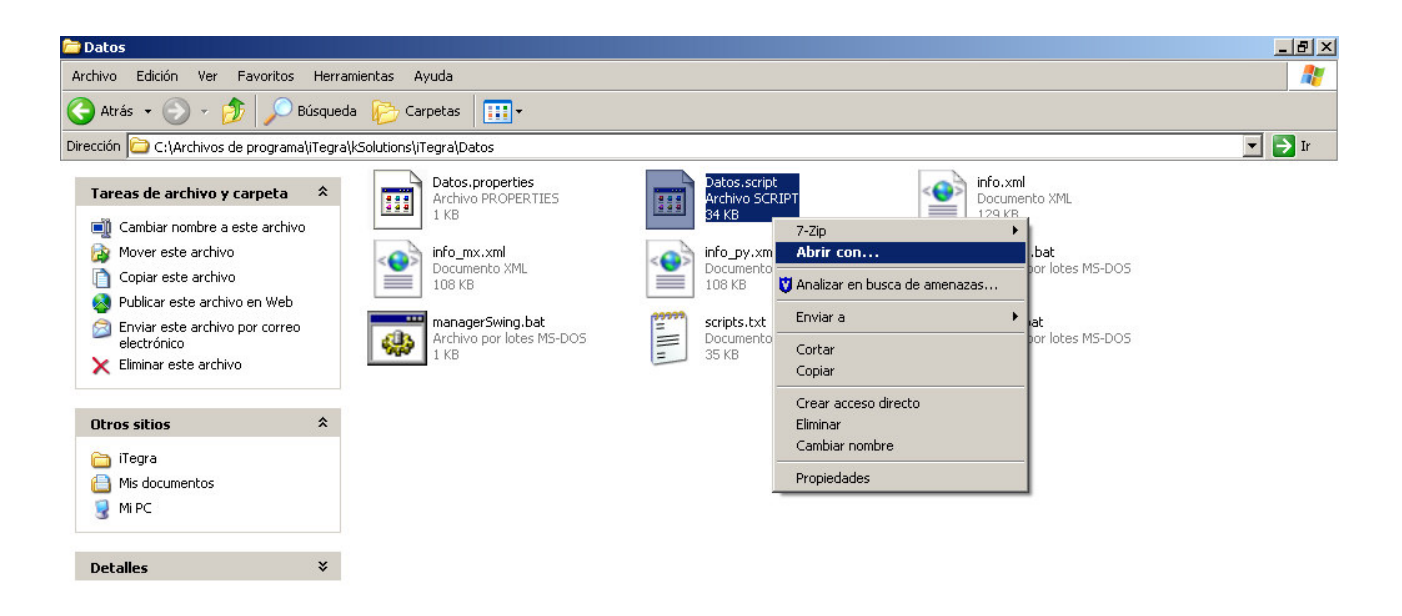

| 🏄 Inicio 🛛 🏉 🚱 🚺 💽 | 🖸 🖸 Bandeja de entrad | 🗀 Instructivos | 🔁 Datos | 🖲 Recuperacion de cl | 💇 plantilla - Microsoft | « 🗾 🍪 👫 08:36 a.m. |
|--------------------|-----------------------|----------------|---------|----------------------|-------------------------|--------------------|
|                    |                       |                |         |                      |                         |                    |

Clic con el botón derecho del mouse sobre el archivo, Abrir con...

| Window                       | s                                                                                                    | ? × |
|------------------------------|----------------------------------------------------------------------------------------------------|-----|
| ി                            | Windows no puede abrir este archivo:                                                                                                    |     |
| 2                            | Archivo: Datos.script                                                                                                    |     |
| Para at<br>Windov<br>puede : | prir este archivo, Windows necesita conocer el programa que lo creó.<br>vs puede ponerse en conexión para buscar automáticamente, o usteo<br>seleccionar manualmente de una lista de programas en su equipo. | ł   |
| ¿Qué d                       | lesea hacer?                                                                                                    |     |
| O Usa                        | ar el servicio web para encontrar el programa apropiado                                                                                                    |     |
| 🖲 Sel                        | eccionar el programa de una lista                                                                                                    |     |
|                              | Aceptar Cancelar                                                                                                    |     |

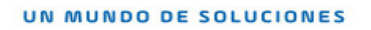

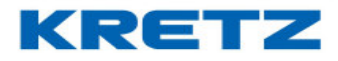

Hacer clic en 🖲 Seleccionar el programa de una lista , y luego clic en 🛛 Aceptar

| Abrir co   | n                                                                                                    | ? ×       |
|------------|----------------------------------------------------------------------------------------------------|-----------|
| ្តា        | Elija el programa que desea usar para abrir el siguiente archivo:                                         |           |
|            | Archivo: Datos.script                                                                                     |           |
| Progr      | amas                                                                                                    |           |
| 6          | Programas recomendados:                                                                                   | ]         |
|            | 📕 Bloc de notas                                                                                           |           |
|            | Otros programas:                                                                                          |           |
|            | 📕 Adobe Reader 8.1                                                                                        |           |
|            | 🕜 Aplicación MFC WORDPAD                                                                                  |           |
|            | 🏉 Internet Explorer                                                                                       |           |
|            | 底 Launch Utility                                                                                          |           |
|            | X Microsoft Excel                                                                                         |           |
|            | 🔊 Microsoft Office Document Imaging                                                                       |           |
|            | licrosoft Photo Editor                                                                                    |           |
|            | G Microsoft PowerPoint                                                                                    | 1         |
|            |                                                                                                    | 1         |
| U 🗌        | tilizar siempre el programa seleccionado para abrir este tipo de archivo                                  | s         |
|            | Examinar                                                                                                  |           |
| Si el prog | ograma que busca no está en la lista o en su equipo, usted puede <u>busc</u><br>rama apropiado en el Web. | <u>ar</u> |
|            | Aceptar Cancelar                                                                                          |           |

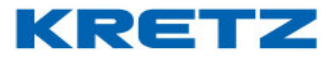

Seleccionar<sup>Bloc de notas</sup>, y hacer clic en Aceptar. Luego de esto se abrirá el archivo.

| Datos.script - Bloc de notas                                                                                                    | ×   |
|----------------------------------------------------------------------------------------------------|-----|
| Archivo Edición Formato Ver Ayuda                                                                                                    |     |
| CREATE SCHEMA PUBLIC AUTHORIZATION DBA                                                                                                    | •   |
| CREATE MEMORY TABLE USUARIOS (CODUSUARIO INTEGER NOT NULL, NOMUSUARIO VARCHA                                                                              | ٦   |
| CREATE MEMORY TABLE PARAMETROS (TPOPARAMETRO INTEGER NOT NULL, NROPARAMETRO                                                                               |     |
| CREATE MEMORY TABLE SECCIONES (CODSECCION INTEGER NOT NULL, DSCSECCION VARCH                                                                              |     |
| CREATE MEMORY TABLE FAMILIAS (CODSECCION INTEGER NOT NULL, CODFAMILIA INTEGE                                                                              |     |
| CREATE MEMORY TABLE MODELOS (MODELO VARCHAR (30) NOT NULL, DSCMODELO VARCHAR (                                                                            |     |
| CREATE MEMORY TABLE EQUIPOS(NROEQUIPO INTEGER NOT NULL, DSCEQUIPO VARCHAR(5                                                                               |     |
| CREATE MEMORY TABLE NOVEDADES (TPONOVEDAD INTEGER NOT NULL, NROEQUIPO INTEGE                                                                              |     |
| CREATE MEMORY TABLE SECEQUIPOS (NOREQUIPO INTEGER NOT NULL, CODSECCION INTEG                                                                              |     |
| CREATE MEMORY TABLE VENDEDURES(CODVENDEDUR INTEGER NUT NULL, NUMVENDEDUR VA                                                                               |     |
| CREATE MEMORY TABLE HURARIUS(CUDHURARIU INTEGER NUT NULL, IPUHURARIU INTEGE<br>CREATE MEMORY TABLE IMPORTACIONASCII(IDVORCION INTEGER NOT NULL ARCUIVO VA |     |
| CREATE MEMORY TABLE INFORTACIONADIENA INTEGEN NOT NULL DECMONEDA VARCHAD (5                                                                               |     |
| CREATE MEMORY TABLE MONEDAS(CODMONEDA INTEGER NOT NOEL, DSCHONEDA VARCHAR()                                                                               |     |
| CREATE MEMORY TABLE EMPRESAS(CODEMPRESA INTEGER NOT NULL.DSCEMPRESA VARCHA                                                                                |     |
| CREATE MEMORY TABLE SONIDOS (CODSONIDO INTEGER NOT NULL.PATHSONIDO VARCHAR (                                                                              |     |
| CREATE MEMORY TABLE PLUS (NROPLU INTEGER NOT NULL, CODSECCION INTEGER, CODFAM                                                                             |     |
| CREATE MEMORY TABLE PUBLICIDADES (CODPUBLICIDAD INTEGER NOT NULL, DSCPUBLICI                                                                              |     |
| CREATE MEMORY TABLE PUBLICIDADEQUIPOS (NROEQUIPO INTEGER NOT NULL, CODPUBLIC                                                                              |     |
| CREATE MEMORY TABLE TECLASDIRECTAS (NROEQUIPO INTEGER NOT NULL, CODTECLA VAR                                                                              |     |
| CREATE MEMORY TABLE FILAS (CODTABLA INTEGER NOT NULL, FILA INTEGER NOT NULL,                                                                              |     |
| CREATE MEMORY TABLE TEXTOSLIBRES(CODTXTLIBRE INTEGER NOT NULL, NRORENGLON I                                                                               |     |
| CREATE MEMORY TABLE TABLAS(CODTABLA_INTEGER_NOT_NULL,DSCTABLA_VARCHAR(50),                                                                                |     |
| CREATE MEMORY TABLE TEXTOSFIJOS(CODTEXTO INTEGER NOT NULL, DSCTEXTO VARCHAR                                                                               |     |
| CREATE MEMORY TABLE RECETAS3600(CODRECETA INTEGER NOT NULL, PARRAFOI VARCHA                                                                               |     |
| CREATE MEMORY TABLE IMAGENES(CODIMAGEN INTEGER NOT NULL, POIMAGEN INTEGER,                                                                                |     |
| CREATE MEMORY TABLE UBJETUS (CUDETIQUETA INTEGER NUT NULL, NKUUBJETU INTEGER                                                                              |     |
| CREATE MEMORY TABLE TECLASVENDEDORES(NROEQUIPO INTEGER NOT NULL, NROTECLA I<br>CREATE MEMORY TABLE IMPORTACIONESRD(IDXOPCION INTEGER NOT NULL EVENTE VAPO | _,  |
| CREATE MEMORY TABLE IMPORTACIONESBO(IDAOPCION INTEGER NOT NOEL, POENTE VARC                                                                               | -   |
|                                                                                                    | //, |

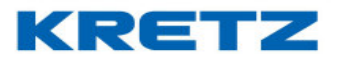

Desplazarse por el texto hasta encontrar lo siguiente

En el ejemplo anterior encontramos (1,'kretz','itegra',0), las variables son: 'kretz' e 'iTegra'. El segundo

campo (Kretz) corresponde al nombre de usuario y el tercero (iTegra) pertenece a la clave.

Estas variables son las que se nos pide al ejecutar iTegra.

| Ingreso de | usuario 🛛                     |
|------------|-------------------------------|
| Usuario    | kretz                         |
| Clave      | ****                          |
| [          | <u>A</u> ceptar <u>S</u> alir |

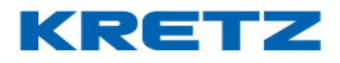

### <u>PAPIRO</u>

### <u>Procedimiento</u>

Al ingresar en ABM PLU., para dar de alta los productos, se abre una ventana la cual se debe completar.

| iTegra : Sistema de Gestión pa<br>Archivo Mantenimiento Comuni | ra soluciones Kretz<br>cación Reportes Avuda      | o* o* ⊠  |
|----------------------------------------------------------------|---------------------------------------------------|----------|
|                                                                | and There are a                                   |          |
| PLU                                                            |                                                   |          |
| <b>(\$)</b>                                                    |                                                   |          |
| <u>́</u>                                                       |                                                   |          |
| <u>H</u>                                                       | ABM PLU's                                         | ×        |
|                                                                | Número 0 Código                                   |          |
| M                                                              | Constal Relacionados Pracio y Rango               |          |
| 2                                                              |                                                   |          |
| <u></u>                                                        |                                                   |          |
| 2                                                              | Departamento 1 Itruta V                           |          |
|                                                                | Familia U V                                       | Guardar  |
|                                                                | Precio Precio atternativo                         | Cancelar |
| <u>aaa</u>                                                     | Tara Preempague/kg) Tara Público (kg) Seleccionar | < < >>   |
|                                                                | Tipo producto Pesable V Punto Rep.                |          |
|                                                                | Vencimiento                                       |          |
| 100                                                            | Consumo Preferente                                |          |
|                                                                | Unico Negativo Abierto                            |          |
|                                                                |                                                   |          |
|                                                                | Agregar Modificar Eliminar Iodos Aguda Sair       |          |
|                                                                |                                                   |          |
|                                                                |                                                   |          |
|                                                                |                                                   |          |
|                                                                |                                                   |          |
|                                                                |                                                   |          |
| NX online 🝚                                                    |                                                   |          |

Dentro de la ventana, podemos observar tres solapas:

#### GENERAL, RELACIONADOS y PRECIO POR RANGO.

Dentro de relacionados, podemos seleccionar con cual etiqueta se va a trabajar con este PLU.

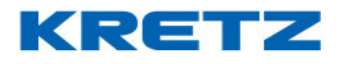

| ABM PLU's                                      | x        |
|------------------------------------------------|----------|
| Número 0 Código                                |          |
| Nombre                                         |          |
| General Relacionados Precio x Rango            | _        |
|                                                |          |
| Etiqueta 01 - Con descripcin (56 mm x 44 mm) 💌 |          |
| Tabla nutricional                              | Guardar  |
| Texto libre 0 ABM Texto Libre                  |          |
|                                                | Cancelar |
|                                                | < < > >  |
|                                                |          |
|                                                |          |
|                                                |          |
| Nro.PLU asociado                               |          |
|                                                |          |
|                                                |          |
| Agregar Modificar Eliminar Iodos Ayuda Salir   |          |

Las etiquetas, se seleccionan de acuerdo a la información que se necesite mostrar.

De acuerdo a esto, se puede utilizar cualquiera de las etiquetas que ya están prediseñadas en papiro. Para realizar la selección de una de las etiquetas prediseñadas, se puede acceder a papiro de la siguiente manera

| Gestión para soluciones Kre           | rtz                                                                                                    |                                                                                                    |
|---------------------------------------|----------------------------------------------------------------------------------------------------|----------------------------------------------------------------------------------------------------|
| <u>C</u> omunicación <u>R</u> eportes | Ayuda                                                                                                    |                                                                                                    |
| Parámetros Generales                  |                                                                                                    |                                                                                                    |
| Código de Barras                      |                                                                                                    |                                                                                                    |
| Modelo de Datos                       |                                                                                                    |                                                                                                    |
| Papiro                                |                                                                                                    |                                                                                                    |
| ABM Grupo de Equipos                  |                                                                                                    |                                                                                                    |
| Configurar Equipos                    |                                                                                                    |                                                                                                    |
|                                       |                                                                                                    |                                                                                                    |
|                                       | Gestión para soluciones Kre<br><u>C</u> omunicación <u>R</u> eportes<br>Parámetros Generales<br>Código de Barras<br>Modelo de Datos<br>Papiro<br>ABM Grupo de Equipos<br>Configurar Equipos | Gestión para soluciones Kretz         Comunicación       Reportes         Aguda         Parámetros Generales         Código de Barras         Modelo de Datos         Papiro         ABM Grupo de Equipos         Configurar Equipos |

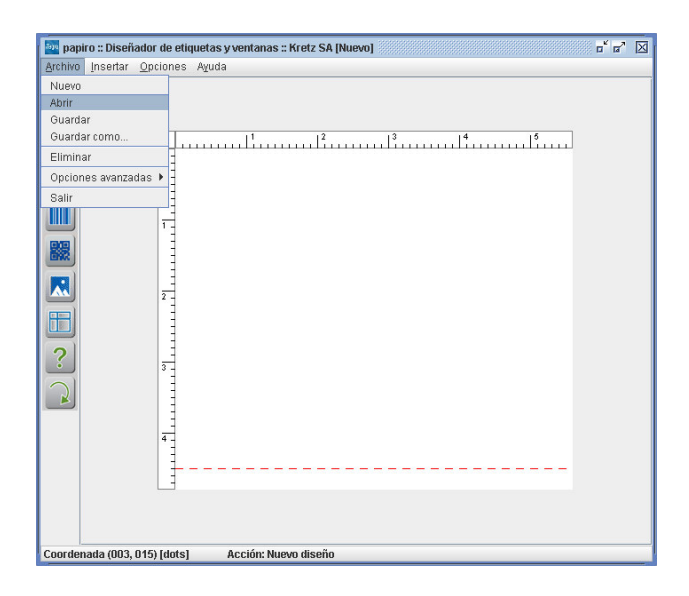

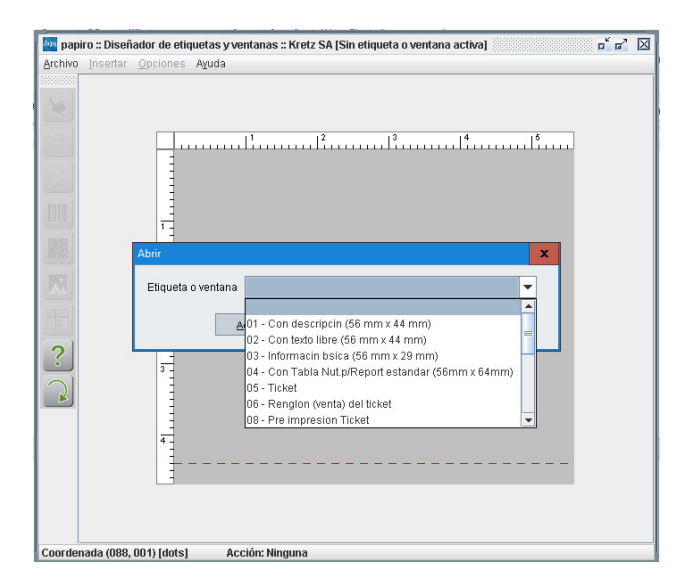

En la siguiente imagen, podemos ver la ventana que corresponde al papiro. En ella encontraremos dos tipos de menú.

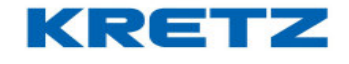

# KRETZ

## FUNCIONES Y CONFIGURACION iTegra

#### Menú Principal

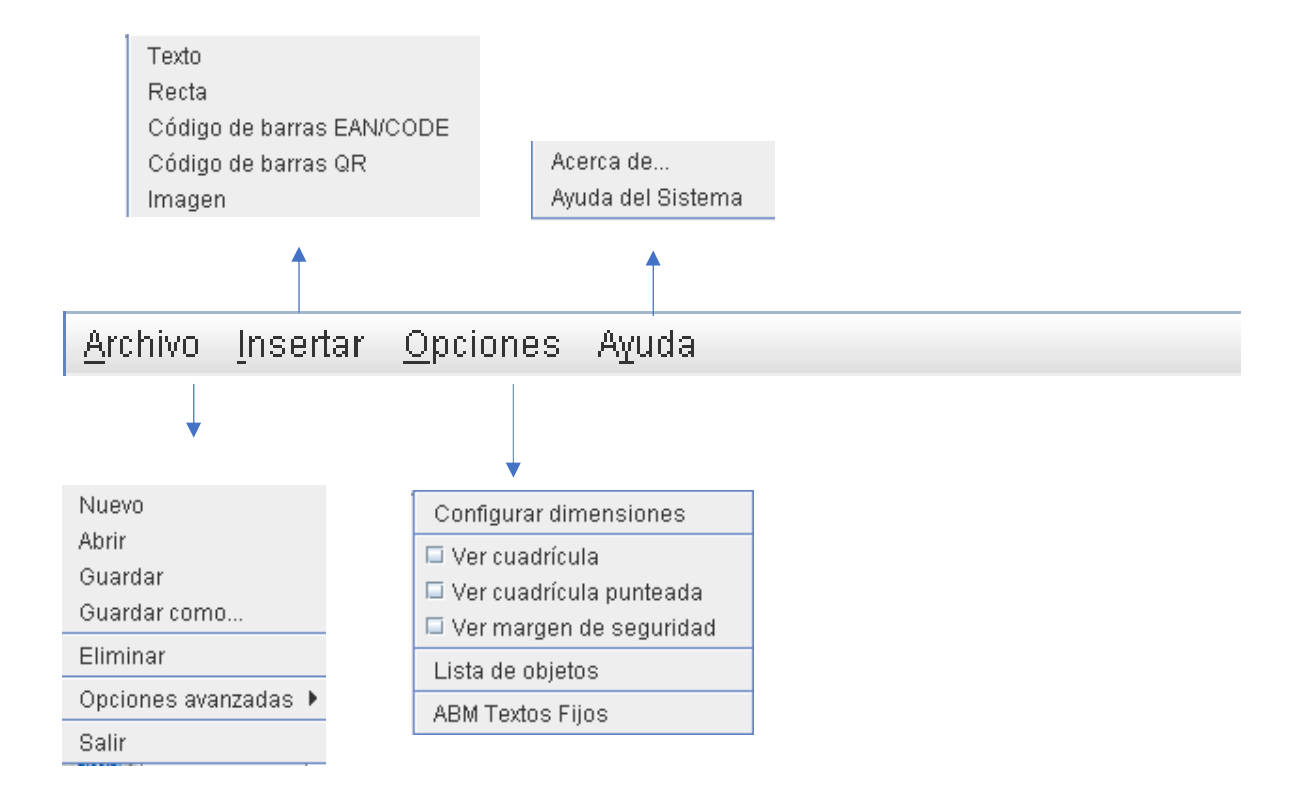

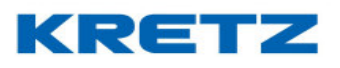

Menú de acceso directo. Con los botones de "insertar", se van ingresando los objetos al papiro.

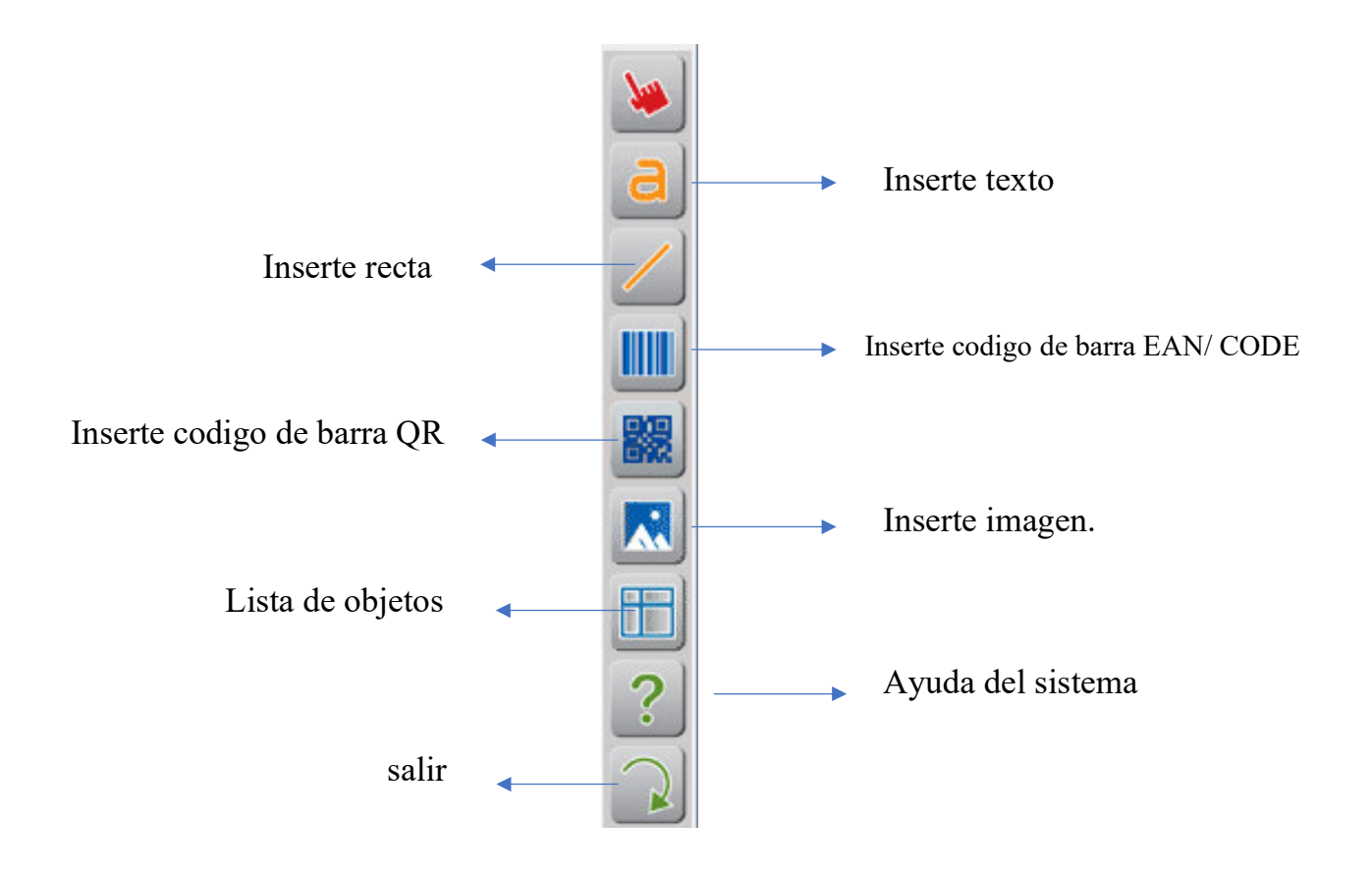

Al seleccinar en el menu principal, el boton de archivo, y luego el de nuevo, podemos crear una etiqueta nueva o seleccionar alguna etiqueta ya prediseñada, con el boton de abrir. Ademas se prediseño tambien algunos objetos que se van a utilizar para el diseño de una etiqueta o ticket, que son los **OBJETOS DE PLU**.

ABM Texto fijo: estos objetos tambien se pueden crear, si es necesario.

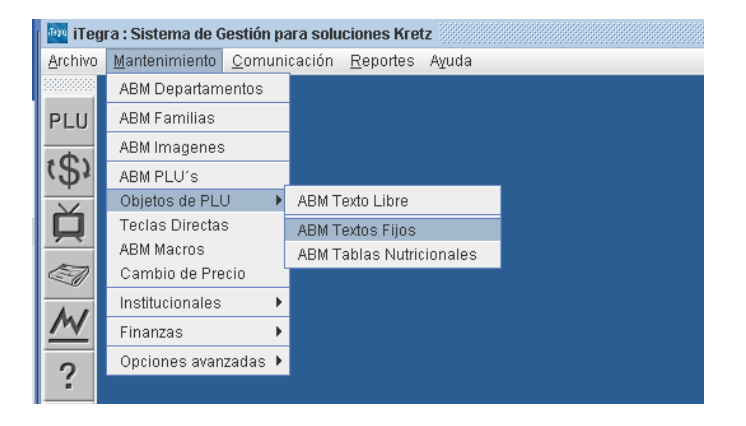

ABM Texto libre: este tipo de objetos, tambien se pueden crear si es necesario.

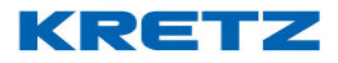

| 🏧 iTegi         | ra : Sistema de Ge    | stión pa       | ara solu | ciones Kre       | tz 💠     |   |  |
|-----------------|-----------------------|----------------|----------|------------------|----------|---|--|
| <u>A</u> rchivo | <u>M</u> antenimiento | <u>C</u> omuni | cación   | <u>R</u> eportes | Ayuda    |   |  |
| 2000000000      | ABM Departame         | ntos           |          |                  |          |   |  |
| PLU             | ABM Familias          |                |          |                  |          |   |  |
|                 | ABM Imagenes          |                |          |                  |          |   |  |
| (2)             | ABM PLU's             | _              |          |                  |          | _ |  |
| ×               | Objetos de PLU        | •              | ABM T    | exto Libre       |          |   |  |
|                 | Teclas Directas       |                | ABM T    | extos Fijos      |          |   |  |
| -               | ABM Macros            |                | ABM T    | ablas Nutri      | cionales |   |  |
| -               | Cambio de Prec        | 10             |          |                  |          |   |  |
| A. 1            | Institucionales       | •              |          |                  |          |   |  |
| <u>/~</u>       | Finanzas              | •              |          |                  |          |   |  |
| 2               | Opciones avanza       | adas 🕨         |          |                  |          |   |  |

**ABM Tabla nutricional**: en caso que se utilice un tipo de etiqueta, con tabla nutricional, se debe configurar los datos de esta tabla.\*

| i 🎰 i 1                 | eg | ra : Sistema de G     | iestión pa     | ira soli | iciones Kre      | tz 💠     |   |  |
|-------------------------|----|-----------------------|----------------|----------|------------------|----------|---|--|
| <u>A</u> rchi           | vo | <u>M</u> antenimiento | <u>C</u> omuni | cación   | <u>R</u> eportes | Ayuda    |   |  |
| 30000000                | ** | ABM Departam          | entos          |          |                  |          |   |  |
| PLU                     | J  | ABM Familias          |                |          |                  |          |   |  |
| -                       |    | ABM Imagenes          |                |          |                  |          |   |  |
| 13                      | 5  | ABM PLU's             |                |          |                  |          | _ |  |
| $\overline{\mathbf{X}}$ |    | Objetos de PLU        | J 🕨 🕨          | ABM T    | Fexto Libre      |          |   |  |
|                         |    | Teclas Directas       | з [            | ABM T    | Fextos Fijos     |          |   |  |
| $\sim$                  |    | ABM Macros            |                | ABM T    | Fablas Nutri     | cionales |   |  |
| S                       | 2  | Cambio de Pre         | cio            |          |                  |          |   |  |
|                         | ,  | Institucionales       | •              |          |                  |          |   |  |
| <u></u>                 |    | Finanzas              | •              |          |                  |          |   |  |
| 2                       |    | Opciones avan         | zadas 🕨        |          |                  |          |   |  |
| 1                       |    |                       |                |          |                  |          |   |  |

ABM Imagen: delimitado por el tamaño.

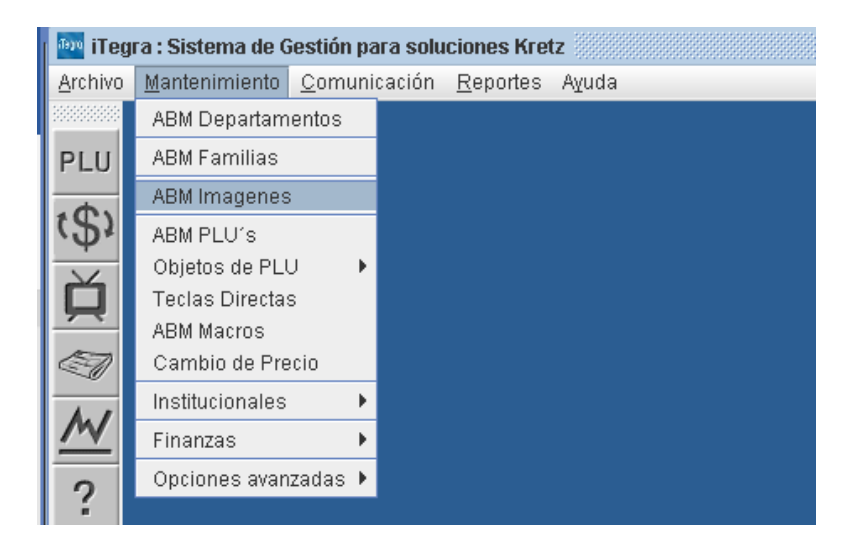

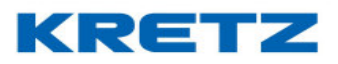

\* Nota: para diseñar estos objetos, se debe tener en cuenta la configuracion del modelo de datos. – ver manual de itegra-

Las siguientes imágenes muestra como va configurado el modelo de datos, para los distintos objetos.

| 🔤 iTeg          | ra : Sistema de       | Gestión para soluciones Kretz                        |
|-----------------|-----------------------|------------------------------------------------------|
| <u>A</u> rchivo | <u>M</u> antenimiento | <u>C</u> omunicación <u>R</u> eportes A <u>v</u> uda |
| Configu         | uración 🔹 🕨           | Parámetros Generales                                 |
| Importa         | ar 🕨                  | Código de Barras                                     |
| Exporta         | ir 🕨                  | Modelo de Datos                                      |
| Opcion          | es Generales 🕨        | Papiro                                               |
| Salir           |                       | ABM Grupo de Equipos                                 |
|                 |                       | Configurar Equipos                                   |
|                 |                       |                                                      |

#### Textos libres

| odelo de Datos                                                                                                    |             |                                                                                                    |
|----------------------------------------------------------------------------------------------------|-------------|----------------------------------------------------------------------------------------------------|
| Entidad                                                                                                    | [           | Filas nutricionales 🛛 💌                                                                                            |
| Modelo                                                                                                    |             | Departamentos                                                                                                    |
| Cantidad máxima de registi                                                                                                    | ros         | Textos Libres                                                                                                    |
| Campo                                                                                                    |             | PLU's                                                                                                    |
| Código                                                                                                    |             | Monedas 📃 📥                                                                                                    |
|                                                                                                    |             | Tablas nutricionales                                                                                               |
|                                                                                                    |             | Filas nutricionales                                                                                                |
|                                                                                                    |             | Código de barras                                                                                                   |
| Valores por defecto                                                                                                    |             | Transmitir modelo                                                                                                  |
|                                                                                                    |             |                                                                                                    |
| <u>A</u> ceptar <u>C</u> ance                                                                                                    | elar        | A <u>y</u> uda <u>S</u> alir                                                                                       |
| Aceptar Cance                                                                                                    | elar        | A <u>y</u> uda <u>S</u> alir                                                                                       |
| Aceptar Cance                                                                                                    | elar        | Ayuda Salir                                                                                                    |
| Aceptar Cance                                                                                                    | elar        | Ayuda Salir                                                                                                    |
| Aceptar Cance<br>Iodelo de Datos<br>Entidad<br>Modelo<br>Cantidad máxima de registr                                                          | elar        | Ayuda Salir<br>Textos Libres V<br>Report NX LCD V<br>500                                                           |
| Aceptar Cance                                                                                                    | elar<br>ros | Ayuda Salir<br>Textos Libres V<br>Report NX LCD V<br>500                                                           |
| Aceptar Cance                                                                                                    | ros         | Ayuda Salir<br>Textos Libres<br>Report NX LCD<br>500<br>Longitud<br>4<br>50                                        |
| Aceptar Cance<br>Indelo de Datos<br>Entidad<br>Modelo<br>Cantidad máxima de registr<br>Cádigo del texto libre<br>Texto                       | ros [       | Ayuda Saiir                                                                                                    |
| Aceptar Cance                                                                                                    | ros         | Ayuda Salir<br>Textos Libres<br>Report NX LCD<br>500<br>Longitud<br>4<br>50<br>4<br>50<br>4<br>50<br>4<br>50<br>50 |
| Aceptar Cance                                                                                                    | ros         | Ayuda Saiir<br>Textos Libres ▼<br>Report NX LCD ▼<br>500<br>Longitud<br>4<br>50<br>E<br>V<br>Transmitir modelo     |
| Aceptar Cance<br>odelo de Datos<br>Entidad<br>Modelo<br>Cantidad máxima de registi<br>Cádigo del texto libre<br>Texto<br>Valores por defecto | ros         | Ayuda Saiir<br>Textos Libres ♥<br>Report NX LCD ♥<br>500<br>Longitud<br>4<br>50<br>Transmitir modelo               |

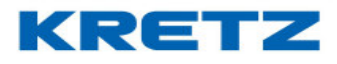

#### <u>Tabla nutricional</u>

| Modelo de Datos                  | X                            |
|----------------------------------|------------------------------|
| Entidad                          | Filas nutricionales 💌        |
| Modelo                           | Departamentos<br>Familias    |
| Cantidad máxima de registros     | Textos Libres                |
| Campo                            | PLU's                        |
| Código                           | Monedas 📃 📥                  |
|                                  | Tablas nutricionales         |
|                                  | Filas nutricionales 🗧 🔤 🔤    |
|                                  | Código de barras 🛛 🚽 💻       |
| Valores por defecto              | Transmitir modelo            |
| <u>A</u> ceptar <u>C</u> ancelar | A <u>v</u> uda <u>S</u> alir |

| Modelo de Datos                  | x                            |
|----------------------------------|------------------------------|
| Entidad                          | Tablas nutricionales 🛛 🔫     |
| Modelo                           | Report NX LCD 👻              |
| Cantidad máxima de registros     | 20                           |
| Campo                            | Longitud                     |
| Código de Tabla Nutricional      | 4                            |
| Pie                              | 4 📃                          |
|                                  |                              |
|                                  | <b>•</b>                     |
| Valores por defecto              | Transmitir modelo            |
| <u>A</u> ceptar <u>C</u> ancelar | A <u>y</u> uda <u>S</u> alir |

#### Filas nutricionales

| Modelo de Datos                  |                           | x             |
|----------------------------------|---------------------------|---------------|
| Entidad                          | Filas nutricionales       | •             |
| Modelo                           | Departamentos<br>Familias | <b></b>       |
| Cantidad máxima de registros     | Textos Libres             |               |
| Campo                            | PLU's                     |               |
| Código                           | Monedas                   |               |
|                                  | Tablas nutricionales      |               |
|                                  | Filas nutricionales       |               |
|                                  | Código de barras          |               |
| Valores por defecto              | Transmitir model          | 0             |
| <u>A</u> ceptar <u>C</u> ancelar | Ayuda                     | <u>S</u> alir |

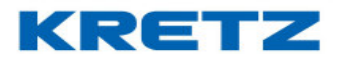

# FUNCIONES Y CONFIGURACION iTegra

| Modelo de Datos                  |                     | x             |
|----------------------------------|---------------------|---------------|
| Entidad                          | Filas nutricionales | -             |
| Modelo                           | Report NX LCD 💌     |               |
| Cantidad máxima de registros     | 200                 |               |
| Campo                            | Lor                 | ngitud        |
| Código                           | 4                   | ▲             |
|                                  |                     |               |
|                                  |                     |               |
|                                  |                     | -             |
| Valores por defecto              | Transmitir m        | odelo         |
| <u>A</u> ceptar <u>C</u> ancelar | Ayuda               | <u>S</u> alir |

Si vamos a crear una etiqueta nueva, se debe fijar primero las configuracion de dimenciones

| 🔤 papiro :: Diseñ                | ador de etique | etas y ventanas :: H | (retz SA [Nuevo] | X |
|----------------------------------|----------------|----------------------|------------------|---|
| <u>A</u> rchivo <u>I</u> nsertar | Opciones A     | \⊻uda                |                  |   |
| 100000000                        | Configurar d   | dimensiones          |                  |   |
| - Mar 1                          | 📮 Ver cuadrío  | ícula                |                  |   |
|                                  | 🔲 Ver cuadrío  | ícula punteada       |                  |   |
| a                                | 📮 Ver marge    | en de seguridad      |                  |   |
|                                  | Lista de obje  | etos                 |                  |   |
|                                  | ABM Textos I   | Fijos                |                  |   |
| Coordenada (022,                 | 2              | Acción: Nuev         | o diseňo         |   |

# KRETZ

## FUNCIONES Y CONFIGURACION iTegra

| Configurar dimensiones           |                |               | x |
|----------------------------------|----------------|---------------|---|
| Largo etiqueta o encabezado (mm) | 45             | (360 dots)    |   |
| Ancho etiqueta o ticket (mm)     | 56             | (448 dots)    |   |
| GAP o alto pie del ticket (mm)   | 3              | (24 dots)     |   |
| <u>A</u> ceptar <u>C</u> ancelar | A <u>v</u> uda | <u>S</u> alir |   |

Una ves que ya tenemos el tamaño de la etiqueta que nos interesa diseñar, empezamos a colocar los objetos necesarios, para la informacion que queremos mostrar en la etiqueta o papel continuo. En la imagen siguiente, podemos ver una etiqueta estándar prediseñada, que podemos encontrar en el listado de etiquetas o ventanas, en donde podemos observar una informacion simple. Con estas etiquetas pasamos a comentar cada diseño.

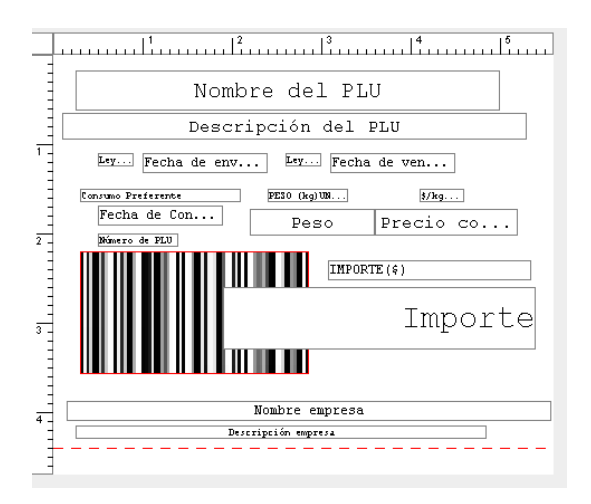

Todos los recuadros que se encuentran dentro de la etiqueta prediseñada, se llaman objetos.

Estos objetos, tienen una función determinada, los cuales se ven identificados como vemos en la imagen anterior. Ejemplo: importe, nombre del plu, etc.

Vamos a colocar en la etiqueta diseñada, la información necesaria que nos sea útil.

Haciendo doble clic sobre el objeto, se pueden modificar las configuraciones de este.

Ejemplo: objeto 1 - "Nombre del PLU".

En la siguiente imagen, en la solapa de formato, se ven los parámetros que se pueden modificar, siempre teniendo en cuenta el tamaño del objeto, de forma que este no termine saliendo de los límites de la superficie de la etiqueta.

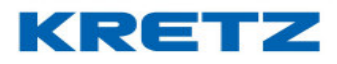

## FUNCIONES Y CONFIGURACION iTegra

| Configurar Texto (Objeto 1)                   |   |  |  |
|-----------------------------------------------|---|--|--|
| Formato Datos                                 | _ |  |  |
| Coordenada X 20 Coordenada Y 14               |   |  |  |
| Fuente Kretz n° 4 💌 Cantidad de caracteres 20 |   |  |  |
| MultiplicadorX 1 - MultiplicadorY 1 -         |   |  |  |
| Estilo Justificado al centro 💌                |   |  |  |
| Rotación 0° 👻                                 |   |  |  |
|                                               |   |  |  |
| Aceptar Eliminar Ayuda Salir                  | ] |  |  |

Formato: muestra en coordenadas en (x, y), estos valores nos marcan la ubicación de los objetos.

Fuente: nos dará un aumento del tamaño del objeto en forma proporcional.

En el ejemplo de la imagen siguiente, se observa la modificación de la fuente al valor "Kretz n°5". Al modificar el tamaño de la fuente se observa que el objeto sobresale de los márgenes de la etiqueta.

| papiro :: Diseñador de etiquetas y ventanas :: Kretz SA [Interfase: 1 / 01 - Con descripcin (56 mm x 44 m д                                                                                                    | ʻ 🖬 🛛 |
|----------------------------------------------------------------------------------------------------|-------|
| Archivo Insertado de expensado y versionas i se es 34 (intertabel 1701 - Curitescriptini (do limit x 44 fill. )<br>Archivo Insertar Opciones Aguda<br>Vombre del PLU<br>Formato Datos<br>Coordenada Y 14<br>Fuente Kretz nº 5 Contidad de caracteres 20<br>Multiplicador Y 1 V<br>Estilo Lustificado al centro<br>Rotación 0º V<br>Estilo Lustificado al centro<br>Rotación 0º V |       |
| Coordenada (278, 040) [dots] Acción: Configurando objeto                                                                                                    |       |

Los multiplicadores (x, y): aumenta el tamaño del objeto de acuerdo cual de estos ejes cartesianos se elija.

**Estilo**: en la siguiente imagen vemos el ejemplo del campo NOMBRE DE PLU, en el cual el contenido del campo NOMBRE DE PLU se encuentra justificado al centro.

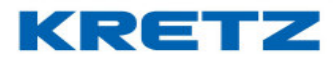

## FUNCIONES Y CONFIGURACION iTegra

| <ul> <li>Nombre del PLU</li> <li>Nombre del PLU</li> <li>Configurar Texto (Objeto 1)</li> <li>Fuente</li> <li>Kretz nº 4</li> <li>Coordenada Y</li> <li>Huente</li> <li>Kretz nº 4</li> <li>Contidad de caracteres 20</li> <li>Muttiplicador X</li> <li>Muttiplicador Y</li> <li>Estilo</li> <li>Justificado al centro</li> <li>Rotación</li> <li>O</li> </ul> | papiro :: Diseñador de etiquetas y ventanas :: Kretz SA [Interfase: 1 / 01 - Con descripcin (56 mm x 44 m<br>Archivo [Insertar Opciones Ayuda                                                                                                    | ם ם |  |
|----------------------------------------------------------------------------------------------------|----------------------------------------------------------------------------------------------------|-----|--|
|                                                                                                    | <ul> <li>Nombre del PLU</li> <li>Configurar Texto (Objeto 1)</li> <li>Formato Datos</li> <li>Coordenada X 20 Coordenada Y 14</li> <li>Fuente Kretz nº 4 Cantidad de caracteres 20</li> <li>Multiplicador X 1 V Multiplicador Y 1 V</li> <li>Estilo Justificado al centro</li> <li>Rotación 0° V</li> <li>Aceptar Eliminar Ayuda Salir</li> </ul> |     |  |

En la siguiente imagen vemos otras distintas configuraciones de los estilos. En este caso la selección de estilo es justificado a la derecha.

| 🔤 papiro :: Diseñador de etiquetas y ventanas :: Kretz SA [Interfase: 1 / 01 - Con descripcin (56 mm x 44 m 🖬 😭                                                                                                    | X |
|----------------------------------------------------------------------------------------------------|---|
| <u>Archivo</u> Insertar <u>O</u> pciones Ayuda                                                                                                    |   |
| Acchino       Instant Upciones Aquaa         Image: Second and the second acceleration of the second acceleration of |   |
| Coordenada (374, 035) [dots] Acción: Configurando objeto                                                                                                    | - |

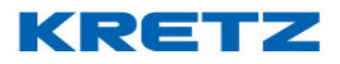

Rotación: giro de los objetos.

Dentro de la configuración, en la solapa de datos, le fijamos el tipo de texto. En la siguiente imagen, siguiendo con el ejemplo del objeto anterior, seleccionamos "nombre del PLU", para definir tipo de texto. En la solapa de formato, se encuentra el campo de **cantidad de caracteres**, el valor que se va a colocar, está delimitado por el modelo de datos.

|                                                                                                    | Modelo de Datos                                   |                              | x |
|----------------------------------------------------------------------------------------------------|---------------------------------------------------|------------------------------|---|
|                                                                                                    | Entidad<br>Modelo                                 | PLU's                        |   |
|                                                                                                    | Cantidad maxima de registros Campo Nambro del DUU | Longitud                     |   |
| and the second second second second second second second second second second second second second second second | Descripción del PLU<br>Código del PLU             | 26 5                         |   |
|                                                                                                    | Valor fijo (Consumo Preferente)                   | 7                            | r |
|                                                                                                    | Valores por defecto                               | Transmitir modelo            |   |
|                                                                                                    | <u>A</u> ceptar <u>C</u> ancelar                  | A <u>v</u> uda <u>S</u> alir |   |

- La imagen anterior, nos muestra el modelo de dato, ya configurado, con el cual salen la balanza de fábrica. Este valor en longitud, (26), hay que tenerlo en cuenta, ya que al mostrar el nombre del PLU, con el cual se dio de alta, puede tener el inconveniente de que el nombre no queta dentro del ancho de la etiqueta. Este valor se puede variar. Mismo caso para "descripción de PLU".

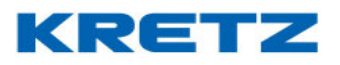

Dentro de los objetos que conforma la etiqueta, se encuentra un objeto que, en la configuración de datos, el tipo de texto, es "texto variable".

| · · · ·                 |                                                                                                    |
|-------------------------|----------------------------------------------------------------------------------------------------|
| 🏧 papiro :: Diseñ       | ador de etiquetas y ventanas :: Kretz SA [Interfase: 1 / 01 - Con descripcin (56 mm x 44 m 🖬 😰 👔                                                                     |
| <u>Archivo</u> Insertar | Opciones Ayuda                                                                                                    |
|                         | Nombre del PLU Descripción del PLU                                                                                                    |
|                         | Conveno Preference         Prav Kg/Mr.         /kg           2         Dimero de RUU         Perso         Precio Co           Configurar Texto (Objeto 7)         X |
| ?                       | Formato Datos                                                                                                    |
|                         | Tipo de texto Texto variable  Valor PESO (kg)UNIDADES                                                                                                    |
| Coordenada (247,        | 122 Aceptar Eliminar Ayuda Salir                                                                                                    |

En este caso, el valor que toma este objeto, es de acuerdo al tipo de PLU que se esté utilizando, se pesable o no pesable, que en este caso será indicado como unidad. Lo mismo pasa con el objeto de la imagen siguiente.

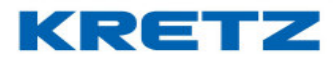

## FUNCIONES Y CONFIGURACION iTegra

|         | i            |           |                                                                                                    |
|---------|--------------|-----------|----------------------------------------------------------------------------------------------------|
| papi    | iro :: Disen | ador de e | rtiquetas y ventanas :: Kretz SA [Interfase: 1 / U1 - Con descripcin (56 mm x 44 m 🖬 😰 🔀                  |
| Archivo | Insertar     | Upcione   | is Ayuda                                                                                                  |
|         |              |           | Nombre del PLU Descripción del PLU Lev Fecha de env Lev Fecha de ven Fecha de Con PESO (Mg)UN (Frecio co) |
|         |              | 2         | Configurar Texto (Objeto 9)                                                                               |
| :<br>2  |              | 3         | Tipo de texto Texto variable                                                                              |
|         |              | 4         | Valor \$/kg \$/UN                                                                                         |
| Coorder | nada (351    | 127) Ide  |                                                                                                    |

En este caso, el valor que lleva también dependerá si el producto con el cual se está trabajando, es pesable o no pesable. Pero en este caso, es la unidad de peso la que va a cambiar. Otro de los objetos que tiene una configuración diferente es del código de barra.

| 🏧 papiro :: Diseñador de etiquetas y ventanas :: Kretz SA [Interfase: 1 / 01 - Con descripcin (56 mm x 44 m 💅 💅 🔀 r |   |
|----------------------------------------------------------------------------------------------------|---|
| Archivo Insertar Opciones Ayuda                                                                                     |   |
| Nombre del PLU Nombre del PLU Env. Fecha de env Er. Fecha de ven Fecha de Con Peso Precio co                        |   |
| Coordenada (080 206) (dots)                                                                                         | x |

En este tipo de configuración, se puede observar un campo diferente a los que veníamos viendo, llamado, tipo.

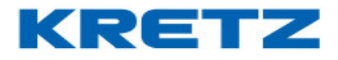

| Configurar Código de                        | Barras (Objeto 14)                       | 2                                | x |
|---------------------------------------------|------------------------------------------|----------------------------------|---|
| Coordenada X<br>Multiplicador X<br>Rotación | 24<br>2                                  | Coordenada Y 176<br>Alto (mm) 13 |   |
| Tipo                                        | EAN 13                                   | 💌 🗹 Con números                  |   |
| <u>A</u> ceptar                             | EAN 13<br>EAN 13 alternativo<br>CODE 128 | A <u>v</u> uda <u>S</u> alir     |   |

Dentro de tipo, encontramos tres diferentes tipos de código de barra, con los cuales se puede trabajar. (*ver manual de iTegra, para la configuración de este campo*)

Pasamos a una etiqueta con otro diseño, la cual se le agrega los campos de recetas.

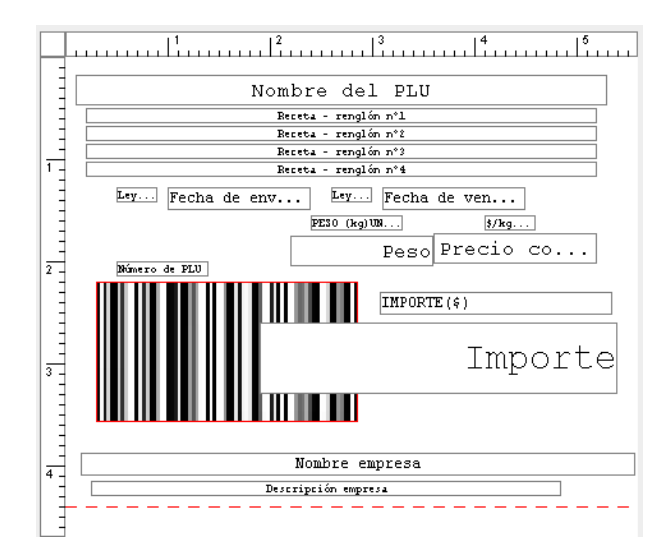

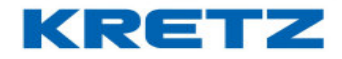

En la siguiente imagen, muestra la cantidad máxima de renglón de receta.

| Configurar Texto (Objet | o 4)                                                   | x |
|-------------------------|--------------------------------------------------------|---|
| Formato Datos           |                                                        | _ |
|                         |                                                        |   |
| Tipo de texto           | Receta - renglón nº1                                   |   |
| Valor                   | Número de Orden                                        |   |
|                         | Datos almacenados en memoria<br>Receta - renglón nº1 7 |   |
|                         | Receta - renglón nº18                                  |   |
|                         | Receta - renglón n°19<br>Receta - renglón n°20         |   |
| <u>A</u> ceptar         | Receta - renglón nº21                                  |   |
|                         | Receta - renglón nº22 📃 👻                              |   |

En este caso, a diferencia de la etiqueta anterior, esta etiqueta lleva 4 líneas llamadas recetas, en ellas van a figurar los textos previamente diseñados, al dar de alta el PLU. Al seleccionar en el ABM plus, la solapa de relacionados, ahí elegimos nuestra etiqueta, que se va a utilizar para determinar el plus.

Antes de empezar a dar de alta un plus, que va con receta, dar de alta ABM texto libre. Recordar que son 4 líneas por 50 caracteres.

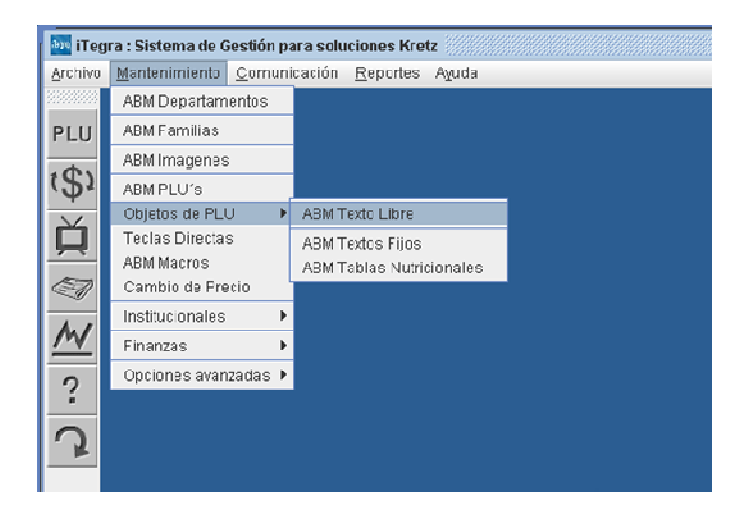

Al ingresar a **ABM texto libre**, se coloca los textos que se quieren mostrar. En la siguiente imagen, vemos al dar de alta el ABM plus, en la solapa relacionando, etiqueta número 2. Esta etiqueta es la que contiene las 4 líneas de recetas.

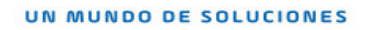

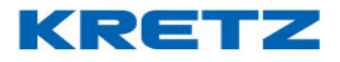

| ABM PLU's                                                                                                    |                                                                                                    | x               |
|----------------------------------------------------------------------------------------------------|----------------------------------------------------------------------------------------------------|-----------------|
| Número 0 Código                                                                                                    |                                                                                                    |                 |
| Nombre                                                                                                    |                                                                                                    |                 |
| General Relacionados Precio x Rango                                                                                              |                                                                                                    |                 |
|                                                                                                    |                                                                                                    |                 |
| Etiqueta                                                                                                    | 02 - Con texto libre (56 mm x 44 mm)                                                                                       |                 |
| Tabla nutricional                                                                                                    | · •                                                                                                    | <u>G</u> uardar |
| Texto libre                                                                                                    | 1 ABM Texto Libre                                                                                                    | Cancelar        |
| texto texto texto texto<br>texto texto texto texto<br>texto texto texto texto texto<br>texto texto texto texto texto texto texto | texto texto texto<br>texto texto texto<br>texto texto texto<br>texto texto texto<br>texto texto texto<br>texto texto texto |                 |
| Nro.PLU asociado                                                                                                    | 0                                                                                                    |                 |
| Agregar                                                                                                    | Modificar Eliminar Iodos Ayuda Salir                                                                                       |                 |

- Nota: la cantidad de ABM texto libre, que se pueden colocar, son 22 renglones (objetos). Para una mayor información de cómo se realiza la carga del **ABM plus**, ver manual de **iTegra**.

Pasamos a la etiqueta prediseñada siguiente, esta etiqueta difiere de las demás por el tamaño

|     | · · · · · · · · · · · · · · · · · · ·                                                                                                    |
|-----|----------------------------------------------------------------------------------------------------|
|     | Nombre del PLU                                                                                                    |
| 3   | mw: Fecha de env Mro: Fecha de ven                                                                                                    |
| 2   | PERO Regula     Drmg       Peso     Precio c       Peso     Precio c       Peso     Precio c       Peso     Precio c       Peso     Precio c       Peso     Precio c       Peso     Precio c       Peso     Precio c       Peso     Precio c |
| -   | Nombre empresa                                                                                                    |
| 3   | Descripción expresa                                                                                                    |
| 3 - |                                                                                                    |

La etiqueta siguiente, es de tamaño estándar, tiene el campo de información nutricional, y cuatro renglones de recetas. Etiqueta **copia de ticket**.
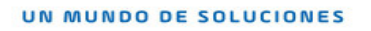

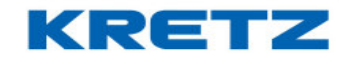

|           | , , , , , , , , , , , , , , , , , , ,                                                           |
|-----------|-------------------------------------------------------------------------------------------------|
|           | Nombre del PLU                                                                                  |
|           | Fecha de env Mo: Fecha de ven                                                                   |
|           | Peso Precio Co                                                                                  |
| 2         | Importe                                                                                         |
| 3 1 1 1 1 | INFORMACION NUTRICIONAL<br>Receta - renglón n°1<br>Receta - renglón n°2<br>Receta - renglón n°4 |
| 4         | Nombre empresa<br>Deceripción myreca                                                            |

En este caso tenemos un ticket prediseñado. La configuración de los objetos, son casi iguales para las distintas etiquetas y ticket.

| ······································                       |                                                                                     |
|--------------------------------------------------------------|-------------------------------------------------------------------------------------|
| NUCHAS CRACIAS POR SU COMPRA                                 | ■ 2010日 日本語(日本語)の5 日本語(日本語)の3 (日本語)<br>FECNA: 08:04/22 丁:0017<br>H05:41 15:34 UND:A |
|                                                              | 0UES0 AZUL<br>0.078 1500.00 117.00                                                  |
|                                                              | QUES0 AZUL<br>0.078 1500.00 117.00                                                  |
| Copis Texto                                                  | QUES0 AZUL<br>0.078 1500.00 117.00                                                  |
| Descripción espresa                                          | QUESO AZUL<br>0.078 1500.00 117.00                                                  |
| Datos almacenedos en memorie<br>FECHA: Fecha de env Wimero 4 | QUESO AZUL<br>0.078 1500.00 117.00                                                  |
| BORA: BOX& d WAD:                                            | PAN<br>0.078 253.00 19.73                                                           |
| Fexto Bá Maexo de Orden<br>ART. FOTAL (\$) Importe           | PAN<br>0.078 253.00 19.73<br>PON                                                    |
| Pago Texto                                                   | 0.078 253.00 19.73                                                                  |
| Page<br>Vueito Texto<br>Tipo Vuelto                          | 08 ART. TOTAL(\$) 644.19<br>0'299996'644192'                                        |
| TOTAL DE VENTA PESABLE                                       | 08 ART. 0.624kg                                                                     |
| ART. Pese total de artícu                                    | MUCHAS GRACIAS POR SU COMPRA                                                        |
|                                                              | *****                                                                               |

La siguiente etiqueta esta diseñada para realizar suma de articulos, mas el agregado de numero de orden. Este tipo de etiqueta se utiliza para Ticket de delivery, orden de compra.

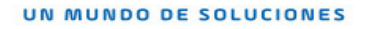

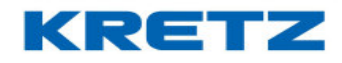

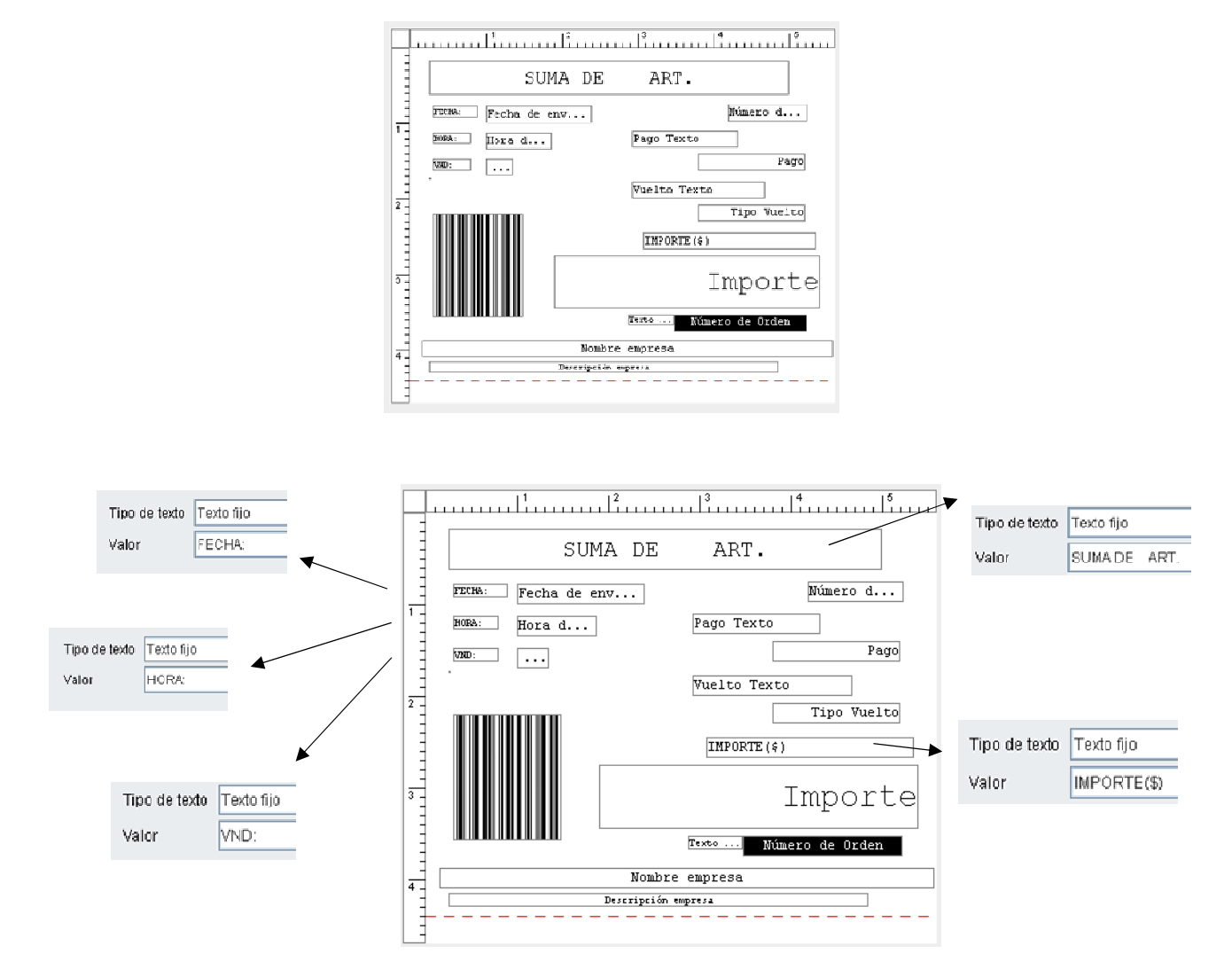

Los **textos fijos** prediseñado que vienen de fábrica, se pueden ver y dar de alta de la siguiente forma.

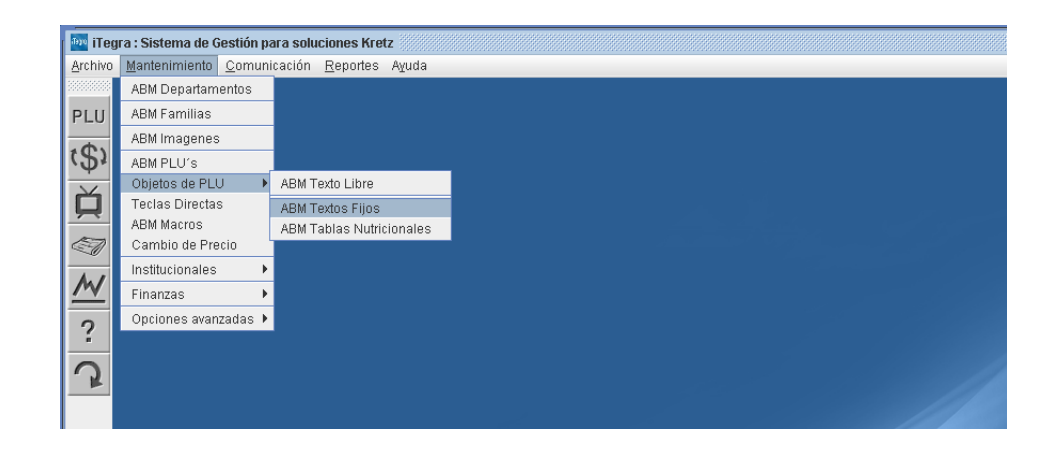

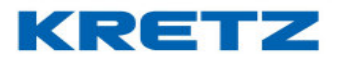

| ABM Textos                             | x                                    |
|----------------------------------------|--------------------------------------|
| Código del texto<br>Texto              | <u>G</u> uardar<br><u>C</u> ancelar  |
| Agregar Modificar Eliminar Iodos Ayuda | <u> &lt;</u> < > > <br><u>S</u> alir |

Como en todas las acciones al dar de alta en ABM, siempre primero presionar el botón de agregar y luego, una vez completado los campos requeridos, del ABM Texto, presionar el botón de guardar. La siguiente imagen, muestra algunos de los ABM texto ya creados. Los nombres del listado de ABM textos, los puede ver presionando el botón de todos.

| Listado de Textos fijos (68 registro(s))<br>Filtrar por Número 🗢 |                              |   |
|------------------------------------------------------------------|------------------------------|---|
| Con texto                                                        | Filtrar                      |   |
| Número                                                           | Nombre                       |   |
| 1                                                                | ENV:                         | ▲ |
| 2                                                                | VTO:                         |   |
| 3                                                                | PESO (kg)UNIDADES            |   |
| 4                                                                | \$/kg \$/UN                  |   |
| 5                                                                | IMPORTE(\$)                  |   |
| 6                                                                | FECHA:                       |   |
| 7                                                                | HORA:                        |   |
| 8                                                                | PESO(kg)PESO(U)              |   |
| 9                                                                | TOTAL(\$)                    |   |
| 10                                                               | MUCHAS GRACIAS POR SU COMPRA |   |
| 11                                                               | *****                        |   |
| 12                                                               | PAGO(\$)                     |   |
| 13                                                               | VUELTO(\$)                   |   |
| Aceptar                                                          | r Imprimir Salir             |   |

Etiquetas que se utilizan para Tipo de totales.

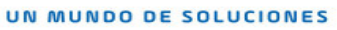

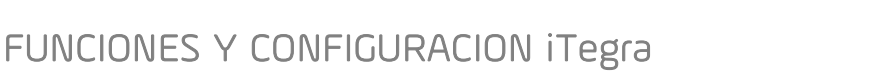

|     | 1                    |
|-----|----------------------|
| -   |                      |
| -   |                      |
| 1 - |                      |
| -   |                      |
| -   | Descripción del PLU  |
| 2   | Nombre del PLU       |
| -   | Fecha de hoy         |
| -   | Receta - renglón nºl |
| 3 - | Receta - renglón nº2 |
| -   | Receta - renglón nº3 |
| -   |                      |
| 4 - | Nombre empresa       |
| -   | Descripción empresa  |
|     |                      |

#### Etiqueta pre empaque

|     | 1 2 3 4 4 5                       |   |
|-----|-----------------------------------|---|
|     | Nombre del PLU                    |   |
|     | Descripción del PLU               |   |
| 1-  | Ex. Fecha de env Ex. Fecha de ven |   |
|     | PIIS0 (kg) US                     |   |
| E   | Peso Precio co                    |   |
| 2 - | Importe(\$)                       |   |
| 3 - | Importe                           |   |
|     |                                   |   |
| 4   | Nombre empresa                    |   |
|     | Beseripción empresa               | - |

#### Etiqueta total pre empaque.

|     | 1 2 3 4 6 6 6 6 6 6 6 6 6 6 6 6 6 6 6 6 6 6 |
|-----|---------------------------------------------|
|     | Nombre del PLU                              |
|     | FERMA de hoy PRE-EMPAQUES                   |
|     | Homa. Hora d                                |
|     | NND:                                        |
| 2 - | Prime ro de PLU<br>Total de Importe         |
|     | PESO (kg) UNIDADES                          |
| 3   | Total de Peso                               |
|     | Nombre empress                              |
| 4   | Descriptión espresa                         |
|     |                                             |

**KRETZ** 

#### Etiqueta sin PLU

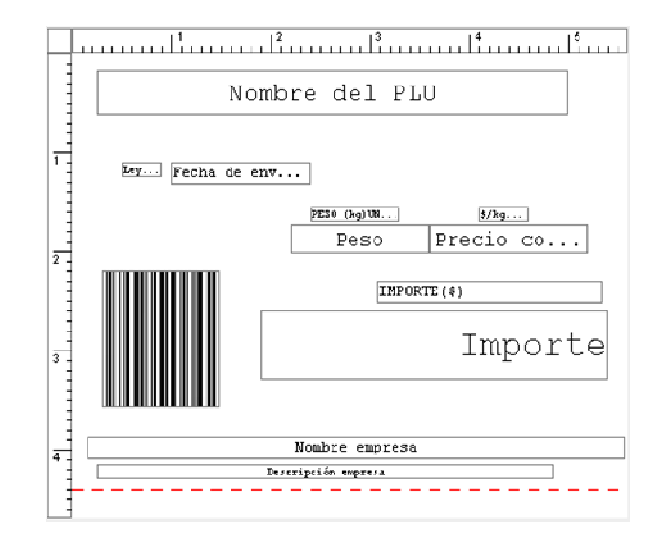

Etiqueta con descripción y tabla nutricional

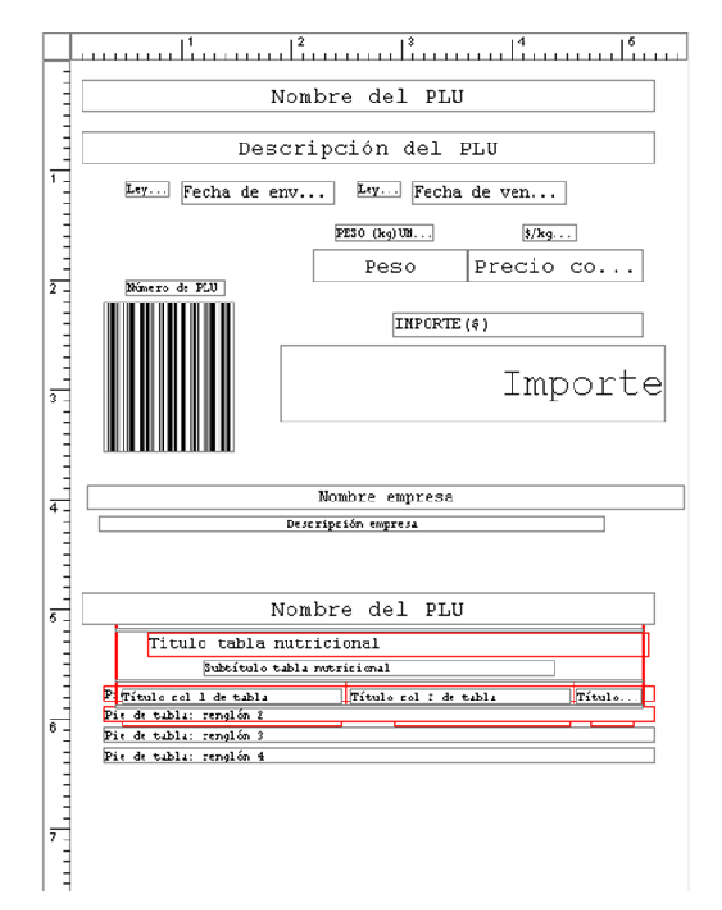

**KRETZ** 

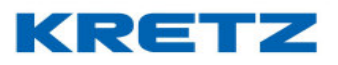

En la siguiente imagen, muestra la cantidad máxima de renglones de pie de tabla, (8 renglones).

| Configurar Texto (Objet | o 108)                              |          | x |
|-------------------------|-------------------------------------|----------|---|
| Formato Datos           |                                     |          | _ |
|                         |                                     |          |   |
| Tine de texte           | Die de tekler venelén 4             |          |   |
| l ipo de texto          | Ple de tabla: rengion 4             | <b>_</b> |   |
| Valor                   | Pie de tabla: renglón 4             | <b>_</b> |   |
|                         | Pie de tabla: renglón 5             |          |   |
|                         | Pie de tabla: renglón 6             |          |   |
|                         | Pie de tabla: renglón 7             |          |   |
|                         | Pie de tabla: renglón 8             |          |   |
|                         | Precio sin impuesto aplicado        |          |   |
| <u>A</u> ceptar         | Importe sin impuesto aplicado       |          |   |
|                         | Precio alternativo con imp.aplicado |          |   |

La etiqueta prediseñada con tabla nutricional, se debe configurar de la siguiente manera

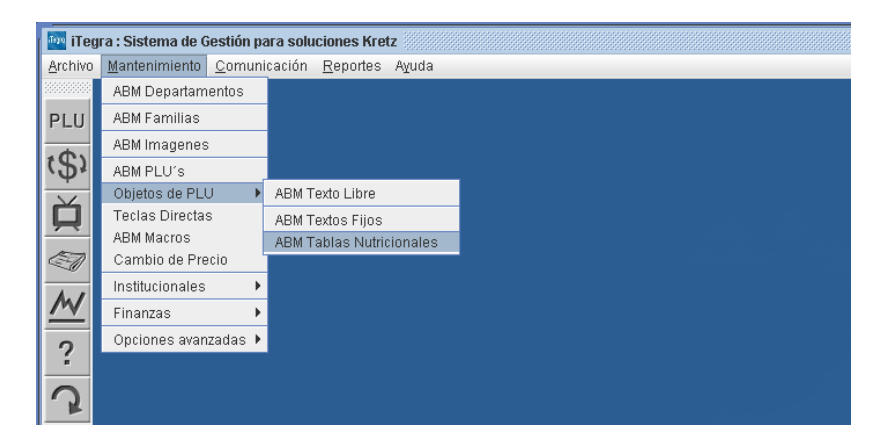

Al seleccionar ABM Tabla nutricional, presionar el botón de agregar, y el botón de datos por defecto. De esta forma, se completa por defecto los campos de elementos, solo quedaría filtrar algunos datos que no se utilice de los elementos, así como también cantidades y porcentajes. El pie de etiqueta se selecciona de los ABM Textos libres.

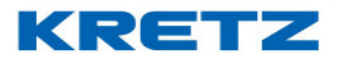

| ABM Tablas Nutricio | onales X                                  |
|---------------------|-------------------------------------------|
| Código de la tabla  | 1 Datos por defecto                       |
| Descripción         |                                           |
| Tipo de tabla       | Estándar 💌 ABM Textos                     |
| Título              |                                           |
| Subtítulo           | Porcin 100g (4 fetas)                     |
| Elementos de la ta  | abla <u>G</u> uardar                      |
| Títulos             | Cantidad por porcion                      |
|                     | %VD(*)                                    |
| Fila                | Elemento Cantidad Porcentaje              |
| 1 Valor ene         | ergtico                                   |
| 2 Carbohio          | tratos .                                  |
| 3 Protenas          |                                           |
| 4 Grasas t          | otales                                    |
| 5 Grasas s          | saturadas                                 |
| 6 Grasas t          | rans 🗸 🗸                                  |
| Pie                 | texto texto texto texto texto texto texto |
| <u>A</u> gregar     | Modificar Eliminar Iodos Ayuda Salir      |

# Etiqueta texto libre y tabla nutricional

|                                                                                | Nombre del PLU                                    |
|--------------------------------------------------------------------------------|---------------------------------------------------|
|                                                                                | Receta - renalán nºl.                             |
|                                                                                | Receta = renglón n°ž                              |
|                                                                                | Receta - renglón n*3                              |
|                                                                                | Receta - renglón nº4                              |
| Ley Fecha (                                                                    | je env Fecha de ven                               |
|                                                                                | 1/E20 (kg)/001 \$/kg                              |
|                                                                                | Peso Precio co                                    |
| Número de PLU                                                                  |                                                   |
|                                                                                | IMPORTE(\$)                                       |
|                                                                                |                                                   |
|                                                                                | Tmport                                            |
|                                                                                | TIUDOT C                                          |
|                                                                                |                                                   |
|                                                                                |                                                   |
|                                                                                |                                                   |
|                                                                                | Nombre empresa                                    |
|                                                                                | Descripción empresa                               |
|                                                                                | Nombre del PLU                                    |
| Título tab                                                                     | la nutricional                                    |
|                                                                                | olo table mutricional                             |
| Subbit                                                                         |                                                   |
| P Titulo col J de tu                                                           | shla ITitulo col i de babla ITitulo.              |
| Subbit<br>P Titulo col 1 de te<br>Pie de tabla: rengló                         | abla                                              |
| Bubbit<br>P Título col 1 de ba<br>Pie de babla: rengló<br>Pie de babla: rengló | abla ∐Tibulo col 2 de babla ∐Tibulo<br>n 2<br>n 3 |

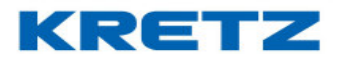